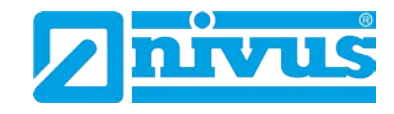

# Betriebsanleitung für Messumformer der NivuMaster Serie

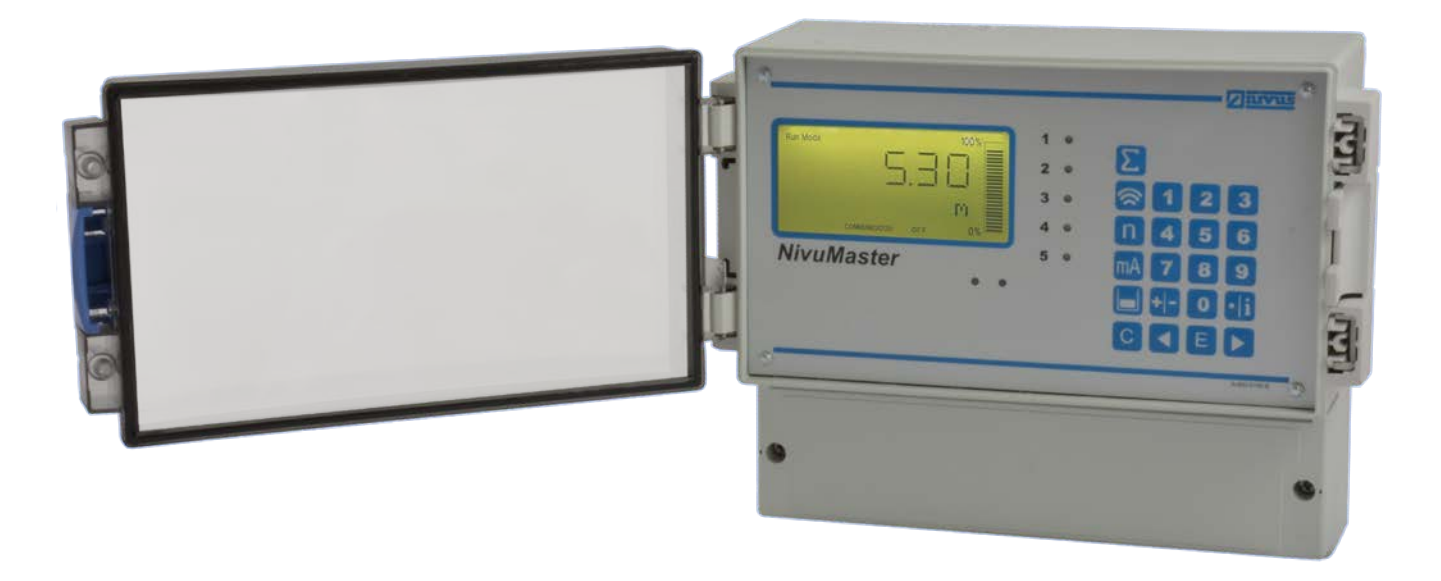

ab Software-Revisionsnummer 7.x.x

NIVUS GmbH

Im Täle 2 D-75031 Eppingen Tel. 0 72 62 / 91 91 - 0 Fax 0 72 62 / 91 91 - 999 E-Mail: info@nivus.com Internet: www.nivus.de

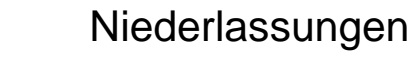

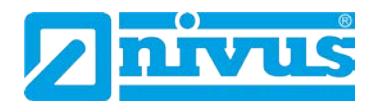

#### NIVUS AG

Burgstrasse 28 8750 Glarus, Schweiz Tel.: +41 (0)55 6452066 Fax: +41 (0)55 6452014 swiss@nivus.com www.nivus.de

#### NIVUS Austria

Mühlbergstraße 33B 3382 Loosdorf, Österreich Tel.: +43 (0) 2754 567 63 21 Fax: +43 (0) 2754 567 63 20 austria@nivus.com www.nivus.de

#### NIVUS Sp. z o.o.

ul. Hutnicza 3 / B-18 81-212 Gdynia, Polen Tel.: +48 (0) 58 7602015 Fax: +48 (0) 58 7602014 biuro@nivus.pl www.nivus.pl

#### **NIVUS France**

14, rue de la Paix 67770 Sessenheim, Frankreich Tel.: +33 (0)3 88071696 Fax: +33 (0)3 88071697 info@nivus.fr www.nivus.fr

#### NIVUS Ltd., United Kingdom

Wedgewood Rugby Road Weston under Wetherley Royal Leamington Spa CV33 9BW, Warwickshire Tel.: +44 (0)8445 3328 83 nivusUK@nivus.com www.nivus.com

#### NIVUS Middle East (FZE)

Building Q 1-1 ap. 055 P.O. Box: 9217 Sharjah Airport International Free Zone Tel.: +971 6 55 78 224 Fax: +971 6 55 78 225 middle-east@nivus.com www.nivus.com

#### NIVUS Korea Co. Ltd.

#2502 M Dong, Technopark IT Center, 32 Song-do-gwa-hak-ro, Yeon-su-gu, INCHEON, Korea 21984 Tel.: +82 32 209 8588 Fax: +82 32 209 8590 korea@nivus.com www.nivus.com

#### **NIVUS Vietnam**

21 Pho Duc Chinh, Ba Dinh Hanoi, Vietnam Tel.: +84 12 0446 7724 vietnam@nivus.com www.nivus.com

#### **NIVUS Chile**

Viña Cordillera Oriente 4565 Puente Alto, Santiago Tel.: +562 2266 8119 chile@nivus.com www.nivus.com

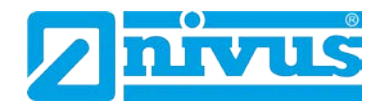

### Übersetzung

Bei Lieferung in die Länder des europäischen Wirtschaftsraumes ist die Betriebsanleitung entsprechend in die Sprache des Verwenderlandes zu übersetzen.

Sollten im übersetzten Text Unstimmigkeiten auftreten, ist die Original-Betriebsanleitung (englisch) zur Klärung heranzuziehen oder der Hersteller zu kontaktieren.

#### Copyright

Weitergabe sowie Vervielfältigung dieses Dokuments, Verwertung und Mitteilung seines Inhalts sind verboten, soweit nicht ausdrücklich gestattet. Zuwiderhandlungen verpflichten zu Schadenersatz. Alle Rechte vorbehalten.

#### Gebrauchsnamen

Die Wiedergabe von Gebrauchsnamen, Handelsnamen, Warenbezeichnungen und dgl. in diesem Heft berechtigen nicht zu der Annahme, dass solche Namen ohne weiteres von jedermann benutzt werden dürften; oft handelt es sich um gesetzlich geschützte eingetragene Warenzeichen, auch wenn sie nicht als solche gekennzeichnet sind.

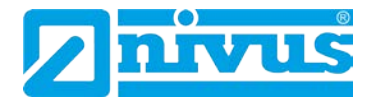

| 1      | Allgemeines1                        |                                                                                     | 11               |
|--------|-------------------------------------|-------------------------------------------------------------------------------------|------------------|
| 2      | 2 Sicherheits- und Gefahrenhinweise |                                                                                     | 12               |
|        | 2.1                                 | Verwendung der Gefahrenhinweise                                                     | 12               |
|        | 2.2                                 | Sicherheits- und Vorsichtsmaßnahmen                                                 | 13               |
|        | 2.3                                 | Haftungsausschluss                                                                  | 13               |
|        | 2.4                                 | Pflichten des Betreibers                                                            | 14               |
| 3      | Gesa                                | amtansicht und Verwendung                                                           | 15               |
|        | 3.1                                 | Übersicht                                                                           | 15               |
|        | 3.2                                 | Bestimmungsgemäße Verwendung                                                        | 15               |
|        | 3.3                                 | Gerätekennzeichnung                                                                 | 16               |
|        | 3.4                                 | Gerätevarianten                                                                     | 17               |
|        | 3.5                                 | Technische Daten                                                                    | 18               |
|        | 3.6                                 | Ausstattung                                                                         | 19               |
|        | 3.6.1                               | Lieferumfang                                                                        | 19               |
|        | 3.6.2                               | Eingangskontrolle                                                                   | 19               |
|        | 364                                 | Rücksendung                                                                         | 19<br>20         |
|        | 3.6.5                               | Einbau von Ersatz- und Verschleißteilen                                             | 20               |
| 4      | Aufb                                | au und Funktion                                                                     | 21               |
|        | 4.1                                 | Gehäusemaße                                                                         | 21               |
|        | 4.2                                 | Funktionsbeschreibung                                                               | 24               |
|        | 4.3                                 | Allgemeines                                                                         | 24               |
| 5      | Insta                               | Illation und Anschluss                                                              | 25               |
|        | 5.1                                 | Montagevorschriften                                                                 |                  |
|        | 5.1.1                               | Montage Wandaufbaugehäuse:                                                          | 25               |
|        | 5.1.2                               | Montage 19"-Einschub                                                                | 25               |
|        | 5.1.3                               | Montage Front-/Schalttafelgehäuse                                                   | 25               |
|        | 5.2                                 | Elektrische Installation                                                            | 27               |
|        | 5.2.1                               | Anschluss Messumformer                                                              | 27               |
|        | 5.2.2                               | Sensoranschluss                                                                     | 31               |
| 6      | Uber                                | spannungsschutzmaßnahmen                                                            | 32               |
| 7      | Inbet                               | triebnahme                                                                          | 34               |
|        | 7.1                                 | Allgemeines                                                                         | 34               |
|        | 7.2                                 | Benutzung der Bedienelemente                                                        | 35               |
|        | 7.2.1                               | Anzeigebeschreibung                                                                 | 35               |
|        | 7.3                                 | Betriebszustände                                                                    | 36               |
|        | 7.3.1                               | Run-Modus                                                                           | 36               |
|        | 7.3.Z                               | Programmermodus                                                                     | 30               |
|        | 7.5.5                               | Grundsätze der Bedienung                                                            | 30               |
|        | 741                                 | Menütasten                                                                          |                  |
|        | 7.4.2                               | Zahlentasten                                                                        | 40               |
| 8      | Para                                | metrierung                                                                          | 41               |
|        | 8.1                                 | Zugriff auf den Programmiermodus                                                    | 41               |
|        | 8.1.1                               | Anwendung der Menüebenen                                                            | 41               |
|        | 8.1.2                               | Das direkte Bearbeiten von Parametern                                               | 42               |
|        | 8.2                                 | Test Mode                                                                           | 42               |
|        | 8.3                                 | Verwendung der seriellen Schnittstelle RS232                                        | 44               |
|        | 8.4                                 | Parametereinstellungen                                                              | 45               |
| 6<br>7 | 5.2.1<br>5.2.2<br>Über<br>Inbet     | Anschluss Messumformer<br>Sensoranschluss<br>spannungsschutzmaßnahmen<br>triebnahme | 3<br>3           |
|        | 5.2.1                               | Anschluss Messumformer                                                              | 27               |
|        | 5.2.1                               | Sensoranschluss                                                                     |                  |
| 6      | 5.2.2<br>Übor                       | Sensoranschluss                                                                     | 31               |
| 6      | Über                                | spannungsschutzmaßnahmen                                                            | 32               |
| 6      | Über                                | spannungsschutzmaßnahmen                                                            | 32               |
| 6      | Über                                | spannungsschutzmaßnahmen                                                            | 32               |
| 6      | Über                                | spannungsschutzmaßnahmen                                                            | 32               |
| 6      | Über                                | spannungsschutzmaßnahmen                                                            | 32               |
| 6      | 5.2.2<br>Üher                       | Sensoranschutzmaßnahmen                                                             | 31<br><b>32</b>  |
| •      | 5.2.2                               | Sensoranschluss                                                                     | 31               |
|        | 5.2.2                               | Sensoranschluss                                                                     | 31               |
|        | 5.2.1                               | Anschluss Messumformer                                                              | 27               |
|        | 5.2                                 | Elektrische Installation                                                            | 27               |
|        | 5.2                                 | Elektrische Installation                                                            | 27               |
|        | 5.2                                 | Elektrische Installation                                                            | 27               |
|        | 5.2<br>5.2 1                        | Elektrische Installation                                                            | 27               |
|        | 5.Z                                 | Elektrische Installation                                                            | 21               |
|        | 5.2                                 | Elektrische Installation                                                            | 27               |
|        | 5.2<br>5.2.1                        | Anschluss Messumformer                                                              | 21<br>27         |
|        | 5.2.1                               | Anschluss Messumformer                                                              | 27               |
|        | 5.2.1                               | Anschluss Messumformer                                                              | 27               |
|        | 5.2.1                               | Anschluss Messumformer                                                              | 27               |
|        | 5.2<br>5.2 1                        | Elektrische Installation                                                            | 27               |
|        | 5.2                                 | Elektrische Installation                                                            | 27               |
|        | 5.1.3<br>5.2                        | Nontage Front-/Schattaeigenause                                                     | 25<br>77         |
|        | 5.2                                 | Elektrische Installation                                                            | 27               |
|        | 5.2                                 | Elektrische Installation                                                            | 27               |
|        | 5.2.1                               | Anschluss Messumformer                                                              | 27               |
|        | 5.2.1                               | Anschluss Messumformer                                                              | 27               |
|        | 5.2.1                               | Anschluss Messumformer                                                              | 27               |
|        | 5.2.1<br>5 2 2                      | ANSCHUSS MESSUMTORMER                                                               | 27<br>21         |
|        | 5.2.2                               | Sensoranschluss                                                                     | 31               |
| •      | 5.2.2                               | Sensoranschluss                                                                     | 31               |
| 0      | Uper                                | spannungsschutzmaßnanmen                                                            | 3Z               |
| 1      |                                     | triebnanme                                                                          | 34               |
|        | 7.2                                 | Benutzung der Bedienelemente                                                        | 35               |
|        | 72                                  | Ratriahezuetända                                                                    |                  |
|        | 7.3.1                               | Run-Modus                                                                           | 36               |
|        | 7.3.3                               | Handprogrammer                                                                      | 37               |
|        | 7.4.1                               | Menütasten                                                                          | 39               |
| •      | 7.4.2<br>Doro                       |                                                                                     | 40               |
| -      | 8 1                                 | Zugriff auf den Programmiermodus                                                    | <br>             |
|        | 8,11                                | Anwendung der Menüebenen                                                            |                  |
|        | 812                                 | Das direkte Bearbeiten von Parametern                                               |                  |
|        | 8.2                                 | Test Mode                                                                           | ∓∠<br>∕\?        |
|        | 83                                  | Verwendung der seriellen Schnittstelle RS232                                        | <u>۲</u> ۲<br>۸۸ |
|        | 0.5<br>8 4                          | Parametereinstellungen                                                              |                  |
|        | 0.4                                 | гагашетеныгыншинден                                                                 | 40               |

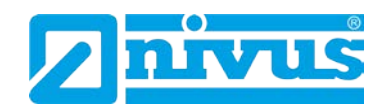

| 9  | Vorwa   | ahlmenü (Ultra Wizard)                              | 46 |
|----|---------|-----------------------------------------------------|----|
|    | 9.1     | Start des Vorwahlmenüs                              | 46 |
|    | 9.2     | Füllstand / Volumen (Einstellung "1")               | 47 |
|    | 9.2.1   | NivuMaster als LV-3 / LV-5                          | 47 |
|    | 9.3     | Pumpensteuerung/Differenz* und Mittelwertbildung*   | 47 |
|    | 9.3.1   | NivuMaster als LPD (nur Ultra 5)                    | 48 |
|    | 9.4     | Menge (Einstellung "3")                             | 48 |
| 10 | Füllst  | and / Volumen                                       | 49 |
|    | 10.1    | Start das Dragrammiermada                           | 40 |
|    | 10.1    | Start des Programmermode                            | 49 |
|    | 10.1.1  | Schnelistart                                        | 49 |
|    | 10.2    | Auswahl der Applikation                             | 49 |
|    | 10.2.1  | Schnellstartmenü                                    | 50 |
|    | 10.3    | Beispiel 1: Füllstandüberwachung mit Alarm          | 53 |
|    | 10.4    | Beispiel 2: Füllstandüberwachung und Steuerung      | 54 |
|    | 10.5    | Beispiel 3: Volumen Applikation                     | 56 |
|    | 10.6    | Parameterverzeichnis NivuMaster Füllstand / Volumen | 58 |
|    | 10.6.1  | Menüdarstellungen                                   | 58 |
| 11 | Parar   | neterverzeichnis                                    | 64 |
|    | 11.1    | Anwendung                                           | 64 |
|    | 11.1.1  | Betriebsparameter                                   | 64 |
|    | 11.1.2  | Abmessungen                                         | 65 |
|    | 11.1.3  | mA-Eingang                                          | 65 |
|    | 11.2    | Relaisprogrammierung                                | 66 |
|    | 11.2.1  | Relais Typ                                          | 67 |
|    | 11.2.2  | Alarmfunktionen                                     | 67 |
|    | 11.2.3  | Schaltfunktionen                                    | 69 |
|    | 11.2.4  | Steuerungsfunktionen                                | 70 |
|    | 11.2.5  | Programmierung von optionalen Funktionen            | 70 |
|    | 11.3    | Infodaten                                           | 72 |
|    | 11.3.1  | Temperatur                                          | 72 |
|    | 11.4    | Volumenberechnung                                   | 72 |
|    | 11.4.1  | Stützpunkte                                         | 75 |
|    | 11.4.2  | Liste der Stützpunkte                               | 76 |
|    | 11.5    | Anzeigeparameter                                    | 76 |
|    | 11.5.1  | Eingaben                                            | 76 |
|    | 11.5.2  | Fehlermode (Fail Safe)                              | 77 |
|    | 11.5.3  | Statusanzeige                                       | 77 |
|    | 11.5.4  | Alarmmeldung                                        | 77 |
|    | 11.5.5  | Pumpenstatus                                        | 78 |
|    | 11.5.6  | Steuerungsstatus                                    | 78 |
|    | 11.5.7  | Optionsstatus                                       | 78 |
|    | 11.5.8  | Hilfsanzeige                                        | 78 |
|    | 11.5.9  | Balkenanzeige 3-Relais-Gerät                        | 78 |
|    | 11.5.10 | ) Balkenanzeige 5-Relais-Gerät*                     | 79 |
|    | 11.6    | mA-Ausgang                                          | 80 |
|    | 11.6.1  | Bereiche (P830)                                     | 80 |
|    | 11.6.2  | Zuordnung                                           | 80 |
|    | 11.6.3  | Grenzwerte                                          | 81 |
|    | 11.6.4  | Grenzen                                             | 81 |
|    | 11.6.5  | Feinabgleich                                        | 81 |
|    | 11.6.6  | Fehlermode für mA-Ausgang (separat)                 | 82 |
|    | 11.6.7  | Messkanal                                           | 82 |
|    | 11.7    | Kompensation                                        | 82 |

# Betriebsanleitung NivuMaster Serie

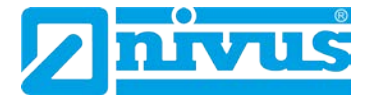

|    | 11.8    | Beispiele                                             | 83  |
|----|---------|-------------------------------------------------------|-----|
|    | 11.8.1  | Füllstandmessung mit Volumenberechnung                |     |
|    | 11.8.2  | Relaisprogrammierung                                  | 84  |
|    | 11.8.3  | Füllstandalarm                                        | 85  |
|    | 11.8.4  | Schalterfunktion                                      | 85  |
|    | 11.8.5  | Tendenzrelais                                         | 85  |
|    | 11.8.6  | Störmelderelais                                       | 86  |
|    | 11.8.7  | Tendenzmessung                                        | 86  |
| 12 | Pump    | ensteuerung                                           | 88  |
|    | 12.1    | Start des Programmiermode                             |     |
|    | 12 1 1  | Schnellstart (siehe Kapitel 10 1 1)                   | 88  |
|    | 12 1 2  | Auswahl des Schnellstarts                             | 88  |
|    | 12.1.3  | Auswahl der Applikation                               |     |
|    | 12.1.4  | Betriebsparameter                                     | 90  |
|    | 12.1.5  | Applikationsbeispiele                                 | 94  |
|    | 12.2    | Parameterverzeichnis für Pumpensteuerung              |     |
|    | 1221    | Menüdarstellungen                                     | 102 |
|    | 12.2.1  | Betriebsparameter                                     | 109 |
|    | 12.2.3  | Abmessungen                                           |     |
|    | 12.2.4  | mA-Eingang*                                           |     |
|    | 12.2.5  | Relaisparameter                                       |     |
|    | 12.2.6  | Alarme                                                | 113 |
|    | 12.2.7  | Pumpen (Füllstand)                                    | 116 |
|    | 12.2.8  | Steuerung                                             | 118 |
|    | 12.2.9  | Optional Funktion* (nur 5-Relais-Variante)            | 121 |
|    | 12.2.10 | ) Pumpenzeit* (nur 5-Relais-Variante)                 | 122 |
|    | 12.2.11 | Gemeinsame Parameter                                  | 124 |
|    | 12.2.12 | 2 Erweiterte Pumpenparameter* (nur 5-Relais-Variante) | 124 |
|    | 12.2.13 | Startverzögerung* (nur 5-Relais-Variante)             | 124 |
|    | 12.2.14 | Stoppverzögerung* (nur 5-Relais-Variante)             | 124 |
|    | 12.2.15 | 5 Testfunktion (nur 5-Relais-Variante)                | 125 |
|    | 12.2.16 | Schaltbereich* (nur 5-Relais-Variante)                | 125 |
|    | 12.2.17 | 'Sturmbetrieb* (nur 5-Relais-Variante)                | 125 |
|    | 12.3    | Parameter für Datenaufzeichnung                       | 126 |
|    | 12.3.1  | Berichte Summenzähler* (nur 5-Relais-Variante)        | 126 |
|    | 12.3.2  | Temperatur                                            | 126 |
|    | 12.3.3  | Aufzeichnung Pumpenbetrieb* (nur 5-Relais-Variante)   | 127 |
|    | 12.4    | Geförderte Mengen* (nur 5-Relais-Variante)            | 127 |
|    | 12.4.1  | Einrichtung* (nur 5-Relais-Variante)                  | 128 |
|    | 12.4.2  | Umrechnung* (nur 5-Relais-Variante)                   | 128 |
|    | 12.4.3  | Stützpunkte*                                          | 131 |
|    | 12.4.4  | Liste der Stützpunkte*                                | 132 |
|    | 12.5    | Pumpeneffizienz* (nur 5-Relais-Variante)              | 133 |
|    | 12.5.1  | Einrichten*                                           | 133 |
|    | 12.6    | Parameter Anzeige                                     | 135 |
|    | 12.6.1  | Optionen                                              | 135 |
|    | 12.6.2  | Fehlermode                                            | 136 |
|    | 12.6.3  | Statusanzeige                                         | 136 |
|    | 12.6.4  | Bargraph*                                             | 138 |
|    | 12.6.5  | Summenzähler                                          | 138 |

13

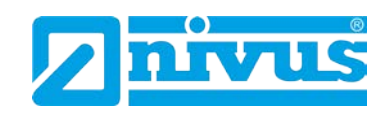

| 12.7    | Parameter mA-Ausgang                  | 139 |
|---------|---------------------------------------|-----|
| 12.7.1  | Bereich                               | 139 |
| 12.7.2  | Betriebsart                           | 140 |
| 12.7.3  | Grenzwerte                            | 140 |
| 12.7.4  | Grenzen                               | 140 |
| 12.7.5  | Feinabgleich                          | 141 |
| 12.7.6  | Fehlermode für mA-Ausgang separat     | 141 |
| 12.7.7  | Zuordnung                             | 141 |
| 12.8    | Kompensation                          | 142 |
| 12.9    | Beispiele                             | 143 |
| 12.9.1  | Pumpensteuerung                       | 143 |
| 12.9.2  | Sonderfunktionen                      | 147 |
| Meng    | e1                                    | 51  |
| 13.1    | Start des Programmiermode             | 151 |
| 12.1.1  | Schnollstart (siehe Kapitel 10.1.1)   | 151 |
| 10.1.1  |                                       | 151 |
| 13.2    | Exponentialla Magagiariahtungan       | 151 |
| 13.3    |                                       | 155 |
| 13.3.1  | Messstelle                            | 155 |
| 13.3.2  | Berechnungen                          | 157 |
| 13.3.3  | Beispiel 1: V – Wenr                  | 158 |
| 13.4    | Venturi                               | 159 |
| 13.4.1  | Messstelle                            | 159 |
| 13.4.2  | Berechnungen                          | 160 |
| 13.4.3  | Beispiel 2: Einschnurung mit U-Profil | 162 |
| 13.5    | Dünnwandiges Plattenwehr              | 163 |
| 13.5.1  | Messstelle                            | 163 |
| 13.5.2  | Berechnungen                          | 163 |
| 13.5.3  | Beispiel 3: Rechteckwehr              | 165 |
| 13.6    | Q/h-Kennlinie                         | 167 |
| 13.7    | Optionen bei der Mengenmessung        | 168 |
| 13.8    | Geschwindigkeitsbereich               | 168 |
| 13.8.1  | Messstelle                            | 168 |
| 13.8.2  | Berechnungen                          | 170 |
| 13.9    | Sondereinrichtungen                   | 172 |
| 13.9.1  | Messstelle                            | 172 |
| 13.9.2  | Berechnungen                          | 173 |
| 13.10   | Universelle Berechnungen              | 174 |
| 13.10.1 | Messstelle                            | 174 |
| 13.10.2 | Berechnungen                          | 174 |
| 13.11   | Übersicht Parameter                   | 175 |
| 13.11.1 | Diagramm Menüsystem                   | 175 |
| 13.12   | Parameterliste                        | 181 |
| 13.12.1 | Applikationsparameter                 | 181 |
| 13.12.2 | mA-Eingang* (nur 5-Relais)            | 183 |
| 13.12.3 | Relaisparameter                       | 183 |
| 13.12.4 | Alarme                                | 185 |
| 13.12.5 | Pumpensteuerung                       | 188 |
| 13.12.6 | Steuerung                             | 190 |
| 13.12.7 | Optionen                              | 192 |
| 13.12.8 | Gemeinsame Parameter                  | 193 |
| 13.13   | Parameter Datenaufzeichnung           | 194 |
| 13.13.1 | Übersichten Summenzähler              | 194 |
| 13.13.2 | Temperatur                            | 194 |
|         |                                       |     |

# Betriebsanleitung NivuMaster Serie

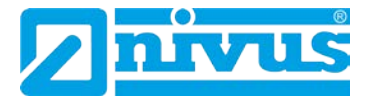

|    | 13.14                                                         | OCM Parameter (Mengenmessung)                                                                                                    | 195                                                          |
|----|---------------------------------------------------------------|----------------------------------------------------------------------------------------------------|--------------------------------------------------------------|
|    | 13.14.1                                                       | Einrichten der primären Messeinrichtung                                                                                                    | 195                                                          |
|    | 13.14.2                                                       | Abmessungen                                                                                                    | 198                                                          |
|    | 13.14.3                                                       | Berechnungen                                                                                                    | 200                                                          |
|    | 13.14.4                                                       | Geschwindigkeit*                                                                                                    | 200                                                          |
|    | 13.14.5                                                       | Stutzpunkte                                                                                                    | 201                                                          |
|    | 13.14.6                                                       |                                                                                                    | 201                                                          |
|    | 13.14.7                                                       |                                                                                                    | 201                                                          |
|    | 13.15                                                         | Displayparameter                                                                                                    | 202                                                          |
|    | 13.15.1                                                       | Optionen                                                                                                    | 202                                                          |
|    | 13.15.2                                                       | Fehlermode                                                                                                    | 202                                                          |
|    | 13.15.3                                                       | Hilfsanzeige                                                                                                    | 203                                                          |
|    | 13.15.4                                                       | Summenzahler                                                                                                    | 204                                                          |
|    | 13.15.5                                                       | Balkenanzeige                                                                                                    | 205                                                          |
|    | 13.16                                                         | Parameter mA-Ausgang                                                                                                    | 205                                                          |
|    | 13.16.1                                                       | Bereich                                                                                                    | 205                                                          |
|    | 13.16.2                                                       | Zuordnung                                                                                                    | 205                                                          |
|    | 13.16.3                                                       | Grenzwerte                                                                                                    | 206                                                          |
|    | 13.16.4                                                       | Grenzen                                                                                                    | 206                                                          |
|    | 13.16.5                                                       | Feinabgleich                                                                                                    | 206                                                          |
|    | 13.16.6                                                       | Fehlermode                                                                                                    | 206                                                          |
|    | 13.17                                                         | Kompensation                                                                                                    | 207                                                          |
|    | 13.17.1                                                       | Offset                                                                                                    | 207                                                          |
|    | 13.17.2                                                       | Temperatur                                                                                                    | 207                                                          |
|    | 13.17.3                                                       | Schallgeschwindigkeit (für P-Serie)                                                                                                    | 208                                                          |
|    | 13.18                                                         | Stabilität                                                                                                    | 209                                                          |
|    | 13.18.1                                                       | Dämpfung                                                                                                    | 209                                                          |
|    | 13.18.2                                                       | Symbolanzeige                                                                                                    | 209                                                          |
|    | 13.18.3                                                       | Tendenzrate                                                                                                    | 209                                                          |
|    | 13.19                                                         | Echoverarbeitung                                                                                                    | 210                                                          |
|    | 13.19.1                                                       | Sensor 2                                                                                                    | 210                                                          |
|    | 13.20                                                         | Systemparameter                                                                                                    | 210                                                          |
|    | 13.20.1                                                       | Codewort                                                                                                    | 210                                                          |
|    | 13.20.2                                                       | Sicherungen                                                                                                    | 210                                                          |
|    | 13.20.3                                                       | Systeminfo                                                                                                    | 211                                                          |
|    | 13.20.4                                                       | Datum und Uhrzeit                                                                                                    | 211                                                          |
|    | 13.20.5                                                       | LED Farben                                                                                                    | 211                                                          |
|    | 13.20.6                                                       | Überwachung (Watchdog)                                                                                                    | 212                                                          |
|    | 13.20.7                                                       | Sommerzeit                                                                                                    | 213                                                          |
|    | 13.20.8                                                       | Service Alarm                                                                                                    | 214                                                          |
|    | 13.21                                                         | Kommunikation                                                                                                    | 215                                                          |
|    | 13.22                                                         | Test/Simulation                                                                                                    | 215                                                          |
|    | 13.22.1                                                       | Simulation                                                                                                    | 215                                                          |
|    | 13.22.2                                                       | Hardware                                                                                                    | 216                                                          |
|    | 13.23                                                         | Beispiele                                                                                                    | 218                                                          |
|    | 13 23 1                                                       | Managan have Demokflussensessing                                                                                                    | 218                                                          |
| 14 | 10.20.1                                                       | Menden- bzw. Durchtlussmessund                                                                                                    |                                                              |
|    | Fehle                                                         | rbehehung                                                                                                    | 222                                                          |
|    | Fehle                                                         | rbehebung                                                                                                    | 222                                                          |
| 15 | Fehler<br>Param                                               | rbehebung                                                                                                    | 222<br>223                                                   |
| 15 | Fehler<br>Param                                               | Applikation                                                                                                    | <b>222</b><br><b>223</b><br>223                              |
| 15 | <b>Fehler</b><br><b>Param</b><br>15.1<br>15.1.1               | Applikation                                                                                                    | 222<br>223<br>223<br>223                                     |
| 15 | Fehler<br>Param<br>15.1<br>15.1.1<br>15.1.2                   | Applikation<br>Abstände                                                                                                    | 222<br>223<br>223<br>223<br>223<br>223                       |
| 15 | Fehler<br>Param<br>15.1<br>15.1.1<br>15.1.2<br>15.1.3         | Applikation                                                                                                    | 222<br>223<br>223<br>223<br>223<br>223<br>223                |
| 15 | Fehler<br>Param<br>15.1<br>15.1.1<br>15.1.2<br>15.1.3<br>15.2 | Mengen- bzw. Durchilussmessung         rbehebung         neterlisten         Applikation         Betrieb         Abstände         mA-Eingang* (optional)         Pumpeneffizienz* | 2223<br>223<br>223<br>223<br>223<br>223<br>223<br>223<br>223 |

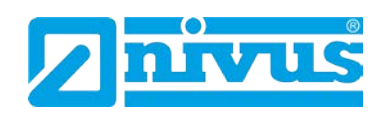

| 15.3    | Relais                                         | .224 |  |
|---------|------------------------------------------------|------|--|
| 15.3.1  | Relais 1                                       | .224 |  |
| 15.3.2  | Relais 2                                       | .224 |  |
| 15.3.3  | Relais 3                                       | .224 |  |
| 15.3.4  | Relais 4*                                      | .225 |  |
| 15.3.5  | Relais 5*                                      | .225 |  |
| 15.4    | Erweiterte Pumpenparameter* (nur bei 5 Relais) | .225 |  |
| 15.4.1  | Stoppverzögerung*                              | .225 |  |
| 15.4.2  | Nachlauf *                                     | .225 |  |
| 15.4.3  | Startverzögerung*                              | .225 |  |
| 15.4.4  | Testfunktion*                                  | .226 |  |
| 15.4.5  | Schaltbereich*                                 | .226 |  |
| 15.4.6  | Sturmbetrieb*                                  | .226 |  |
| 15.5    | Datenaufzeichnung                              | .226 |  |
| 15.5.1  | Übersichten Summenzähler                       | .226 |  |
| 15.5.2  | Aufzeichnung Pumpenbetrieb Pumpe 1*            | .227 |  |
| 15.5.3  | Aufzeichnung Pumpenbetrieb Pumpe 2*            | .227 |  |
| 15.5.4  | Aufzeichnung Pumpenbetrieb Pumpe 3*            | .227 |  |
| 15.5.5  | Aufzeichnung Pumpenbetrieb Pumpe 4*            | .227 |  |
| 15.5.6  | Aufzeichnung Pumpenbetrieb Pumpe 5*            | .228 |  |
| 15.5.7  | Temperatur                                     | .228 |  |
| 15.6    | Mengen                                         | .228 |  |
| 15.6.1  | Einrichtung Pumpe*                             | .228 |  |
| 15.6.2  | Umwandlung                                     | .228 |  |
| 15.6.3  | Stützpunkte                                    | .229 |  |
| 15.6.4  | Tabellen                                       | .230 |  |
| 15.7    | OCM Parameter                                  | .230 |  |
| 15.7.1  | Einrichten der primären Messeinrichtung        | .230 |  |
| 15.7.2  | Abmessungen                                    | .231 |  |
| 15.7.3  | Berechnungen                                   | .231 |  |
| 15.7.4  | Geschwindigkeit (optional)*                    | .231 |  |
| 15.7.5  | Stützpunkte                                    | .231 |  |
| 15.7.6  | Tabellen                                       | .233 |  |
| 15.7.7  | Mittlerer Durchfluss                           | .233 |  |
| 15.8    | Display                                        | .233 |  |
| 15.8.1  | Optionen                                       | .233 |  |
| 15.8.2  | Fehlermode                                     | .233 |  |
| 15.8.3  | Statusanzeige                                  | .233 |  |
| 15.8.4  | Summenzähler                                   | .234 |  |
| 15.8.5  | Bargraph                                       | .234 |  |
| 15.9    | mA-Ausgang                                     | .234 |  |
| 15.9.1  | Bereich                                        | .234 |  |
| 15.9.2  | Betriebsart                                    | .234 |  |
| 15.9.3  | Grenzwerte                                     | .234 |  |
| 15.9.4  | Grenzen                                        | .234 |  |
| 15.9.5  | Feinabgleich                                   | .234 |  |
| 15.9.6  | Fehlermode für mA-Ausgang separat              | .235 |  |
| 15.9.7  | Zuordnung                                      | .235 |  |
| 15.10   | Kompensation                                   | .235 |  |
| 15.10.1 | Offset                                         | .235 |  |
| 15.10.2 | ? Temperatur                                   | .235 |  |
| 15.10.3 | Schallgeschwindigkeit                          | .235 |  |
|         |                                                |      |  |

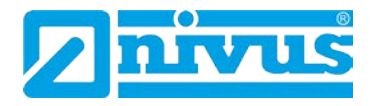

|    | 15.11 Stabilität                     | 235 |
|----|--------------------------------------|-----|
|    | 15.11.1 Dämpfung                     |     |
|    | 15.11.2 Symbolanzeige                | 235 |
|    | 15.11.3 Tendenzrate                  | 236 |
|    | 15.11.4 Messfensterbreite            | 236 |
|    | 15.12 Echoverarbeitung               | 236 |
|    | 15.12.1 Status Sensor 1              |     |
|    | 15.12.2 Status Sensor 2*             | 236 |
|    | 15.13 System                         | 237 |
|    | 15.13.1 Codewort                     | 237 |
|    | 15.13.2 Sicherungen                  | 237 |
|    | 15.13.3 Systeminfo                   | 237 |
|    | 15.13.4 Datum und Uhrzeit            | 237 |
|    | 15.13.5 LED Farben                   | 237 |
|    | 15.13.6 Sommerzeit                   | 237 |
|    | 15.13.7 Service Alarm                | 238 |
|    | 15.14 Kommunikation                  | 239 |
|    | 15.14.1 Einrichtung RS232            | 239 |
|    | 15.14.2 Einrichtung RS485 (optional) | 239 |
|    | 15.15 Serviceparameter               | 240 |
| 16 | Wartung und Reinigung                | 241 |
| 17 | Notfall                              | 241 |
| 18 | Demontage/Entsorgung                 | 241 |
| 19 | Bildverzeichnis                      | 242 |
| 20 | Konformitätserklärung                | 243 |

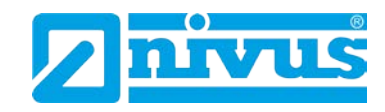

# **1** Allgemeines

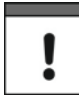

#### Wichtig

VOR GEBRAUCH SORGFÄLTIG LESEN!

AUFBEWAHREN FÜR SPÄTERES NACHSCHLAGEN!

Diese Betriebsanleitung für den Messumformer der NivuMaster Serie dient der bestimmungsmäßigen Verwendung des Gerätes und richtet sich ausschließlich an geschultes Fachpersonal.

Die Betriebsanleitung muss vor Einbau bzw. Anschluss sorgfältig gelesen und verstanden werden.

Diese Betriebsanleitung ist Bestandteil der Lieferung des Messumformers und muss dem Betreiber jederzeit zur Verfügung stehen. Die darin enthaltenen Sicherheitshinweise sind zu beachten.

Bei Veräußerung des Messumformers muss diese Betriebsanleitung mitgegeben werden.

Die Beschreibung über den Betrieb des gesamten Messsystems ist in den entsprechenden Betriebsanleitungen der Sensoren verfasst.

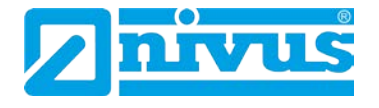

# 2 Sicherheits- und Gefahrenhinweise

# 2.1 Verwendung der Gefahrenhinweise

GEFAHR

#### Gefahrenhinweise

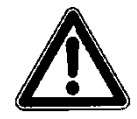

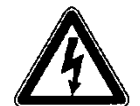

# Gefahren durch elektrischen Strom

sind umrahmt und mit nebenstehendem Symbol gekennzeichnet.

sind umrahmt und mit einem Warndreieck gekennzeichnet.

Sie kennzeichnen eine Gefährdung mit hohem Risiko für einen elektrischen Schlag.

Sie kennzeichnen eine Gefährdung mit hohem Risiko für Leib und Leben.

WARNUNG

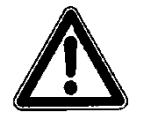

sind umrahmt und mit einem "STOP-Schild" gekennzeichnet.

Sie kennzeichnen eine Gefährdung mit mittlerem Risiko, können Lebensgefahr und schwere Körperverletzung zur Folge haben, wenn sie nicht vermieden werden.

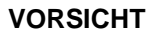

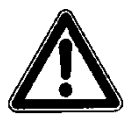

sind umrahmt und mit einem "STOP-Schild" gekennzeichnet.

Sie kennzeichnen eine mögliche Gefahrensituation, die leichte oder mittelschwere Verletzungen oder Sachschaden zur Folge haben kann.

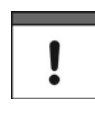

#### Wichtiger Hinweis

Kennzeichnet eine Situation, die Schäden an diesem Instrument zur Folge haben kann, wenn sie nicht vermieden wird.

Beinhaltet Informationen, die besonders hervorgehoben werden müssen.

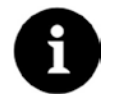

#### Hinweis

Beschreibt wichtige Informationen für den Umgang mit dem Gerät. Kennzeichnet eine Situation, die keine Personenschäden zur Folge hat.

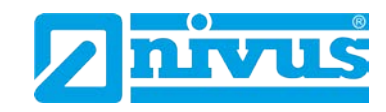

# 2.2 Sicherheits- und Vorsichtsmaßnahmen

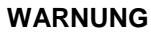

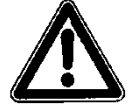

#### Belastung durch Krankheitskeime

Auf Grund der häufigen Anwendung der Sensoren im Abwasserbereich, können Teile mit gefährlichen Krankheitskeimen belastet sein. Daher müssen beim Kontakt mit Kabel und Sensoren entsprechende Vorsichtsmaßnahmen getroffen werden.

Tragen Sie Schutzkleidung.

WARNUNG

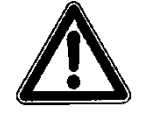

#### Arbeitssicherheitsvorschriften beachten

Einbau, Montage, Inbetriebnahme und Wartung darf nur von entsprechend geschultem Personal vorgenommen werden. Vor Beginn der Montagearbeiten ist die Einhaltung sämtlicher Arbeitssicherheitsvorschriften zur prüfen.

Nichtbeachtung kann Personenschäden zur Folge haben.

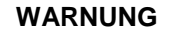

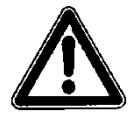

#### Sicherheitseinrichtungen nicht verändern!

Es ist strengstens untersagt, die Sicherheitseinrichtungen außer Kraft zu setzen oder in ihrer Wirkungsweise zu verändern.

Nichtbeachtung kann Personen- oder Anlageschäden zur Folge haben.

### 2.3 Haftungsausschluss

Der Hersteller behält sich das Recht vor, den Inhalt des Dokuments, einschließlich dieses Haftungsausschlusses unangekündigt zu ändern und ist in keiner Weise für mögliche Folgen derartiger Änderungen haftbar.

Für Anschluss, Inbetriebnahme und Betrieb des NivuMaster sind die nachfolgenden Informationen und übergeordneten gesetzlichen Bestimmungen des Landes (z.B. in Deutschland VDE), wie gültigen Ex-Vorschriften sowie die für den jeweiligen Einzelfall geltenden Sicherheits- und Unfallverhütungsvorschriften zu beachten.

Sämtliche Handhabungen am Gerät, welche über die montage-, anschluss- und programmierbedingten Maßnahmen hinausgehen, dürfen aus Sicherheits- und Gewährleistungsgründen prinzipiell nur von NIVUS-Personal bzw. durch NIVUS autorisierte Personen oder Firmen vorgenommen werden.

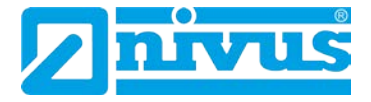

# 2.4 Pflichten des Betreibers

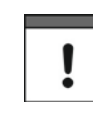

#### Wichtiger Hinweis

In dem EWR (Europäischen Wirtschaftsraum) sind die nationale Umsetzung der Rahmenrichtlinie (89/391/EWG) sowie die dazugehörigen Einzelrichtlinien und davon besonders die Richtlinie (89/655/EWG) über die Mindestvorschriften für Sicherheit und Gesundheitsschutz bei Benutzung von Arbeitsmitteln durch Arbeitnehmer bei der Arbeit, jeweils in der gültigen Fassung, zu beachten und einzuhalten.

In Deutschland ist die Betriebssicherheitsverordnung einzuhalten.

Der Betreiber muss sich die örtliche Betriebserlaubnis einholen und die damit verbundenen Auflagen beachten.

Zusätzlich muss er die örtlichen gesetzlichen Bestimmungen für

- die Sicherheit des Personals (Unfallverhütungsvorschriften)
- die Sicherheit der Arbeitsmittel (Schutzausrüstung und Wartung)
- die Produktentsorgung (Abfallgesetz)
- die Materialentsorgung (Abfallgesetz)
- die Reinigung (Reinigungsmittel und Entsorgung)
- und die Umweltschutzauflagen einhalten.

#### Anschlüsse:

Stellen Sie als Betreiber vor dem Aktivieren des iXT sicher, dass bei der Montage und Inbetriebnahme, wenn diese vom Betreiber selbst durchgeführt werden, die örtlichen Vorschriften (z.B. für den Elektroanschluss) beachtet werden.

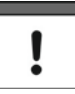

#### Hinweis

Diese Betriebsanleitung ist Bestandteil des Gerätes und muss für den Benutzer jederzeit zur Verfügung stehen.

Die darin enthaltenen Sicherheitshinweise sind zu beachten.

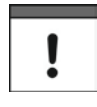

#### Hinweis

Für die Installation und den Betrieb des Gesamtsystems müssen Sie neben dieser Betriebsanleitung. zusätzliche Betriebsanleitungen für einen Füllstandssensor verwenden.

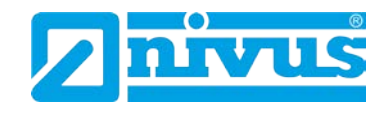

# 3 Gesamtansicht und Verwendung

# 3.1 Übersicht

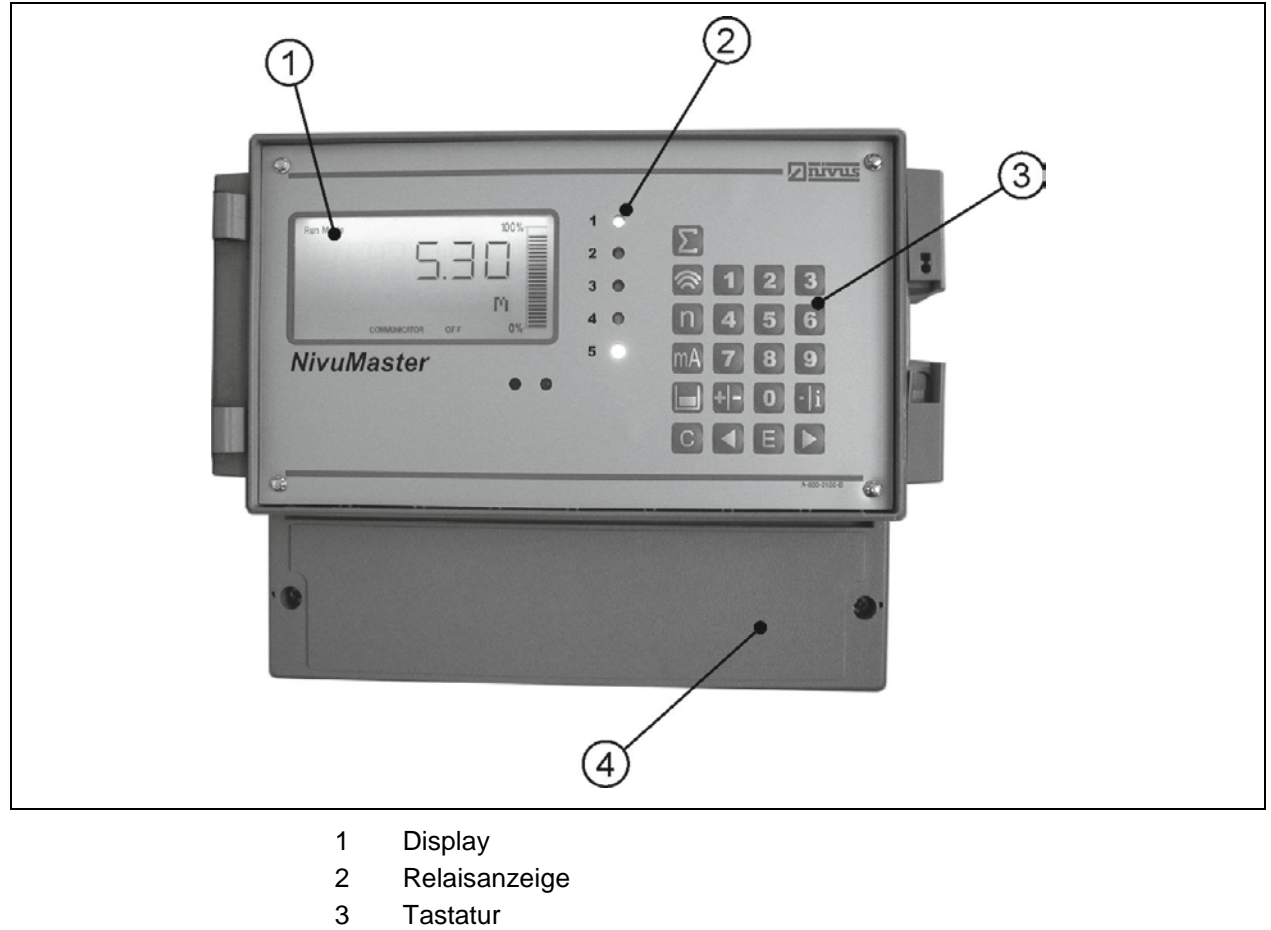

- 4 Klemmenraum
- Abb. 3-1 Übersicht

# 3.2 Bestimmungsgemäße Verwendung

#### VORSICHT

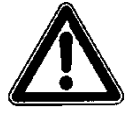

### Schäden durch nicht bestimmungsgemäßen Gebrauch

Das Messgerät ist ausschließlich zum unten aufgeführten Zweck bestimmt. Eine andere, darüber hinausgehende Benutzung oder ein Umbau der Sensoren ohne schriftliche Absprache mit dem Hersteller gilt als nicht bestimmungsgemäß.

Für hieraus resultierende Schäden haftet der Hersteller nicht. Das Risiko trägt allein der Betreiber.

Das Messgerät Typ NivuMaster inkl. zugehöriger Sensortechnik ist ein Ultraschall und Radar Messgerät zur Erfassung von Füllständen. Je nach Ausführung verfügt der NivuMaster über die Funktionen Pumpensteuerung, Differenzrechnung sowie Volumenkalkulation.

Alle zulässigen maximalen Grenzwerte, aufgeführt in Kapitel "Technische Daten", sind unbedingt zu beachten. Sämtliche von diesen Grenzwerten abweichenden Einsatzfälle, die nicht von NIVUS GmbH in schriftlicher Form freigegeben sind, entfallen aus der Haftung des Herstellers.

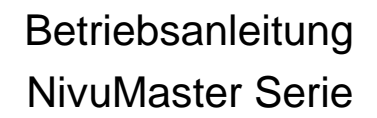

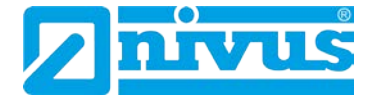

### 3.3 Gerätekennzeichnung

Die Angaben in dieser Betriebsanleitung gelten nur für den Gerätetyp, der auf dem Titelblatt angegeben ist.

Das Typenschild ist an der Unterseite des Gerätes befestigt und enthält folgende Angaben:

- Name und Anschrift des Herstellers
- CE-Kennzeichnung
- Kennzeichnung der Serie und des Typs, ggf. der Serien-Nr.
- Baujahr

Wichtig für alle Rückfragen und Ersatzteilbestellungen ist die richtige Angabe des Typs und der Serien-Nr. (ggf. Artikel-Nr.), nur so ist eine einwandfreie und schnelle Bearbeitung möglich.

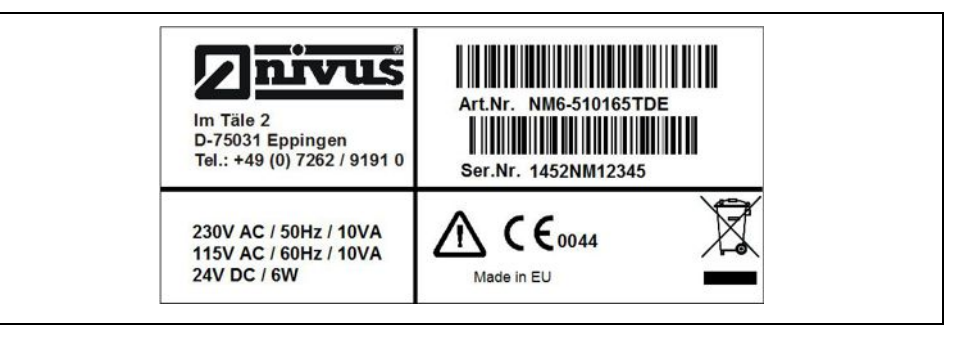

Abb. 3-2 Typenschild der NivuMaster Serie

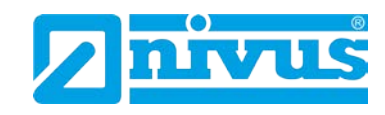

### 3.4 Gerätevarianten

Es stehen verschiedene Gerätevarianten zur Verfügung. Die Artikelnummer befindet sich auf dem Typenschild. Das Typenschild ist seitlich am Gehäuse angebracht.

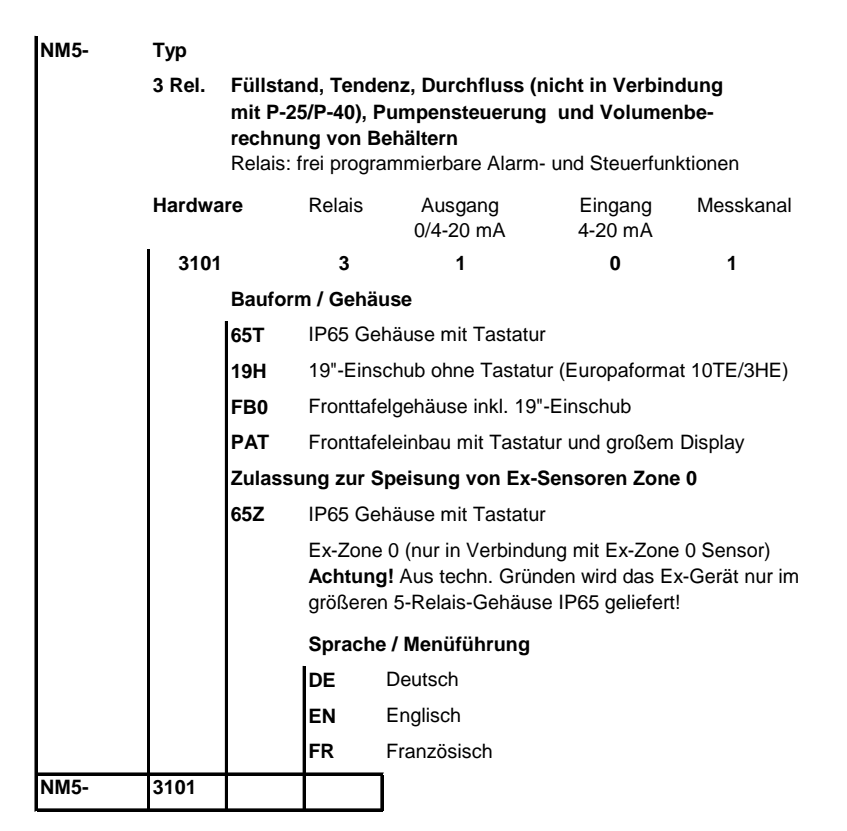

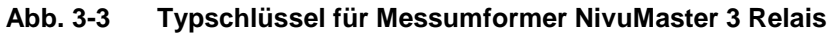

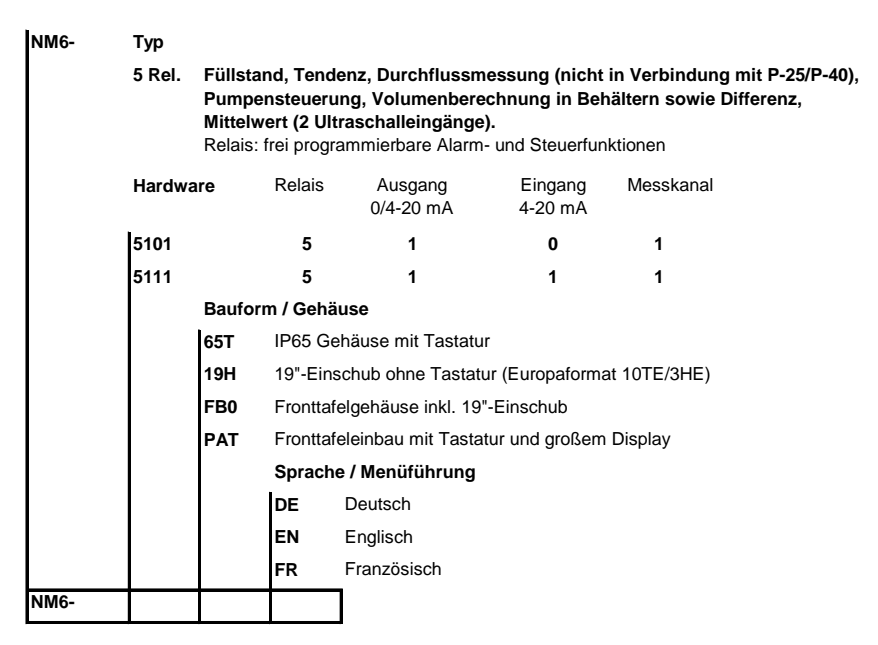

Abb. 3-4 Typschlüssel für Messumformer NivuMaster 5 Relais

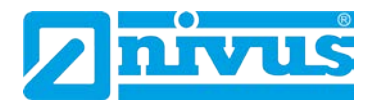

# 3.5 Technische Daten

| Versorgungsspannung                                                                                                    | 115 V AC +5 % / -10 % 50/60 Hz,                                                                                                    |  |  |
|----------------------------------------------------------------------------------------------------|----------------------------------------------------------------------------------------------------|--|--|
|                                                                                                    | 230 V AC +5 % / -10 % 50/60 Hz,                                                                                                    |  |  |
|                                                                                                    | Gleichspannung 18 – 36 V DC,                                                                                                    |  |  |
|                                                                                                    | 10 W maximale Leistung (typisch 6 W)                                                                                                    |  |  |
| Sicherungen                                                                                                    | 100 mA bei 170-240 V AC,                                                                                                    |  |  |
|                                                                                                    | 200 mA bei 85-120 V AC                                                                                                    |  |  |
| Gehäuse                                                                                                    | Material: Polycarbonat, schwer entflammbar (UL91)                                                                                                    |  |  |
|                                                                                                    | Gewicht: Wandaufbau ca. 1000 g, IP65                                                                                                    |  |  |
|                                                                                                    | 19"-Einschub ca. 1300 g, IP20                                                                                                    |  |  |
| Kabeleinführung beim 3- und                                                                                                    | 11 Kabeleinführungen, 8 Kabeleinführungen,                                                                                                    |  |  |
| 5-Relais Gehäuse                                                                                                    | 4 x PG11, 1 x PG9, 2x PG11, 1 x PG9,                                                                                                    |  |  |
|                                                                                                    | 1 x 13.5 Unterseite, 1 x 13.5 Unterseite,                                                                                                    |  |  |
|                                                                                                    | 5 x PG11 Rückseite 4 x PG11 Rückseite                                                                                                    |  |  |
| Temperatur (Elektronik)                                                                                                    | -20 °C bis +50 °C                                                                                                    |  |  |
| Lagertemperatur                                                                                                    | -20 °C bis +60 °C                                                                                                    |  |  |
| Max. Luftfeuchtigkeit                                                                                                    | 80 % nicht kondensierend                                                                                                    |  |  |
| Sensorkabelverlängerung                                                                                                    | 2-adrig geschirmt (max. Länge 1000 m)                                                                                                    |  |  |
| Display                                                                                                    | 6-stell. numerische und 12-stell. alphanumerische Anzeige                                                                                                    |  |  |
|                                                                                                    | sowie Bargraph mit Richtungsanzeige                                                                                                    |  |  |
| Messunsicherheit                                                                                                    | 6 mm oder 0.25 % des gemessenen Bereiches                                                                                                    |  |  |
|                                                                                                    | (der großere Wert gilt);                                                                                                    |  |  |
|                                                                                                    | in Kombination mit Sensortyp                                                                                                    |  |  |
|                                                                                                    | • P-M3: 1 mm                                                                                                    |  |  |
|                                                                                                    | • R-16: 2 mm                                                                                                    |  |  |
| Auflösung                                                                                                    | 1 bzw. 2 mm oder 0.1% vom Messbereich                                                                                                    |  |  |
|                                                                                                    | (der größere Wert gilt – abhängig vom Sensor);                                                                                                    |  |  |
|                                                                                                    | in Kombination mit Sensortyp                                                                                                    |  |  |
|                                                                                                    | • P-M3: 0,5 mm                                                                                                    |  |  |
|                                                                                                    | • R-16: 1 mm                                                                                                    |  |  |
| Max. Bereich                                                                                                    | Abhängig von Applikation und Sensor                                                                                                    |  |  |
|                                                                                                    | (max. 40 m beim Sensor P-40)                                                                                                    |  |  |
| Min. Bereich                                                                                                    | Abhäng. von Appl. u. Sens. (min. 0,07 m P-M3) voll einstellb.                                                                                                    |  |  |
| Echoverarbeitung                                                                                                    | DATEM (Digital Adaptive Tracking of Echo Movement) Soft-                                                                                                    |  |  |
|                                                                                                    |                                                                                                    |  |  |
|                                                                                                    | ware (intelligente Störechoausblendung)                                                                                                    |  |  |
| Analogausgang:                                                                                                    | ware (intelligente Störechoausblendung)<br>0/4 bis 20 mA galvanisch getrennter Ausgang (bis 150 V)                                                                                                    |  |  |
| Analogausgang:                                                                                                    | ware (intelligente Störechoausblendung)<br>0/4 bis 20 mA galvanisch getrennter Ausgang (bis 150 V)<br>Bürde 500 Ohm (einstellbar und anpassbar) 0.1 % Auflösung                                                                                                    |  |  |
| Analogausgang:<br>Digitaler Ausgang                                                                                                    | ware (intelligente Störechoausblendung)<br>0/4 bis 20 mA galvanisch getrennter Ausgang (bis 150 V)<br>Bürde 500 Ohm (einstellbar und anpassbar) 0.1 % Auflösung<br>RS232 Schnittstelle Voll Duplex                                                                                                    |  |  |
| Analogausgang:<br>Digitaler Ausgang<br>Wechselkontakte                                                                                                    | <ul> <li>ware (intelligente Störechoausblendung)</li> <li>0/4 bis 20 mA galvanisch getrennter Ausgang (bis 150 V)</li> <li>Bürde 500 Ohm (einstellbar und anpassbar) 0.1 % Auflösung</li> <li>RS232 Schnittstelle Voll Duplex</li> <li>3/5 Wechselkontakte 5 A bei 240 V AC bei ohmscher Last</li> </ul>                                                                                                    |  |  |
| Analogausgang:<br>Digitaler Ausgang<br>Wechselkontakte<br>Analogeingang                                                                                                    | <ul> <li>ware (intelligente Störechoausblendung)</li> <li>0/4 bis 20 mA galvanisch getrennter Ausgang (bis 150 V)</li> <li>Bürde 500 Ohm (einstellbar und anpassbar) 0.1 % Auflösung</li> <li>RS232 Schnittstelle Voll Duplex</li> <li>3/5 Wechselkontakte 5 A bei 240 V AC bei ohmscher Last</li> <li>0/4 bis 20 mA galvanisch getrennter Eingang (bis 150 V);</li> </ul>                                                                                                    |  |  |
| Analogausgang:<br>Digitaler Ausgang<br>Wechselkontakte<br>Analogeingang<br>(nur 5 Relais Variante)                                                                                                    | <ul> <li>ware (intelligente Störechoausblendung)</li> <li>0/4 bis 20 mA galvanisch getrennter Ausgang (bis 150 V)</li> <li>Bürde 500 Ohm (einstellbar und anpassbar) 0.1 % Auflösung</li> <li>RS232 Schnittstelle Voll Duplex</li> <li>3/5 Wechselkontakte 5 A bei 240 V AC bei ohmscher Last</li> <li>0/4 bis 20 mA galvanisch getrennter Eingang (bis 150 V);</li> <li>Leerlaufspannung 33 V, 22 V bei 4 mA, 14 V bei 20 mA (Be-</li> </ul>                                                                                                    |  |  |
| Analogausgang:<br>Digitaler Ausgang<br>Wechselkontakte<br>Analogeingang<br>(nur 5 Relais Variante)                                                                                                    | <ul> <li>ware (intelligente Störechoausblendung)</li> <li>0/4 bis 20 mA galvanisch getrennter Ausgang (bis 150 V)</li> <li>Bürde 500 Ohm (einstellbar und anpassbar) 0.1 % Auflösung</li> <li>RS232 Schnittstelle Voll Duplex</li> <li>3/5 Wechselkontakte 5 A bei 240 V AC bei ohmscher Last</li> <li>0/4 bis 20 mA galvanisch getrennter Eingang (bis 150 V);</li> <li>Leerlaufspannung 33 V, 22 V bei 4 mA, 14 V bei 20 mA (Benutzerprogrammier- und –einstellbar) 0.1 % Auflösung</li> </ul>                                                                                                    |  |  |
| Analogausgang:<br>Digitaler Ausgang<br>Wechselkontakte<br>Analogeingang<br>(nur 5 Relais Variante)<br>On-board Programmierung                                                                                        | <ul> <li>ware (intelligente Störechoausblendung)</li> <li>0/4 bis 20 mA galvanisch getrennter Ausgang (bis 150 V)</li> <li>Bürde 500 Ohm (einstellbar und anpassbar) 0.1 % Auflösung</li> <li>RS232 Schnittstelle Voll Duplex</li> <li>3/5 Wechselkontakte 5 A bei 240 V AC bei ohmscher Last</li> <li>0/4 bis 20 mA galvanisch getrennter Eingang (bis 150 V);</li> <li>Leerlaufspannung 33 V, 22 V bei 4 mA, 14 V bei 20 mA (Benutzerprogrammier- und –einstellbar) 0.1 % Auflösung</li> <li>Über integrierte Tastatur</li> </ul>                                                                                                    |  |  |
| Analogausgang:<br>Digitaler Ausgang<br>Wechselkontakte<br>Analogeingang<br>(nur 5 Relais Variante)<br>On-board Programmierung<br>PC-Programmierung                                                                   | <ul> <li>ware (intelligente Störechoausblendung)</li> <li>0/4 bis 20 mA galvanisch getrennter Ausgang (bis 150 V)</li> <li>Bürde 500 Ohm (einstellbar und anpassbar) 0.1 % Auflösung</li> <li>RS232 Schnittstelle Voll Duplex</li> <li>3/5 Wechselkontakte 5 A bei 240 V AC bei ohmscher Last</li> <li>0/4 bis 20 mA galvanisch getrennter Eingang (bis 150 V);</li> <li>Leerlaufspannung 33 V, 22 V bei 4 mA, 14 V bei 20 mA (Benutzerprogrammier- und –einstellbar) 0.1 % Auflösung</li> <li>Über integrierte Tastatur</li> <li>Über RS232</li> </ul>                                                                                                    |  |  |
| Analogausgang:<br>Digitaler Ausgang<br>Wechselkontakte<br>Analogeingang<br>(nur 5 Relais Variante)<br>On-board Programmierung<br>PC-Programmierung<br>Fernprogrammierung                                             | <ul> <li>ware (intelligente Störechoausblendung)</li> <li>0/4 bis 20 mA galvanisch getrennter Ausgang (bis 150 V)</li> <li>Bürde 500 Ohm (einstellbar und anpassbar) 0.1 % Auflösung</li> <li>RS232 Schnittstelle Voll Duplex</li> <li>3/5 Wechselkontakte 5 A bei 240 V AC bei ohmscher Last</li> <li>0/4 bis 20 mA galvanisch getrennter Eingang (bis 150 V);</li> <li>Leerlaufspannung 33 V, 22 V bei 4 mA, 14 V bei 20 mA (Benutzerprogrammier- und –einstellbar) 0.1 % Auflösung</li> <li>Über integrierte Tastatur</li> <li>Über RS232</li> <li>Handprogrammiergerät über Infrarot Fernbedienung</li> </ul>                                                                                                    |  |  |
| Analogausgang:<br>Digitaler Ausgang<br>Wechselkontakte<br>Analogeingang<br>(nur 5 Relais Variante)<br>On-board Programmierung<br>PC-Programmierung<br>Fernprogrammierung                                             | <ul> <li>ware (intelligente Störechoausblendung)</li> <li>0/4 bis 20 mA galvanisch getrennter Ausgang (bis 150 V)</li> <li>Bürde 500 Ohm (einstellbar und anpassbar) 0.1 % Auflösung</li> <li>RS232 Schnittstelle Voll Duplex</li> <li>3/5 Wechselkontakte 5 A bei 240 V AC bei ohmscher Last</li> <li>0/4 bis 20 mA galvanisch getrennter Eingang (bis 150 V);</li> <li>Leerlaufspannung 33 V, 22 V bei 4 mA, 14 V bei 20 mA (Benutzerprogrammier- und –einstellbar) 0.1 % Auflösung</li> <li>Über integrierte Tastatur</li> <li>Über RS232</li> <li>Handprogrammiergerät über Infrarot Fernbedienung (nur bei 19"-Ausführung)</li> </ul>                                                                                             |  |  |
| Analogausgang:<br>Digitaler Ausgang<br>Wechselkontakte<br>Analogeingang<br>(nur 5 Relais Variante)<br>On-board Programmierung<br>PC-Programmierung<br>Fernprogrammierung<br>Datensicherung                           | <ul> <li>ware (intelligente Störechoausblendung)</li> <li>0/4 bis 20 mA galvanisch getrennter Ausgang (bis 150 V)</li> <li>Bürde 500 Ohm (einstellbar und anpassbar) 0.1 % Auflösung</li> <li>RS232 Schnittstelle Voll Duplex</li> <li>3/5 Wechselkontakte 5 A bei 240 V AC bei ohmscher Last</li> <li>0/4 bis 20 mA galvanisch getrennter Eingang (bis 150 V);</li> <li>Leerlaufspannung 33 V, 22 V bei 4 mA, 14 V bei 20 mA (Benutzerprogrammier- und –einstellbar) 0.1 % Auflösung</li> <li>Über integrierte Tastatur</li> <li>Über RS232</li> <li>Handprogrammiergerät über Infrarot Fernbedienung (nur bei 19"-Ausführung)</li> <li>über nicht flüchtigen RAM Speicher</li> </ul>                                                 |  |  |
| Analogausgang:<br>Digitaler Ausgang<br>Wechselkontakte<br>Analogeingang<br>(nur 5 Relais Variante)<br>On-board Programmierung<br>PC-Programmierung<br>Fernprogrammierung<br>Datensicherung<br>Handprogrammer für 19" | <ul> <li>ware (intelligente Störechoausblendung)</li> <li>0/4 bis 20 mA galvanisch getrennter Ausgang (bis 150 V)</li> <li>Bürde 500 Ohm (einstellbar und anpassbar) 0.1 % Auflösung</li> <li>RS232 Schnittstelle Voll Duplex</li> <li>3/5 Wechselkontakte 5 A bei 240 V AC bei ohmscher Last</li> <li>0/4 bis 20 mA galvanisch getrennter Eingang (bis 150 V);</li> <li>Leerlaufspannung 33 V, 22 V bei 4 mA, 14 V bei 20 mA (Benutzerprogrammier- und –einstellbar) 0.1 % Auflösung</li> <li>Über integrierte Tastatur</li> <li>Über RS232</li> <li>Handprogrammiergerät über Infrarot Fernbedienung (nur bei 19"-Ausführung)</li> <li>über nicht flüchtigen RAM Speicher</li> <li>Versorgung: 2 x AA Alkaline Batterien.</li> </ul> |  |  |

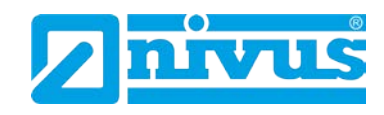

#### Lagerung

Halten Sie folgende Lagerbedingungen unbedingt ein:

| Messumformer: | max. Temperatur: | +60 °C                    |
|---------------|------------------|---------------------------|
|               | min. Temperatur: | -20 °C                    |
|               | max. Feuchte:    | 80 %, nicht kondensierend |

Schützen Sie bei der Aufbewahrung die Messtechnik vor korrosiven oder organischen Lösungsmitteldämpfen, radioaktiver Strahlung sowie starken elektromagnetischen Strahlungen.

### 3.6 Ausstattung

### 3.6.1 Lieferumfang

Zur Standard-Lieferung des NivuMaster Messsystems gehört:

- die Betriebsanleitung mit Konformitätserklärung. In ihr sind alle notwendigen Schritte für die Montage und den Betrieb des Messsystems aufgeführt
- ein NivuMaster Messumformer

Kontrollieren Sie weiteres Zubehör anhand des Lieferscheins.

### 3.6.2 Eingangskontrolle

Kontrollieren Sie den Lieferumfang sofort nach Eingang auf Vollständigkeit und augenscheinliche Unversehrtheit. Melden Sie eventuell festgestellte Transportschäden unverzüglich dem anliefernden Frachtführer. Senden Sie ebenfalls eine schriftliche Meldung an NIVUS GmbH Eppingen.

Unvollständigkeiten der Lieferung müssen innerhalb von 2 Wochen schriftlich an Ihre zuständige Vertretung oder direkt an das Stammhaus in Eppingen gerichtet werden.

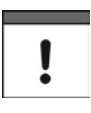

#### Hinweis

Später eingehende Reklamationen werden nicht anerkannt!

#### 3.6.3 Transport

Der Messumformer ist für den rauen Industrieeinsatz konzipiert. Schützen Sie ihn dennoch vor starken Stößen, Schlägen, Erschütterungen oder Vibrationen. Der Transport muss in der Originalverpackung erfolgen.

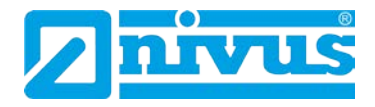

#### 3.6.4 Rücksendung

Die Rücksendung der Gerätetechnik muss in der Originalverpackung frachtfrei zum Stammhaus NIVUS in Eppingen erfolgen.

Nicht ausreichend frei gemachte Sendungen werden nicht angenommen!

### 3.6.5 Einbau von Ersatz- und Verschleißteilen

Wir machen ausdrücklich darauf aufmerksam, dass Ersatz- und Zubehörteile, die nicht von uns geliefert wurden, auch nicht von uns geprüft und freigegeben sind. Der Einbau und/oder die Verwendung solcher Produkte können daher u. U. konstruktiv vorgegebene Eigenschaften Ihres Messsystems negativ verändern oder außer Kraft setzen.

Für Schäden, die durch die Verwendung von Nicht-Originalteilen und Nicht-Original-Zubehörteilen entstehen, ist die Haftung der Fa. NIVUS ausgeschlossen. Ersatz- bzw. Zubehörteile des Herstellers finden Sie in der gültigen Preisliste.

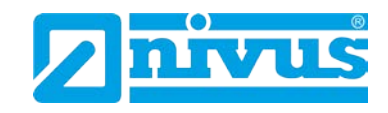

# 4 Aufbau und Funktion

# 4.1 Gehäusemaße

Der Messumformer ist in 3 verschiedenen Gehäusevarianten lieferbar.

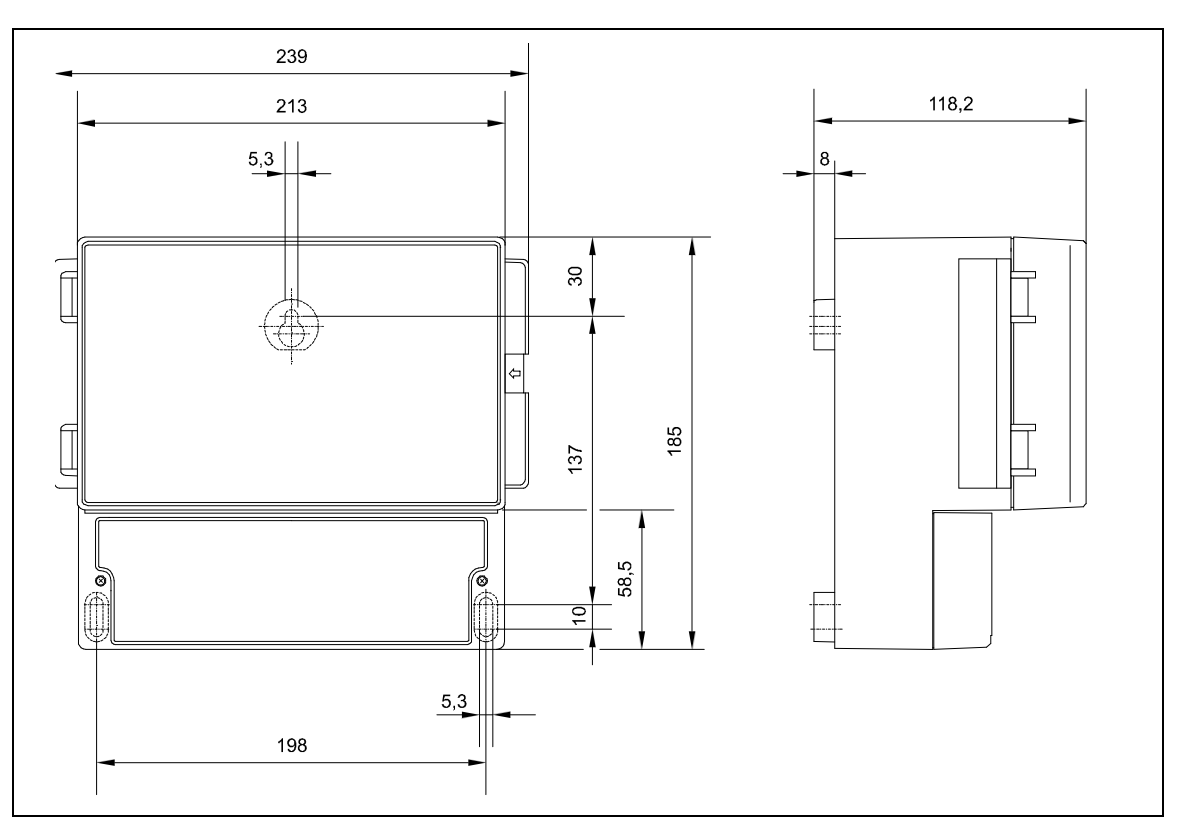

Abb. 4-1 Wandaufbaugehäuse NivuMaster 5-Relais

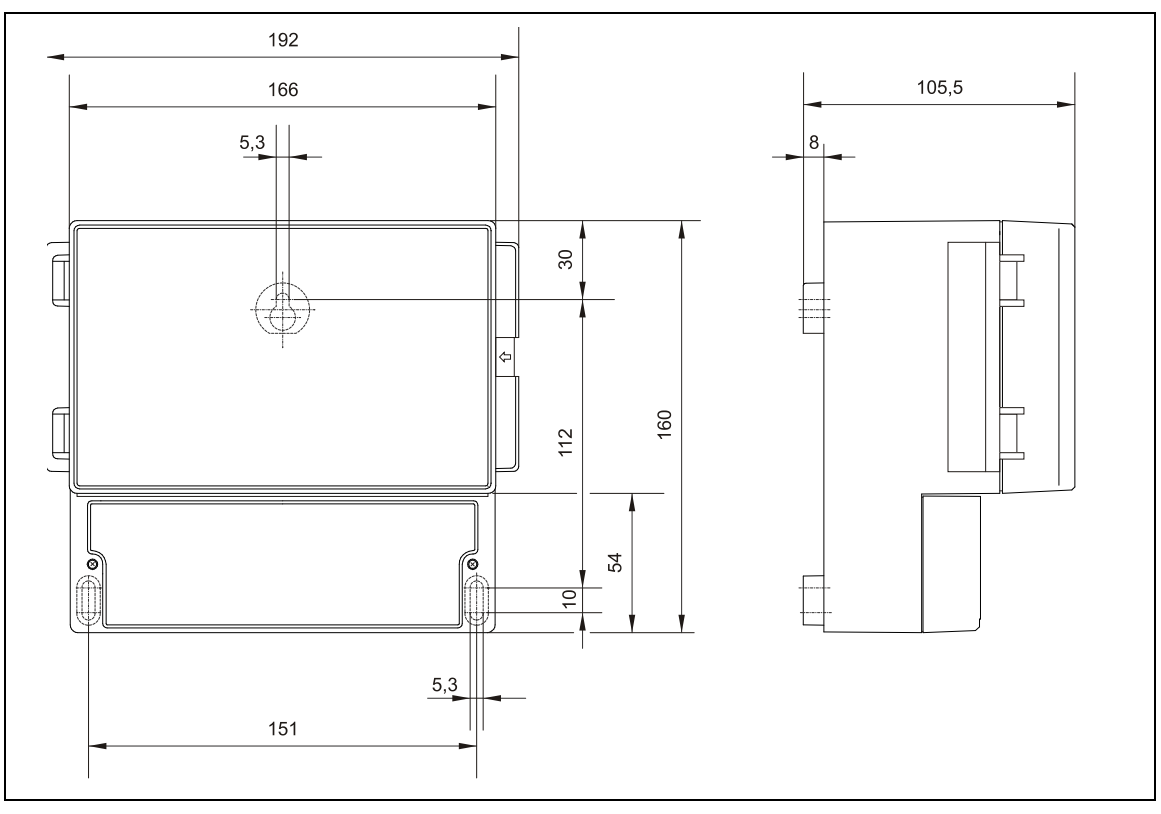

Abb. 4-2 Wandaufbaugehäuse NivuMaster 3-Relais

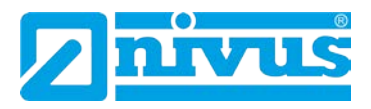

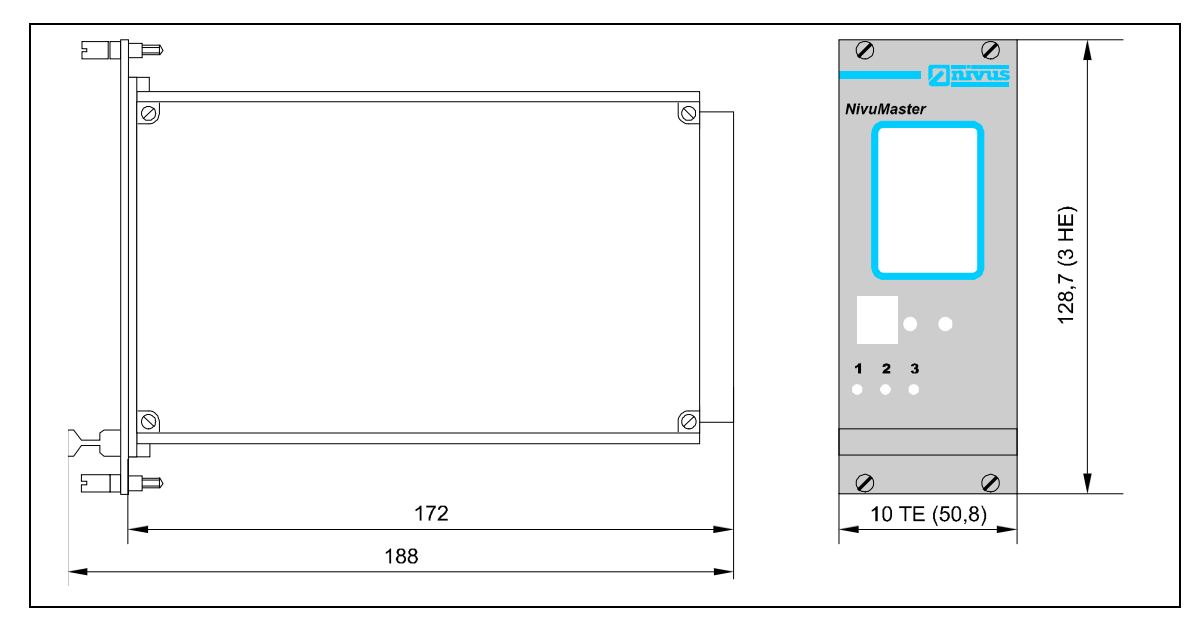

Abb. 4-3 19"-Einschub

ESE Risiken:

# VORSICHT

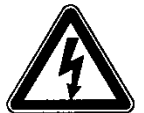

19"-Einschübe dürfen zur Minimierung Gefahren und ESE-Risiken nur nach Trennung vom Stromnetz aus dem Baugruppenträger gezogen werden.

Das Gerät könnte beschädigt werden!

Trennen Sie das Gerät vom Stromnetz!

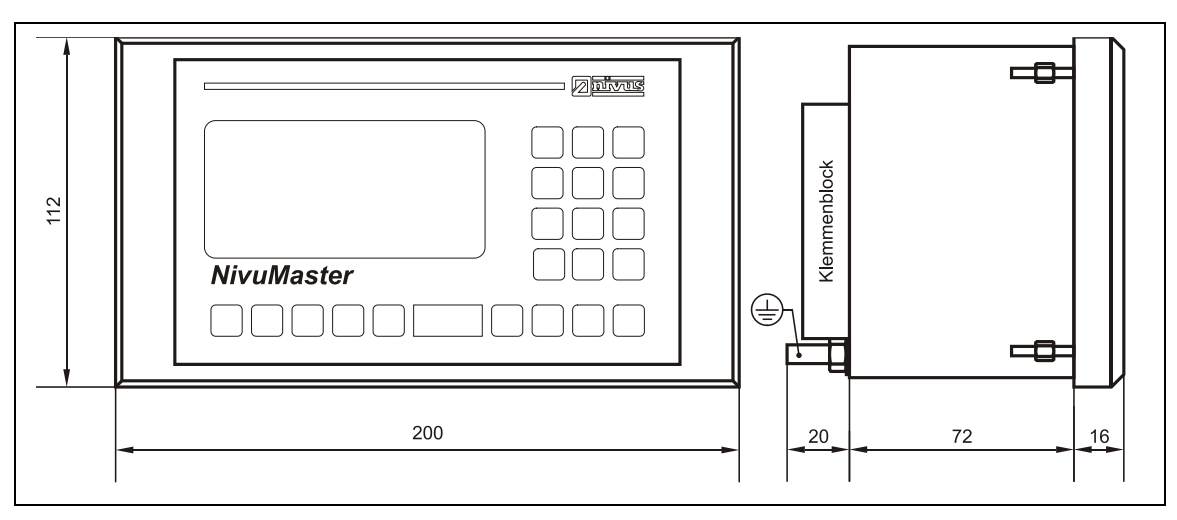

Abb. 4-4 Gehäusemaße des Fronttafeleinbaus

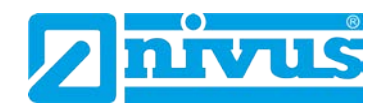

Um den NivuMaster montieren zu können, müssen Sie einen Ausschnitt aus der Schalttafel herausschneiden:

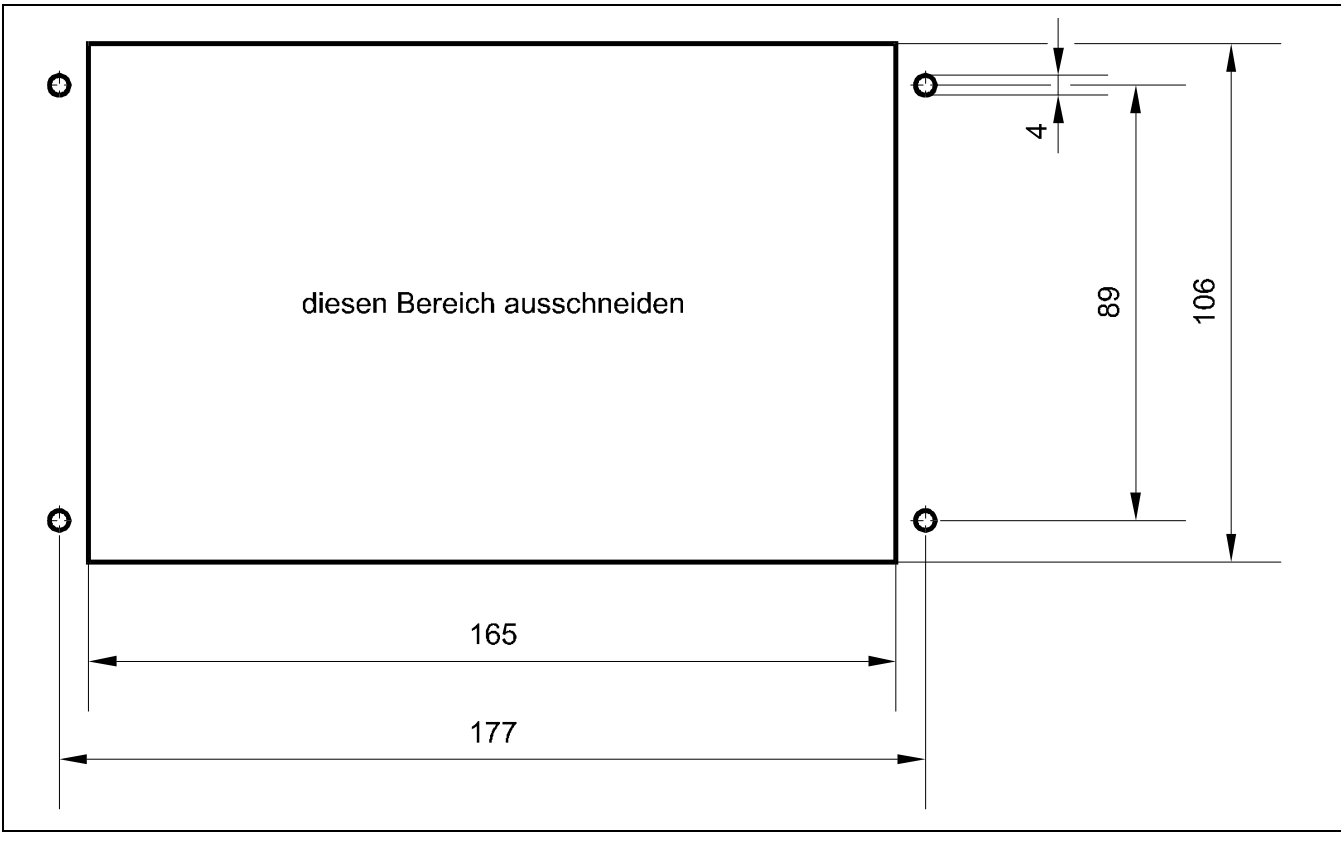

Abb. 4-5 Ausschnitt für Schalttafelgehäuse

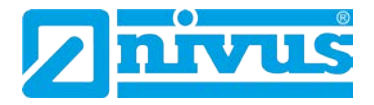

# 4.2 Funktionsbeschreibung

### 4.3 Allgemeines

Der NivuMaster der Ultra-Serie ist ein Ultraschall und Radar Messgerät zur Erfassung von Füllständen.

Zur Ausgabe der Messdaten stehen frei programmierbare Relais und ein galvanisch getrennter mA-Ausgang zur Verfügung.

Beim **Anschluss eines Ultraschallsensors**, sendet der NivuMaster einen Sendeimpuls zum Sensor. Der Ultraschallsensor, der senkrecht zur Materialoberfläche montiert wurde, erzeugt einen Ultraschallimpuls. Der Schall wird vom Messmedium reflektiert, als Echo vom Sensor empfangen und zum NivuMaster übertragen. Aus der Laufzeit zwischen dem Senden und dem Empfangen des Echos errechnet der NivuMaster den Abstand vom Sensor zum zu messenden Medium. Der errechnete Wert kann dann in der gewünschten Form (z.B. als Füllstand oder Abstand) ausgegeben werden.

Beim Anschluss eines **FMCW-Radarsensors** wird die Laufzeit der Radarsignale indirekt durch das Mischen der ausgesendeten und zurückreflektierten Radarsignale bestimmt. Der Abstand wird indirekt über die Zwischenfrequenz, die sich bei Überlagerung von aktueller Sendefrequenz und Empfangsfrequenz ergibt, ermittelt. Diese Frequenzdifferenz wird in ein Signalspektrum umgewandelt und der Abstand wird errechnet.

Je nach verwendetem Sensortyp, kann der NivuMaster in einem Bereich von 0.07 m bis 40 m Flüssigkeiten und Schüttgüter messen. Die Anzeige des Messwertes kann als **Füllstand**, **Leerraum** oder **Abstand** erfolgen. Zusätzlich steht eine Bargraphanzeige zur Verfügung. Das Display besitzt eine Hintergrundbeleuchtung, so dass das Ablesen der Messwerte auch bei schlechten Lichtverhältnissen jederzeit gewährleistet ist.

Die Relais sind frei programmierbar und können für verschiedenste Alarm- und Steuerfunktionen programmiert werden. Der NivuMaster besitzt einen galvanisch getrennten frei einstellbaren 0/4-20 mA-Ausgang, der zum Anschluss von externen Anzeigen oder zur Messwertübertragung auf eine SPS benutzt werden kann.

Über die RS232 Schnittstelle besteht die Möglichkeit den NivuMaster mit einem PC oder Laptop zu verbinden. Mit entsprechender Software kann der NivuMaster dann programmiert, sowie Echoprofile und Messwerte übertragen werden. Die Programmierung des NivuMaster erfolgt über die Tastatur am Gerät. Alternativ kann der Messumformer mit einem Handprogrammer, über eine berührungslose Infrarotschnittstelle, eingestellt werden. Mit einem Handprogrammiergerät können mehrere NivuMaster programmiert werden. Die eingestellten Parameter bleiben auch bei Spannungsausfall erhalten. Es besteht die Möglichkeit einen Parametersatz im Gerät intern zu speichern.

Die neuartige DATEM Software zur Echoanalyse ist hierbei der Garant für eine zuverlässige Messung. Das Ausblenden von Störechos ist Dank der einfachen Auswahlmöglichkeit des "richtigen Echos" ein Kinderspiel. Zeitaufwendige Inbetriebnahmen für das Abdecken von Störechos gehören der Vergangenheit an.

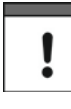

Trotz aller Vereinfachung bei der Programmierung ist es unerlässlich, diese Anleitung aufmerksam zu lesen! Sollten Sie noch keinerlei Erfahrungen im Umgang mit einem Ultraschall- oder Radarmessgerät besitzen, so ist es immer ratsam vor dem Einbau erste Erfahrung auf der "Werkbank" zu sammeln.

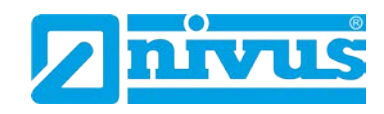

# 5 Installation und Anschluss

## 5.1 Montagevorschriften

- Achten Sie auf eine sachgemäße Montage!
- Befolgen Sie bestehende gesetzliche bzw. betriebliche Richtlinien!
- Unsachgemäße Handhabung kann zu Verletzungen und/oder Beschädigungen an den Sensoren führen!

Der Platz zur Montage des Messumformers muss nach bestimmten Kriterien ausgewählt werden.

Vermeiden Sie unbedingt:

- direkte Sonnenbestrahlung (gegebenenfalls Wetterschutzdach verwenden)
- Gegenstände, die starke Hitze ausstrahlen (maximale Umgebungstemperatur: +40 °C)
- Objekte mit starkem elektromagnetischem Feld (Frequenzumrichter o. ä.)
- korrodierende Chemikalien oder Gase
- mechanische Stöße
- Vibrationen
- radioaktive Strahlung
- direkte Installation an Geh- oder Fahrwegen

Bitte beachten Sie bei den Montagearbeiten, dass Elektronikbauteile durch elektrostatische Entladungen zerstört werden können.

#### 5.1.1 Montage Wandaufbaugehäuse:

Die einfachste Art der Montage erfolgt durch Befestigung einer Hutschiene von 210 mm Länge und Aufrasten des Gehäuses.

Ebenfalls ist eine Montage durch 3 Schrauben möglich. Hierzu ist eine Flachkopfschraube mit einem Kopfdurchmesser von 5,5 ... 8,0 mm nötig. Diese ist nun 4 mm vorstehend in die Montageplatte einzuschrauben; das Gehäuse an diese Schraube einzuhängen und mit 2 weiteren Schrauben vom Klemmenanschlussraum her zu befestigen. Um den Gehäusedeckel problemlos öffnen zu können, muss bei der Montage links vom NivuMaster ein Abstand von 30 mm eingehalten werden.

#### 5.1.2 Montage 19"-Einschub

Der 19"-Messumformer ist für den Einbau in einen 160 mm Baugruppenträger mit 84TE geeignet. Über eine Federleiste mit Schraubklemmen (separat zu bestellen), die hinten am Baugruppenträger angeschraubt wird, erfolgt dann der Anschluss des NivuMaster.

#### 5.1.3 Montage Front-/Schalttafelgehäuse

Die NivuMaster Rackvariante ist ein Standard-10TE Schalttafelgehäuse für ein Standard-Rack 84TE (19"). Zum Einbau wird der NivuMaster über Montageschienen in den Baugruppenträger geschoben und in die Federleiste gesteckt. Danach wird der Einschub mit vier Schrauben an der Frontplatte am Rahmen des 19"-Racks festgeschraubt.

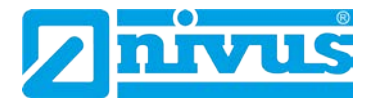

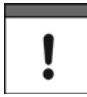

#### Hinweis

Verschließen Sie den Klemmraum des Vorortgehäuses mit dem mitgelieferten Deckel und den beiden Schrauben.

Achten Sie dabei auf die seitenrichtige Montage (stark abgeschrägte Seite nach oben) des Deckels. Bei unkorrektem oder falschem Verschluss kann Wasser oder Schmutz in den Klemmraum eindringen.

Der angegebene Schutzgrad ist dann nicht mehr gewährleistet.

#### Hinweise zur Vermeidung elektrostatischer Entladung (ESE)

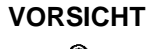

#### ESE Risiken

Wartungsprozeduren, für die keine Stromversorgung des Geräts erforderlich ist, dürfen zur Minimierung Gefahren und ESE-Risiken nur nach Trennung vom Stromnetz ausgeführt werden.

Trennen Sie den NivuMaster vom Stromnetz!

Die empfindlichen elektronischen Komponenten im Geräteinneren können durch statische Elektrizität beschädigt werden, Das kann zur Beeinträchtigungen der Geräteleistung bis hin zum Ausfall des NivuMaster führen.

Der Hersteller empfiehlt die folgenden Schritte zur Vermeidung von Beschädigungen des Geräts durch elektrostatische Entladungen:

- Leiten Sie eventuell auf Ihrem Körper vorhandene statische Elektrizität ab, bevor Sie elektronische Komponenten des Geräts berühren.
- Vermeiden Sie unnötige Bewegungen, um den Aufbau statischer Ladungen zu vermindern.
- Tragen Sie ein Antistatik-Armband, das über ein Kabel geerdet ist, um Ihren Körper zu entladen und von statischer Elektrizität freizuhalten.
- Fassen Sie Komponenten, die gegen Aufladungen empfindlich sind, nur in einem Antistatik-Arbeitsbereich an. Verwenden Sie, falls möglich, antistatische Fußbodenbeläge und Arbeitsunterlagen.

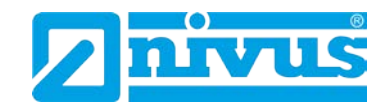

# 5.2 Elektrische Installation

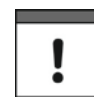

#### Wichtiger Hinweis:

Die Installation darf nur von qualifiziertem Fachpersonal durchgeführt werden. Dies dient der Vermeidung von Schäden am Gerät.

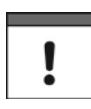

#### Wichtiger Hinweis:

Sichern Sie die Spannungsversorgung des NivuMaster separat mit 6A träge ab. Die Absicherung erfolgt unabhängig von anderen Anlageteilen oder Messungen. (z.B. durch Sicherungsautomaten mit Charakteristik >B<).

Für die elektrische Installation ist müssen die gesetzlichen Bestimmungen des Landes eingehalten werden (z.B. in Deutschland VDE 0100).

Vor dem Anlegen der Betriebsspannung ist die Installation von Messumformer und Sensor vollständig durchzuführen und auf Richtigkeit zu überprüfen. Die Installation sollte nur von fachkundigem und entsprechend ausgebildetem Personal vorgenommen werden. Weitergehende gesetzliche Normen, Vorschriften und technische Regelwerke sind zu beachten.

Alle äußeren Stromkreise, Kabel und Leitungen, welche an das Gerät angeschlossen werden, müssen eine Isolationsfestigkeit von mindestens 250 kOhm aufweisen. Der Querschnitt der Netzleitungen muss mindestens 0,75 mm<sup>2</sup> betragen und der IEC 227 oder IEC 245 entsprechen. Die Schutzart der Geräte entnehmen Sie bitte Kapitel 3.5 Technische Daten.

Die maximal zulässige Schaltspannung an den Relaiskontakten darf 240 V nicht überschreiten.

#### 5.2.1 Anschluss Messumformer

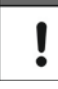

Vor dem Erstanschluss ist mittels des Schraubendrehers ein leichter Druck auf die Schraube der Klemmverbindung auszuüben, damit diese sicher öffnet und eine korrekte Klemmverbindung gewährleistet wird.

#### Anschluss-Voraussetzungen

Der NivuMaster kann mit AC-Versorgung oder auch mit DC-Batterie-Versorgung arbeiten. Der AC-Variante ist entweder 85-115 V; 50/60 Hz oder 170-240 V 50/60 Hz, abhängig von der Position des Schiebeschalters.

Die DC-Variante ist 18-36 V. In beiden Fällen benötigt der NivuMaster 6 W Leistung (maximal 10 W).

Der NivuMaster muss außerhalb des Ex-Bereiches montiert werden. Der optionale Sensor kann in der Ex-Zone installiert werden.

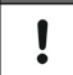

Einen Klemmenplan finden Sie auch auf der Innenseite des Klemmenraumdeckels.

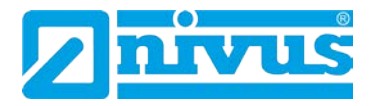

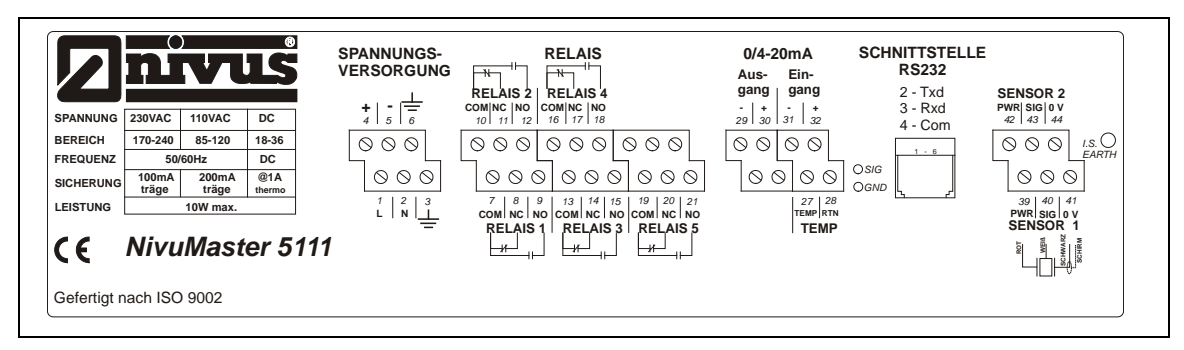

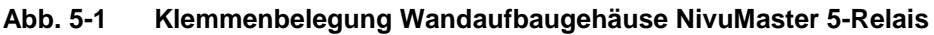

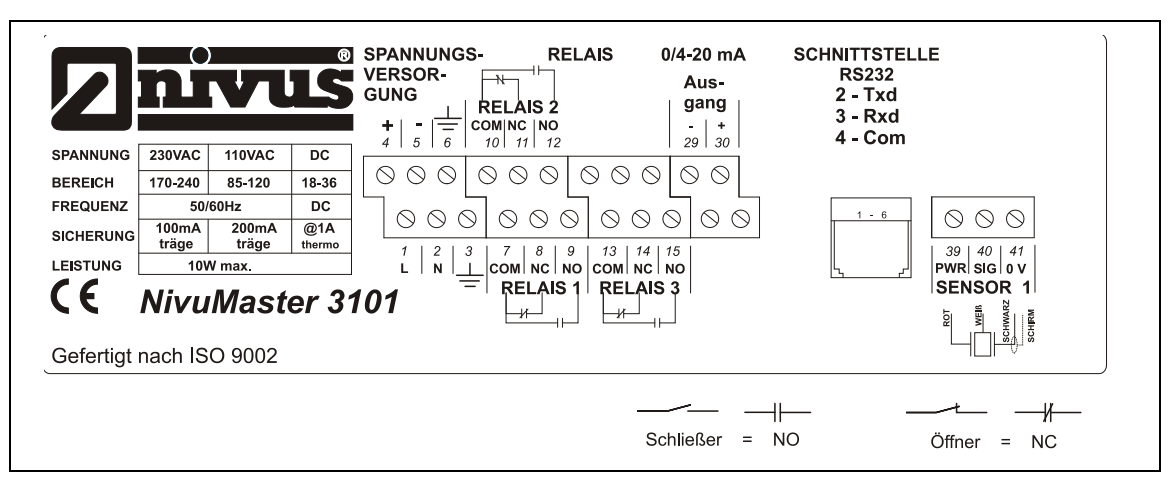

Abb. 5-2 Klemmenbelegung Wandaufbaugehäuse NivuMaster 3-Relais

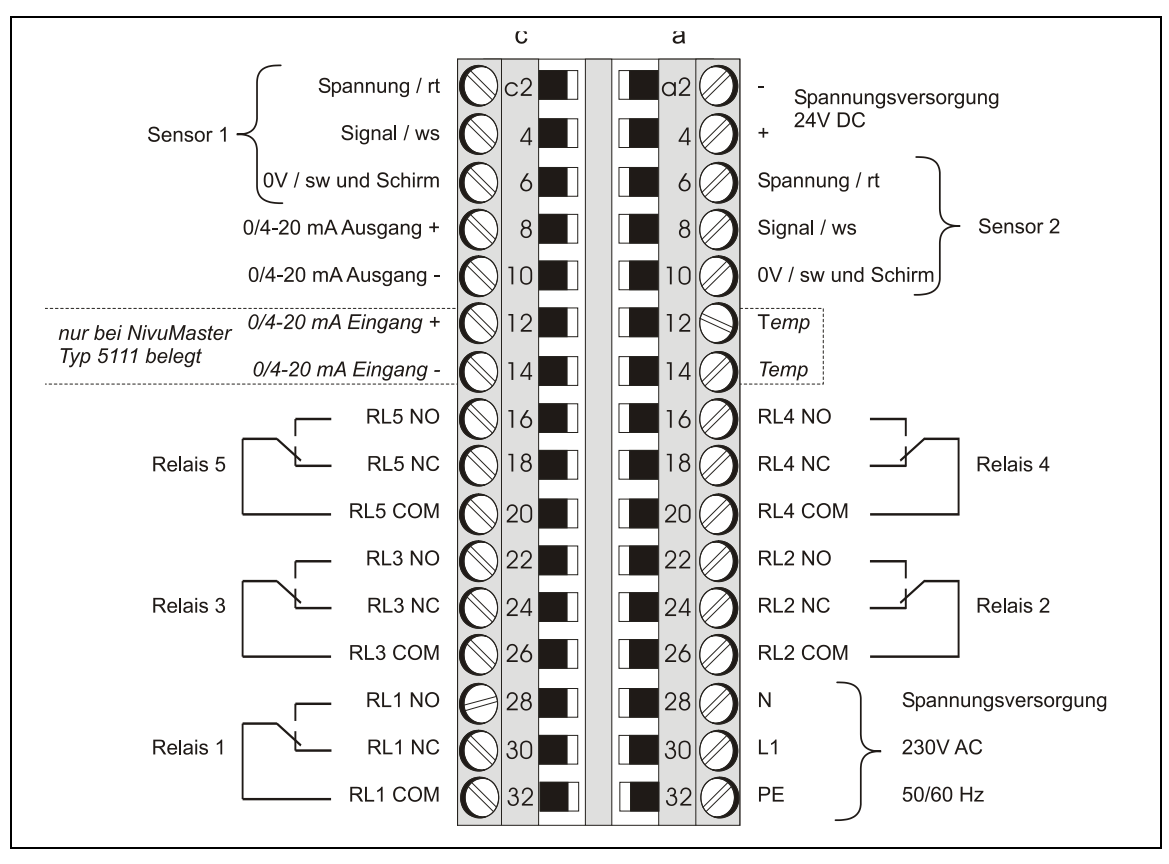

Abb. 5-3 19"-Klemmenbelegung für NivuMaster 5-Relais

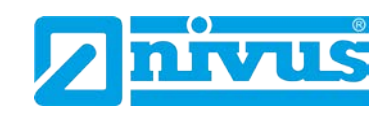

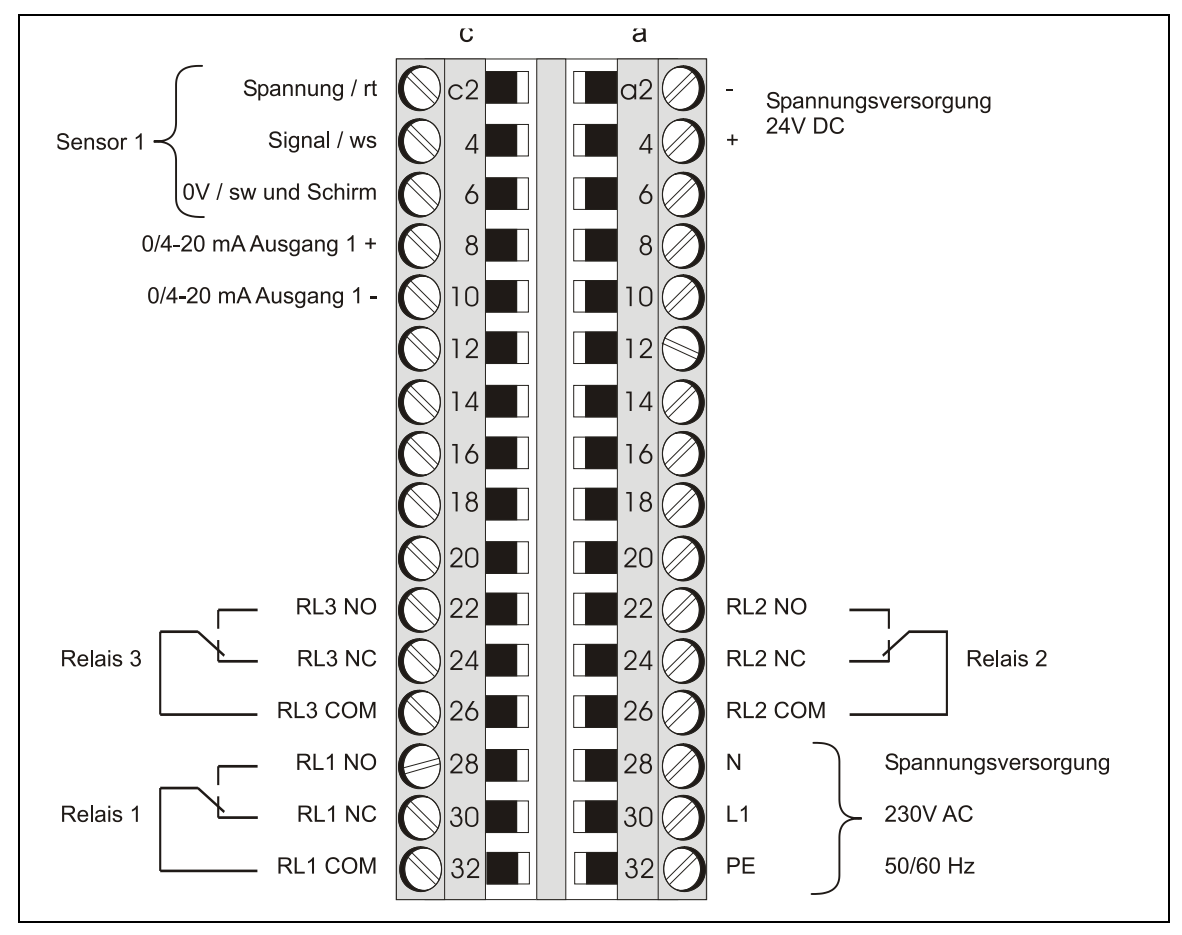

Abb. 5-4 19"-Klemmenbelegung für NivuMaster 3-Relais

Einen Klemmenplan finden Sie auch an der Seite der 19"-Einschubkassette. Der Spannungswahlschalter und die Hauptsicherung sind von der Unterseite der Einschubeinheit zugänglich. Alle Relais sind im spannungslosen Zustand gezeichnet.

ļ

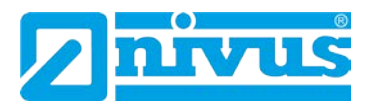

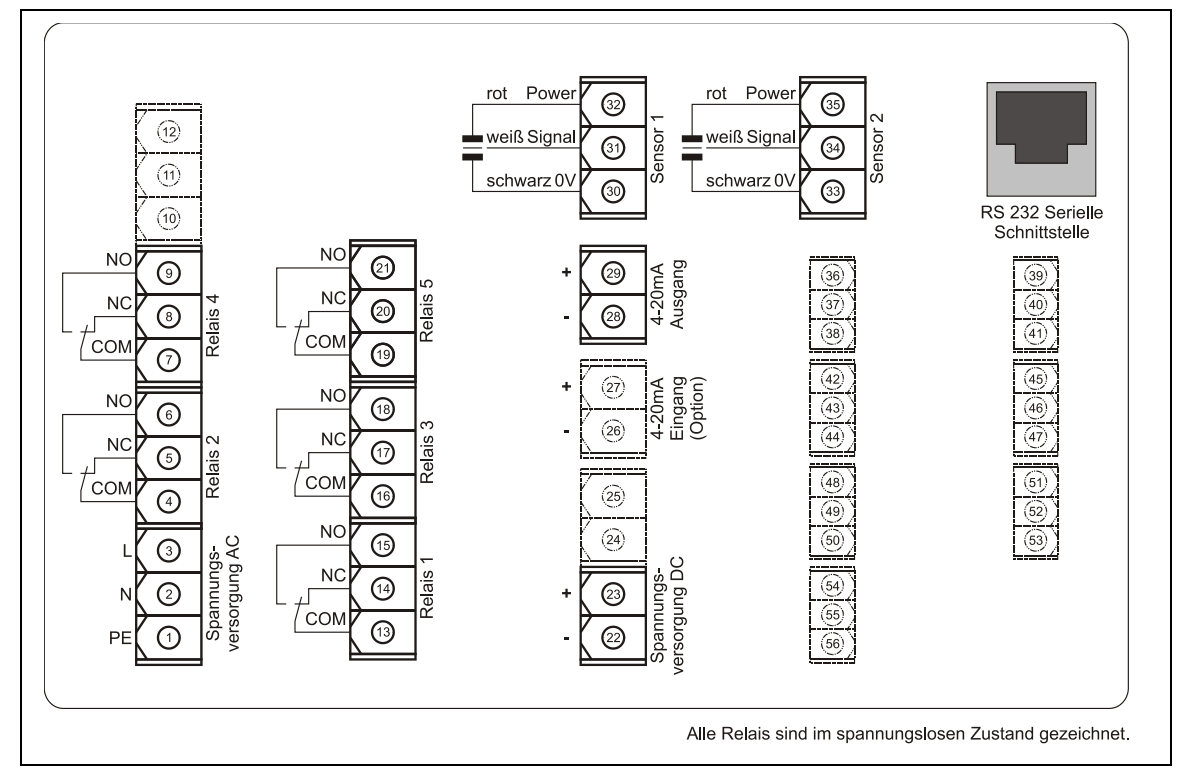

Abb. 5-5 Klemmenbelegung für Fronttafeleinbau (PAT)

#### Kabeleinführung

Auf der Unterseite des NivuMaster Wandaufbaugehäuses befinden sich verschiedene perforierte Kabeleinführungen (siehe Kapitel 3.5). Zum Öffnen der Kabeleinführungen muss geeignetes Schneidwerkzeug verwendet werden. Vorsicht ist geboten, damit die Leiterplatte während des Vorganges nicht beschädigt wird. Ein Hammer darf nicht verwendet werden, da hier die Gefahr besteht, dass das Gehäuse beschädigt wird.

Es müssen passende Kabelverschraubungen und Kabelstopfen verwendet werden um den Schutzgrad zu erhalten.

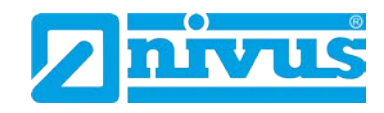

#### 5.2.2 Sensoranschluss

#### Allgemeines

Die Sensoren müssen gemäß der allgemeinen VDE Richtlinien montiert und angeschlossen werden.

Alle Sensoren sind optional auch in Ex-Ausführung erhältlich und somit für den Einsatz in Zone 0 bzw. 1 geeignet.

Verdrahten Sie den Sensor mit dem NivuMaster im Bereich des Klemmraums. Die Klemmennummern sind abhängig vom Gerätetyp wie folgt:

| Rot     | = | Spannung +22 \ |
|---------|---|----------------|
| Weiß    | = | Signal         |
| Schwarz | = | 0 Volt         |
| grün    | = | Kabelschirm    |

#### Verlängerung Sensor

Bei Verwendung von 2adrig geschirmtem Verlängerungskabel muss das schwarze und grüne Kabel vom Sensor mit dem Kabelschirm des Verlängerungskabels verbunden werden.

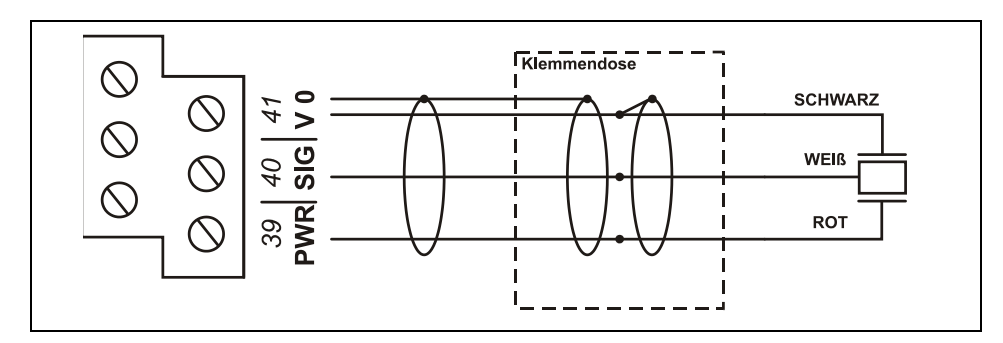

Abb. 5-6 Verlängerung einer Sensorleitung der P- oder R-Serie

Für Zone 1 Anwendungen muss ein Sensor verwendet werden, der nach Sira 02ATEX5104X zertifiziert ist.

Der NivuMaster ist standardmäßig für die Speisung in Zone 1 zugelassen.

Für Zone 0 muss ein Sensor verwendet werden, der nach Sira 02ATEX2103X zertifiziert ist. Der Messumformer selbst muss auch für die Speisung von Zone 0 Sensoren zertifiziert sein.

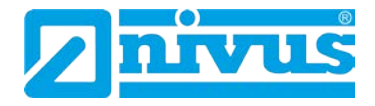

# 6 Überspannungsschutzmaßnahmen

Für den wirksamen Schutz des NivuMaster Messumformers ist es erforderlich, Spannungsversorgung und mA-Ausgang mittels Überspannungsschutzgeräten zu sichern.

NIVUS empfiehlt für die Netzseite die Typen EnerPro 220Tr bzw. EnerPro 24Tr (bei 24V DC) sowie für den mA-Ausgang den Typ DataPro 2x1 24/24 Tr. Die Sensorseite lässt sich mit einem SonicPro gegen Überspannungen schützen.

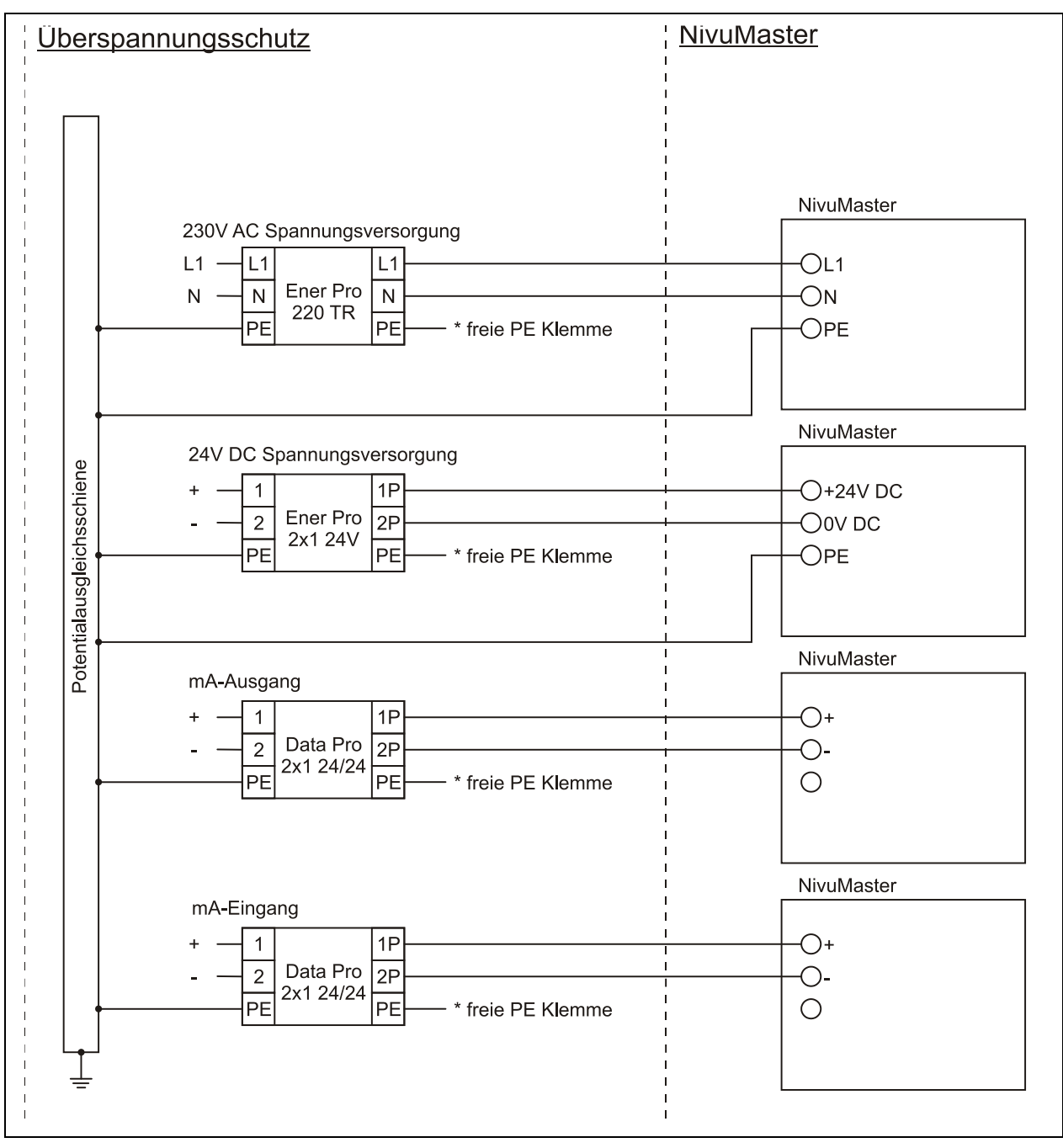

Abb. 6-1 Anschluss Überspannungsschutz

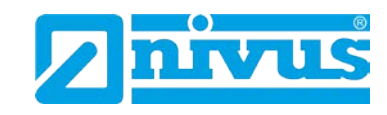

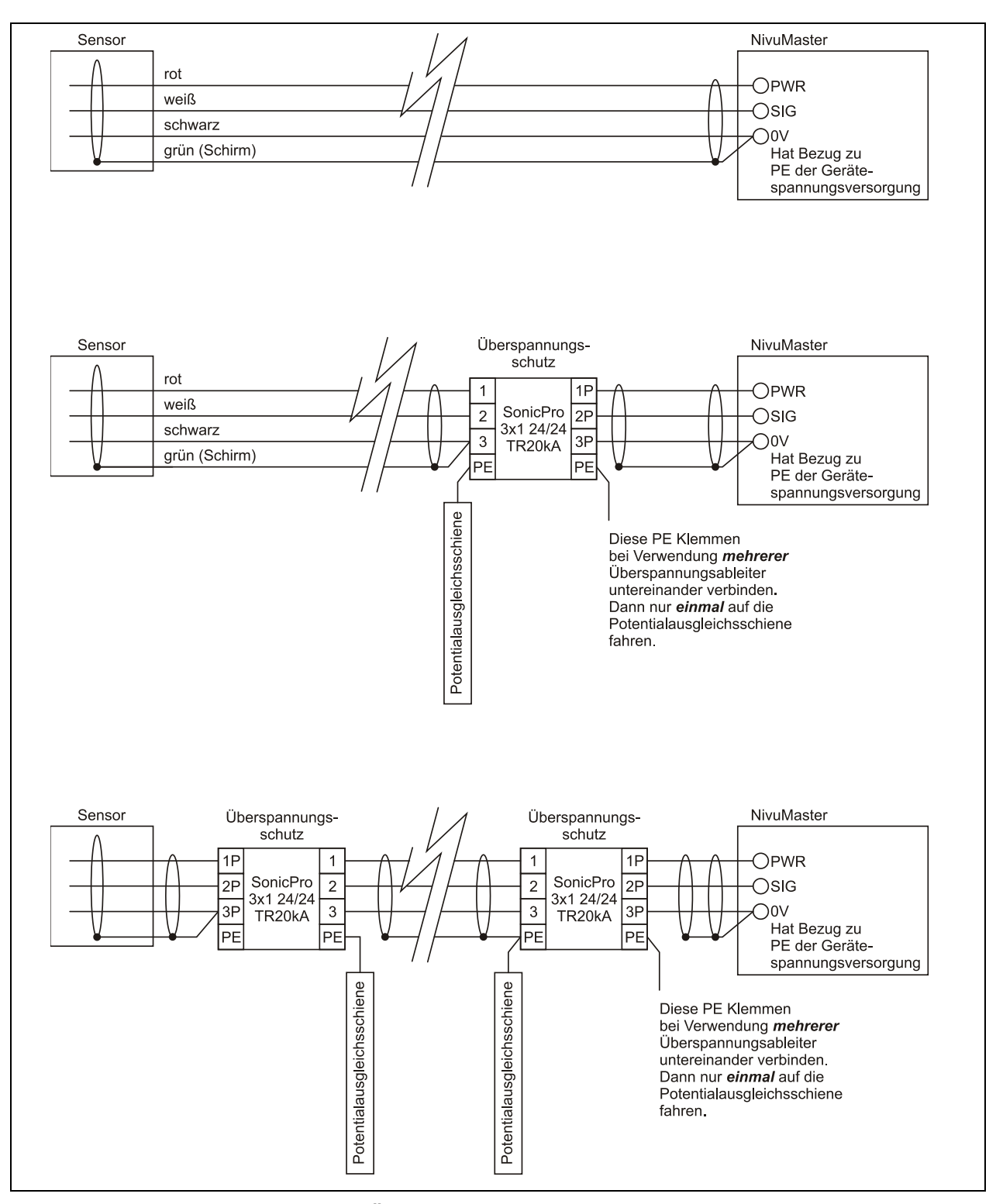

Abb. 6-2 Überspannungsschutz NivuMaster mit Sensor

!

Beachten Sie den seitenrichtigen Anschluss des DataPro / EnerPro (p-Seite zum Messumformer hin) sowie eine korrekte, geradlinige Leitungszuführung. Die Ableitung (Erde) ist unbedingt in Richtung ungeschützte Seite auszuführen.

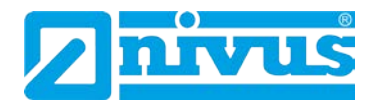

# 7 Inbetriebnahme

### 7.1 Allgemeines

#### Hinweise an den Benutzer

Bevor Sie einen NivuMaster der Ultra-Serie anschließen und in Betrieb nehmen, sind die folgenden Benutzungshinweise unbedingt zu beachten! Diese Betriebsanleitung enthält alle Informationen, die zur Programmierung und zum Gebrauch des Gerätes erforderlich sind. Sie wendet sich an technisch qualifiziertes Personal, welches über einschlägiges Wissen im Bereich der Messtechnik, Automatisierungstechnik, und Regelungstechnik verfügt. Bei eventuellen Schwierigkeiten in Bezug auf Montage, Anschluss oder Programmierung wenden Sie sich bitte an unsere Hotline oder unseren Inbetriebnahmeservice.

NIVUS GmbH Hotline Tel. 07262 9191-955 Kundencenter@nivus.com

### Allgemeine Grundsätze

Die Inbetriebnahme der Messtechnik darf erst nach Fertigstellung und Prüfung der Installation erfolgen. Vor der Inbetriebnahme ist das Studium der Betriebsanleitung erforderlich, um fehlerhafte oder falsche Programmierungen auszuschließen. Machen Sie sich mit Hilfe der Betriebsanleitung mit der Bedienung des NivuMaster über Tastatur und Display, über Handprogrammer oder mittels PC vertraut, bevor Sie mit der Parametrierung beginnen.

Nach Anschluss von Messumformer und Sensor (entsprechend Kapitel 5.2.1 und 0) folgt die Parametrierung.

Die Bedienoberfläche des NivuMaster wurde so konzipiert, dass auch ein Laie sämtliche Grundeinstellungen für eine sichere Funktion des Gerätes selbst leicht durchführen könnte.

Bei umfangreichen Programmieraufgaben bzw. fehlendem Fachpersonal, sollte die Durchführung einer Programmierung durch den Hersteller erfolgen. Unser Inbetriebnahmeservice steht Ihnen dazu jederzeit gern zur Verfügung.

#### Dazu genügt in den meisten Fällen:

- Kurze Beschreibung der Messstelle
- Welche Sensoren werden verwendet?
- Was soll ausgegeben/angezeigt werden?

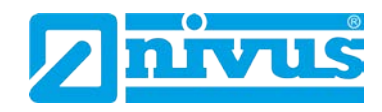

#### 7.2 Benutzung der Bedienelemente

#### 7.2.1 Anzeigebeschreibung

Die Anzeige liefert Information über den gegenwärtigen Betriebszustand und den Status der Fern-Kommunikation. Im Run Mode wird der gegenwärtige Füllstand und die Maßeinheit angezeigt, zusammen mit den Statusmitteilungen in Bezug auf den Sensor, Echoempfang und dem Fehler-Modus.

Zusätzlich können hier Statusmeldungen für Alarme, Pumpen usw. programmiert werden.

Im Programmiermodus wird das Display dazu benutzt, Informationen über die Menüs "System" und "Parameternummer" darzustellen. Parameterinhalte oder Werte können ebenfalls an dieser Stelle abgelesen bzw. eingegeben werden. Während dem Testmode dient das Display zur Anzeige des Simulationsmodus. Ein Bargraph wird ebenfalls bereitgestellt. Dieser zeigt einen optischen Messwert in % an.

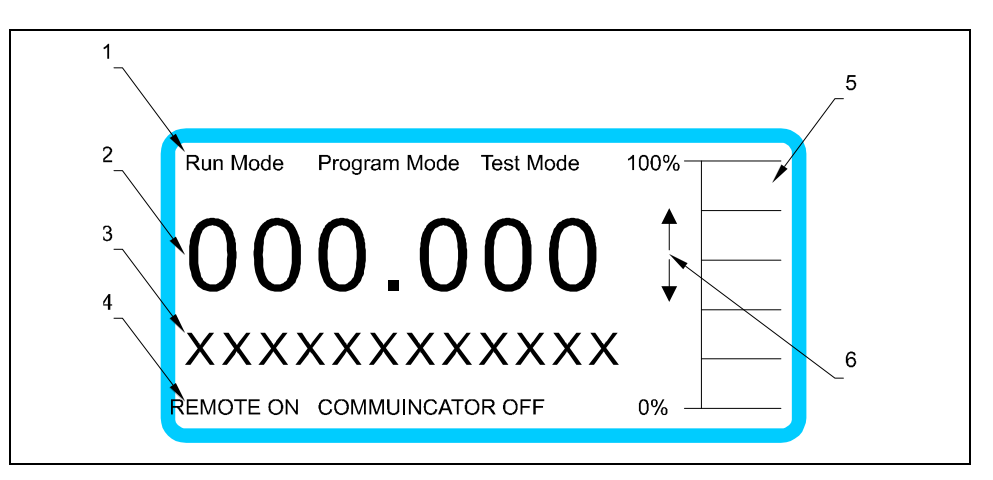

- 1 Anzeige aktueller Betriebszustand
- 2

3

| Hauptanzeige 6-stellig     |                                                                                                    |
|----------------------------|----------------------------------------------------------------------------------------------------|
| RUN-Modus =                | Anzeige der gegenwärtigen Messung, die abhän-<br>gig von Modus und Maßeinheit gewählt wird.<br>Werte der Funktionstasten werden angezeigt.                                                                                                    |
| Programmiermodus =         | Anzeige der Parameter und des Parameterinhalts.                                                                                                    |
| Testmodus =                | Anzeige des simulierten Messwertes.                                                                                                    |
| Hilfsanzeige 12-stellig, a | alphanumerisch                                                                                                    |
| RUN-Modus =                | Anzeige der in P104 gewählten Maßeinheit oder<br>einer kurzzeitigen Relaisstatusänderung. Zeigt<br>den Status des Sensors an. Anzeige der Funkti-<br>onstasten Inhalte. Es können ebenfalls Meldun-<br>gen für Alarme, Pumpen usw. programmiert und<br>ausgegeben werden.<br>Weitere Informationen beziehen Sie aus der Pa-<br>rameterauflistung. |
| Programmiermodus =         | Anzeige von Menü und Untermenü, Parameter-<br>funktionen und weitere Auswahlmöglichkeiten.                                                                                                    |

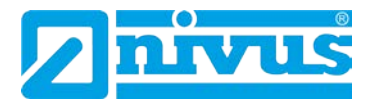

| Abb. 7-1 Anzeigebeschreibung |                      | reibung                                                                                                    |
|------------------------------|----------------------|----------------------------------------------------------------------------------------------------|
| Programmiermodus =           |                      | Anzeige der aktuellen Menüebene. Hauptmenü<br>(Pfeil nach unten); Untermenü (Pfeil nach oben<br>und unten); Parameterebene (Pfeil nach oben).    |
|                              | RUN-Modus =          | Anzeige der aktuellen Füllstandänderung (stei-<br>gend oder fallend).                                                                            |
| 6                            | Füllstandindikatoren |                                                                                                    |
| 5                            | Bargraph             | Zeigt die aktuellen Füllstände in % an.                                                                                                    |
| 4                            | Kommunikationsstatus | Anzeige des aktuellen Kommunikationsstatus der<br>Schnittstelle bzw. die Kommunikation zum Hand-<br>programmer (nur bei Rack- und Panelversion). |

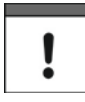

Die beschriebenen Anzeigen sind im Standardgerät und bei der 19"-Ausführung des NivuMaster identisch.

### 7.3 Betriebszustände

Ein NivuMaster der Ultra-Serie besitzt 2 Haupt-Betriebszustände (Modes), den RUN-Modus und den Programmiermodus. Zusätzlich steht noch ein Testmodus zur Verfügung (siehe Kapitel 8.2). Dieser dient der Überprüfung der Einstellungen. Alle Modi werden in den nachfolgenden Kapiteln beschrieben.

#### 7.3.1 Run-Modus

Dieser Modus wird genutzt, sobald der NivuMaster im Programmiermodus eingestellt wurde. Im Falle eines Stromausfalls kehrt der NivuMaster automatisch in diesen vorgegebenen Modus zurück.

Beim ersten Einschalten des NivuMaster erfasst der Messumformer den Abstand von der Sensorunterkante zum Messmedium und zeigt ihn entsprechend in der Anzeige in Metern an. Alle Relais sind werkseitig ausgeschaltet. Alle programmierten Relais schalten entsprechend ihrer Programmierung beim Erreichen der Schaltpunkte Ein bzw. Aus. Die LED's verändern ihre Farbe (es sei denn, sie sind abgeschaltet).

#### 7.3.2 Programmiermodus

In diesem Modus werden die Einstellung des NivuMaster vorgenommen bzw. bereits programmierte Informationen geändert. Hierfür wird die eingebaute Tastatur benötigt. Im Falle einer 19"-Variante benutzen Sie bitte den Handprogrammer (beide Bedienelemente funktionieren identisch). Die Einstellungen können alternativ auch über den PC über die serielle RS232-Schnittstelle erfolgen. Einstellung jedes benötigten Parameter-Wertes liefert die Parameterbeschreibung.

#### Zugriff:

Vom Run-Mode gelangt man durch die Eingabe des Codewortes in den Programmiermode.

Drücken Sie die Tasten **1997** und bestätigen Sie mit der E-Taste.
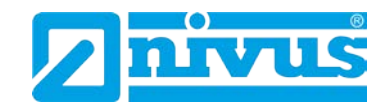

### 7.3.3 Handprogrammer

### Programmierung von 19"-Geräten mit dem Handprogrammer

Bei der Programmierung mit dem Handprogrammer ist zu beachten: Wird zur Programmierung des NivuMaster 19" ein Handprogrammer verwendet, so muss die Kommunikation zwischen Handprogrammer und NivuMaster zuerst freigegeben werden. Zu diesem Zweck legen Sie wie dargestellt den Handprogrammer auf den Bügel des NivuMaster auf. Dann bewegen sie ihn langsam entlang der Frontplatte nach oben. Dabei schaltet ein Magnet im Handprogrammer über einen Reedkontakt im NivuMaster die Kommunikation frei. Die Statusanzeige für die Kommunikation wechselt dann von "Communicator Off" zu "Remote Communicator On". Die Kommunikation ist freigegeben. Beim Verlassen des Programmiermodus den Vorgang wiederholen.

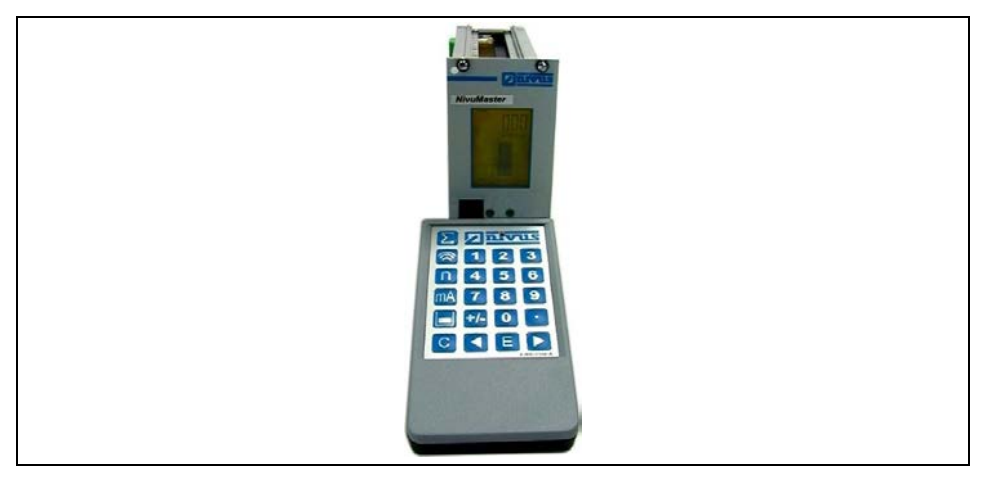

Abb. 7-2 19"-Gerät mit Handprogrammer

Nach dem Aktivieren der Kommunikation geben Sie den Zugangscode (siehe Kapitel 8.1) ein und drücken ENTER.

!

Erfolgt über eine Zeitdauer von 15 Minuten keine Eingabe im Programmiermode, so geht der NivuMaster automatisch zurück in den Betriebsmode.

#### **PC-Handprogrammer**

Für den NivuMaster 19" ist eine Software auf CD optional erhältlich. Legen Sie einfach die CD in Ihr entsprechendes Laufwerk ein und folgen Sie den Anweisungen auf dem Bildschirm.

Der Anschluss vom Computer zum NivuMaster erfolgt über die serielle RS232 Schnittstelle. Ein Anschlusskabel ist im Lieferumfang Ihrer Software enthalten. Der Anschluss am NivuMaster erfolgt über einen RJ11-Stecker. Die Anschlussbuchse befindet sich beim IP65-Gehäuse zwischen den Anschlussklemmen, beim Schalttafelgehäuse auf der Rückseite und beim 19"-Einschub auf der Frontseite (siehe Kapitel 5.2.1)

Um die Software nach der vollständigen Installation zu starten, doppelklicken Sie das entsprechende "Handprogrammer"-Symbol auf dem Desktop. der PC wird automatisch mit dem Gerät verbunden. Nach erfolgreicher Verbindung werden, die momentanen Messwerte angezeigt. Diese sind abhängig von Messmodus und dem gewählten Gerät.

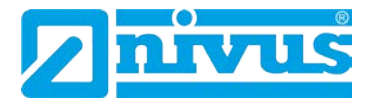

Wenn Sie die Handprogrammer-Software benutzen können Sie das virtuelle Tastenfeld bedienen, indem Sie einen Klick über der entsprechenden "Taste" ausführen.

Alternativ können numerische Werte direkt über Ihre PC-Tastatur eingegeben werden, wobei "ENTER" der Taste >E< am NivuMaster entspricht; "ESC" der Taste >C<.

Die Tastatur des Handprogrammiergerätes mit Display ist identisch mit dem virtuellen Handprogrammer der PC-Software.

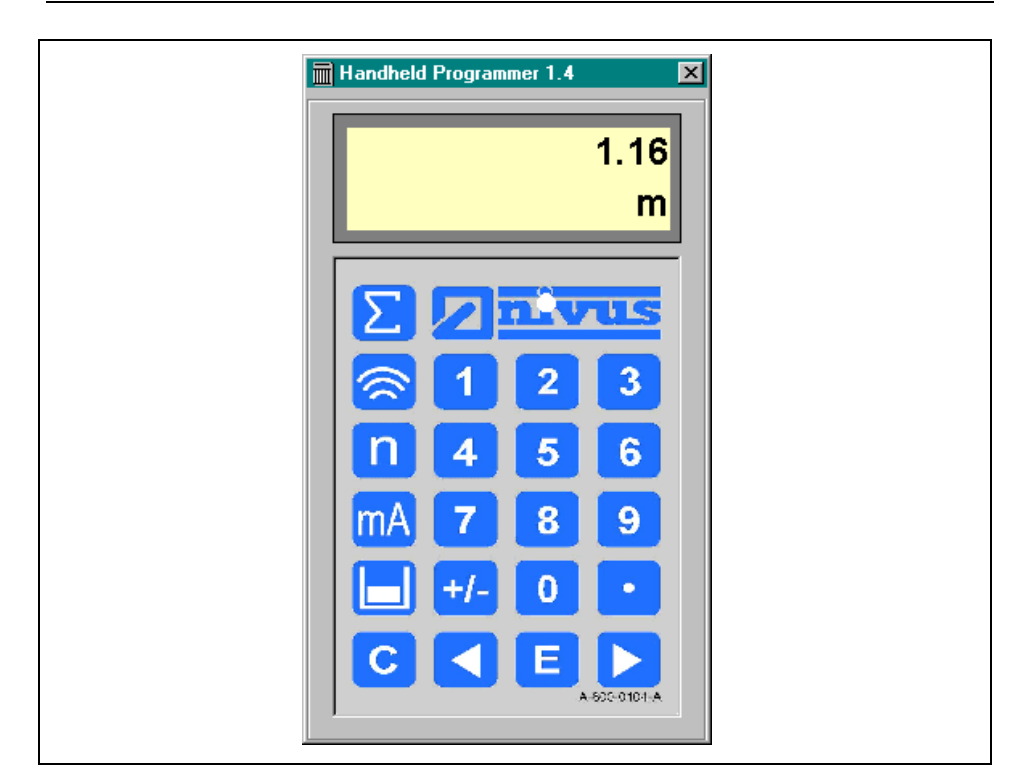

Abb. 7-3 virtueller Handprogrammer der PC-Software

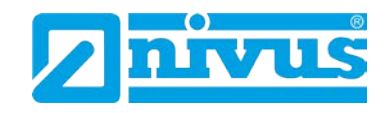

# 7.4 Grundsätze der Bedienung

Es gibt 5 Funktions-Tasten auf dem Bedienfeld, die für einen schnellen Zugang verwendeter Parameter nur zum Anzeigen in Run-Modus genutzt werden. Einmaliges Drücken einer Taste zeigt den ersten Parameter an. Durch wiederholtes Drücken werden weitere Parameter angezeigt. Nach ca. 20 Sek. kehrt der NivuMaster in den RUN-Modus zurück.

Im Programmiermode haben die Tasten verschiedene Funktionen, die in der nachfolgenden Tabelle beschrieben werden.

| Tasten                                                                       | Betriebsmode*                             | Programmiermode          |  |  |
|------------------------------------------------------------------------------|-------------------------------------------|--------------------------|--|--|
|                                                                              |                                           |                          |  |  |
| $\Sigma$                                                                     | Wenn die Applikation Durchfluss ist, wird | Keine Funktion           |  |  |
|                                                                              | der nicht rücksetzbare Zähler angezeigt.  |                          |  |  |
|                                                                              | Wenn die Auswahl Pumpe ist, werden die    |                          |  |  |
|                                                                              | gesamten Pumpenstunden und die ein-       |                          |  |  |
|                                                                              | Zeinen Pumpenstunden angezeigt            | Kaina Evelution          |  |  |
|                                                                              | Störgeräusche. Mittel- und Spitzenwert    | Keine Funktion           |  |  |
| n                                                                            | Anzeige der Pumpenstarts; gesamt und      | Rücksetzen des aktuellen |  |  |
|                                                                              | einzeln                                   | Parameters               |  |  |
|                                                                              |                                           | auf Werkseinstellung     |  |  |
| mA                                                                           | Anzeige des mA-Wertes am Ausgang          | Keine Funktion           |  |  |
|                                                                              | Abhängig von der Anwendung. Anzeige       | Umschalten der Relais-   |  |  |
|                                                                              | von Leerraum, Füllstand, Abstand, Über-   | schaltpunkte             |  |  |
|                                                                              | fall, Durchfluss, Menge oder Bewertung    | von %- auf Absolutwert-  |  |  |
|                                                                              | der Füllstandänderung                     | anzeige                  |  |  |
| <b>+-</b>                                                                    | Keine Funktion                            | Bringt Sie zum zuletzt   |  |  |
|                                                                              |                                           | eingestellten Parameter, |  |  |
|                                                                              |                                           | gleich nach Aktivierung  |  |  |
|                                                                              |                                           | des Programmiermodus     |  |  |
| <b>!</b>                                                                     | Anzeige von Geratetyp, Seriennummer       | Eingabe von Dezimal-     |  |  |
|                                                                              | und Softwarerevision                      | punkten                  |  |  |
| * Es sind nicht immer alle Anzeigen verfügbar (abhängig von der Funktion des |                                           |                          |  |  |
| Gerates)                                                                     |                                           |                          |  |  |

### 7.4.1 Menütasten

| Tasten                | Funktion                                                                   |
|-----------------------|----------------------------------------------------------------------------|
| $\overline{\bigcirc}$ | Pfeiltasten, um sich im den Menüs nach links oder rechts zu bewe-          |
|                       | gen.                                                                       |
|                       | Wird im Testmode zum Simulieren von Füllstandveränderungen ver-<br>wendet. |
| E                     | Bestätigen aller Aktionen (z.B. Auswahl einer Menüfunktion) oder           |
|                       | beim Eingeben von Parameternummern oder Werten                             |
|                       | Bestätigen von Meldungen, die der Messumformer anzeigt sowie vor           |
|                       | dem Wiederherstellen von Werkeinstellungen.                                |
| <b>C</b>              | Mit dieser Taste gelangt man in den jeweils höher liegenden Parame-        |
|                       | ter oder zurück in den RUN-Modus.                                          |
|                       | Zum Löschen von falsch eingegebenen Werten.                                |

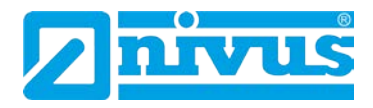

### 7.4.2 Zahlentasten

∑ 123 n456 mA789 mA789 ↓-0↓i C < E ▶

Diese Tasten werden zur numerischen Eingabe von Werten etc. verwendet.

#### Abb. 7-4 Ansicht Bedientastatur

Es gibt zwei Möglichkeiten zum Bearbeiten von Parametern, entweder die Direkteingabe oder über die Menüebene. Beide werden nachfolgend beschrieben.

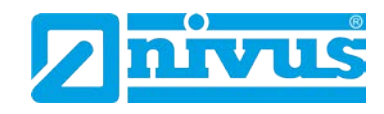

# 8 Parametrierung

# 8.1 Zugriff auf den Programmiermodus

Beim NivuMaster im Wandaufbaugehäuse und beim Schalttafelgehäuse gelangt man über die Tastatur und die Eingabe eines Zugangscodes in den Programmiermodus.

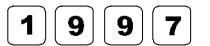

Geben Sie den Zugangscode ein und bestätigen diesen mit der E-Taste.

### 8.1.1 Anwendung der Menüebenen

Die Menüebenen wurden so konzipiert, um Änderungen der Parameter einfach durchführen zu können.

Es gibt 2 Ebenen: das Hauptmenü und das Untermenü.

Auf dem Display ist ein Textfeld, welches die Menüebene anzeigt. Durch Drücken einer Pfeiltaste scrollt das Display zwischen den obersten Ebenen (wie das nachfolgende Beispiel zeigt).

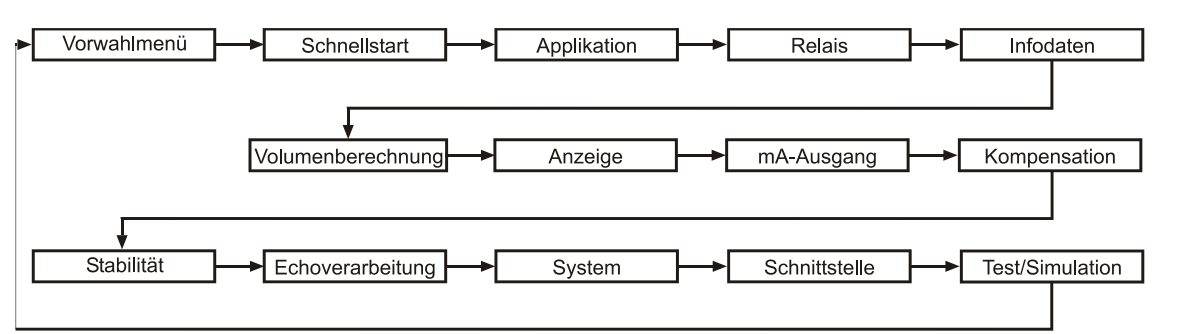

Wenn Sie die Cursor Taste drücken, können sie nach links oder rechts scrollen. Drücken Sie die E-Taste, wenn Sie den gewünschten Menüpunkt erreicht haben, um in das nachfolgende Untermenü zu gelangen.

Jede dieser Anwendungen in den Untermenüs werden später in dieser Anleitung noch genauer erklärt. Wenn Sie in ein Untermenü gewechselt haben, können Sie mit den Pfeiltasten scrollen. Durch Drücken der E-Taste gelangen Sie in den gewünschten Parameterabschnitt.

Sobald der passende Abschnitt erreicht ist, scrollt man durch die Parameter und gelangt zu den wichtigen Informationen. Um an diese Informationen zu gelangen, verwendet man die numerischen Tasten und drückt die E-Taste. Es erscheint die Nachricht "gespeichert" auf dem Display. Bei Verwendung der C-Taste werden die vorgenommenen Änderungen nicht übernommen und das Display zeigt "belassen".

Nach Beendigung der Eingaben, gelangt man über die C-Taste ins vorherige Menü. Um in den RUN-Modus (Betriebsmodus) zu gelangen, muss die C-Taste so oft gedrückt werden, bis am Display "Betrieb ?" angezeigt wird. Anschließend mit der E-Taste bestätigen.

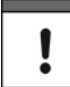

Anhand der Ebenenanzeige (markiert durch Pfeile) neben dem Bargraph kann man ersehen, in welchem Teil des Menü-Systems man sich befindet.

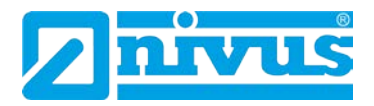

| Hauptmenü:           | Abwärtspfeil ist an, um zu zeigen, dass sie sich nur  |
|----------------------|-------------------------------------------------------|
|                      | abwärts bewegen können.                               |
| Untermenü:           | Beide Pfeile zeigen an, dass Sie sich sowohl zum      |
|                      | Hauptmenü als auch in die Parametereben bewegen       |
|                      | können.                                               |
| Parameterebene:      | Aufwärtspfeil ist an, um zu zeigen, dass sie sich zum |
|                      | Untermenü bewegen können.                             |
| Parameter editieren: | Kein Pfeil markiert                                   |

### 8.1.2 Das direkte Bearbeiten von Parametern

Wenn nur die Nummer des Parameters bekannt ist, der bearbeitet werden soll, geben Sie einfach die Zahl in das Menü System ein. Durch Drücken der Zifferntaste können Parameter direkt eingeben werden. Auf der Parameterebene ist ein Eintragen der Parameternummern nicht möglich. Dies ist lediglich in Hauptund Untermenü möglich. Nach Eingabe einer Parameternummer zeigt das Display automatisch eine Textzeile mit Parameternamen, Nummer und Einheit sowie den minimalen und maximalen Ziffern an. Dabei zeigt die oberste Zeile den Wert, den Sie setzen.

Sie können den aufgerufenen Parameter ändern oder nur ablesen. Geänderte Parameter müssen mit der E-Taste bestätigt werden.

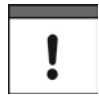

Durch Drücken der Taste +/- gelangt man in den zuletzt benutzten Parameter (kann nur aus dem Hauptmenü erfolgen).

#### 8.2 Test Mode

Mit dem Simulationsmode lassen sich verschiedene Betriebszustände nachbilden. So können ohne Probleme angeschlossene Schaltungen auf Ihre Funktion überprüft werden. Dies geschieht unabhängig vom aktuellen Füllstand. Bei der Simulation kann zwischen einem "Softtest" und einem "Hardtest" ausgewählt werden. Beim "Softtest" reagieren die Relais nicht. Beim "Hardtest" reagieren auch die Relais. Die LED's verändern die Farbe, als würde man programmieren und der mA-Ausgang wechselt entsprechend des gewählten Betriebsmodus. Zum Testen der Logik des Systems (womit die Relais verbunden sind) verwendet man den "Hardtest".

Weiterhin kann bei der Simulation zwischen "Manuell" und "Auto" unterschieden werden. Bei der Einstellung "Auto" verändert sich der Füllstand innerhalb der programmierten Messspanne automatisch zwischen leerem Füllstand und vorher bestimmten Schaltpunkten, wie Pumpen- und Kontrollrelais (P980-P984). Wenn die Richtung der Füllstandbewegung geändert werden soll z.B. um über den Sollwert hinaus zu gehen, kann dies über die Pfeiltasten getan werden. Bei "Manuell" verändert sich der Füllstand durch Betätigen der Pfeiltasten. Der Zugriff auf den Simulationsmode ist nur über den Programmiermodus möglich. Mit Hilfe des Menüsystems wählt man den Menüpunkt "Test", anschließend den Untermenüpunkt "Simulation".

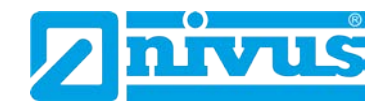

### Der Wert des Parameters P980 wird folgendermaßen geändert:

- 1 = Manueller Softtest
- 2 = Automatischer Softtest
- 3 = Manueller Hardtest
- 4 = Automatischer Hardtest

Die Änderungsgeschwindigkeit und Schrittweite können über Parameter (P981 und folgende) vorgegeben werden.

Durch Drücken der C-Taste wird der Simulationsmode beendet. Das Gerät befindet sich wieder im Programmiermode.

Bei manueller Simulation verändert sich der Füllstand standardmäßig in 0,1 m-Schritten. Die Schrittweite kann über Parameter (P981) vorgegeben werden.

Bei automatischer Simulation können die Änderungsgeschwindigkeit und Schrittweite, um den sich der Füllstand verändert, in Meter (P981) oder in Minuten (P982) festgelegt werden.

### **Beispiel:**

Die Schrittweite ist auf 0,1 m gesetzt und die Änderungsgeschwindigkeit auf 1 Minute. Der Füllstand verändert sich somit um jeweils 0,1 m / min. Um diese Schrittweite zu verändern, müssen die Werte in den Parametern entsprechend erhöht oder verringert werden.

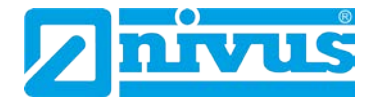

# 8.3 Verwendung der seriellen Schnittstelle RS232

Die RS232 Schnittstelle dient der Kommunikation zwischen dem Messumformer und einem PC.

Über die RS232 Schnittstelle besteht die Möglichkeit verschiedene Daten und Parameter direkt auszulesen und zu sichern, ebenso wie die Darstellung von Echos. Hierzu ist die NIVUS-Software UltraPC zu verwendet.

Außerdem kann die Schnittstelle verwendet werden, um andere Informationen zu erhalten bzw. zu überwachen.

Die Schnittstelle wird wie folgt eingestellt:

- Übertragungsrate: 19200 Baud
- 8 Datenbits
- Keine Parität
- 1 Stop Bit

Das Gerät sollte, wie in Kapitel 5 Installation beschrieben, verbunden werden. Um Daten auslesen zu können, muss zuerst eine Verbindung vom PC zum NivuMaster hergestellt werden. Ist die Verbindung hergestellt, so zeigt der Nivu-Master die Meldung "Remote On" in der Anzeige. Nach Beendigen der Kommunikation zeigt der NivuMaster die Meldung "Communication Off".

### Schnittstelle RS232 über ein Terminalprogramm

Folgende Befehle können eingegeben und danach mit (CR) ENTER bestätigt werden:

- Der NivuMaster antwortet auf die Befehle mit ok oder dem entsprechenden Wert. Andernfalls zeigt er "No"
- Um sich anzumelden geben sie den Befehl "/ACCESS:pppp" ein, wobei pppp der Zugangscode (P922) ist.
- Zum Abmelden gibt man /Access:OFF ein.
- Um einen Bestimmten Parameter abzurufen geben Sie /Pxxx ein (xxx steht für die entsprechende Parameternummer).
- Um einen Parameter zu verändern, lautet der Befehl: /Pxxx:yy (xxx = Parameternummer) yy entspricht dem Wert, der eingegeben werden soll.

### Weitere Befehle sind:

| /LEVEL       | (zeigt den aktuellen Füllstand)                 |
|--------------|-------------------------------------------------|
| /SPACE       | (zeigt den aktuellen Abstand)                   |
| /HEAD        | (zeigt den aktuellen Durchflussmessung "Höhe)   |
| /FLOW        | (zeigt den aktuellen Durchflussmessung "Menge") |
| /TEMPERATURE | (zeigt die aktuelle Temperatur)                 |
| /CURRENTOUT  | (zeigt den mA-Ausgangswert)                     |
| /CURRENTIN   | (zeigt den mA-Eingangswert)                     |
| /BACKUP1     | (bringt Backup von Parametern zu Bereich 1)     |
| /BACKUP2     | (bringt Backup von Parametern zu Bereich 2)     |
| /RESTORE1    | (Wiederherstellen von Parametern von Bereich 1) |
| /RESTORE2    | (Wiederherstellen von Parametern von Bereich 2) |

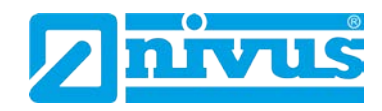

# 8.4 Parametereinstellungen

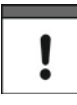

Vor der ersten Installation des NivuMaster oder Umsetzen bzw. Einstellen des Gerätes auf eine neue Applikation, wird empfohlen alle Parameter auf Werkseinstellung (P930) zurückzusetzen. Dies wird in der Parameterliste beschrieben.

#### Werkseinstellungen

Beim ersten Einschalten des NivuMaster misst dieser den Abstand von der Sensor-Sendefläche zur Mediumsoberfläche. Das Display zeigt diesen Abstand in Meter an. Alle Relais sind abgeschaltet.

Datum (P931) und Uhrzeit (P932) werden werkseitig eingestellt, sind jedoch zu überprüfen. Eine evtl. Änderung der Einstellung ist in der Parameterliste beschrieben.

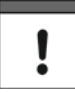

Bei den meisten Applikationen ist es am Einfachsten, wenn der Tank oder das Becken geleert und eine Abstandmessung vom NivuMaster vorgenommen wird. Der gemessene Wert kann dann als Nullpunkt eingegeben werden.

Sobald die Installation abgeschlossen ist und der NivuMaster den korrekten Abstand zum Medium anzeigt, kann die Programmierung fortgesetzt werden. Es ist sinnvoll, alle erforderlichen Parameter zum selben Zeitpunkt zu programmieren. Das System macht anschließend einen Setup.

### **Beachten Sie:**

Die Messspanne errechnet sich automatisch aus dem Leerzustand und sollte stets als Erstes eingestellt werden.

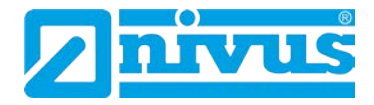

# 9 Vorwahlmenü (Ultra Wizard)

Das Vorwahlmenü dient zur Auswahl/Einstellung des gewünschten NivuMaster-Typs. Dies ist abhängig von den Anforderungen der Applikationen. Um an das Vorwahlmenü zu gelangen, muss vom RUN-Mode in den Programmiermode gewechselt werden. Bevor man mit der Programmierung des NivuMaster beginnt, muss die Gerätefunktion eingestellt werden! Im Betriebsmodus "RUN-Modus" erfolgt die Eingabe des CODE 1997 Dieser wird mit ENTER "E" bestätigt. Anschließend gelangt man in die Parametrierebenen, in den Menüpunkt "Vorwahlmenü". Dieser Punkt wird durch Drücken der Enter-Taste "E" aktiviert. Die aktuelle Gerätekonfiguration wird angezeigt (Werkseinstellung = Füllstand/Volumen) Bei Änderungen der Gerätekonfiguration erfolgt ein Reset durch Drücken der Taste "0". Dieser Vorgang wird mit ENTER "E" bestätigt Beispiel: Pumpe/Differenz oder Menge setzen:

Beispiel: Pumpe/Differenz oder Menge setze Eingabe "1" für Füllstand/Volumen Eingabe "2" für Pumpe/Differenz\* Eingabe "3" für Menge

Nach Beendigung alle Eingaben mit ENTER "E" bestätigen.

Im Display wird "Loading" angezeigt, da nun die Gerätefunktionsspezifischen Parameter für "Füllstand/Volumen", "Pumpe/Differenz\*" bzw. "Menge" geladen werden.

Dieser Vorgang dauert ca. 1 Minute!

Anschließend springt das Gerät wieder im Parametriermodus. Nun können die Applikationseinstellungen vorgenommen werden.

# 9.1 Start des Vorwahlmenüs

1997

Geben Sie den Zugangscode ein und bestätigen diesen mit der E-Taste.

#### Auswahlmöglichkeiten des Vorwahlmenüs

Im Display erscheint in der ersten Zeile "Vorwahlmenü". Dies muss mit der E-Taste bestätigt werden.

1 = Füllstand oder Volumen

- 2 = Pumpensteuerung oder Differenzmessung und Mittelwertbildung
- 3 = Mengenmessung

Sobald die gewünschte Applikation ausgewählt ist, wird der NivuMaster gerätespezifisch wie folgt konfiguriert:

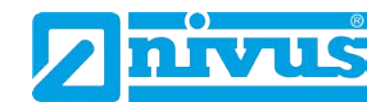

# Applikation

1 = Füllstand / Volumen (siehe Kapitel 10) 2 = Pump / *Diff* (siehe Kapitel 12) 3 = Menge (siehe Kapitel 13)

#### Gerätetyp

Bei Auswahl wird der NivuMaster als LV konfiguriert Bei Auswahl wird der NivuMaster als LPD konfiguriert Bei Auswahl wird der NivuMaster als LFP konfiguriert

# 9.2 Füllstand / Volumen (Einstellung "1")

Wenn Füllstand/Volumen für die Applikation benötigt wird (mit oder ohne eine Auswahl von Kontrollfunktionen), dann wird >1< ausgewählt und mit der E-Taste bestätigt. Das Display zeigt "Loading" und der NivuMaster ist nun als LV konfiguriert. Am Display werden Einheit, Seriennummer und Softwareversion kurz angezeigt und der Messumformer wechselt in den Schnellstart. Einzelheiten zur Programmierung des LV und die Beschreibung der Features und Parameter entnehmen Sie bitte dem Kapitel 10 Füllstand / Volumen.

### 9.2.1 NivuMaster als LV-3 / LV-5

Der NivuMaster LV ist ein Messgerät zur Erfassung von Füllstand, Abstand und zur Berechnung von Behältervolumen. Er verfügt über Kontrollfunktionen und deckt alle Behälterformen ab. Der LV verfügt auch über eine 32-Punkt Stützpunktlinie für die Berechnung von Nicht-Standard-Behältern.

Gemessen werden kann in einem Bereich von 0,12 bis 40 m von der Sensor-Sendefläche zur Mediumsoberfläche, abhängig vom verwendeten Sensor. Der LV kann Angaben über das Volumen oder den Durchschnittwert\* zweier Messstellen machen.

Die 3/5 Relais mit benutzerdefinierten Grenzwerten können programmiert werden, um das Gerät für Pumpen- oder anderen Kontrollfunktionen zu aktivieren. Der mA-Ausgang ist vollständig programmierbar um jeden Punkt wie Füllstand, Leerraum und Abstand anzubieten.

\* Der optionale mA-Eingang kann verwendet werden, um Drucksonden anzuschließen. So kann der NivuMaster auch für Applikationen eingesetzt werden, bei denen kein Ultraschall- oder Radarsensor eingesetzt werden kann.

# 9.3 Pumpensteuerung/Differenz\* und Mittelwertbildung\*

### (Einstellung "2")

Für die Applikation Pumpensteuerung wird >2< ausgewählt und mit der E-Taste bestätigt. Das Display zeigt "Loading" und der NivuMaster ist nun als LPD konfiguriert. Am Display werden Einheit, Seriennummer und Softwareversion kurz angezeigt und der Messumformer wechselt in den Schnellstart. Einzelheiten zur Programmierung des LPD und die Beschreibung der Features und Parameter entnehmen Sie bitte dem Kapitel 12 Pumpensteuerung.

<sup>\* =</sup> Diese Funktion ist nur bei der 5-Relais-Version verfügbar.

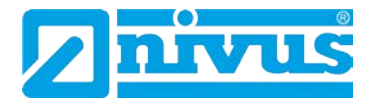

### 9.3.1 NivuMaster als LPD<sup>\*</sup> (nur Ultra 5)

Der LPD-5 verfügt über eine Vielzahl von Funktionen zur Pumpensteuerung. Der LPD-5 kann in einem Bereich von 0,12 bis 40 m von der Sendefläche zur Mediumsoberfläche messen. Dies ist abhängig vom verwendeten Sensor. Der LPD-5 kann Angaben über die Differenz zweier Messpunkte machen. Die 5 benutzerdefinierten Relais mit einzelnen Grenzwerten können programmiert werden, um das Gerät zur Pumpensteuerung oder anderen Kontrollfunktionen zu aktivieren.

Der mA-Ausgang ist vollständig programmierbar um jeden Punkt wie Füllstand, Abstand, Durchschnittswerte oder Differenzmessungen anzubieten. Der optionale mA-Eingang kann verwendet werden, um Drucksonden anzuschließen. So kann der NivuMaster auch für Applikationen verwendet werden, bei denen kein Ultraschall- oder Radarsensor eingesetzt werden kann.

### 9.4 Menge (Einstellung "3")

Wenn Menge (Durchfluss) für die Applikation benötigt wird, dann wird >3< ausgewählt und mit ENTER bestätigt. Das Display zeigt "Loading" und der NivuMaster ist nun als LFP konfiguriert.

Durch Bestätigung wird die Konfiguration abgeschlossen. Am Display werden Einheit, Seriennummer und Softwareversion kurz angezeigt und der Messumformer wechselt in den Schnellstart.

Einzelheiten zur Programmierung des LFP und die Beschreibung der Features und Parameter entnehmen Sie bitte dem Kapitel 10.6 Menge.

#### NivuMaster als LFP

Der NivuMaster LFP dient der Mengenmessung mit Datenprotokollierung und verfügt über eine Kontrollfunktion für den gesamten Bereich von Gerinnen, Wehren und Kanälen.

Durchflussberechnungen in Standardgerinnen sind mit der Software ebenso möglich, wie die Berechnung für eine Vielzahl anderer Gerinneformen. Bsp. Q = Geschwindigkeit x Fläche .

Der NivuMaster verfügt über eine benutzerdefinierte 32-Punkt Kalibrier-Routine, die eine Durchflussmessung auch in Nicht-Standard-Gerinnen und Wehren ermöglicht

Der NivuMaster LFP kann in einem Bereich von 0,07 bis 15 m von der Sensorsendefläche zur Mediumsoberfläche messen. Dies ist abhängig vom verwendeten Sensor.

Der NivuMaster LFP kann Angaben über Füllstand, Leerraum, Abstand, Höhe oder Durchfluss machen. Auch ein Summenzähler ist vorhanden.

Die 3/5 benutzerdefinierten Relais mit einzelnen Grenzwerten können programmiert werden, um das Gerät zur Pumpensteuerung, Probenehmerüberwachung, Fernabfragen oder anderen Kontrollfunktionen zu aktivieren. Der mA-Ausgang ist vollständig programmierbar um jeden Punkt bezüglich Füllstand, Leerraum, Abstand, Höhe oder Durchfluss anzubieten.

<sup>=</sup> Diese Funktion ist nur bei der 5-Relais-Version verfügbar.

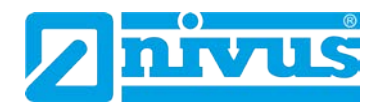

# 10 Füllstand / Volumen

# **10.1 Start des Programmiermode**

Zuerst muss vom RUN-Mode in den Programmiermode gewechselt werden. Dazu ist der Zugangscode einzugeben

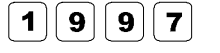

Zugangscode eingeben und bestätigen.

### 10.1.1 Schnellstart

Das Display zeigt "Vorwahlmenü" in der ersten Zeile.

Durch Drücken der rechten Pfeiltaste wechselt der NivuMaster ins Schnellstartmenü. Mit der E-Taste gelangt man in die Menüfunktionen. Durch erneutes Drücken der E-Taste wechselt man ins allgemeinere Applikationsmenü. Am Display erscheint eine Anzahl von Auswahlmöglichkeiten.

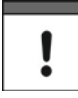

Wurde bereits eine Aprilaktion eingerichtet, erscheint am Display eine Meldung über die aktuelle Einrichtung. Soll diese zurückgesetzt und neu gestartet werden, drückt man die Taste >0< (setzt alle Schnellstartparameter zurück). Andernfalls werden durch Drücken der ENTER-Taste die gesetzten Parameter übernommen.

# 10.2 Auswahl der Applikation

Es gibt zwei Arten von Applikationen, die später in diesem Kapitel beschrieben werden. Diese sind Füllstand und Volumen; beide mit der Möglichkeit von Kontroll- und Alarmfunktion.

- Soll eine Grundapplikation zur Füllstandmessung eingestellt werden, so wählt man die >1< (siehe 10.3 Beispiel 1)</li>
- Soll eine Füllstandmessung mit Steuerrelais eingestellt werden, so wählt man die >1< und anschließend entweder "Control down" – durch Drücken der Taste 1 oder "Control up" – durch Drücken der Taste 2 (siehe Beispiel 2).
- Soll eine Volumenmessung eingestellt werden, so wählt man die >2< (siehe Beispiel 3).

Sobald die Applikation ausgewählt wurde, wird am Display eine Reihe von Fragen gestellt. Diese werden durch Wählen der entsprechenden Variante (siehe Abb. 10-1) beantwortet.

Sobald alle Fragen beantwortet sind, erscheint die Anforderung weiterer Informationen (wie in den nachfolgenden Tabellen beschreiben), um die Programmierung des Gerätes zu beenden.

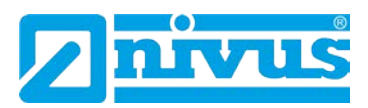

### 10.2.1 Schnellstartmenü

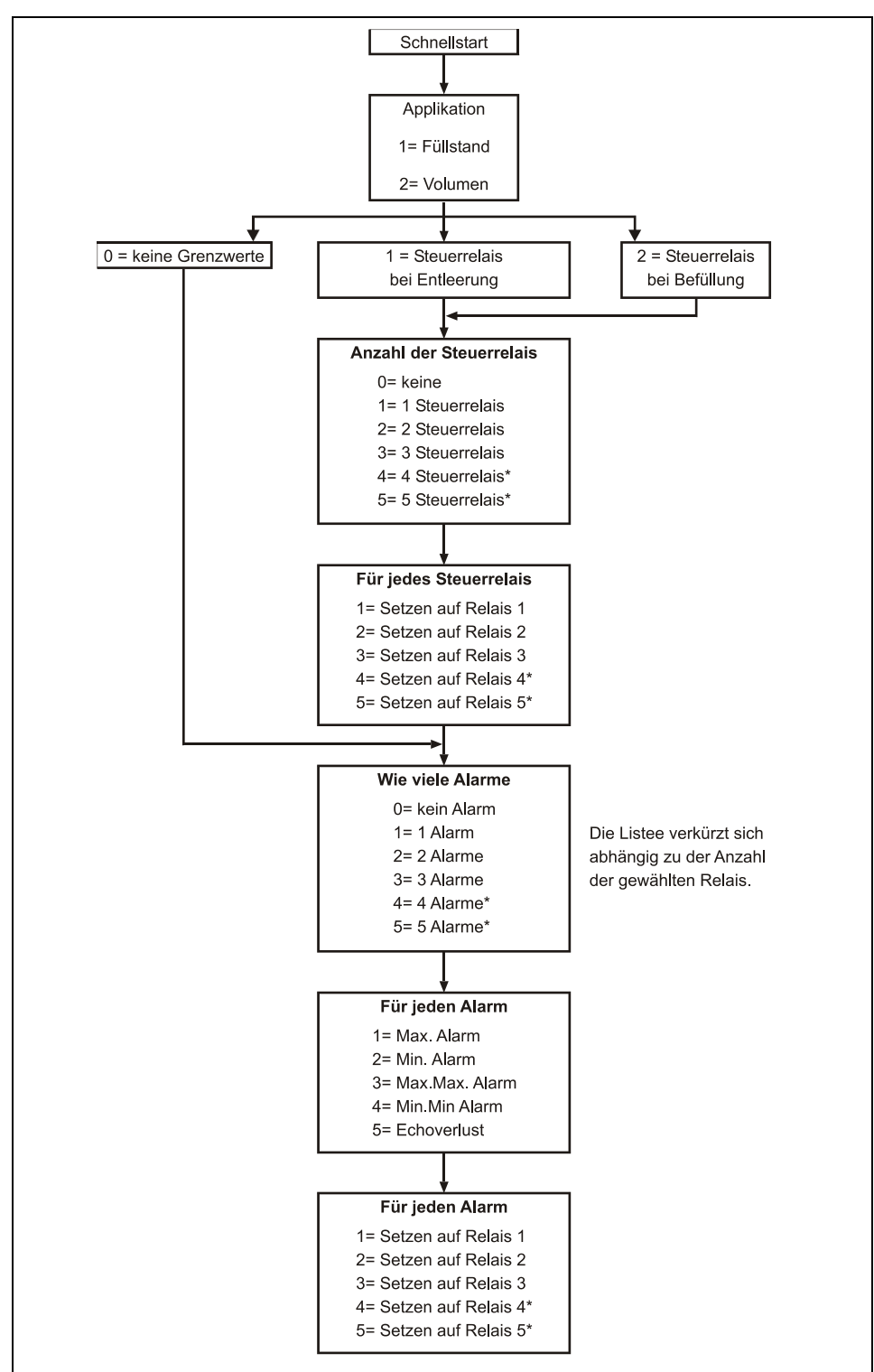

Abb. 10-1 Schnellstart LV

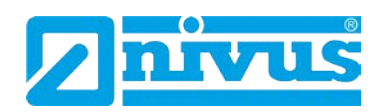

| Parameter              | Werkseinstellung | Beschreibung                                    |
|------------------------|------------------|-------------------------------------------------|
| P101 Sensor            | 2 = P06          | Verwendeter Sensor                              |
| P102 Material          | 1 = Flüssigkeit  | Material im Behälter; entweder Flüssigkeit oder |
|                        |                  | Schüttgut. Wenn das Schüttgut eben liegt, kann  |
|                        |                  | es wie Flüssigkeit programmiert werden.         |
| P104 gemessene Einheit | 1 = Meter        | Ausgewählte Einheit, welche für die Program-    |
|                        |                  | mierung der Messung notwendig ist.              |
| P105 Nullpunkt         | 6 m              | Abstand von Sensorsendefläche zum Nullpunkt     |
|                        |                  | des Behälters.                                  |
| P106 Messspanne        | 5.7 m            | Eingabe der Messpanne vom Nullpunkt (0 %        |
|                        |                  | Füllung) zum maximalen Füllstand (100 % Fül-    |
|                        |                  | lung)                                           |

Wenn eine Volumen-Applikation gewählt wurde, erscheint die Anforderung weiterer Eingaben, die zur Berechnung des Volumens benötigt werden.

| Parameter            | Werkseinstellung     | Beschreibung                                 |
|----------------------|----------------------|----------------------------------------------|
| P600 Behälterform    | 0 = flacher Boden    | Form des Behälters, in dem gemessen werden   |
|                      |                      | soll.                                        |
| P601-603 Behälterab- | Abhängig von der ge- | Eingabe der Behälterabmaße, wie erforderlich |
| maße                 | wählten Behälterform |                                              |
| P605 Volumeneinheit  | $3 = cm^{3}$         | Eingabe der Volumeneinheit                   |
| P607 Max. Volumen    | Nur Anzeige          | Zeigt das berechnete Volumen in P605 Einhei- |
|                      |                      | ten an.                                      |

Für weitere Auswahlmöglichkeiten ist die E-Taste zu drücken.

| Parameter                | Werkseinstellung       | Beschreibung                                   |
|--------------------------|------------------------|------------------------------------------------|
| Relais- Schaltpunkt      | Werkseitig rechnet der | Entweder Alarm- oder Füllstandüberwachung.     |
| Ein/Aus (x = Relais Nr.) | NM in % um den Füll-   | Abhängig von der Applikation.                  |
| P2x3 / P2x4              | stand zu bestimmen,    |                                                |
|                          | entsprechend der be-   |                                                |
|                          | reits eingegebenen     |                                                |
|                          | Spanne (siehe nach-    |                                                |
|                          | folgende Tabellen)     |                                                |
| P830 mA-Bereich          | 2 = 4-20 mA            | Bestimmt den mA-Ausgangsbereich.               |
|                          |                        | 0 = Aus                                        |
|                          |                        | 1 = 0-20 mA                                    |
|                          |                        | 2 = 4-20 mA                                    |
|                          |                        | 3 = 20-0 mA                                    |
|                          |                        | 4 = 20-4 mA                                    |
| P870 Dämpfung steigend   | 10 m/min               | Einstufung der maximalen Füllgeschwindigkeit   |
|                          |                        | (sitz oberhalb der tatsächlichen Füllgeschwin- |
|                          |                        | digkeit des Behälters)                         |
| P871 Dämpfung fallend    | 10 m/min               | Einstufung der minimalen Entleerungsge-        |
|                          |                        | schwindigkeit (sitz oberhalb der tatsächlichen |
|                          |                        | Entleerungsgeschwindigkeit des Behälters)      |

Die voreingestellten Werte, die für die Bestimmung der Relaisschaltpunkte verwendet werden, (beim Setzen von Alarm- oder Kontrollrelais) werden über das Schnellstartmenü als eine %-Spanne eingegeben.

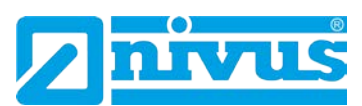

| Applikation | Anzahl der Kontrollrelais | Relais-Nummer   | Schaltpunkt | Schaltpunkt |
|-------------|---------------------------|-----------------|-------------|-------------|
|             |                           |                 | Ein         | aus         |
| Max. Alarm  | 1                         | Steuerrelais 1  | 80 %        | 20 %        |
| Max. Alarm  | 2                         | Steuerrelais 1  | 80 %        | 20 %        |
|             |                           | Steuerrelais 2  | 70 %        | 20 %        |
| Max. Alarm  | 3                         | Steuerrelais 1  | 80 %        | 20 %        |
|             |                           | Steuerrelais 2  | 70 %        | 20 %        |
|             |                           | Steuerrelais 3  | 60 %        | 20 %        |
| Max. Alarm  | 4*                        | Steuerrelais 1  | 80 %        | 20 %        |
|             |                           | Steuerrelais 2  | 70 %        | 20 %        |
|             |                           | Steuerrelais 3  | 60 %        | 20 %        |
|             |                           | Steuerrelais 4* | 50 %        | 20 %        |
| Max. Alarm  | 5*                        | Steuerrelais 1  | 80 %        | 20 %        |
|             |                           | Steuerrelais 2  | 70 %        | 20 %        |
|             |                           | Steuerrelais 3  | 60 %        | 20 %        |
|             |                           | Steuerrelais 4* | 50 %        | 20 %        |
|             |                           | Steuerrelais 5* | 40 %        | 20 %        |

| Applikation | Anzahl der Kontrollrelais | Relais-Nummer   | Schaltpunkt | Schaltpunkt |
|-------------|---------------------------|-----------------|-------------|-------------|
|             |                           |                 | Ein         | aus         |
| Min. Alarm  | 1                         | Steuerrelais 1  | 20 %        | 80 %        |
| Min. Alarm  | 2                         | Steuerrelais 1  | 20 %        | 80 %        |
|             |                           | Steuerrelais 2  | 30 %        | 80 %        |
| Min. Alarm  | 3                         | Steuerrelais 1  | 20 %        | 80 %        |
|             |                           | Steuerrelais 2  | 30 %        | 80 %        |
|             |                           | Steuerrelais 3  | 40 %        | 80 %        |
| Min. Alarm  | 4*                        | Steuerrelais 1  | 20 %        | 80 %        |
|             |                           | Steuerrelais 2  | 30 %        | 80 %        |
|             |                           | Steuerrelais 3  | 40 %        | 80 %        |
|             |                           | Steuerrelais 4* | 50 %        | 80 %        |
| Min. Alarm  | 5*                        | Steuerrelais 1  | 20 %        | 80 %        |
|             |                           | Steuerrelais 2  | 30 %        | 80 %        |
|             |                           | Steuerrelais 3  | 40 %        | 80 %        |
|             |                           | Steuerrelais 4* | 50 %        | 80 %        |
|             |                           | Steuerrelais 5* | 60 %        | 80 %        |

| Relaisfunktion | Relaisbezeichnung | Schaltpunkt Ein | Schaltpunkt aus |
|----------------|-------------------|-----------------|-----------------|
| Alarm          | HiHi              | 90 %            | 85 %            |
| Alarm          | High              | 85 %            | 80 %            |
| Alarm          | Low               | 10 %            | 15 %            |
| Alarm          | LoLo              | 5 %             | 10 %            |

\*

<sup>=</sup> Diese Funktion ist nur bei der 5-Relais-Version verfügbar.

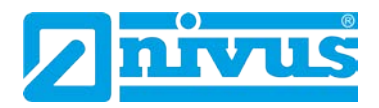

# 10.3 Beispiel 1: Füllstandüberwachung mit Alarm

Ein Behälter beinhaltet eine Flüssigkeit, die sich in der Füllhöhe ändert und die überwacht werden soll.

Der Max. Alarm soll dabei auf Relais 1 geschaltet werden, der Min. Alarm auf Relais 2.

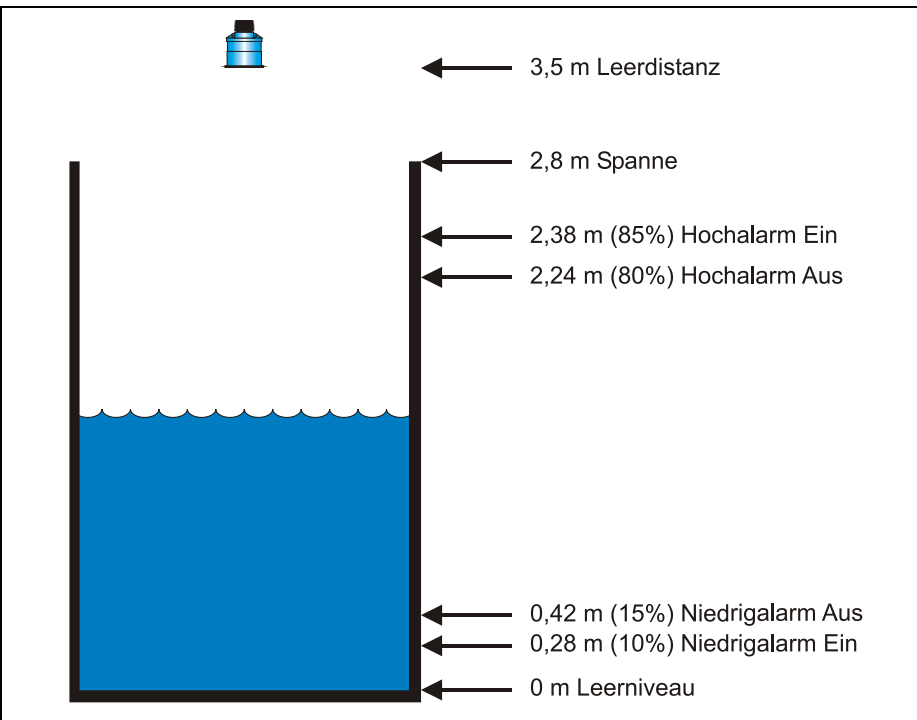

Abb. 10-2 Füllstandüberwachung mit Alarm

Wenn der Füllstand bis auf 2.38 m steigt, zieht das Relais 1 an, bis der Füllstand auf 2.24 m absinkt. Wenn der Füllstand bis auf 0,28 m abfällt zieht Relais 2 an, bis der Füllstand wieder auf 0,42 m ansteigt. Das Display zeigt den Füllstand im Tank an.

Der mA-Ausgang stellt den Füllstand dar. Dabei sind 4 mA = Leerniveau (0 %) und 20 mA = 2.8 m (100 %).

Um den NivuMaster LV nach Beispiel 1 (Füllstandüberwachung mit Alarm) im Schnellstart zu programmieren, geht man wie in Kapitel 10.1.1 beschrieben vor:

| Abfrage                   | Auswahlmöglichkeit       |
|---------------------------|--------------------------|
| Applikation               | 1 = Füllstandapplikation |
| Steuerung                 | 1 = Entleeren            |
| Anzahl der Alarmmeldungen | 2 = 2 Alarmmeldungen     |
| Typ Alarm 1               | 1 = Max. Alarm           |
| Alarm Nr. 1               | 1 = schaltet Relais 1    |
| Typ Alarm 2               | 2 = Min. Alarm           |
| Alarm Nr. 2               | 2 = schaltet Relais 2    |
| Sensortyp (P101)          | 2 = P-06                 |
| Material (P102)           | 1 = Flüssigkeit          |
| Maßeinheit (P104)         | 1 = Meter                |
| Leerniveau (P105)         | 3.5 (Meter)              |
| Spanne                    | 2.8 (Meter)              |

Wenn auf dem Display "weitere Optionen drücke Enter" erscheint, drücken Sie die E-Taste um neue Werte auf die Schaltpunkte zu übertragen.

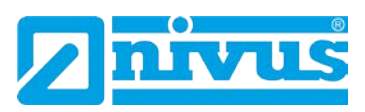

Alternativ kann auf den entsprechenden Relais-Schaltpunkt über das Hauptmenü oder direkt über die Parameternummer zugegriffen werden.

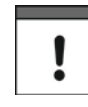

Relais-Schaltpunkte, die nicht die genauen Erfordernisse der Applikation erfüllen, können modifiziert werden.

Die Programmierung ist nun vollständig und das Gerät kann in den Run-Mode zurückgesetzt werden. Drücken Sie die C-Taste, bis auf dem Display "Run-Mode" steht. Danach mit der E-Taste bestätigen.

## 10.4 Beispiel 2: Füllstandüberwachung und Steuerung

Ein Behälter beinhaltet eine Flüssigkeit, die sich in der Füllhöhe ändert und die überwacht werden soll.

Wenn der Füllstand einen bestimmten Punkt erreicht hat, wird der Behälter leergepumpt und in einen anderen Prozess umgewechselt. Die Pumpe wird Relais 1 zugeordnet, der Max. Alarm liegt auf Relais 2 und der Min. Alarm liegt auf Relais 3.

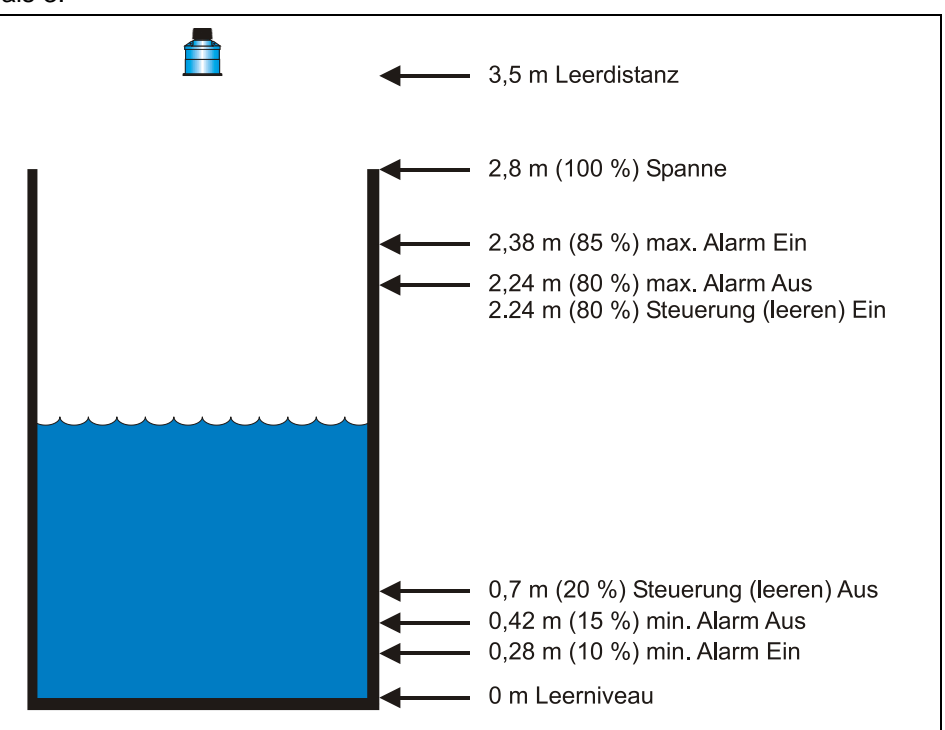

### Abb. 10-3 Füllstandüberwachung und Steuerung

Die Pumpe (Relais 1) schaltet ein, wenn der Füllstand 2,24 m erreicht hat. Sie schaltet aus, wenn der Füllstand auf 0,7 m abgesunken ist (Entleerung). Wenn der Füllstand 2,38 m erreicht hat schaltet der Max. Alarm (Relais 2) bis der Füllstand auf 2,24 m absinkt. Sinkt der Füllstand jedoch bis auf 0,28 m, schaltet der Min. Alarm (Relais 3) bis der Füllstand wieder bei 0,42 m ankommt.

Wahlweise können bei einer Befüllungsapplikation die Schaltpunkte andersherum ausgegeben werden. Das heißt die Pumpe schaltet bei 0,7 m ein und bei 2,24 m wieder aus.

Das Display zeigt den aktuellen Füllstand im Tank an.

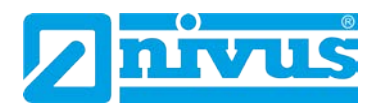

Der mA-Ausgang stellt den Füllstand dar. Dabei sind 4 mA = Leerniveau (0 %) und 20 mA = 2.8 m (100 %).

Um den NivuMaster nach Beispiel 2 (Füllstandüberwachung und Steuerung<sup>\*</sup>) im Schnellstart zu programmieren, geht man wie in Kapitel 10.1.1 beschrieben vor.

| Abfrage                   | Auswahlmöglichkeit       |
|---------------------------|--------------------------|
| Applikation               | 1 = Füllstandapplikation |
| Steuerung                 | 1 = Entleeren            |
| Anzahl der Steuerungen    | 1 = 1 Relais             |
| Steuerung Nr. 1           | 1 = schaltet Relais 1    |
| Anzahl der Alarmmeldungen | 2 = 2 Alarme             |
| Typ Alarm 1               | 1 = Max. Alarm           |
| Alarm Nr. 1               | 2 = schaltet Relais 2    |
| Typ Alarm 2               | 2 = Min. Alarm           |
| Alarm Nr. 2               | 3 = schaltet Relais 3    |
| Sensortyp (P101)          | 2 = P-06                 |
| Material (P102)           | 1 = Flüssigkeit          |
| Maßeinheit (P104)         | 1 = Meter                |
| Leerniveau (P105)         | 3.5 (Meter)              |
| Spanne                    | 2.8 (Meter)              |

Die Programmierung ist nun vollständig und das Gerät kann in den Run-Mode zurückgesetzt werden. Drücken Sie >Cancel<, bis auf dem Display "Betrieb" steht, danach mit ENTER bestätigen.

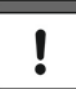

Relais-Schaltpunkte, die nicht die genauen Erfordernisse der Applikation erfüllen, können modifiziert werden.

Wenn auf dem Display "weitere Optionen drücke Enter" erscheint, drücken Sie die Enter-Taste um neue Werte auf die Schaltpunkte zu übertragen. Alternativ kann auf den entsprechenden Relais-Schaltpunkt über das Hauptmenü oder direkt über die Parameternummer zugegriffen werden.

<sup>\* =</sup> Diese Funktion ist nur bei der 5-Relais-Version verfügbar.

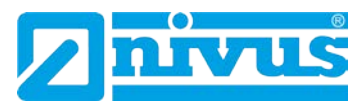

# 10.5 Beispiel 3: Volumen Applikation

Ein zylindrischer Tank mit einem Durchmesser von 2 m und einem flachen Boden, welcher typisch für kurzzeitige Lagerung von Flüssigkeiten ist. Gemessen werden soll das Volumen der Flüssigkeit.

Hierfür benötigt man ebenfalls einen Min. und Max. Alarm. Wenn der Füllstand einen bestimmten Punkt erreicht hat, soll der Behälter (mit gleichzeitiger Umfüllung in einen anderen Arbeitsvorgang) leer gepumpt werden.

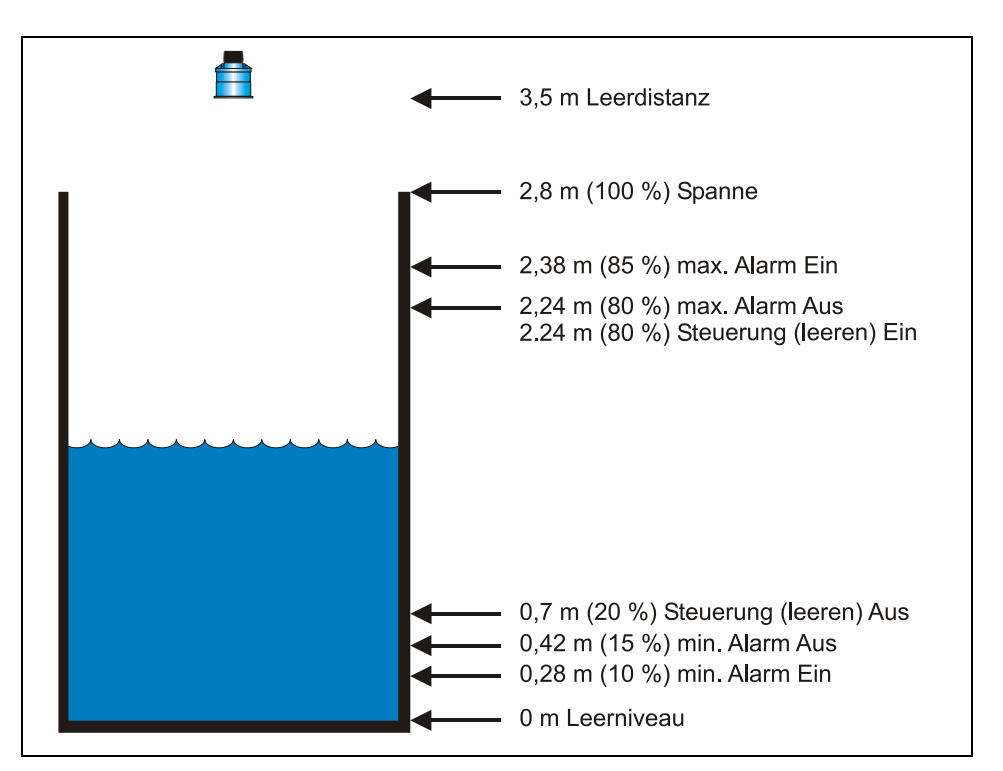

#### Abb. 10-4 Volumen Applikation

Die Pumpe (Relais 1) schaltet ein, wenn der Füllstand 2,24 m erreicht hat. Sie schaltet aus, wenn der Füllstand auf 0,7 m abgesunken ist (Entleerung). Wenn der Füllstand 2,38 m erreicht hat schaltet der Max. Alarm (Relais 2) bis der Füllstand auf 2,24 m absinkt. Sinkt der Füllstand jedoch bis auf 0,28 m, schaltet der Min. Alarm (Relais 5<sup>\*</sup>) bis der Füllstand wieder bei 0,42 m ankommt. Das Display zeigt das aktuelle Volumen der Flüssigkeit im Tank an. Der mA-Ausgang stellt das Volumen dar wobei 4 mA = leer (0 %) und 20 mA = Maximales Volumen (100 %).

Um den NivuMaster nach Beispiel 3 (Volumen Applikation mit Steuerung) im Schnellstart zu programmieren, geht man wie in Kapitel 10.1.1 beschrieben vor.

| Abfrage                | Auswahlmöglichkeit     |
|------------------------|------------------------|
| Füllstand / Volumen    | 2 = Volumenapplikation |
| Steuerung              | 1 = leerpumpen         |
| Anzahl der Steuerungen | 1 = 1 Relais           |
| Steuerung Nr. 1        | 1 = schaltet Relais 2  |
| Anzahl der Alarme      | 2 = 2 Alarme           |
| Typ Alarm 1            | 1 = Max. Alarm         |
| Alarm Nr. 1            | 4 = schaltet Relais 4* |
| Typ Alarm 2            | 2 = Min. Alarm         |

= Diese Funktion ist nur bei der 5-Relais-Version verfügbar.

Alarm Nr. 2

Spanne

**Behälterform** 

Sensortyp (P101) Material (P102)

Maßeinheit (P104)

Leerniveau (P105)

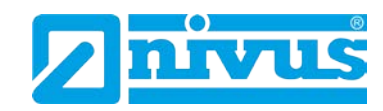

| Ψ.           |
|--------------|
|              |
| L.           |
| n n          |
| J            |
| 0            |
|              |
|              |
| l            |
|              |
| $\mathbf{Q}$ |
|              |
| (1)          |
| <u> </u>     |
| in i         |
|              |
|              |
| P            |
| ш.           |
|              |

0 = zylindrisch mit flachem Boden Behältermaße Eingabe der Behältermaße (abhängig von der gewählten Behälterform) Volumeneinheit Auswahl, wie notwendig Zeigt das mailmaximale Volumen, welches Max. Volumen (nur zum Abledurch den NivuMaster berechnet wurde sen)

5 = schaltet Relais 5

2 = P-06

1 = Meter

3.5 (Meter)

2.8 (Meter)

1 = Flüssigkeit

Dieses Beispiel zeigt einen zylindrischen Behälter mit flachem Boden. Eine Beschreibung anderer wählbarer Behälterformen (siehe P600 = Behälterform) finden Sie im Kapitel 10.6 Parameterverzeichnis.

Einige Behälterformen benötigen die Eingabe weiterer Maße / Dimensionen. Diese werden während des Schnellstarts abgefragt.

Die Programmierung ist nun vollständig und das Gerät kann in den Run-Mode zurückgesetzt werden. Drücken Sie die C-Taste, bis auf dem Display "Betrieb" steht. Danach mit der E-Taste bestätigen.

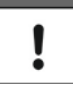

Relais-Schaltpunkte, die nicht die genauen Erfordernisse der Applikation erfüllen, können modifiziert werden.

Wenn auf dem Display "weitere Optionen drücke Enter" erscheint, drücken Sie die E-Taste um neue Werte auf die Schaltpunkte zu übertragen.

Alternativ kann auf den entsprechenden Relais-Schaltpunkt über das Hauptmenü oder direkt über die Parameternummer zugegriffen werden.

<sup>=</sup> Diese Funktion ist nur bei der 5-Relais-Version verfügbar.

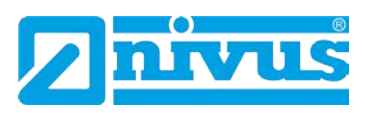

# 10.6 Parameterverzeichnis NivuMaster Füllstand / Volumen

Dieser Abschnitt zeigt alle im NivuMaster verfügbaren Parameter, wie sie im Menüsystem erscheinen.

### 10.6.1 Menüdarstellungen

Nachfolgend wird eine Reihe von Darstellungen gezeigt, um sich in den verschiedenen Teilen des Menüsystems zurecht zu finden.

### Hauptmenü

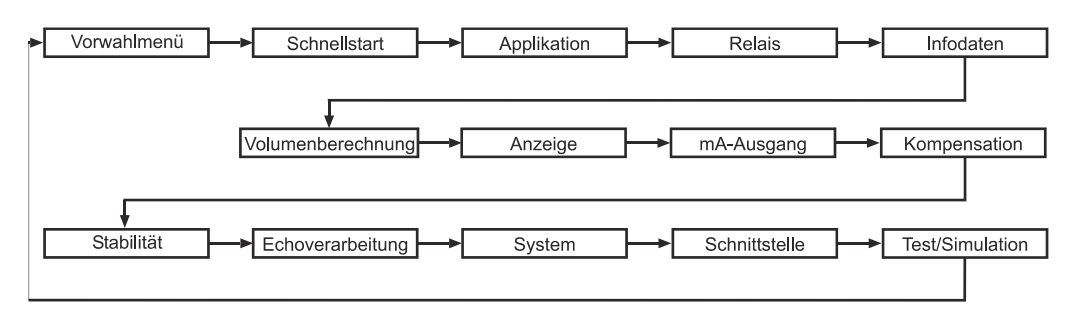

### Applikation

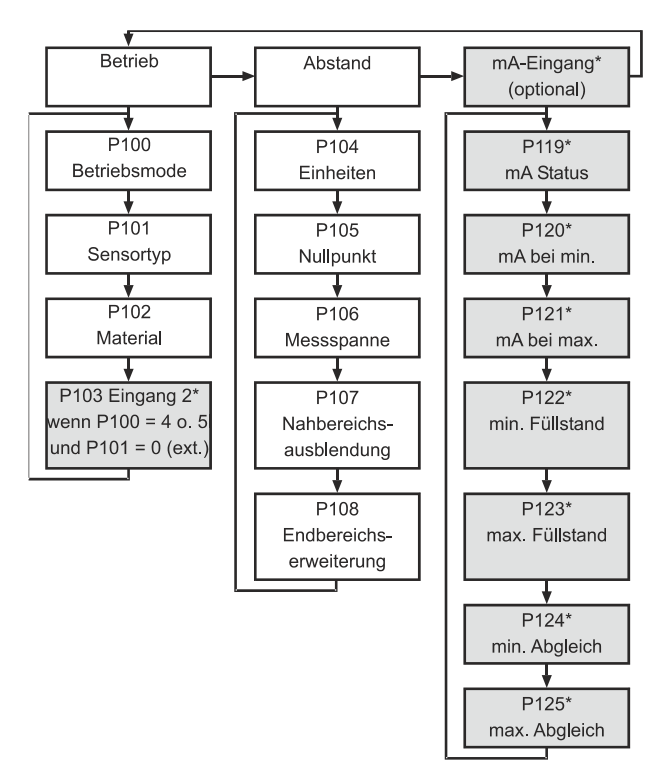

<sup>=</sup> Diese Funktion ist nur bei der 5-Relais-Version verfügbar.

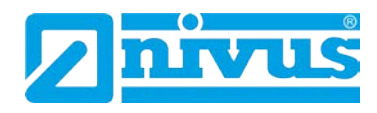

### Relaisprogrammierung

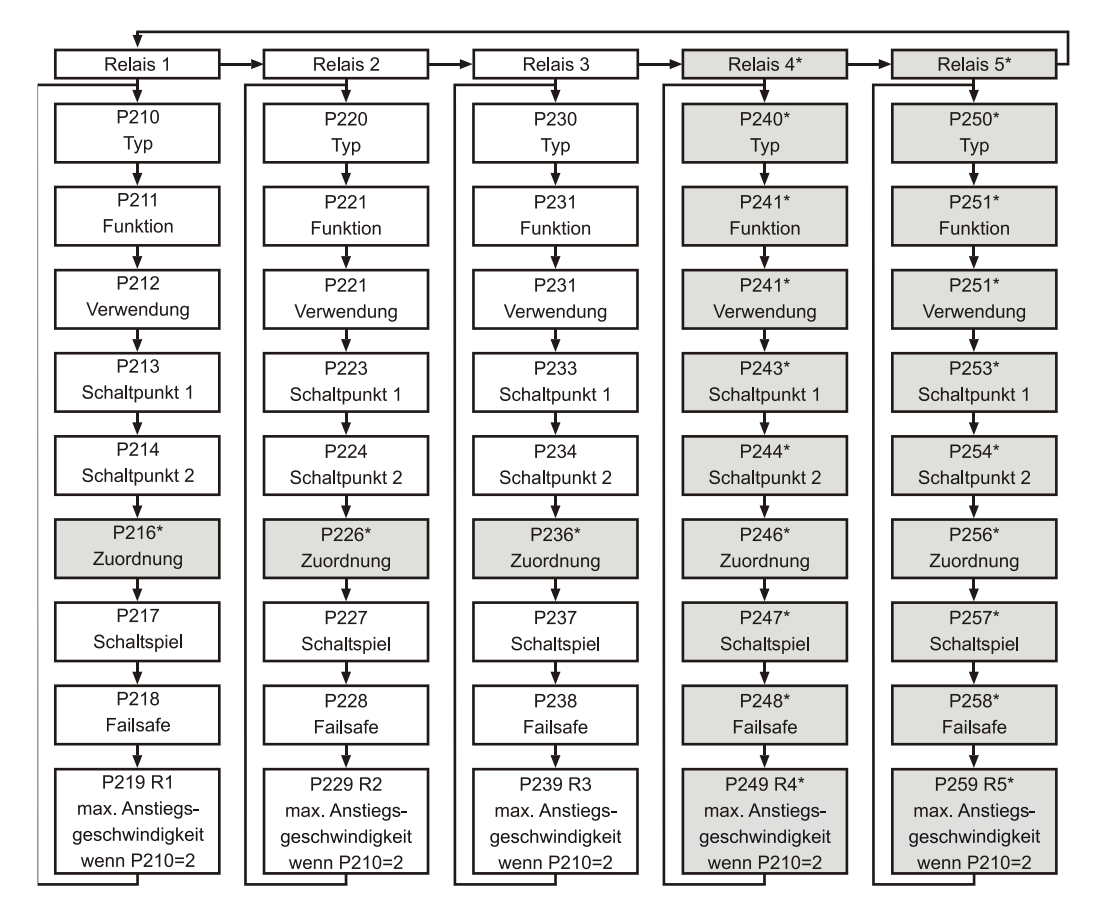

### Infodaten

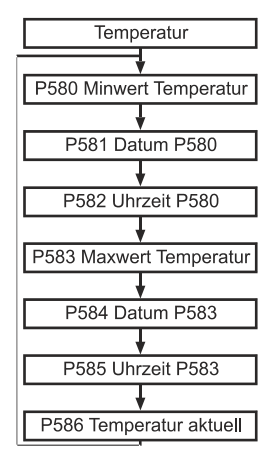

<sup>=</sup> Diese Funktion ist nur bei der 5-Relais-Version verfügbar.

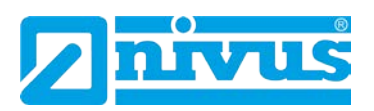

#### Volumen

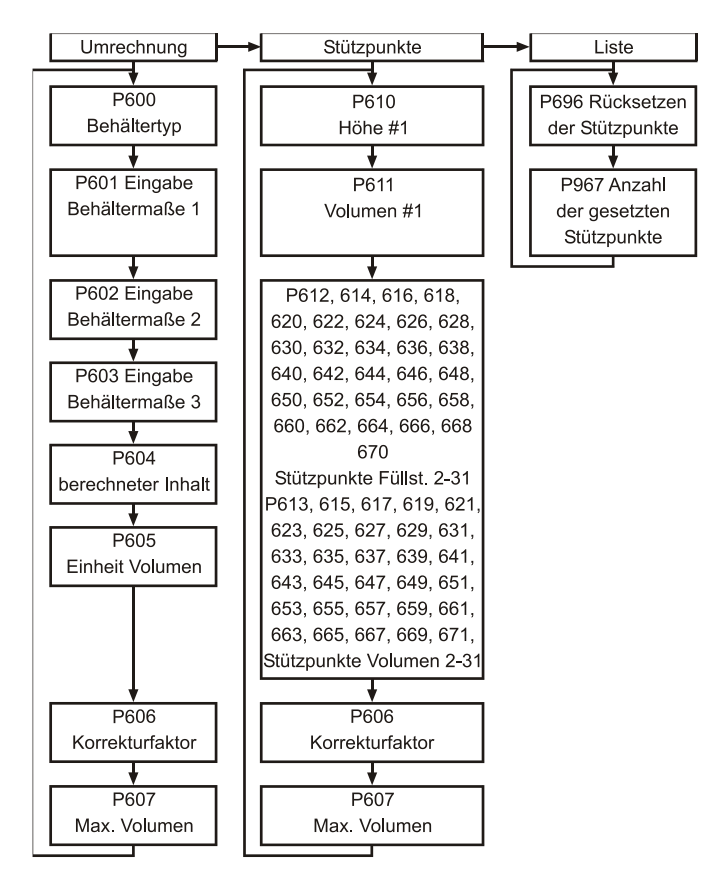

#### Anzeige

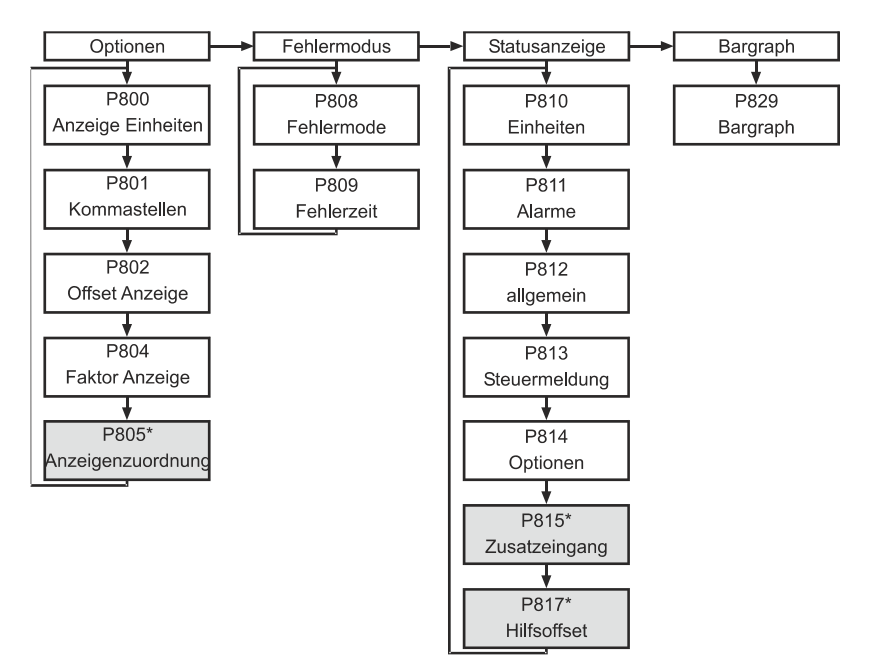

<sup>=</sup> Diese Funktion ist nur bei der 5-Relais-Version verfügbar.

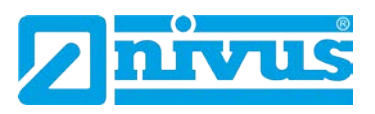

### mA-Ausgang

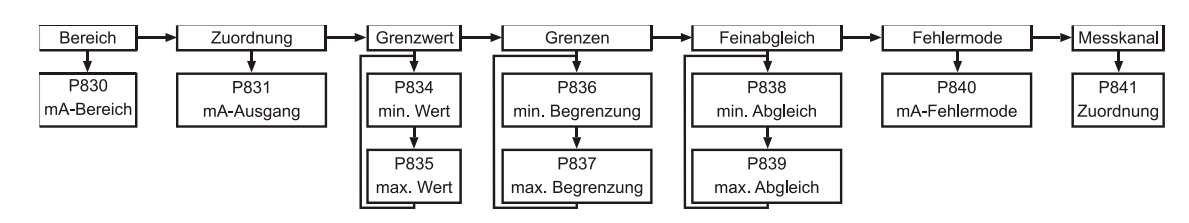

### Kompensation

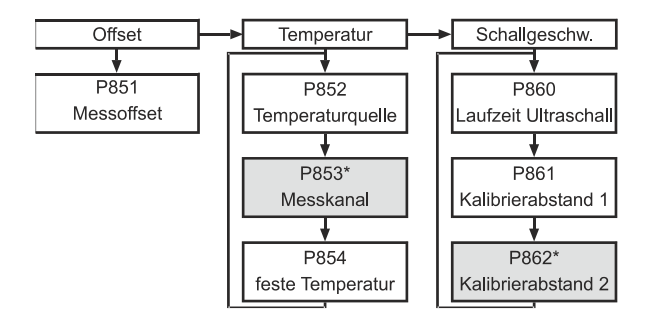

### Stabilität

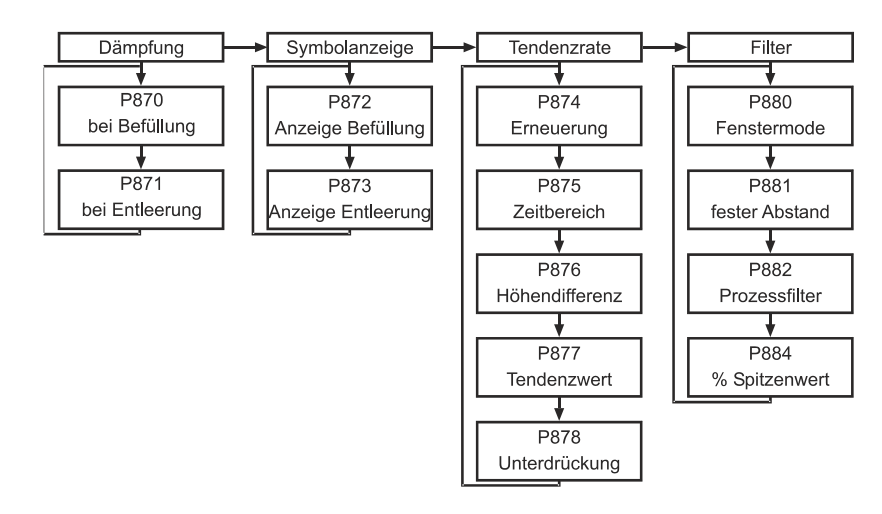

<sup>=</sup> Diese Funktion ist nur bei der 5-Relais-Version verfügbar.

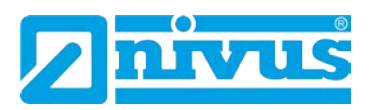

#### Echoverarbeitung

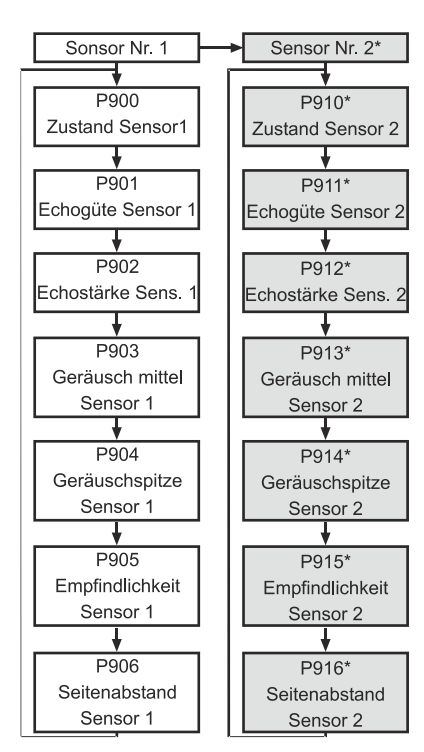

### System

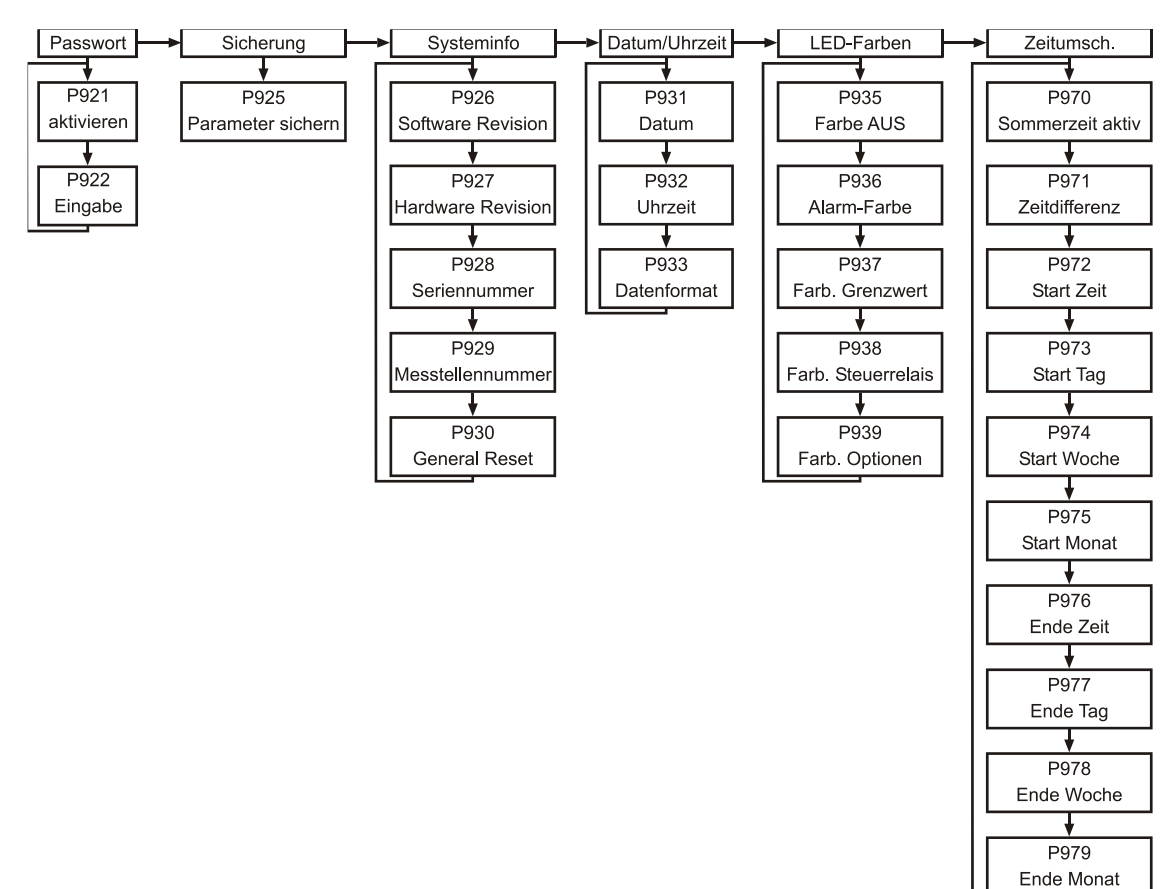

<sup>=</sup> Diese Funktion ist nur bei der 5-Relais-Version verfügbar.

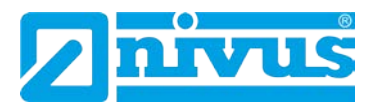

### Gerätekommunikation

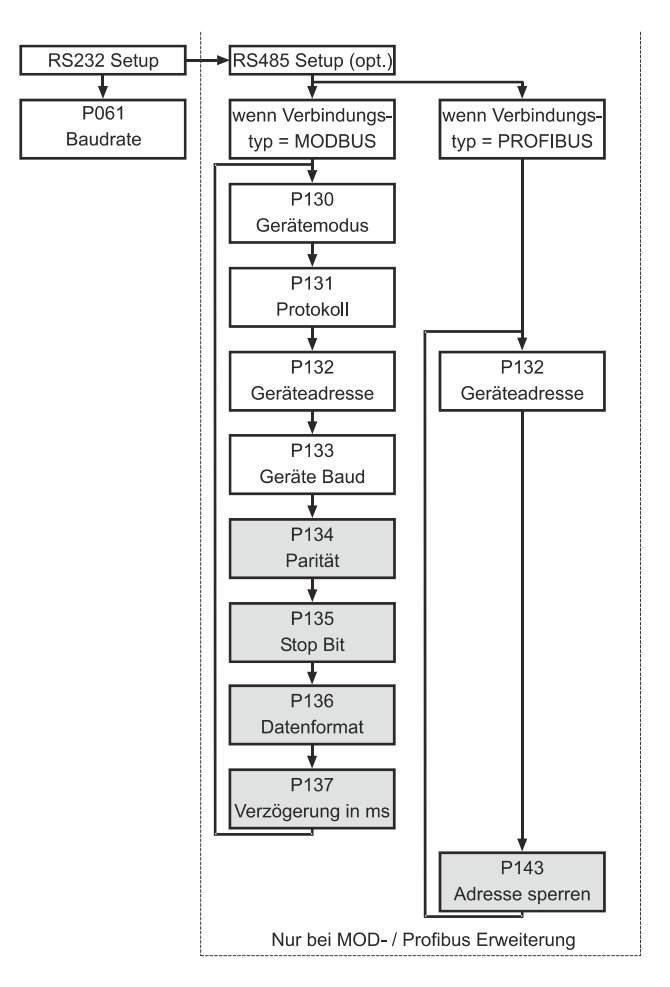

### **Test/Simulation**

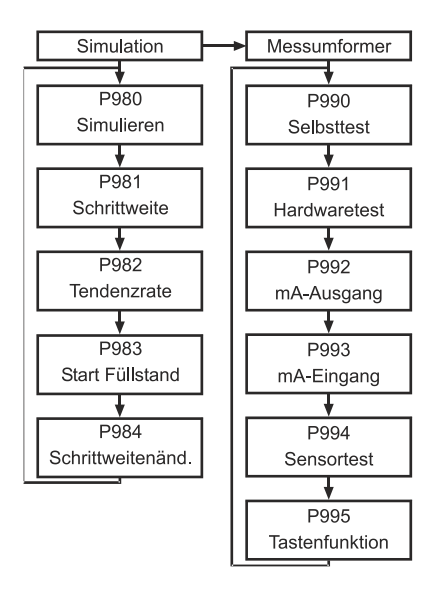

<sup>\* =</sup> Diese Funktion ist nur bei der 5-Relais-Version verfügbar.

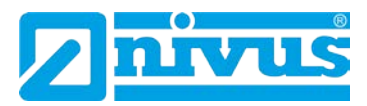

# 11 Parameterverzeichnis

Dieser Abschnitt beschreibt alle verfügbaren Parameter und deren Funktionen bei Einstellung des NivuMaster als LV-3 / LV-5. Jeder Parameter kann durch Drücken der Taste "n" auf Werkseinstellung zurückgesetzt werden. Die Werkseinstellung der Parameter ist entweder mit "F=" gekennzeichnet oder **fett** hinterlegt.

# 11.1 Anwendung

### 11.1.1 Betriebsparameter

| Nr.                                                                                            | Parameter                | Auswahl                      | Beschreibung                                |
|------------------------------------------------------------------------------------------------|--------------------------|------------------------------|---------------------------------------------|
| 100                                                                                            | Betriebsmode F = 1       | 1 = Abstand                  | Display zeigt den Abstand zum Medium        |
|                                                                                                |                          | 2 = Füllstand                | Zeigt, wie voll der Behälter ist            |
|                                                                                                |                          | 3 = Leerraum                 | Zeigt, wie leer der Behälter ist            |
|                                                                                                |                          | 4 = Mittelwert <sup>*</sup>  | *Zeigt den durchschnittlichen Füllstand von |
|                                                                                                |                          |                              | 2 Messpunkten                               |
|                                                                                                |                          | 5 = Volumen                  | Zeigt das Volumen des Behälters             |
|                                                                                                |                          | 6 = Volumen* (gemit-         | *Zeigt das Volumen des Behälters als Mit-   |
|                                                                                                |                          | telt)                        | telwert zwischen 2 Messpunkten              |
| 101                                                                                            | Sensortyp F = 2          | 0 = Zusatz (optional*)       | Die Zahlen der Sensorbezeichnungen ste-     |
|                                                                                                |                          | 1 = P03, <b>2 = P06</b> ,    | hen für die max. Messdistanz in Meter       |
|                                                                                                |                          | 3 = P10, 4 = P15,            |                                             |
|                                                                                                |                          | 5 = P25, 6 = P40             |                                             |
|                                                                                                |                          | 7 = PS6, 8 = P-M3            |                                             |
|                                                                                                |                          | 11 = PR-16                   |                                             |
| 102                                                                                            | Material F = 1           | 1 = Flüssigkeit              | Zum Messen von Flüssigkeit und ebenen       |
|                                                                                                |                          |                              | Schüttgütern                                |
|                                                                                                |                          | 2 = Schüttgut                | Zum Messen von Schüttgut, das gehäuft       |
|                                                                                                |                          |                              | oder schräg eingefüllt ist                  |
| 103*²                                                                                          | Eingang 2 (optional)     | Siehe P101 Auswahl           |                                             |
|                                                                                                |                          | des Sensortyps               |                                             |
| *²Zu P                                                                                         | 103: dieser 4-20 mA-Eing | gang ist optional erhältlich | und wird für zusätzliche Sensoren (z.B.     |
| Drucksonden) verwendet, wenn kein Ultraschall- oder Radarsensor eingesetzt werden kann. Hierzu |                          |                              |                                             |
| muss i                                                                                         | n P101 >0< ausgewählt v  | werden                       |                                             |

<sup>&</sup>lt;sup>\*</sup> = Diese Funktion ist nur bei der 5-Relais-Version verfügbar.

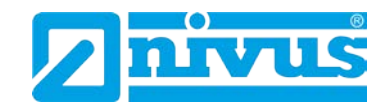

# 11.1.2 Abmessungen

| Nr. | Parameter       | Auswahl                                                                            | Beschreibung                                            |
|-----|-----------------|------------------------------------------------------------------------------------|---------------------------------------------------------|
| 104 | Einheiten F = 1 | <b>1 = m</b> , 2 = cm, 3 = mm,                                                     | Messung erfolgt in der ausgewählten Ein-                |
|     |                 | 4 = ft, 5 = in.                                                                    | heit                                                    |
| 105 | Nullpunkt F= 6  | Eingabe des maximalen Abstands von der Sendefläche zum ge-                         |                                                         |
|     |                 | wünschten Nullpunkt. Die                                                           | e Einheit (= Messbereich) entspricht der                |
|     |                 | Auswahl in P104.                                                                   |                                                         |
|     |                 | Wichtige Information:                                                              |                                                         |
|     |                 | Wenn der Nullpunkt (P10                                                            | 05) verändert wird, betrifft dies auch die Wer-         |
|     |                 | te der Messspanne und                                                              | Relaisschaltpunkte. Wird der Nullpunkt nach             |
|     |                 | Abschluss der Programn                                                             | nierung nochmals korrigiert, so erfolgt die             |
|     |                 | Abfrage:                                                                           |                                                         |
|     |                 | Schaltpunkte neu berech                                                            | inen?                                                   |
|     |                 | 0= Nein Die Absol<br>Nullpunkt)                                                    | utwerte bleiben (bezogen auf den neuen<br>erhalten.     |
|     |                 | 1= Ja Die Absol<br>Nullpunkt)                                                      | utwerte werden (bezogen auf den neuen<br>neu berechnet. |
| 106 | Messspanne      | Eingabe der Messspanne vom Nullpunkt (P105) zum maximalen                          |                                                         |
|     | F= 5.7          | Messwert (100 %).<br>Der Wert wird automatisch berechnet, indem er vom Messbereich |                                                         |
|     |                 |                                                                                    |                                                         |
|     |                 | (P105) den Wert der Aus                                                            | sblendung (P107) subtrahiert.                           |
| 107 | Nahausblendung  | Eingabe des Abstandes vor der Sendefläche des Ultraschall- oder                    |                                                         |
|     | F= 0.3          | Radarsensors, in dem ei                                                            | ne Messung aufgrund des Ausschwingens                   |
|     |                 | des Sensors nicht möglig<br>ten Sensor (P101).                                     | ch ist. Der Wert ist abhängig vom ausgewähl-            |
|     |                 | Er kann bei Bedarf vergr                                                           | ößert, jedoch niemals kleiner als die Werks-            |
|     |                 | eingabe eingegeben wer                                                             | den. Bsp. P06 = 0,3 m                                   |
|     |                 | Die Eingabe des Werte                                                              | erfolgt in der programmierten Maßeinheit                |
|     |                 | (P104)                                                                             | 5 . 5                                                   |
| 108 | Enderweiterung  | Eingabe des Bereiches i                                                            | n Prozent, um den der Messbereich (Ab-                  |
|     | F = 20          | stand zum Nullpunkt) erv                                                           | veitert wird. Dadurch können auch Echos                 |
|     |                 | unterhalb des eingestellt                                                          | en Nullpunktes noch ausgewertet werden.                 |
|     |                 | F = 20 %                                                                           |                                                         |
|     |                 | Wenn die gemessene O                                                               | berfläche sich unter den Nullpunkt erstrecken           |
|     |                 | kann, kann die Endausb                                                             | lendung auf ein Maximum von 100 % vom                   |
|     |                 | Nullpunkt gesteigert wer                                                           | den.                                                    |
|     |                 | Der Parameter wird imm                                                             | er mit 0 % vom Nullpunkt ausgegeben.                    |

# 11.1.3 mA-Eingang<sup>\*</sup>

| Nr. | Parameter          | Auswahl      | Beschreibung                             |
|-----|--------------------|--------------|------------------------------------------|
| 119 | mA-Zustand         | 0 = mA OK    | Anzeige des aktuellen Zustandes (Status) |
|     | wenn P101 = 0 (zu- | 1 = mA offen | des mA-Eingangs.                         |
|     | sätzlich)          | 2 = mA kurz  |                                          |
| 120 | mA bei Min.        | F = 4 mA     | Eingabe des mA-Wertes, der dem Null-     |
|     |                    |              | punkt der verwendeten Füllstandmessung   |
|     |                    |              | (z.B. einer Drucksonde) entspricht.      |
| 121 | mA bei Max.        | F = 20 mA    | Eingabe des mA-Wertes, der dem Voll-     |
|     |                    |              | punkt der verwendeten Füllstandmessung   |
|     |                    |              | (z.B. einer Drucksonde) entspricht.      |

\* = Diese Funktion ist nur bei der 5-Relais-Version verfügbar.

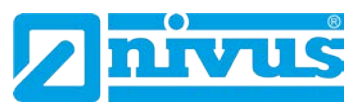

| 122 | Min. Füllstand | F = 0                                                                | Eingabe des Absolutwertes, der dem Null-    |
|-----|----------------|----------------------------------------------------------------------|---------------------------------------------|
|     |                |                                                                      | punkt der verwendeten Füllstandmessung      |
|     |                |                                                                      | (z.B. einer Drucksonde) entspricht.         |
| 123 | Max. Füllstand | F = 6                                                                | Eingabe des Absolutwertes, der dem Voll-    |
|     |                |                                                                      | punkt der verwendeten Füllstandmessung      |
|     |                |                                                                      | (z.B. einer Drucksonde) entspricht.         |
| 124 | Min. Abgleich  | Dieser Parameter erlaubt, den NivuMaster auf Min. mA-Eingang zu      |                                             |
|     |                | "kalibrieren". Wenn der erwartete untere Wert, vom Gerät zum mA-     |                                             |
|     |                | Eingang, nicht angezeigt wird, kann der Abgleich mit Hilfe der Para- |                                             |
|     |                | meter festgelegt werden.                                             |                                             |
| 125 | Max. Abgleich  | Dieser Parameter erlaubt, den NivuMaster auf Max. mA-Eingang zu      |                                             |
|     |                | "kalibrieren". Wenn der erwartete obere Wert, vom Gerät zum mA-      |                                             |
|     |                | Eingang, nicht angezeigt                                             | wird, kann der Abgleich mit Hilfe der Para- |
|     |                | meter festgelegt werden.                                             |                                             |

## 11.2 Relaisprogrammierung

Die Relaisparameter sind für alle Relais identisch, mit Ausnahme der zweiten Ziffer. Diese bezeichnet die Relais-Nummer wie folgt (z.B.):

- 210 Parameter für Relais 1220 Parameter für Relais 2230 Parameter für Relais 3
- 240 Parameter für Relais 4\*
- 250 Parameter für Relais 5\*

Die dritte Stelle bezeichnet bestimmte Parameter der Relaiseinstellung. Sie sind frei wählbar.

| 21 <b>0</b> bis 21 <b>9</b> |
|-----------------------------|
| 22 <b>0</b> bis 22 <b>9</b> |
| 23 <b>0</b> bis 23 <b>9</b> |
| 24 <b>0</b> bis 24 <b>9</b> |
| 25 <b>0</b> bis 25 <b>9</b> |
|                             |

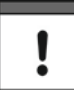

In Abhängigkeit der Gerätefunktion sind nicht immer alle Relaiseinstellungen verfügbar.

Der erste Parameter des jeweiligen Relais bestimmt die Aufgabenzuweisung (z.B. Alarm, Pumpensteuerung, Steuerung oder sonstige Alarme). Danach gibt man die entsprechende Auswahl ein.

<sup>=</sup> Diese Funktion ist nur bei der 5-Relais-Version verfügbar.

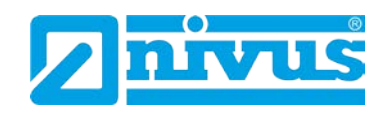

# 11.2.1 Relais Typ

|                 |            | *                            |
|-----------------|------------|------------------------------|
| Parameter P210. | P220, P230 | ), P240 <sup>°</sup> , P250* |

| Nr.  | Parameter | Auswahl           | Beschreibung                               |
|------|-----------|-------------------|--------------------------------------------|
| 210  | Тур F = 0 | 0 = ohne Funktion | Das Relais ist nicht programmiert.         |
| 220  |           | 1 = Alarm         | Das Relais ist als Alarmrelais program-    |
| 230  |           |                   | miert, d.h. im Alarmzustand ist das Relais |
| 240* |           |                   | abgefallen.                                |
| 250* |           | 2 = Schalter      | Das Relais ist als Schalter programmiert.  |
|      |           |                   | Beim Zustand EIN ist es angezogen, bei     |
|      |           |                   | AUS ist es abgefallen.                     |
|      |           | 3 = Steuerung     | Das Relais ist als Steuerungsrelais pro-   |
|      |           |                   | grammiert. Beim Zustand EIN ist es ange-   |
|      |           |                   | zogen, bei AUS ist es abgefallen.          |
|      |           | 4 = Option        | Das Relais kann für verschiedene Funktio-  |
|      |           | (sonstige Alarme) | nen programmiert werden. Beim Zustand      |
|      |           |                   | EIN ist das Relais abgefallen, bei AUS ist |
|      |           |                   | es angezogen.                              |

### 11.2.2 Alarmfunktionen

Parameter P210, P220, P230, P240\*, P250\* = 1 (Alarm)

Jeweils der zweite Parameter bestimmt die Alarmfunktion für das Relais. Parameter P211, P221, P231, P241\*, P251\* - Relaisfunktion

| Nr.  | Parameter        | Auswahl         | Beschreibung                                 |
|------|------------------|-----------------|----------------------------------------------|
| 211  | Funktion $F = 0$ | 0 = AUS         | Das Relais ist spannungslos.                 |
| 221  |                  | 1 = Füllstand   | Der Alarm ist vom Füllstand und der Ver-     |
| 231  |                  |                 | wendung (P2x2) abhängig. Es müssen           |
| 241* |                  |                 | 2 Schaltpunkte eingegeben werden             |
| 251* |                  |                 | (P2x3/P2x4).                                 |
|      |                  | 2 = Tendenz     | Der Alarm ist von der Änderungsgeschwin-     |
|      |                  |                 | digkeit und der Verwendung (P2x2) abhän-     |
|      |                  |                 | gig. Es müssen                               |
|      |                  |                 | 2 Schaltpunkte eingegeben werden             |
|      |                  |                 | (P2x3/P2x4)                                  |
|      |                  | 3 = Temperatur  | Der Alarm ist von der Temperatur und der     |
|      |                  |                 | Verwendung (P2x2) abhängig. Es müssen        |
|      |                  |                 | 2 Schaltpunkte eingegeben werden             |
|      |                  |                 | (P2x3/P2x4). Die Bezugstemperatur ist        |
|      |                  |                 | abhängig von der Temperaturquelle            |
|      |                  |                 | (P852). Sollwerte werden in °C eingege-      |
|      |                  |                 | ben.                                         |
|      |                  | 4 = Echoverlust | Der Alarm schaltet ein, wenn die Fehlerzeit  |
|      |                  |                 | (P809) abgelaufen ist. Es müssen keine       |
|      |                  |                 | Schaltpunkte gesetzt werden.                 |
|      |                  | 5 = Uhrfehler   | Der Alarm schaltet ein, wenn die interne     |
|      |                  |                 | Echtzeituhr ausfällt. Es werden keine weite- |
|      |                  |                 | ren Schaltpunkte benötigt.                   |

\* = Diese Funktion ist nur bei der 5-Relais-Version verfügbar.

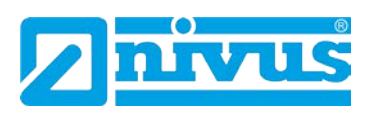

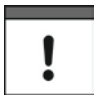

Echoverlust und Zeitverlust werden entsprechend mit Text am Display angezeigt.

Der jeweils dritte Parameter bestimmt die Alarmart oder Verwendung des Relais.

Parameter P212, P222, P232, P242<sup>\*</sup>, P252<sup>\*</sup> - Alarmart/Verwendung des Relais

| Nr.  | Parameter | Auswahl               | Beschreibung                              |
|------|-----------|-----------------------|-------------------------------------------|
| 212  | Alarmart  | 1 = allgemeiner Alarm | Relais zieht an wenn der Einschaltpunkt   |
| 222  |           |                       | erreicht wird und fällt ab wenn der Aus-  |
| 232  |           |                       | schaltpunkt erreicht wird.                |
| 242* |           | 2 = Max. Alarm        | Der Alarm ist unabhängig von den Einstel- |
| 252* |           |                       | lungen in P213 – 253* und 214 – 254 im-   |
|      |           |                       | mer beim höheren Füllstandwert EIN und    |
|      |           |                       | beim niedrigeren Füllstandwert AUS.       |
|      |           | 3 = MaxMax. Alarm     | Der Alarm ist unabhängig von den Einstel- |
|      |           |                       | lungen in P213-253* und P214-254* immer   |
|      |           |                       | beim höheren Füllstandwert EIN und beim   |
|      |           |                       | niedrigeren Füllstandwert AUS.            |
|      |           | 4 Min. Alarm          | Der Alarm ist unabhängig von den Einstel- |
|      |           |                       | lungen in P213-253* und P214-254* immer   |
|      |           |                       | beim höheren Füllstandwert AUS und beim   |
|      |           |                       | niedrigeren Füllstandwert EIN.            |
|      |           | 5 = MinMin. Alarm     | Der Alarm ist unabhängig von den Einstel- |
|      |           |                       | lungen in P213-253* und 214-254* immer    |
|      |           |                       | beim höheren Füllstandwert AUS und beim   |
|      |           |                       | niedrigeren Füllstandwert EIN.            |
|      |           | 6 = In Band Alarm     | Der Alarm ist innerhalb der Grenzen von   |
|      |           |                       | P213-253* und 214-254* EIN und außer-     |
|      |           |                       | halb AUS geschaltet.                      |
|      |           | 7 = Außer Band Alarm  | Der Alarm ist innerhalb der Grenzen von   |
|      |           |                       | P213-253* und 214-254* AUS und außer-     |
|      |           |                       | halb EIN geschaltet.                      |

\*Der dritte Parameter hat keine Funktion und wird nicht angezeigt. Parameter P211, P221, P231, P241\*, P251\* = 4 oder 5

Der vierte und fünfte Parameter jedes Relais setzt den Ein- bzw. Ausschaltpunkt. Für den Max. Alarm wird der Einschaltpunkt höher als der Ausschaltpunkt gesetzt. Für den Min. Alarm verfährt man genau andersherum. Siehe entsprechende Alarmfunktionstabelle (P212, 222, 232, 242\*, 252\*) für weitere Informationen.

P213, P223, P233 P243\*, P253\* - Relais Schaltpunkt 1 (F= 0)
Bestimmt Ein- oder Ausschaltpunkt für den Alarm entsprechend der gewählten Kennung (P2x0 und P2x1).
P214, P224, P234, P244\*, P254\* - Relais Schaltpunkt 2 (F= 0)
Bestimmt Ein- oder Ausschaltpunkt für den Alarm entsprechend der gewählten Kennung (P2x0 und P2x1).
Wichtige Information:

Füllstand / Volumen

<sup>\* =</sup> Diese Funktion ist nur bei der 5-Relais-Version verfügbar.

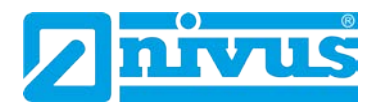

Schaltpunkte werden entsprechend der gewählten Funktion in Werten eingegeben.

| Füllstand  | Eingabe in Einheiten oder in % der Spanne im Bezug auf den Nullpunkt.                                                                                                    |
|------------|----------------------------------------------------------------------------------------------------|
| Tendenz    | Eingabe in Einheiten pro Minute oder in % der Spanne pro<br>Minute. Ein negativer Wert sollte für einen sinkenden Füll-<br>stand eingegeben werden, ein positiver Wert für steigen-<br>den Füllstand. |
| Temperatur | Eingabe in °C                                                                                                    |
|            | Diese Taste muss gedrückt werden, um Werte in % einzu-<br>geben.                                                                                                    |

### 11.2.3 Schaltfunktionen

Parameter P210, P220, P230, P240, P240<sup>\*</sup>, P250<sup>\*</sup> = **2 (Schalter)** Der Parameter 2x1 bestimmt, ob die Steuerung gegenwärtig auf "Ein" oder "Aus" schaltet.

Parameter P211, P221, P231, P241\*, P251\* - Relaisfunktion Dieser Parameter bestimmt, ob die Relaisfunktion "Ein" oder "Aus" schaltet.

| Nr.  | Parameter | Auswahl | Beschreibung                               |
|------|-----------|---------|--------------------------------------------|
| 211  | Schalter  | 0 = AUS | Keine Funktion                             |
| 221  |           | 1 = EIN | Steuerung basiert auf dem Füllstand im     |
| 231  |           |         | Behälter. Alle Pumpensteuerungen werden    |
| 241* |           |         | benutzt um einander zu unterstützen (lau-  |
| 251* |           |         | fen gleichzeitig) und jede Pumpenfunktion  |
|      |           |         | hat einen eigenen Ein- und Ausschaltpunkt. |

Parameter 2x2 ist ohne Funktion, wenn die Schalterfunktion gewählt ist. Parameter 2x3 und 2x4 werden gesetzt, um die Ein-/Ausschaltpunkte der Schaltfunktion zu bestimmen.

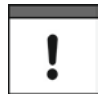

Die Relais werden über die Ein- bzw. Ausschaltpunkte gesteuert. Für Min. Alarm (abnehmender Füllstand) muss der Einschaltpunkt über den Ausschaltpunkt gesetzt werden.

Für Max. Alarm (steigender Füllstand) muss der Einschaltpunkt unter den Ausschaltpunkt gesetzt werden.

P213, P223, P233 P243\*, P253\* - Relais Schaltpunkt 1 Eingabe des Einschaltpunkts. Relaisschaltpunkte werden in Maßeinheiten eingegeben (P104).

P214, P224, P234, P244\*, P245\* - Relais Schaltpunkt 2 Eingabe des Ausschaltpunkts. Relaisschaltpunkte werden in Maßeinheiten eingegeben (P104). P219, P229, P239, P249\*, P259\* - Max. Anstiegsgeschwindigkeit

<sup>=</sup> Diese Funktion ist nur bei der 5-Relais-Version verfügbar.

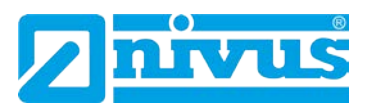

In diesem Parameter kann die Anstiegsgeschwindigkeit des Füllstands, ungeachtet des oberen Einschaltpunktes P2x3, programmiert werden. Falls die Anstiegsgeschwindigkeit programmiert wird, bleibt das Pumpenfunktionsrelais angezogen, bis der Ausschaltpunkt erreicht ist.

Max. Anstiegsgeschwindigkeit wird in Maßeinheiten (P104) pro Minute eingegeben, entweder positiv (ansteigender Füllstand) oder negativ (fallender Füllstand).

### 11.2.4 Steuerungsfunktionen

Parameter P210, P220, P230, P240<sup>\*</sup>, P250<sup>\*</sup> = **3 (Steuerfunktion)** Wenn ein Relais als Steuerungsrelais programmiert wurde, bestimmt der zweite, im Menü angezeigte Parameter die Funktion des Relais.

Parameter P211, P221, P231, P241\*, P251\* - Relaisfunktion Dem Relais werden bestimmten Steuerfunktionen zugeteilt (anders als bei Schalter- und Alarmfunktion). Es funktioniert hauptsächlich in Bezug auf Zeit.

| Nr.  | Parameter | Auswahl           | Beschreibung                              |
|------|-----------|-------------------|-------------------------------------------|
| 211  | Steuerung | 0 = AUS           | Keine Funktion                            |
| 221  |           | 1 = Zeitintervall | Die Steuerungsfunktion arbeitet nach dem  |
| 231  |           |                   | Arbeitsstromprinzip, d.h. im Funktion AK- |
| 241* |           |                   | TIV Zustand ist das Relais angezogen.     |
| 251* |           |                   |                                           |

Parameter 2x2 ist ohne Funktion, wenn die Steuerfunktion gewählt ist. Parameter 2x3 und 2x4 werden gesetzt, um die Schaltpunkte zu bestimmen. P213, P223, P233 P243\*, P253\* - Relais Schaltpunkt 1 Dieser Parameter bestimmt das Zeitintervall. Die Schaltpunkte werden in Minuten angegeben. **F = 0.00 min.** P214, P224, P234, P244, P245 - Relais Schaltpunkt 2

Dieser Parameter bestimmt die Anzugdauer des Relais. F = 0.00 min.

### 11.2.5 Programmierung von optionalen Funktionen

Parameter P210, P220, P230, P240\*, P250\* = **4 (Optionen)** Die Optionen arbeiten nach dem Arbeitsstromprinzip.

Parameter P211, P221, P231, P241\*, P251\* - Relaisfunktion Das Relais zieht zur programmierten Uhrzeit für die eingestellte Dauer an. Es wird nach der Echtzeit gesetzt 0 = AUS (Relais abgefallen) oder 1 = Uhrzeit

| Nr.  | Parameter | Auswahl     | Beschreibung                               |
|------|-----------|-------------|--------------------------------------------|
| 211  | Funktion  | 0 = AUS     | Keine Funktion                             |
| 221  |           | 1 = Uhrzeit | Das Relais zieht jeden Tag zur program-    |
| 231  |           |             | mierten Uhrzeit für die eingestellte Dauer |
| 241* |           |             | an (Schaltpunkt 1 und 2).                  |
| 251* |           |             |                                            |

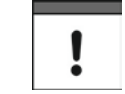

Das Relais wird dazu verwendet, zu einer bestimmten Zeit am Tag das Gerät zu steuern. Es muss sichergestellt sein, dass die korrekte Zeit programmiert

= Diese Funktion ist nur bei der 5-Relais-Version verfügbar.

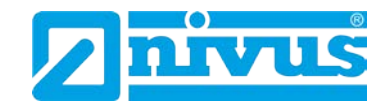

wurde. Falls notwendig, muss die Sommerzeit aktiviert werden, um die Zeitverschiebung anzupassen (P970 – P979).

Parameter 2x2 ist ohne Funktion, wenn die optionale Funktion gewählt ist. Parameter 2x3 und 2x4 werden gesetzt, um die Schaltpunkte zu bestimmen.

P213, P223, P233 P243\*, P253\* - Relais Schaltpunkt 1 Die Relaisschaltpunkte werden in Stunden & Minuten eingegeben (HH:MM) um die Schaltzeit des Relais zu setzen.

P214, P224, P234, P244\*, P254\* - Relais Schaltpunkt 2 Eingabe der Anzugsdauer des Relais - gehe weiter zu Parameter P2x6.

Parameter P216, P226, P236, P246\*, P256\* - Relais Zuordnung Eingabe welchem Messkanal die Relais zugeordnet sind. **1= Sensor 1** (oder optional auf den Hilfs- (Strom-) Eingang.)

| Nr.  | Parameter | Auswahl                   | Beschreibung                             |
|------|-----------|---------------------------|------------------------------------------|
| 216  | Zuordnung | 1 = Sensor 1              | Relais reagiert auf Sensor 1 berechnete  |
| 226  |           |                           | Füllstände.                              |
| 236  |           | 2 = Sensor 2 <sup>*</sup> | Relais reagiert auf Sensor 2 berechnete  |
| 246* |           |                           | Füllstände                               |
| 256* |           | 3 = mA Eingang            | Relais reagiert auf optionalen Stromein- |
|      |           | (optional)*               | gang Füllstände                          |
|      |           | 4 = Mittelwert von *      | Relais bearbeitet den errechneten Durch- |
|      |           | 1 & 2                     | schnittsfüllstand der beiden Sensoren.   |

Parameter P217, P227, P237, P247\*, P257\* - Relaisschaltspiele Der NivuMaster speichert, wie oft jedes Relais abfällt. Es wird die Anzahl der Relaisschaltspiele angezeigt.

Es kann auf jeden beliebigen Wert gesetzt werden.

Parameter P218, P228, P238, P248\*, P258\* - Fehlermode Der NivuMaster verfügt über einen allgemeinen Fehlerspeicher (P808). Jedoch kann dieser überschrieben werden, so dass jedes einzelne Relais seinen eigenen unabhängigen Fehlerspeicher-Modus hat.

| Nr.  | Parameter  | Auswahl              | Beschreibung                            |
|------|------------|----------------------|-----------------------------------------|
| 218  | Fehlermode | 0 = Werkseinstellung | Das Relais übernimmt die Einstellung in |
| 228  |            |                      | P808                                    |
| 238  |            | 1 = Halten           | Das Relais übernimmt den zuletzt gemes- |
| 248* |            |                      | senen Wert                              |
| 258* |            | 2 = Abfallen         | Das Relais fällt ab                     |
|      |            | 3 = Anziehen         | Das Relais zieht an                     |

Parameter P809 - Fehler-Zeit

Hier wird die Dauer in Minuten eingetragen, die ein Fehler permanent anstehen muss, bevor der Fehlermode aktiv wird.

<sup>&</sup>lt;sup>\*</sup> = Diese Funktion ist nur bei der 5-Relais-Version verfügbar.

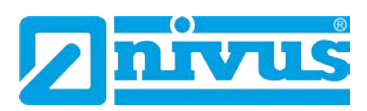

# 11.3 Infodaten

### 11.3.1 Temperatur

Die folgenden Parameter geben Auskunft über die Temperatur in °C, wie in P852 "Temperaturquelle" gezeigt. Diese Parameter können nur angezeigt, aber nicht verändert werden. Wenn jedoch P852 geändert wird, werden die Werte zurückgesetzt.

| Nr. | Parameter            | Beschreibung                              |
|-----|----------------------|-------------------------------------------|
| 580 | Min. Wert Temperatur | Anzeige der gemessenen Min. Temperatur    |
| 581 | Datum von P580       | Anzeige des Datums, wann die Min. Tem-    |
|     |                      | peratur gemessen wurde.                   |
| 582 | Uhrzeit von P580     | Anzeige der Uhrzeit, wann die Min. Tempe- |
|     |                      | ratur gemessen wurde.                     |
| 583 | Max. Wert Temperatur | Anzeige der gemessenen Max. Temperatur    |
| 584 | Datum von P580       | Anzeige des Datums, wann die Max. Tem-    |
|     |                      | peratur gemessen wurde.                   |
| 585 | Uhrzeit von P580     | Anzeige der Uhrzeit, wann die Max. Tem-   |
|     |                      | peratur gemessen wurde.                   |
| 586 | Temperatur aktuell   | Anzeige der aktuell gemessenen Tempera-   |
|     |                      | tur                                       |

# 11.4 Volumenberechnung

Der NivuMaster bietet eine Vielfalt von Volumenberechnungsmöglichkeiten mit 11 vordefinierten Behälterformen (siehe P600). Für jeden Behälter müssen die Maße in der Maßeinheit (P104) bekannt sein (P601-P603). Diese sind notwendig, um das Volumen (P604) zu berechnen. Es wird in der entsprechenden Volumeneinheit (P605) am Display ausgegeben.

| Behälterform | P600 Wert                                     | Maße                |
|--------------|-----------------------------------------------|---------------------|
|              | <b>P600 = 0</b> zylindrisch,<br>flacher Boden | Behälterdurchmesser |
|              | P600 = 1 rechteckig,<br>flacher Boden         | Breite und Tiefe    |
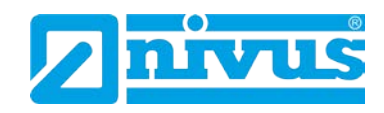

| Behälterform | P600 Wert                                          | Маßе                                                                           |
|--------------|----------------------------------------------------|--------------------------------------------------------------------------------|
|              | P600 = 2 zylindrisch,<br>konischer Boden (Auslauf) | Behälterdurchmesser und Höhe<br>des Auslaufs                                   |
|              | P600 = 3 rechteckig<br>Auslauf pyramidenförmig     | Breite und Tiefe des rechteckigen<br>Behälters (Tank) sowie Höhe des<br>Bodens |
|              | P600 = 4 zylindrisch<br>mit abgerundetem Boden     | Behälterdurchmesser und Höhe<br>des Bodens                                     |
|              | P600 = 5 zylindrisch<br>Bodenform Halbkugel        | Behälterdurchmesser                                                            |
|              | P600 = 6 zylindrisch<br>abgeschrägter Boden        | Behälterdurchmesser und Höhe<br>des Bodens                                     |
|              | P600 = 7 rechteckig<br>Flach abgeschrägter Boden   | Breite und Tiefe des rechteckigen<br>Behälters (Tank) sowie Höhe des<br>Bodens |
|              | P600 = 8 liegender Tank<br>flache Enden            | Durchmesser und Länge des Tanks                                                |
|              | P600 = 9 liegender Tank<br>abgerundete Enden       | Durchmesser, Länge des Tanks<br>und Länge einer der Endteile                   |

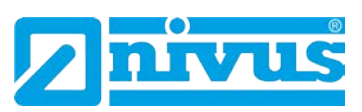

| Behälterform | P600 Wert                         | Маßе                                                                                         |
|--------------|-----------------------------------|----------------------------------------------------------------------------------------------|
|              | P600 = 10 Kugel                   | Durchmesser der Kugel                                                                        |
|              | P600 = 11 universal linear        | Folgende Parameter müssen ein-<br>gegeben werden:<br>max. 32 Stützpunkte ab P610<br>bis P673 |
|              | P600 = 12 universal ge-<br>krümmt | Folgende Parameter müssen ein-<br>gegeben werden:<br>max. 32 Stützpunkte ab P610<br>bis P673 |

P601 - P603 werden für die Eingabe der Behältermaße verwendet um das Volumen zu berechnen. Die Maße werden benötigt, wie in der nachfolgenden Tabelle gezeigt und in den Parameter Maßeinheiten (P104) eingegeben.

| Behälterform                                       | P601                     | P602                      | P603                        |
|----------------------------------------------------|--------------------------|---------------------------|-----------------------------|
| P600 = 0 zylindrisch,<br>flacher Boden             | Behälter-<br>durchmesser |                           |                             |
| P600 = 1 rechteckig,<br>flacher Boden              |                          | Breite des Behäl-<br>ters | Tiefe des Be-<br>hälters    |
| P600 = 2 zylindrisch,<br>konischer Boden (Auslauf) | Höhe des Bodens          | Behälter-<br>durchmesser  |                             |
| P600 = 3 rechteckig<br>Auslauf pyramidenförmig     | Höhe des Bodens          | Breite des Behäl-<br>ters | Tiefe des Be-<br>hälters    |
| P600 = 4 Zylindrisch<br>mit abgerundetem Boden     | Höhe des Bodens          | Behälter-<br>durchmesser  |                             |
| P600 = 5 zylindrisch, abgeschräg-<br>ter Boden     | Behälter-<br>durchmesser |                           |                             |
| P600 = 6 zylindrisch, abgeschräg-<br>ter Boden     | Höhe des Bodens          | Behälter-<br>durchmesser  |                             |
| P600 = 7 rechteckig,<br>flach abgeschrägter Boden  | Höhe des Bodens          | Breite des Behäl-<br>ters | Tiefe des Be-<br>hälters    |
| P600 = 8 liegender Tank,<br>flache Enden           | Länge des<br>Behälters   | Behälter-<br>durchmesser  |                             |
| P600 = 9 liegender Tank,<br>abgerundete Enden      | Länge des<br>Behälters   | Behälter-<br>durchmesser  | Länge eines<br>der Endteile |
| P600 = 10 Kugel                                    | Durchmesser der<br>Kugel |                           |                             |

| Nr. | Parameter          | Auswahl              | Beschreibung                               |
|-----|--------------------|----------------------|--------------------------------------------|
| 604 | Berechneter Inhalt | Dieser Wert kann nur | Anzeige des berechneten Behälterinhalts    |
|     |                    | abgelesen, jedoch    | aufgrund der vorgegebenen Maße.            |
|     |                    | nicht verändert wer- |                                            |
|     |                    | den.                 |                                            |
| 605 | Einheit Volumen    | 0 = Ohne Inhalt      | Dieser Parameter bestimmt die Einheit, die |
|     |                    | 1 = Tonnen           | für die Volumenberechnung angezeigt wer-   |
|     |                    | 2 = LongTons         | den soll. Sie wird verwendet in Verbindung |
|     |                    | 3 = Kubikmeter       | mit P607 (max. Volumen). Die Einheiten     |
|     |                    | 4 = Liter            | werden am Display angezeigt (unterliegt    |
|     |                    | 5 = Brit. Gallonen   | P801).                                     |
|     |                    | 6 = US-Gallonen      |                                            |
|     |                    | 7 = Cubic ft         |                                            |
|     |                    | 8 = Barrels          |                                            |

Korrekturfaktor P606

Dieser Parameter wird zur Eingabe eines Korrekturfaktors genutzt. Mit dem Korrekturfaktor können Unterschiede zwischen dem berechneten Behälterinhalt und Max. Volumen, z.B. Materialdichte, berücksichtigt werden.

Max. Volumen P607

Dieser Parameter zeigt den maximalen Behälterinhalt unter Berücksichtigung des Korrekturfaktors an.

Z.B. P604 berechneter Inhalt x P606 Korrekturfaktor, dieser Parameter kann nur gelesen werden, Änderungen sind nicht möglich.

## 11.4.1 Stützpunkte

Parameter P610 - P673 Füllstand/Volumen Stützpunkte Diese Parameter werden verwendet um ein Profil des Behälters zu erzeugen, wenn Universalbehälterformen gewählt werden (P600 = 11 oder P600 = 12). Die Stützpunkte müssen als Wertepaare eingegeben werden.

Mindestens 2 (P610 und P611), jedoch maximal 32 Wertepaare (P672 und P673) sollen eingegeben werden.

Je mehr Wertepaare, desto genauer wird das Profil.

#### Universal linear (P600 = 11)

Diese Volumenberechnung erzeugt eine lineare Annäherung der Füllstand-/ Volumenberechnung und funktioniert am besten, wenn der Behälter scharfe Abkantungen zwischen jeder Formänderung hat.

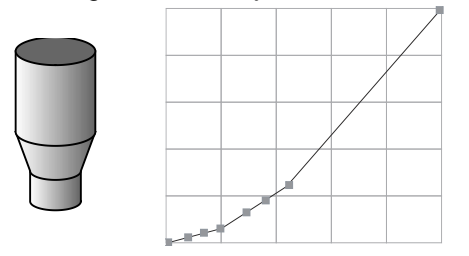

Für jede Stelle, an welcher der Behälter die Form ändert, muss ein Stützpunkt eingegeben werden. Befindet sich ein leicht gebogener Abschnitt in dem Behälter, setzt man in kurzen Abständen mehrere Stützpunkte, um die Krümmung zu berechnen.

Je mehr Wertepaare, desto genauer wird das Profil.

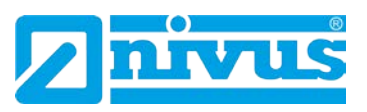

#### Universal gekrümmt (P600 = 12)

Diese Volumenberechnung erzeugt eine gekrümmte Annäherung der Füllstand-/ Volumenbeziehung und funktioniert am besten, wenn der Behälter keine gerade Form oder Abkantungen hat.

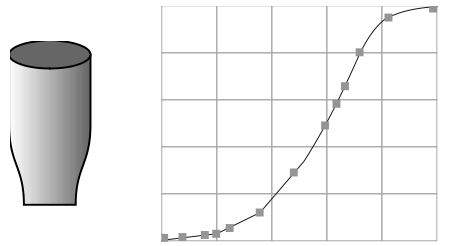

Es müssen jeweils 2 Stützpunkte am Nullpunkt und Max. Füllstand gesetzt werden. Für jede Stelle, an welcher der Behälter einen Bogen macht, benötigt man weitere Stützpunkte.

Mindestens 2 (P610 und P611), jedoch maximal 32 Wertepaare (P672 und P673) sollen eingegeben werden.

Je mehr Wertepaare, desto genauer wird das Profil.

#### 11.4.2 Liste der Stützpunkte

Rücksetzen der Stützpunkte (P696)

Mit diesem Parameter können alle Stützpunkte auf Werkseingabe zurückgesetzt werden, ohne auf diese individuell zugreifen zu müssen. **0=Nein**; 1=Ja

Anzahl der gesetzten Stützpunkte (P697)

Dieser Parameter erlaubt, die Anzahl der gesetzten Stützpunkte zu überprüfen, ohne auf jeden zuzugreifen. Diese ist ein Ausleseparameter, Werte können nicht geändert werden.

# 11.5 Anzeigeparameter

#### 11.5.1 Eingaben

| Nr. | Parameter         | Auswahl                 | Beschreibung                                  |
|-----|-------------------|-------------------------|-----------------------------------------------|
| 800 | Anzeige Einheiten | 1 = Absolut (Einheit in | Dieser Parameter bestimmt, ob die Anzeige     |
|     |                   | P104)                   | in Maßeinheiten (P104) oder in Prozent        |
|     |                   | 2 = in Prozent          | ausgegeben wird.                              |
| 801 | Kommastellen      | 0 = Minimum             | keine Kommastellen                            |
|     |                   | 2 = Werkseinstellung    | 2 Kommastellen                                |
|     |                   | 3 = Maximum             | 3 Kommastellen                                |
| 802 | Offset Anzeige    | F = 0                   | Eingabe des Wertes, der zum angezeigten       |
|     |                   |                         | Wert addiert wird. Relaisschaltpunkte und     |
|     |                   |                         | mA-Ausgang werden nicht beeinflusst.          |
| 804 | Faktor Anzeige    | F = 1                   | Eingabe des Faktors mit dem der ange-         |
|     |                   |                         | zeigte Wert multipliziert wird. Relaisschalt- |
|     |                   |                         | punkte und mA-Ausgang werden nicht be-        |
|     |                   |                         | einflusst.                                    |

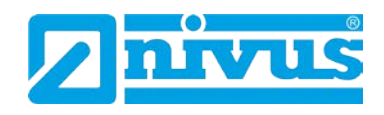

P805 Zuordnungsanzeige\*

Dieser Parameter bestimmt, auf welchen Eingang sich die Anzeige bezieht. Er wird automatisch auf die richtige Auswahl gestellt, wenn der Auswahl Mode (P100) und der Sensor (P101) gesetzt ist.

| Nr.  | Parameter          | Auswahl              | Beschreibung                             |
|------|--------------------|----------------------|------------------------------------------|
| 805* | Zuordnungsanzeige* | 0 = Werkseinstellung | zeigt Werte aus P100 erhält              |
|      |                    | 1 = mA-Eingang       | zeigt Füllstand des mA-Eingangs (Option) |
|      |                    | 2 = Sensor 1         | zeigt Füllstand von Sensor 1             |
|      |                    | 3 = Sensor 2         | zeigt Füllstand von Sensor 2             |

# 11.5.2 Fehlermode (Fail Safe)

| Nr.   | Parameter                    | Auswahl                 | Beschreibung                                |
|-------|------------------------------|-------------------------|---------------------------------------------|
| 808   | Fehlermode                   | 1 = Halten              | Der zuletzt gemessene Wert wird gehalten    |
|       |                              | 2 = Max                 | Die Anzeige und der mA-Ausgang gehen        |
|       |                              |                         | auf Max. Messspanne.                        |
|       |                              | 3 = Min                 | Die Anzeige und der mA-Ausgang gehen        |
|       |                              |                         | auf Min. Messspanne.                        |
| Wenn  | ein Fehlerfall auftritt, wer | den standardmäßig das D | isplay, die Relais und der mA-Ausgang auf   |
| ihrem | letzten bekannten Wert g     | ehalten.                |                                             |
| 809   | Fehlerzeit                   | F= 2 Minuten            | Eingabe der Zeitdauer nach Auftreten eines  |
|       |                              |                         | Fehlers, bevor die Fehlerfunktion aktiviert |
|       |                              |                         | wird.                                       |

Wenn der Zeitnehmer aktiv ist, zeigt das Gerät einen Fehlerfall an, wie in P808 (Display) bestimmt, P218, 228, 238, 248\*, 258\* (Relais) und P840 (mA-Ausgang).

Wenn dieser Fall eintritt, zeigt das Display "Fail save!". Zeitlich zeigt das Display eine Nachricht mit der Art des Fehlers (z.B. Echo- oder Sensorfehler) Wenn die Messung wieder Daten erhält, werden Display, Relais und der mA-Ausgang wieder hergestellt, und der Zeitnehmer zurückgestellt.

## 11.5.3 Statusanzeige

| Nr. | Parameter | Auswahl  | Beschreibung                      |
|-----|-----------|----------|-----------------------------------|
| 810 | Einheiten | 0 = Nein | Einheiten werden nicht angezeigt. |
|     |           | 1 = Ja   | Einheiten werden angezeigt.       |

## 11.5.4 Alarmmeldung

Dieser Parameter bestimmt, ob Meldungen im Run-Modus in der Hilfsanzeige erscheinen, wenn ein Alarmrelais schaltet. Die Meldung lautet z.B.: "Max. Alarm Ein", wobei das Maximum im Parameter "Alarmart" P212, ... 252\* bestimmt wird.

| Nr. | Parameter    | Auswahl  | Beschreibung                           |
|-----|--------------|----------|----------------------------------------|
| 811 | Alarmmeldung | 0 = Nein | Alarmmeldungen werden nicht angezeigt. |
|     |              | 1 = JA   | Alarmmeldungen werden angezeigt.       |

<sup>\* =</sup> Diese Funktion ist nur bei der 5-Relais-Version verfügbar.

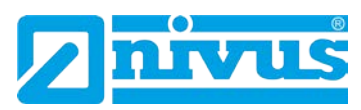

## 11.5.5 Pumpenstatus

Dieser Parameter bestimmt, ob Meldungen in der Hilfsanzeige des Displays oder im Run-Modus angezeigt werden, wenn ein Pumpenrelais schaltet. Die Meldung lautet: "Pumpe 1 Ein", wobei die Zahl der Relaisnummer entspricht.

| Nr. | Parameter         | Auswahl  | Beschreibung                       |
|-----|-------------------|----------|------------------------------------|
| 812 | Allgemein         | 0 = Nein | Pumpenstatus wird nicht angezeigt. |
|     | (Pumpensteuerung) | 1 = JA   | Pumpenstatus wird angezeigt.       |

## 11.5.6 Steuerungsstatus

Dieser Parameter bestimmt, ob Meldungen im Run-Modus in der Hilfsanzeige erscheinen, wenn ein Alarmrelais schaltet. Die Meldung lautet z.B.: "Zeit Ein"

| Nr. | Parameter     | Auswahl  | Beschreibung                           |
|-----|---------------|----------|----------------------------------------|
| 813 | Steuermeldung | 0 = Nein | Steuerungsstatus wird nicht angezeigt. |
|     |               | 1 = JA   | Steuerungsstatus wird angezeigt.       |

# 11.5.7 Optionsstatus

Dieser Parameter bestimmt, ob Meldungen im Run-Modus in der Hilfsanzeige erscheinen, wenn ein optionales Relais schaltet. Die Meldung lautet z.B.: "Uhr Ein"

| Nr. | Parameter     | Auswahl  | Beschreibung                        |
|-----|---------------|----------|-------------------------------------|
| 814 | Optionsstatus | 0 = Nein | Optionsstatus wird nicht angezeigt. |
|     |               | 1 = JA   | Optionsstatus wird angezeigt.       |

## 11.5.8 Hilfsanzeige

Wenn Parameter 100 = 4 (Mittelwert) oder 5 (Differenz) kann die Hilfsanzeige des Displays benutzt werden, und den Füllstand der beiden Sensoren anzuzeigen.

Die Auswahl ist wie folgt:

| Nr.  | Parameter     | Auswahl            | Beschreibung                           |
|------|---------------|--------------------|----------------------------------------|
| 815* | Zusatzeingang | 0 = AUS            | Hilfsanzeige wird nicht benutzt        |
|      |               | 1 = AUX (optional) | Zeigt den Füllstand des Zusatzeingangs |
|      |               | 2 = Sensor 1       | Zeigt den Füllstand von Sensor 1       |
|      |               | 3 = Sensor 2       | Zeigt den Füllstand von Sensor 2       |

P817\* Hilfsoffset für P815\*

Der Wert dieses Parameters wird zum Wert in der Hilfsanzeige addiert, bevor er in der Maßeinheit (P104) angezeigt wird.

#### 11.5.9 Balkenanzeige 3-Relais-Gerät

| Nr. | Parameter     | Auswahl      | Beschreibung                          |
|-----|---------------|--------------|---------------------------------------|
| 829 | Balkenanzeige | 2 = Sensor 1 | Balkenanzeige zeigt den Füllstand an. |
|     |               | 3 = Volumen  | Balkenanzeige zeigt das Volumen an.   |

<sup>=</sup> Diese Funktion ist nur bei der 5-Relais-Version verfügbar.

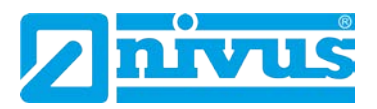

# 11.5.10 Balkenanzeige 5-Relais-Gerät\*

Die Auswahl (nur gültig, wenn Sie ein 5-Relais-Gerät haben!), abhängig vom Wert der im Modus P100 eingetragen ist, ist wie folgt:

| Nr. | Parameter        | Auswahl               | Beschreibung                                |
|-----|------------------|-----------------------|---------------------------------------------|
| 829 | Balkenanzeige    | 1 = mA-Eingang (opti- | Balkenanzeige zeigt den Füllstand vom       |
|     | Nur für 5 Relais | onal)                 | optionalen Eingang AUX                      |
|     |                  | 2 = Sensor 1          | Balkenanzeige zeigt den Füllstand von       |
|     |                  |                       | Sensor 1                                    |
|     |                  | 3 = Sensor 2          | Balkenanzeige zeigt den Füllstand von       |
|     |                  |                       | Sensor 2                                    |
|     |                  | 4 = Differenz         | Balkenanzeige zeigt die Differenz des Füll- |
|     |                  |                       | standes von beiden Messstellen              |
|     |                  | 5 = Volumen           | Balkenanzeige zeigt Das Volumen, das in     |
|     |                  |                       | Modus P100 ausgewählt wurde                 |
|     |                  | 6 = Volumen (Durch-   | Balkenanzeige zeigt das durchschnittliche   |
|     |                  | schnitt)              | Volumen von beiden Messpunkten, das in      |
|     |                  |                       | Modus P100 festgelegt wurde.                |

Wenn P100 = 4 (Mittelwert) oder 5 (Differenz) kann die Balkenanzeige dazu genutzt werden, darstellend für den Füllstand eines der beiden Messpunkte zu sein.

Dieser Parameter wird automatisch auf die richtige werkseitige Auswahl gesetzt, wenn der Modus (P100) und der Sensor (P101) gewählt ist.

<sup>&</sup>lt;sup>\*</sup> = Diese Funktion ist nur bei der 5-Relais-Version verfügbar.

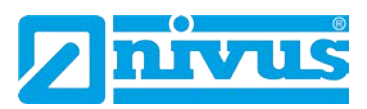

# 11.6 mA-Ausgang

# 11.6.1 Bereiche (P830)

Dieser Parameter bestimmt den Bereich des mA-Ausgangs, wie folgt:

| Nr. | Parameter  | Auswahl     | Beschreibung                             |
|-----|------------|-------------|------------------------------------------|
| 830 | mA-Bereich | 0 = AUS     | mA-Ausgang gesperrt                      |
|     |            | 1 = 0-20 mA | mA-Ausgang direkt proportional zum       |
|     |            |             | mA-Modus (P831).                         |
|     |            |             | Wenn der Messwert 0% = Ausgang 0 mA,     |
|     |            |             | ist der Messwert bei 100 % = Ausgang bei |
|     |            |             | 20 mA                                    |
|     |            | 2 = 4-20 mA | mA-Ausgang direkt proportional zum       |
|     |            |             | mA-Modus (P831).                         |
|     |            |             | Wenn der Messwert 0% = Ausgang 4 mA,     |
|     |            |             | ist der Messwert bei 100 % = Ausgang bei |
|     |            |             | 20 mA                                    |
|     |            | 3 = 20-0 mA | mA-Ausgang direkt proportional zum       |
|     |            |             | mA-Modus (P831).                         |
|     |            |             | Wenn der Messwert 0% = Ausgang 20 mA,    |
|     |            |             | ist der Messwert bei 100 % = Ausgang bei |
|     |            |             | 0 mA                                     |
|     |            | 4 = 20-4 mA | mA-Ausgang direkt proportional zum       |
|     |            |             | mA-Modus (P831).                         |
|     |            |             | Wenn der Messwert 0 % = Ausgang 20       |
|     |            |             | mA, ist der Messwert bei 100 % = Ausgang |
|     |            |             | bei                                      |
|     |            |             | 4 mA                                     |

## 11.6.2 Zuordnung

Dieser Parameter bestimmt, auf welchen Messwert sich der mA-Ausgang bezieht.

Bei Werkseinstellung arbeitet er exakt wie das Display, kann aber auch wie folgt eingestellt werden:

| Nr. | Parameter        | Auswahl                           | Beschreibung                           |
|-----|------------------|-----------------------------------|----------------------------------------|
| 831 | mA-Ausgangsmodus | 0 = Betriebsmodus                 | mA-Ausgang in Bezug auf Modus P100     |
|     |                  | 1 = Abstand                       | mA-Ausgang in Bezug auf Abstand        |
|     |                  | 2 = Füllstand                     | mA-Ausgang in Bezug auf Füllstand      |
|     |                  | 3 = Leerraum                      | mA-Ausgang in Bezug auf Leerraum       |
|     |                  | 4 = Mittelwert* Füll-             | mA-Ausgang in Bezug auf den Mittelwert |
|     |                  | stand                             | des Füllstands der beiden Messstellen  |
|     |                  |                                   | (P100 = 4)                             |
|     |                  | 5 = Volumen                       | mA-Ausgang in Bezug auf Volumen        |
|     |                  |                                   | (P100 = 5)                             |
|     |                  | 6 = Volumen <sup>*</sup> (Mittel- | mA-Ausgang in Bezug auf Volumen-       |
|     |                  | wert)                             | Mittelwert der beiden Messstellen      |
|     |                  |                                   | (P100 = 6)                             |

= Diese Funktion ist nur bei der 5-Relais-Version verfügbar.

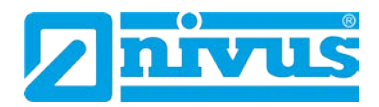

# 11.6.3 Grenzwerte

Bei Betriebsmode zeigt der mA-Ausgang den Nullpunkt (0 oder 4 mA, abhängig vom mA-Bereich (P830)) und 100 % der Betriebspanne (20 mA). Evtl. benötigt man die Ausgabe eines Abschnitts der Betriebsspanne, z.B. hat die Applikation eine Betriebsspanne von 6 Metern, aber der Ausgang soll vom Leerzustand (0 oder 4 mA abhängig vom mA-Bereich (P830)) bis zu einem Füllstand von 5 Metern (20 mA) darstellen. Wenn ja, sollte P834 (Min. Füllstand) auf 0,00 Meter eingestellt werden und P835 (Max. Füllstand) auf 5 Meter.

#### P834 Minimaler Füllstand

Dieser Parameter setzt den Füllstand, den Abstand oder den Leerraum, abhängig von der angewählten mA-Zuordnung (P831) bei welcher der minimale mA-Ausgangswert angezeigt wird (0 oder 4 mA, abhängig vom mA-Bereich (P830)). Werkseinstellung = 0.000 m

#### P835 Maximaler Füllstand

Dieser Parameter setzt den Füllstand, den Abstand oder den Leerraum, abhängig von der angewählten mA-Zuordnung (P831) bei welcher der maximale mA-Ausgangswert angezeigt wird (20 mA). Werkseinstellung = 6.000 m

#### 11.6.4 Grenzen

Minimale Begrenzung (P836)

Dieser Parameter setzt den geringsten Füllstand, auf den der mA-Ausgang abfallen kann. Werksseitig ist er auf 0 mA eingestellt. Dies kann aber übergangen werden, wenn das angeschlossene Gerät z.B. nicht weniger als 2 mA verarbeiten kann und dennoch der 0-20 mA Bereich verwendet werden soll.

Maximale Begrenzung (P837)

Dieser Parameter setzt den höchsten Füllstand, auf den der mA-Ausgang ansteigen kann. Werksseitig ist er auf 20 mA eingestellt. Dies kann aber übergangen werden, wenn das angeschlossene Gerät z.B. nicht mehr als 18 mA verarbeiten kann und dennoch der 0-20 mA Bereich verwendet werden soll.

## 11.6.5 Feinabgleich

Minimaler Abgleich (P838)

Wenn das angeschlossene Gerät nicht kalibriert ist und nicht den korrekten unteren Wert (Messwert) anzeigt, kann es mit diesem Parameter abgeglichen werden. Der Offset kann entweder direkt eingegeben oder mit Hilfe der Pfeiltasten soweit erhöht oder verringert werden, bis der Wert korrekt ist.

#### Maximaler Abgleich (P839)

Wenn das angeschlossene Gerät nicht kalibriert ist und nicht den korrekten oberen Wert (Messwert) anzeigt, kann es mit diesem Parameter abgeglichen werden. Der Offset kann entweder direkt eingegeben oder mit Hilfe der Pfeiltasten soweit erhöht oder verringert werden, bis der Wert korrekt ist.

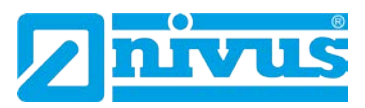

# 11.6.6 Fehlermode für mA-Ausgang (separat)

mA-Fehlermode (P840)

Dieser Parameter bestimmt, was mit dem mA-Ausgang passiert, wenn er in den Fehlermode geht. Die Vorgabe ist, wie beim System-Fehlermode (P808). Dieser Parameter kann so verändert werden, dass der mA-Ausgang gezwungen wird nach einem vorgegebenen Fehlermode zu arbeiten.

| Nr. | Parameter  | Auswahl           | Beschreibung                                           |
|-----|------------|-------------------|--------------------------------------------------------|
| 840 | Fehlermode | 0 = Betriebsmodus | mA-Ausgang schaltet wie in P808                        |
|     |            | 1 = Halten        | mA-Ausgang bewahrt seinen letzten be-<br>kannten Wert. |
|     |            | 2 = Min.          | mA-Ausgang fällt auf den MinWert                       |
|     |            | 3 = Max.          | mA-Ausgang steigt auf den MaxWert                      |

#### 11.6.7 Messkanal

mA-Zuordnung (P841)

Standardmäßig ist der mA-Ausgang darstellend für den Messwert erhältlich, wie in P100 bestimmt.

Wenn P100 = 4 (Mittelwert)<sup>\*</sup> oder 5 (Differenz)<sup>\*</sup> kann die Balkenanzeige dazu genutzt werden, darstellend für den Füllstand einer der beiden Messpunkte zu sein. Dieser Parameter wird automatisch auf die richtige werkseitige Auswahl gesetzt, wenn der Modus P100 und der Sensor (P101) gewählt sind. Unter normalen Umständen ist eine Änderung nicht erforderlich.

| Nr. | Parameter    | Auswahl              | Beschreibung                              |
|-----|--------------|----------------------|-------------------------------------------|
| 841 | mA-Zuordnung | 1 = mA-Eingang* (op- | mA-Ausgang bezieht sich optional auf den  |
|     |              | tional)              | Hilfs-Eingang Füllstand                   |
|     |              | 2 = Sensor 1         | mA-Ausgang bezieht sich auf Sensor 1      |
|     |              |                      | Füllstand                                 |
|     |              | 3 = Sensor 2*        | mA-Ausgang bezieht sich auf Sensor 2      |
|     |              |                      | Füllstand                                 |
|     |              | 4 = Differenz*       | mA-Ausgang bezieht sich auf die Differenz |
|     |              |                      | der beiden Messstellen (P100 = 4)         |
|     |              | 5 = Volumen          | mA-Ausgang bezieht sich auf das Volumen   |
|     |              |                      | (P100 = 5)                                |
|     |              | 6 = Volumen* (Durch- | mA-Ausgang bezieht sich auf durchschnitt- |
|     |              | schnitt)             | liche Volumen der beiden Messstellen      |
|     |              |                      | (P100 = 6)                                |

# 11.7 Kompensation

Stabilität, Echoverarbeitung, System, Schnittstelle, Test/Simulation - siehe Kapitel 13.17 und folgende.

<sup>=</sup> Diese Funktion ist nur bei der 5-Relais-Version verfügbar.

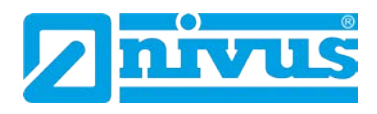

# 11.8 Beispiele

# 11.8.1 Füllstandmessung mit Volumenberechnung

P602 = 2,00

P604 =

P605 = 1

P606 = 1

P607 =

# **Rundsilo mit Konus**

| Anwen     | dung     |             |                                               |
|-----------|----------|-------------|-----------------------------------------------|
|           | Betrieb  | sparameter  |                                               |
|           |          | P100 = 5    | Volumen                                       |
|           |          | P101 = 2    | Sensor Typ P-06                               |
|           |          | P102 = 1    | Flüssigkeit                                   |
|           | Abm      | essungen    |                                               |
|           |          | P104 = 1    | Maßeinheit m                                  |
|           |          | P105 = 3,00 | Abstand Sensor zum Nullpunkt des Silos 3m     |
|           |          | D106 0.50   | Maximaler Füllstand                           |
|           |          | P100 = 2,50 | (entspricht meist Füllstand bei max. Volumen) |
|           |          | P107 = 30   | Nahausblendung 30cm                           |
|           |          | P108 = 20%  | Endbereichserweiterung 20%                    |
|           |          |             | -                                             |
| Volumenbe | rechnung |             |                                               |
|           | Umr      | echnung     |                                               |
|           |          | P600 = 2    | Behältertyp 2 - Rundsilo mit Konus            |
|           |          | P601 = 1,00 | Konushöhe 1m                                  |

Silodurchmesser 2m

P607 = P604 x P606

Einheit Volumen z.B. 1=Tonnen

Anzeige des maximalen Volumens

Eingabemöglichkeit eines Korrekturfaktor

Anzeige des vom NivuMaster berechneten Behälterinhaltes

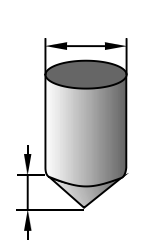

#### Liegender Tank mit runden Enden

| Anwendung |             | _                                             |
|-----------|-------------|-----------------------------------------------|
| Betrieb   | sparameter  |                                               |
|           | P100 = 5    | Volumen                                       |
|           | P101 = 2    | Sensor Typ P-06                               |
|           | P102 = 1    | Flüssigkeit                                   |
| Abm       | essungen    |                                               |
|           | P104 = 1    | Maßeinheit m                                  |
|           | P105 = 3,00 | Abstand Sensor zum Nullpunkt des Silos 3m     |
|           | D106 2.50   | Maximaler Füllstand                           |
|           | P106 = 2,50 | (entspricht meist Füllstand bei max. Volumen) |
|           | P107 = 30   | Nahausblendung 30cm                           |
|           | P108 = 20%  | Endbereichserweiterung 20%                    |

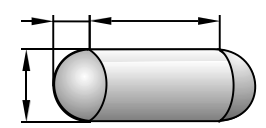

Volumenberechnung

| Umrechnung |             |                                                         |
|------------|-------------|---------------------------------------------------------|
|            | P600 = 9    | Behältertyp 9 Liegender Tank mit runden Enden           |
|            | P601 = 5,00 | Länge Tank 5m                                           |
|            | P602 = 2,00 | Tankdurchmesser 2m                                      |
|            | P603 = 0,5  | Tankenden 0,5m                                          |
|            | P604 =      | Anzeige des vom NivuMaster berechneten Behälterinhaltes |
|            | P605 = 4    | Einheit Volumen z.B. 4 = Liter                          |
|            | P606 = 1    | Eingabemöglichkeit eines Korrekturfaktor                |
|            |             | Anzeige des maximalen Volumens                          |
|            | P607 =      | P607 = P604 x P606                                      |

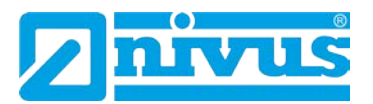

#### Freie Behälterform über Stützpunkte

| Anwendung | 1                |                                               |
|-----------|------------------|-----------------------------------------------|
| Betriel   | sparameter       |                                               |
|           | P100 = 5         | Volumen                                       |
|           | P101 = 2         | Sensor Typ P-06                               |
|           | P102 = 1         | Flüssigkeit                                   |
| Abm       | essungen         |                                               |
|           | P104 = 1         | Maßeinheit m                                  |
|           | P105 = 3,00      | Abstand Sensor zum Nullpunkt des Silos 3m     |
|           | $P_{106} = 2.50$ | Maximaler Füllstand                           |
|           | P106 = 2,50      | (entspricht meist Füllstand bei max. Volumen) |
|           | P107 = 30        | Nahausblendung 30cm                           |
|           | P108 = 20%       | Endbereichserweiterung 20%                    |

| Volumenberechnung |          |  |
|-------------------|----------|--|
|                   | Umrechnu |  |

| rechnung  |                                                  |
|-----------|--------------------------------------------------|
| P600 = 11 | Berechnung über Stützpunkte für linearen Verlauf |
| P605 = 4  | Einheit Volumen z.B. 4 = Liter                   |

Einheit Volumen z.B. 4 = Liter

Berechnung über Stützpunkte für gekrümmten Verlauf

Alternativ:

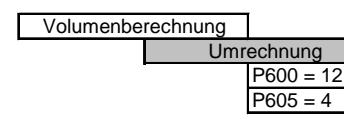

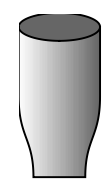

#### Volumenberechnung

| _              |             |                                       |  |
|----------------|-------------|---------------------------------------|--|
| ützpunkte      |             |                                       |  |
|                | P610 = 0    | Füllstand Nr. 1 = 0m                  |  |
| P611 = 0       |             | Volumen Nr. 1 = 0 Liter               |  |
| Stützpunkte ma |             | ax. 32 Stück, mindestens jedoch zwei. |  |
|                | P672 = 2,50 | Füllstand Nr. 32 = 2,50m              |  |
|                | P673 = 5000 | Volumen Nr. 32 = 5000 Liter           |  |
|                |             |                                       |  |

## 11.8.2 Relaisprogrammierung

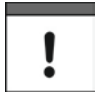

Alle Relaisschaltpunkte werden als Füllstand, bezogen auf den in P105 eingestellten Nullpunkt, eingegeben. Sie sind unabhängig von dem in P100 eingestellten Betriebsmode für den angezeigten Messwert.

Bitte beachten Sie:

Bei den nachfolgenden Beispielen ist die Relaisfunktion immer dem Sensor 1 zugewiesen (P216=1).

Die Schaltspiele des Relais werden bei der Programmierung nicht berücksichtigt (P217).

Das Fehlerverhalten (FailSafe) wurde immer auf Werkseinstellung belassen (P218).

| Relaiszustand | Relais als Alarm pro-<br>grammiert | Relais als Schalter pro-<br>grammiert |
|---------------|------------------------------------|---------------------------------------|
| Spannungslos  |                                    |                                       |
| EIN           |                                    |                                       |
| AUS           |                                    |                                       |

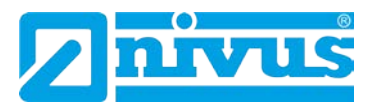

# 11.8.3 Füllstandalarm

#### Max. Alarm

| Relaisprogrammierung                   |                |                                            |
|----------------------------------------|----------------|--------------------------------------------|
|                                        | Relais Nr. 1   |                                            |
|                                        | P210 = 1       | Alarmrelais im Ruhestrombetrieb            |
|                                        | P211 = 1       | Füllstandalarm                             |
|                                        | P212 = 2*      | Max. Alarm                                 |
|                                        | P213 = 2(m)    | Schaltpunkt 1                              |
|                                        | P214 = 1,8 (m) | Schaltpunkt 2                              |
| * wird on Bolois ole Mey Alerm program |                | niert ee wird unebhöngig von der Eingebe e |

\* wird ein Relais als Max. Alarm programmiert, so wird unabhängig von der Eingabe der Schaltpunkte in P213 und P214 der höhere Wert als Einschaltpunkt und der niedrigere Wert als Ausschaltpunkt verwendet.

| Relaisprogrammierung |                |                                  |
|----------------------|----------------|----------------------------------|
|                      | Relais Nr. 1   |                                  |
|                      | P210 = 1       | Alarmrelais im Ruhestrombetrieb  |
|                      | P211 = 1       | Füllstandalarm                   |
|                      | P212 = 1*      | Allgemeiner Alarm als Max. Alarm |
|                      | P213 = 2,0 (m) | Einschaltpunkt                   |
|                      | P214 = 1,8 (m) | Ausschaltpunkt                   |

\* wird ein Relais als allgemeiner Alarm programmiert, so ist immer P213 der Einschaltpunkt und P214 der Ausschaltpunkt.

#### Min. Alarm

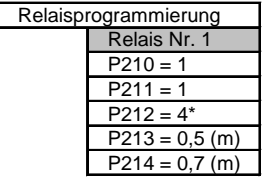

Alarmrelais im Ruhestrombetrieb Füllstandalarm Min. Alarm Schaltpunkt 1 Schaltpunkt 2

\* wird ein Relais als Min. Alarm programmiert, so wird unabhängig von der Eingabe der Schaltpunkte in P213 und P214 der niedrigere Wert als Einschaltpunkt und der höhere Wert als Ausschaltpunkt verwendet.

| Relaisprogrammierung |                | Í |
|----------------------|----------------|---|
|                      | Relais Nr. 1   |   |
|                      | P210 = 1       |   |
|                      | P211 = 1       |   |
|                      | P212 = 1*      |   |
|                      | P213 = 0,5 (m) |   |
|                      | P214 = 0,7 (m) |   |

Alarmrelais im Ruhestrombetrieb Füllstandalarm Allgemeiner Alarm als Min. Alarm Einschaltpunkt Ausschaltpunkt

\* wird ein Relais als allgemeiner Alarm programmiert, so ist immer P213 der Einschaltpunkt und P214 der Ausschaltpunkt.

## 11.8.4 Schalterfunktion

| Relaisprogrammierung |               |                                              |
|----------------------|---------------|----------------------------------------------|
| R                    | elais Nr. 1   |                                              |
| Р                    | 210 = 2       | Schalterfunktion nach dem Arbeitstromprinzip |
| Р                    | 211 = 1       | Einschalter                                  |
| Р                    | 213 = 2(m)    | Einschaltpunkt                               |
| Р                    | 214 = 1,8 (m) | Ausschaltpunkt                               |

#### 11.8.5 Tendenzrelais

#### **Tendenz fallend EIN**

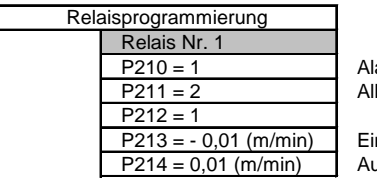

Alarmrelais im Ruhestrombetrieb Allgemeiner Tendenzalarm

Einschaltwert fallend Ausschaltwert steigend

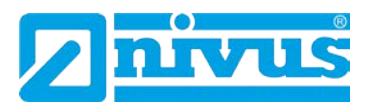

#### **Tendenz steigend EIN**

| Rela | Relaisprogrammierung  |  |
|------|-----------------------|--|
|      | Relais Nr. 1          |  |
|      | P210 = 1              |  |
|      | P211 = 2              |  |
|      | P212 = 1              |  |
|      | P213 = 0,01 (m/min)   |  |
|      | P214 = - 0,01 (m/min) |  |

Alarmrelais im Ruhestrombetrieb Allgemeiner Tendenzalarm

Einschaltwert steigend Ausschaltwert fallend

# 11.8.6 Störmelderelais

| Relaisprogrammierung |              |  |
|----------------------|--------------|--|
|                      | Relais Nr. 1 |  |
|                      | P210 = 1     |  |
|                      | P211 = 4     |  |
|                      | P809 = 2     |  |

Alarmrelais im Ruhebetrieb Alarm bei Echoverlust

Zeitdauer vom Erkennen des Fehler bis das Relais schaltet.

# 11.8.7 Tendenzmessung

Bevor mit der Einstellung des Tendenzrelais begonnen werden kann, sollten die Einstellungen für die Erneuerung des Tendenzwertes (Update) überprüft werden. Die Berechnung des Tendenzwertes erfolgt wahlweise nach jedem Messzyklus (P874 = 0 kontinuierlich) oder nach den Vorgaben in P875 und P876 (P874=1).

Die Tendenz ist das Verhältnis einer Höhenstandänderung  $\Delta h$  nach Ablauf einer Zeitdauer  $\Delta t$ .

Die Berechnung eines neuen Tendenzwertes kann auf zwei Arten erfolgen, wobei entweder die Höhenstandsänderung (P876) oder die Zeitdauer (P875) vorgegeben sind.

# 1. Berechnung eines Tendenzwertes nach Ablauf der Zeit $\Delta t$ = P875.

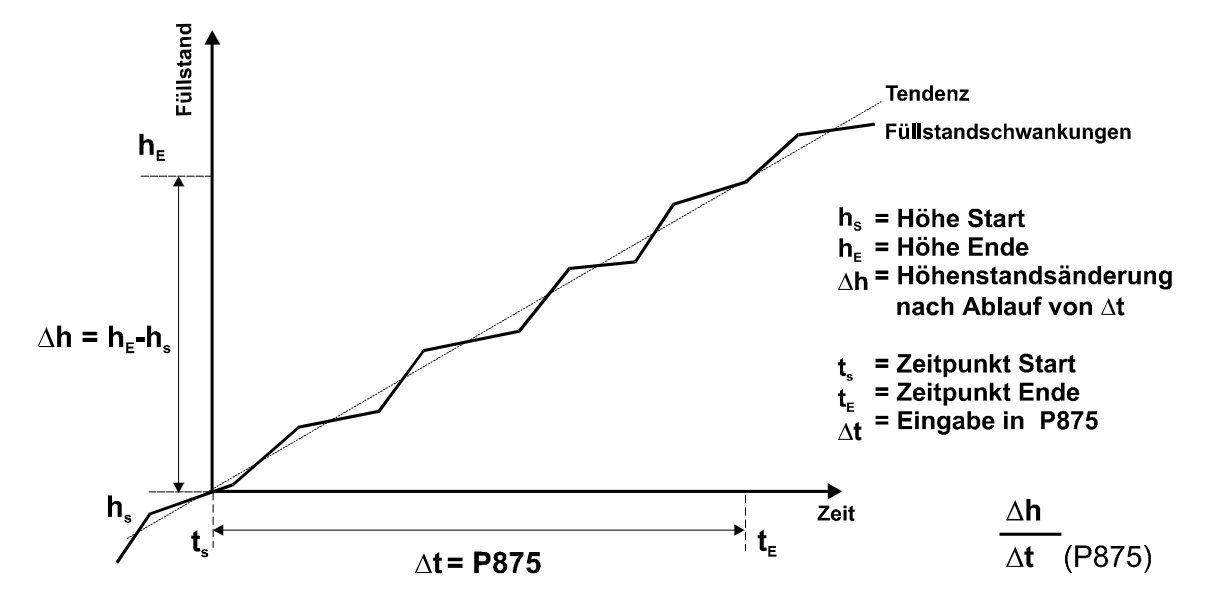

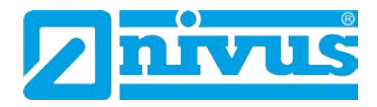

2. Erneuerung des Tendenzwertes nach Füllstandsänderung ∆h. Eingabe in Parameter P876.

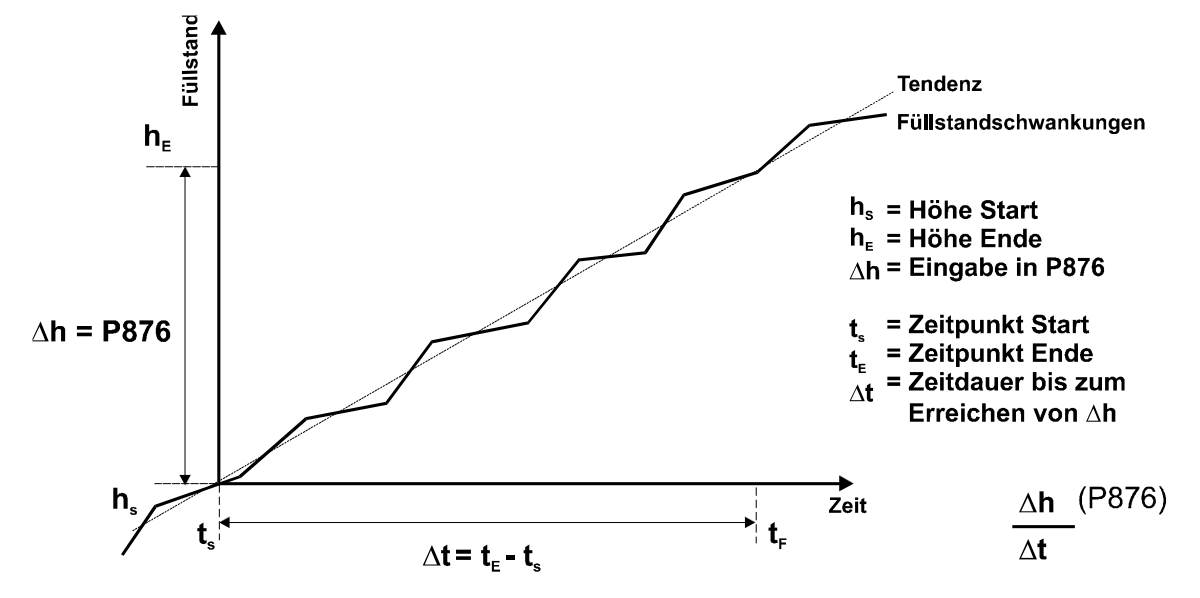

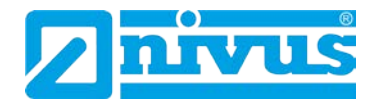

# 12 Pumpensteuerung

# 12.1 Start des Programmiermode

Zuerst muss vom RUN-Mode in den Programmiermode gewechselt werden. Dazu ist der Zugangscode einzugeben.

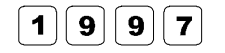

Zugangscode eingeben und bestätigen.

# 12.1.1 Schnellstart (siehe Kapitel 10.1.1)

# 12.1.2 Auswahl des Schnellstarts

Das Display zeigt "Vorwahlmenü" in der ersten Zeile.

Durch Drücken der rechten Pfeiltaste wechselt der NivuMaster ins Schnellstartmenü. Mit der E-Taste gelangt man in die Schnellstartprogrammierung (Applikationsmenü). Am Display erscheint eine Anzahl von Auswahlmöglichkeiten (siehe Kapitel 12.1.3).

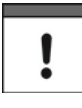

Wurde bereits eine Applikation eingerichtet, erscheint am Display eine Meldung über die aktuelle Einrichtung. Soll dieses zurückgesetzt und neu gestartet werden, drückt man die Taste >0< (setzt alle Schnellstartparameter zurück). Andernfalls werden durch Drücken der ENTER-Taste die gesetzten Parameter übernommen.

# 12.1.3 Auswahl der Applikation

Es gibt 4 Applikationsvarianten, welche alle später in diesem Kapitel erklärt werden. Diese sind

- Füllstand
- leerpumpen (Pumpensumpf Steuerung)
- vollpumpen (Steuerung Vorratstank)
- Differenzmessung
- alle mit Möglichkeit der Alarmfunktion

Wenn eine Standard-Füllstandmessung als Applikation gewünscht wird, muss eine 1 ausgewählt werden (siehe Abb. 12-2).

Wenn eine Applikation zum leerpumpen gewünscht wird, muss eine 2 ausgewählt werden (siehe Abb. 12-3).

Wenn eine Applikation zum vollpumpen gewünscht wird, muss eine 3 ausgewählt werden (siehe Abb. 12-4).

Wenn eine Applikation zur Differenzmessung gewünscht wird, muss eine 4 ausgewählt werden (siehe Abb. 12-5).

Sobald die Applikation gewählt wurde, wird am Display eine Reihe von Fragen aufgezeigt, welche durch Wählen der entsprechenden Möglichkeit beantwortet werden. Dies ist im nachfolgenden Diagramm erklärend dargestellt.

Sobald alle Fragen beantwortet sind, erscheint am Display die Aufforderung nach weiteren Informationen (siehe Abb. 12-1), um die Programmierung des Gerätes abzuschließen.

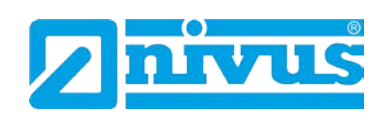

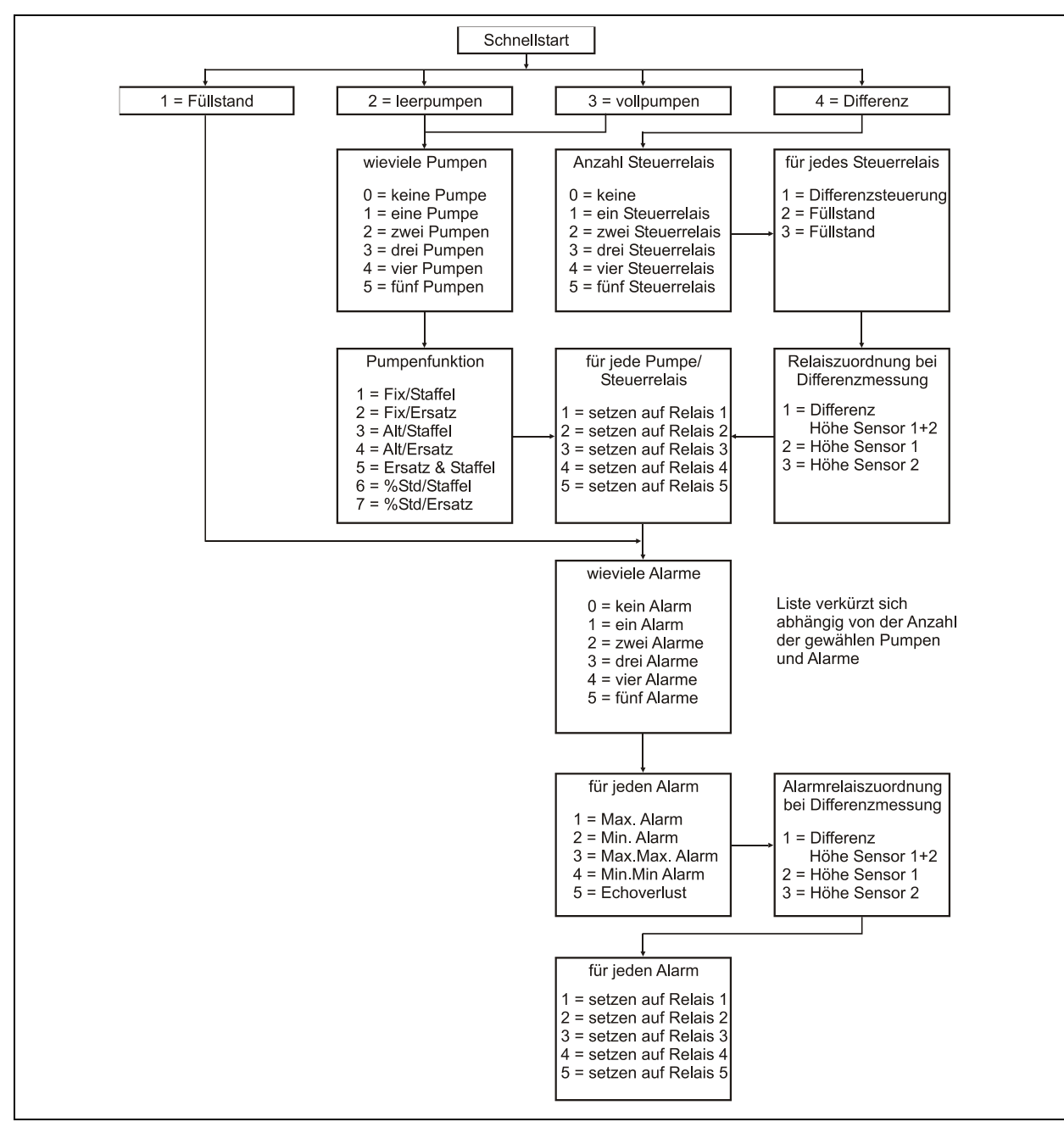

Abb. 12-1 Schnellstart-Menü

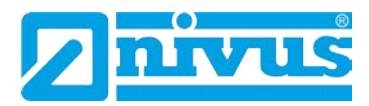

# 12.1.4 Betriebsparameter

| Nr. | Parameter    | Auswahl                   | Beschreibung                             |
|-----|--------------|---------------------------|------------------------------------------|
| 101 | Sensor       | 0= mA-Eing.* <sup>2</sup> | Eingabe des verwendeten Sensors          |
|     |              | 1= P-03                   |                                          |
|     |              | 2= P-06 6= P-40           |                                          |
|     |              | 3= P-10 7= P-S6           |                                          |
|     |              | 4= P-15                   |                                          |
| 104 | Maßeinheiten | 1= Meter                  | Eingabe der Maßeinheit, die für die Pro- |
|     |              | 2= cm                     | grammierung der Messinformationen ver-   |
|     |              | 3= mm                     | wendet werden.                           |
|     |              | 4= feet                   |                                          |
|     |              | 5= inches                 |                                          |
| 105 | Nullpunkt    | F= 6 m                    | Eingabe des Abstandes vom Sensor zum     |
|     |              |                           | Nullpunkt der Messung.                   |
| 106 | Spanne       | F= 5.7 m                  | Eingabe der Messspanne vom Nullpunkt     |
|     |              |                           | (P105) zum maximalen Messwert.           |

Für weitere Auswahlmöglichkeiten, drücken Sie bitte die Enter-Taste

| Nr.   | Parameter        | Auswahl               | Beschreibung                         |
|-------|------------------|-----------------------|--------------------------------------|
| 213/  | Relais 1 EIN/AUS | Voreingestellt auf %, | Entweder Alarm oder Pumpensteuerung, |
| 214   | Schaltpunkte     | entsprechend zur be-  | abhängig von der Applikation.        |
|       |                  | reits eingegebenen    | (wenn P212 = 1 dann Einschaltpunkt)  |
|       |                  | Spanne.               |                                      |
| 223 / | Relais 2 EIN/AUS | Voreingestellt auf %, | Entweder Alarm oder Pumpensteuerung, |
| 224   | Schaltpunkte     | entsprechend zur be-  | abhängig von der Applikation         |
|       |                  | reits eingegebenen    |                                      |
|       |                  | Spanne.               |                                      |

Diese Werte gelten auch für P233/234 (Relais 3), P243/244<sup>\*</sup> (Relais 4) und P253/354<sup>\*</sup> (Relais 5)

| Nr.  | Parameter         | Auswahl      | Beschreibung                             |
|------|-------------------|--------------|------------------------------------------|
| P830 | mA-Ausgangs-      | 0 = Aus,     | Bestimmt den mA-Ausgangsbereich          |
|      | Bereich           | 1 = 0-20 mA, |                                          |
|      |                   | 2 = 4-20 mA, |                                          |
|      |                   | 3 = 20-0 mA, |                                          |
|      |                   | 4 = 20-4 mA  |                                          |
| P870 | Dämpfung steigend | F=10 m/min   | Eingabe der Dämpfung des steigenden      |
|      |                   |              | Füllstandes in Einheit/Min.              |
| P871 | Dämpfung fallend  | F=10 m/min   | Eingabe der Dämpfung des fallenden Füll- |
|      |                   |              | standes in Einheit/Min.                  |

Die voreingestellten Werte die zur Bestimmung der Relaisschaltpunkte verwendet werden, bei Einstellung Alarm; Differenz; Steuern und Pumpenrelais über das Schnellstartmenü werden in % der in P106 eingetragenen Messspanne in P2x3/P2x4 Relaisschaltpunkte voreingestellt

<sup>2</sup> Nur bei opt. mA-Eingang

Diese Funktion ist nur bei der 5-Relais-Version verfügbar.

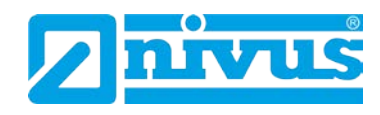

| Applikation | Anzahl der | Pumpen- | Schaltpunkt | Schaltpunkt |
|-------------|------------|---------|-------------|-------------|
|             | Pumpen     | Nummer  | Ein         | Aus         |
| leerpumpen  | 1          | Pumpe 1 | 50 %        | 20 %        |
| leerpumpen  | 2          | Pumpe 1 | 50 %        | 20 %        |
|             |            | Pumpe 2 | 70 %        | 20 %        |
| leerpumpen  | 3          | Pumpe 1 | 50 %        | 20 %        |
|             |            | Pumpe 2 | 60 %        | 20 %        |
|             |            | Pumpe 3 | 70%         | 20 %        |
| leerpumpen  | 4          | Pumpe 1 | 40 %        | 20 %        |
|             |            | Pumpe 2 | 50 %        | 20 %        |
|             |            | Pumpe 3 | 60 %        | 20 %        |
|             |            | Pumpe 4 | 70%         | 20 %        |
| leerpumpen  | 5*         | Pumpe 1 | 40 %        | 20 %        |
|             |            | Pumpe 2 | 50 %        | 20 %        |
|             |            | Pumpe 3 | 60 %        | 20 %        |
|             |            | Pumpe 4 | 70%         | 20 %        |
|             |            | Pumpe 5 | 75 %        | 20 %        |

| Applikation | Anzahl der | Pumpen- | Schaltpunkt | Schaltpunkt |
|-------------|------------|---------|-------------|-------------|
|             | Pumpen     | Nummer  | Ein         | Aus         |
| vollpumpen  | 1          | Pumpe 1 | 50 %        | 80 %        |
| vollpumpen  | 2          | Pumpe 1 | 50 %        | 80 %        |
|             |            | Pumpe 2 | 30 %        | 80 %        |
| vollpumpen  | 3          | Pumpe 1 | 50 %        | 80 %        |
|             |            | Pumpe 2 | 40 %        | 80 %        |
|             |            | Pumpe 3 | 30%         | 80 %        |
| vollpumpen  | 4*         | Pumpe 1 | 60 %        | 80 %        |
|             |            | Pumpe 2 | 50 %        | 80 %        |
|             |            | Pumpe 3 | 40 %        | 80 %        |
|             |            | Pumpe 4 | 30%         | 80 %        |
| vollpumpen  | 5*         | Pumpe 1 | 60 %        | 80 %        |
|             |            | Pumpe 2 | 50 %        | 80 %        |
|             |            | Pumpe 3 | 40 %        | 80 %        |
|             |            | Pumpe 4 | 30%         | 80 %        |
|             |            | Pumpe 5 | 25 %        | 80 %        |

Diese Funktion ist nur bei der 5-Relais-Version verfügbar.

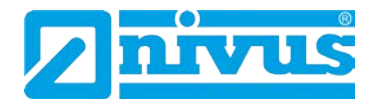

# Die nachfolgenden Applikationen sind nur bei der 5-Relais-Version verfügbar:

| Applikation    | Anzahl der Steu- | Relais-     | Schaltpunkt | Schaltpunkt |
|----------------|------------------|-------------|-------------|-------------|
|                | er-Relais        | Nummer      | Ein         | Aus         |
| Füllstand Max. | 1                | Steuerung 1 | 80 %        | 20 %        |
| Steuerrelais   |                  |             |             |             |
| Füllstand Max. | 2                | Steuerung 1 | 80 %        | 20 %        |
| Steuerrelais   |                  | Steuerung 2 | 70 %        | 20 %        |
| Füllstand Max. | 3                | Steuerung 1 | 80 %        | 20 %        |
| Steuerrelais   |                  | Steuerung 2 | 70 %        | 20 %        |
|                |                  | Steuerung 3 | 60 %        | 20 %        |
| Füllstand Max. | 4                | Steuerung 1 | 80 %        | 20 %        |
| Steuerrelais   |                  | Steuerung 2 | 70 %        | 20 %        |
|                |                  | Steuerung 3 | 60 %        | 20 %        |
|                |                  | Steuerung 4 | 50 %        | 20 %        |
| Füllstand Max. | 5                | Steuerung 1 | 80 %        | 20 %        |
| Steuerrelais   |                  | Steuerung 2 | 70 %        | 20 %        |
|                |                  | Steuerung 3 | 60 %        | 20 %        |
|                |                  | Steuerung 4 | 50 %        | 20 %        |
|                |                  | Steuerung 5 | 40 %        | 20 %        |

| Applikation    | Anzahl der Steu- | Relais-     | Schaltpunkt | Schaltpunkt |
|----------------|------------------|-------------|-------------|-------------|
|                | er-Relais        | Nummer      | Ein         | Aus         |
| Füllstand Min. | 1                | Steuerung 1 | 20 %        | 80 %        |
| Steuerrelais   |                  |             |             |             |
| Füllstand Min. | 2                | Steuerung 1 | 20 %        | 80 %        |
| Steuerrelais   |                  | Steuerung 2 | 30 %        | 80 %        |
| Füllstand Min. | 3                | Steuerung 1 | 20 %        | 80 %        |
| Steuerrelais   |                  | Steuerung 2 | 30 %        | 80 %        |
|                |                  | Steuerung 3 | 40 %        | 80 %        |
| Füllstand Min. | 4                | Steuerung 1 | 20 %        | 80 %        |
| Steuerrelais   |                  | Steuerung 2 | 30 %        | 80 %        |
|                |                  | Steuerung 3 | 40 %        | 80 %        |
|                |                  | Steuerung 4 | 50 %        | 80 %        |
| Füllstand Min. | 5                | Steuerung 1 | 20 %        | 80 %        |
| Steuerrelais   |                  | Steuerung 2 | 30 %        | 80 %        |
|                |                  | Steuerung 3 | 40 %        | 80 %        |
|                |                  | Steuerung 4 | 50 %        | 80 %        |
|                |                  | Steuerung 5 | 60 %        | 80 %        |

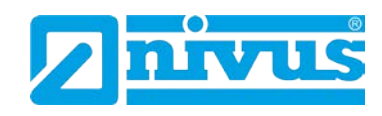

| Applikation       | Anzahl der Steu- | Relais-     | Schaltpunkt | Schaltpunkt |
|-------------------|------------------|-------------|-------------|-------------|
|                   | er-Relais        | Nummer      | Ein         | Aus         |
| Differenz Überwa- | 1                | Steuerung 1 | 5 %         | 1 %         |
| chung             |                  |             |             |             |
| Differenz Überwa- | 2                | Steuerung 1 | 5 %         | 1 %         |
| chung             |                  | Steuerung 2 | 10 %        | 1 %         |
| Differenz Überwa- | 3                | Steuerung 1 | 5 %         | 1 %         |
| chung             |                  | Steuerung 2 | 10 %        | 1 %         |
|                   |                  | Steuerung 3 | 20 %        | 1 %         |
| Differenz Überwa- | 4                | Steuerung 1 | 5 %         | 1 %         |
| chung             |                  | Steuerung 2 | 10 %        | 1 %         |
|                   |                  | Steuerung 3 | 20 %        | 1 %         |
|                   |                  | Steuerung 4 | 30 %        | 1 %         |
| Differenz Überwa- | 5                | Steuerung 1 | 5 %         | 1 %         |
| chung             |                  | Steuerung 2 | 10 %        | 1 %         |
|                   |                  | Steuerung 3 | 20 %        | 1 %         |
|                   |                  | Steuerung 4 | 30 %        | 1 %         |
|                   |                  | Steuerung 5 | 40 %        | 1 %         |

# Die nachfolgende Tabelle gilt für alle Versionen

| Relais-Funktion | Relais Identi- | Schaltpunkt | Schaltpunkt |
|-----------------|----------------|-------------|-------------|
|                 | fikation       | Ein         | Aus         |
| Alarm           | Max-Max        | 90 %        | 85 %        |
| Alarm           | Max            | 85 %        | 80 %        |
| Alarm           | Min            | 10 %        | 15 %        |
| Alarm           | Min-Min        | 5 %         | 10 %        |

Diese Funktion ist nur bei der 5-Relais-Version verfügbar.

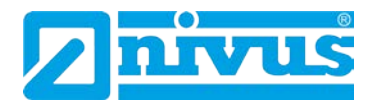

# 12.1.5 Applikationsbeispiele

#### Beispiel 1: Füllstandüberwachung mit Alarm:

Ein Behälter enthält eine Flüssigkeit, die sich in der Füllhöhe ändert und die überwacht werden soll. Der Max. Alarm soll dabei auf Relais 1 geschaltet werden, der Min. Alarm auf Relais 2.

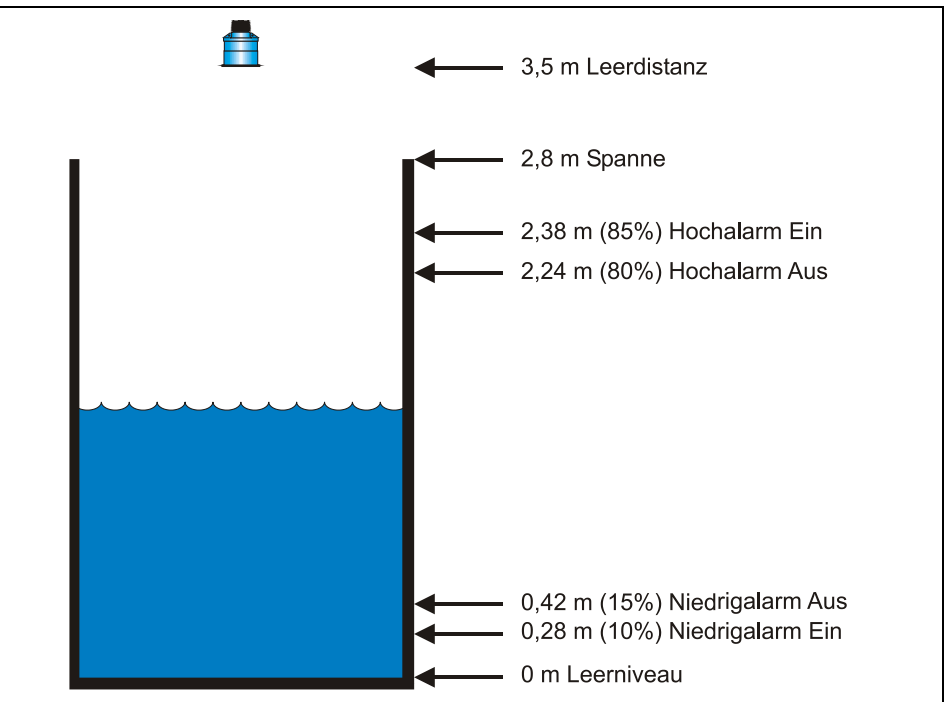

Abb. 12-2 Füllstandüberwachung mit Alarm

Wenn der Füllstand bis auf 2,38 m steigt, zieht Relais 1 an, bis der Füllstand auf 2,24 absinkt. Wenn der Füllstand bis auf 0,28 m abfällt zieht Relais 2 an, bis der Füllstand wieder auf 0,42 m ansteigt. Das Display zeigt den Füllstand im Tank an. Der mA-Ausgang stellt den Füllstand dar:

- 4 mA = Leerniveau (0 %)
- 20 mA = 2.8 m (100 %).

Um das Gerät nach Beispiel 1 (Füllstandüberwachung mit Alarm) im Schnellstart (siehe Kapitel 10.1.1) zu programmieren, wählt man die gewünschte Anwendung und geht folgendermaßen vor:

| Abfrage                             | Auswahlmöglichkeit       |
|-------------------------------------|--------------------------|
| Füllstand /befüllen /entleeren oder | 1 = Füllstandapplikation |
| Differenz <sup>*</sup>              |                          |
| Steuerung                           | 0 = keine Steuerung      |
| Anzahl der Alarmmeldungen           | 2 = 2 Alarmmeldungen     |
| Typ Alarm 1                         | 1 = Max. (high)          |
| Alarm Nr. 1                         | 1 = schaltet Relais 1    |
| Typ Alarm 2                         | 2 = Min. (low)           |
| Sensortyp (P101)                    | 2 = P-06                 |
| Material (P102)                     | 1 = Flüssigkeit          |
| Maßeinheit (P104)                   | 1 = Meter                |
| Leerniveau (P105)                   | 3.5 (Meter)              |
| Spanne                              | 2.8 (Meter               |

Diese Funktion ist nur bei der 5-Relais-Version verfügbar.

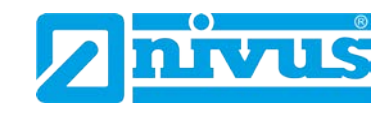

Die Programmierung ist nun vollständig und das Gerät kann in den Run-Mode zurückgesetzt werden. Drücken Sie C-Taste, bis auf dem Display "Betrieb?" steht, danach mit der E-Taste bestätigen.

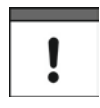

Wenn die Relais-Schaltpunkte die Anforderungen der Applikation nicht erfüllen, können diese modifiziert werden.

Wenn auf dem Display folgender Text erscheint, drücken Sie die Enter-Taste um neue Werte auf die Schaltpunkte zu übertragen:

"weitere Optionen drücke Enter"

Alternativ kann auf den entsprechenden Relais-Schaltpunkt über das Hauptmenü oder direkt über die Parameternummer zugegriffen und dieser geändert werden.

#### Beispiel 2: Pumpenüberwachung (leerpumpen)

Ein Sammelbehälter wird normalerweise verwendet, um vorläufig Wasser oder Auslauf zu stauen. Wenn der Füllstand einen bestimmten Punkt erreicht, wird der Sammelbehälter leer gepumpt und die Flüssigkeit wird einem anderen Prozess zugeführt.

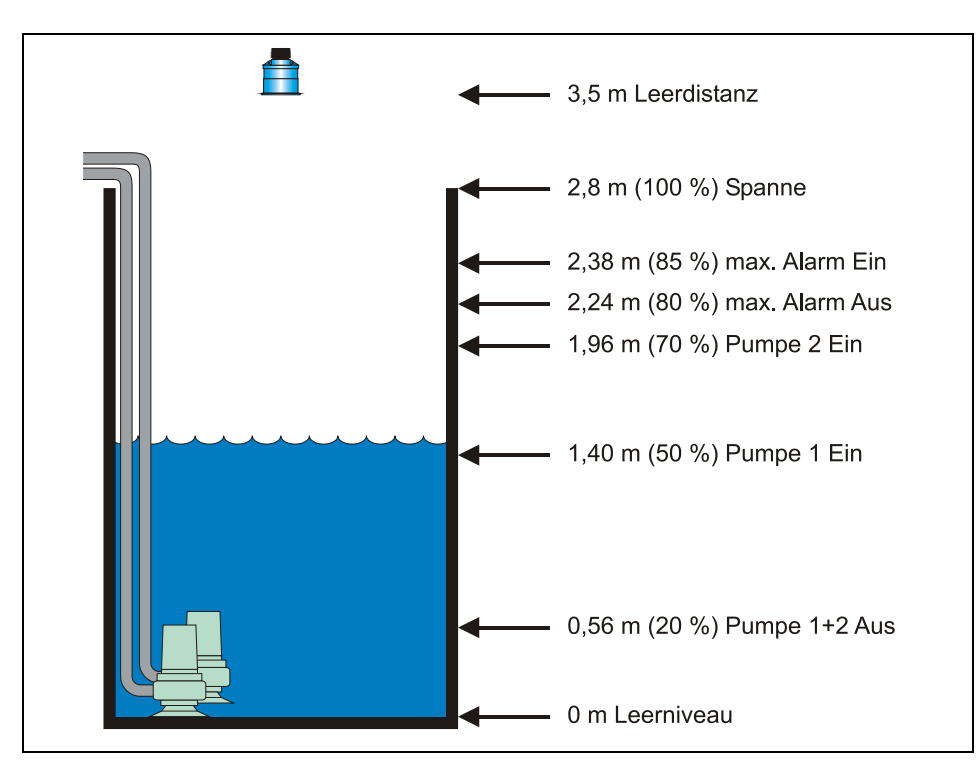

Abb. 12-3 Pumpenüberwachung (leerpumpen)

In diesem Beispiel gibt es 2 Pumpen. Diese sind nach Vorgabe abwechselnd/ unterstützend (ALT/Staffel) einzusetzen. Pumpe 1 wird über Relais 1 gesteuert, Pumpe 2 über Relais 2. Der Füllstandalarm ist auf Relais 5<sup>\*</sup> gesetzt.

Diese Funktion ist nur bei der 5-Relais-Version verfügbar.

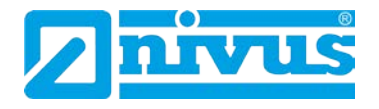

#### Funktionsbeschreibung:

Während eines normalen Betriebes schaltet Pumpe 1 bei 0,84 m ein und pumpt leer bis auf 0,56 m. Die Schaltpunkte sind versetzt zu Pumpe 2, die dann beim nächsten Mal einschaltet.

Während Spitzenlastzeiten, bei denen Pumpe 1 nicht ausreicht, schaltet Pumpe 1 bei 0,84 m und Pumpe 2 bei 1,4 m ein und pumpt ab bis auf 0,56 m.

Beim nächsten Mal werden die Pumpenschaltpunkte getauscht, so dass Pumpe 2 zuerst startet.

Falls die Pumpenleistung nicht ausreicht und der Füllstand auf 2,38 m ansteigt, zieht das Alarmrelais (Relais 5) an. Es fällt erst bei einem Füllstand von 2,24 m wieder ab. Dies weist auf eine nicht ausreichende Kapazität der Pumpen hin. Das Display zeigt den Füllstand im Sammelbehälter und der mA-Ausgang stellt den Füllstand dar:

- 4 mA = Nullpunkt (0 %)
- 20 mA = 2,8 m (100 %).

Um das Gerät nach Beispiel 2 Pumpenüberwachung (leerpumpen) im Schnellstart (siehe Kapitel 10.1.1) zu programmieren, wählt man die gewünschte Anwendung und geht folgendermaßen vor:

| Abfrage                          | Auswahlmöglichkeit      |
|----------------------------------|-------------------------|
| Füllstand, vollpumpen/leerpumpen | 2 = leerpumpen          |
| oder Differenz <sup>*</sup>      |                         |
| Anzahl der Pumpen                | 2 = 2 Pumpen            |
| Pumpenfunktion                   | 3 = Alt/Staffel         |
| Pumpe Nr. 1                      | 1 = Setzen auf Relais 1 |
| Pumpe Nr. 2                      | 2 = Setzen auf Relais 2 |
| Anzahl der Alarme                | 1 = 1 Alarm             |
| Alarmart 1                       | 1 = MaxAlarm (high)     |
| Alarm Nr. 1                      | 5 = setzen auf Relais 5 |
| Sensortyp (P101)                 | 2 = P-06                |
| Material (P102)                  | 1 = Flüssigkeit         |
| Maßeinheit (P104)                | 1 = Meter               |
| Leerniveau (P105)                | 3.5 (Meter)             |
| Spanne                           | 2.8 (Meter)             |

Die Programmierung ist nun vollständig und das Gerät kann in den Run-Mode zurückgesetzt werden. Drücken Sie die C-Taste, bis auf dem Display "Betrieb?" steht, danach mit der E-Taste bestätigen.

Wenn die Relais-Schaltpunkte die Anforderungen der Applikation nicht erfüllen, können diese modifiziert werden.

Diese Funktion ist nur bei der 5-Relais-Version verfügbar.

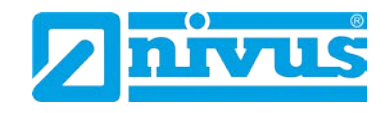

# Beispiel 3: Reservoirüberwachung (vollpumpen)

Ein Reservoir wird normalerweise zum vorrübergehenden Speichern von Flüssigkeiten genutzt. Wenn der Füllstand auf einen gewissen Pegel gesunken ist, wird es wieder aufgefüllt (vollpumpen).

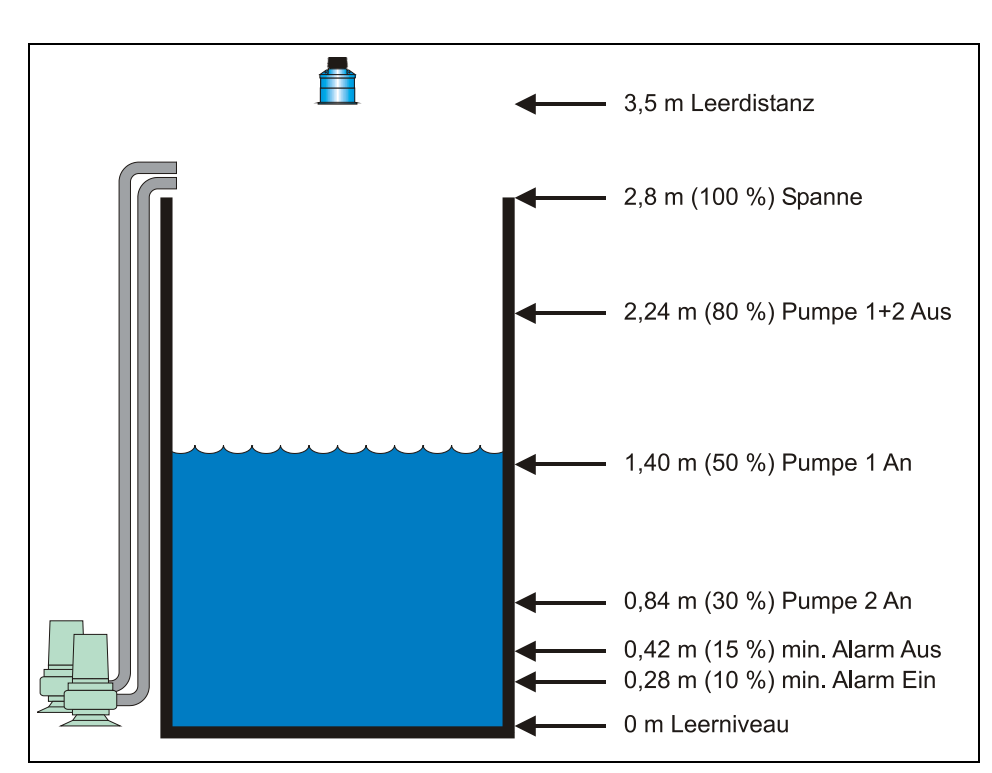

## Abb. 12-4 Reservoirüberwachung (vollpumpen)

Es sind 2 Pumpen vorhanden. Diese sind nach Vorgabe abwechselnd/ unterstützend (ALT/Staffel) einzusetzen. Pumpe 1 wird über Relais 1 gesteuert, Pumpe 2 über Relais 2. Der Füllstand-Niedrigalarm wird auf Relais 3 gesetzt.

# Funktionsbeschreibung:

Während eines normalen Betriebes schaltet Pumpe 1 bei 1,96 m ein und pumpt voll bis 2,24 m. Die Schaltpunkte werden beim nächsten Start Pumpe 2 zugeordnet, die dann beim nächsten Mal zuerst einschaltet.

Während der Spitzenlastzeiten (Pumpe 1 ist nicht ausreichend), schaltet Pumpe 1 bei 1,96 m und Pumpe 2 bei 1,4 m ein. Pumpe 1+2 pumpen dann bis 2,24 m erreicht sind. Beim nächsten Mal werden die Pumpenschaltpunkte getauscht, so dass Pumpe 2 zuerst startet.

Falls die Pumpenleistung nicht ausreicht und der Füllstand auf 0,28 m absinkt, zieht das Alarmrelais (Relais 3) an. Es fällt erst bei einem Füllstand von 0,42 m wieder ab. Dies weist auf eine nicht ausreichende Kapazität der Pumpen hin. Das Display zeigt den Füllstand im Reservoir und der mA-Ausgang stellt den Füllstand dar:

- 4 mA = Nullpunkt (0%)
- 20 mA = 2,8 m (100 %).

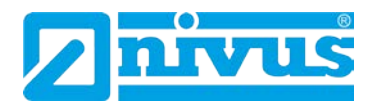

Um das Gerät nach Beispiel 3 Reservoirüberwachung (vollpumpen) im Schnellstart (siehe Kapitel 12.1.3) zu programmieren, wählt man die gewünschte Anwendung und geht folgendermaßen vor:

| Abfrage                          | Auswahlmöglichkeit      |
|----------------------------------|-------------------------|
| Füllstand, vollpumpen/leerpumpen | 3 = vollpumpen          |
| oder Differenz <sup>*</sup>      |                         |
| Anzahl der Pumpen                | 2 = 2 Pumpen            |
| Pumpenfunktion                   | 3 = Alt/Staffel         |
| Pumpe Nr. 1                      | 1 = Setzen auf Relais 1 |
| Pumpe Nr. 2                      | 2 = Setzen auf Relais 2 |
| Anzahl der Alarme                | 1 = 1 Alarm             |
| Alarmart 1                       | 2 = MinAlarm (low)      |
| Alarm Nr. 1                      | 5 = setzen auf Relais 3 |
| Sensortyp (P101)                 | 2 = P-06                |
| Material (P102)                  | 1 = Flüssigkeit         |
| Maßeinheit (P104)                | 1 = Meter               |
| Leerniveau (P105)                | 3.5 (Meter)             |
| Spanne                           | 2.8 (Meter)             |

Die Programmierung ist nun vollständig und das Gerät kann in den Run-Mode zurückgesetzt werden. Drücken Sie die C-Taste, bis auf dem Display "Betrieb?" steht, danach mit der E-Taste bestätigen.

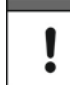

Wenn die Relais-Schaltpunkte die Anforderungen der Applikation nicht erfüllen, können diese modifiziert werden.

Diese Funktion ist nur bei der 5-Relais-Version verfügbar.

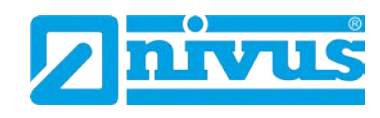

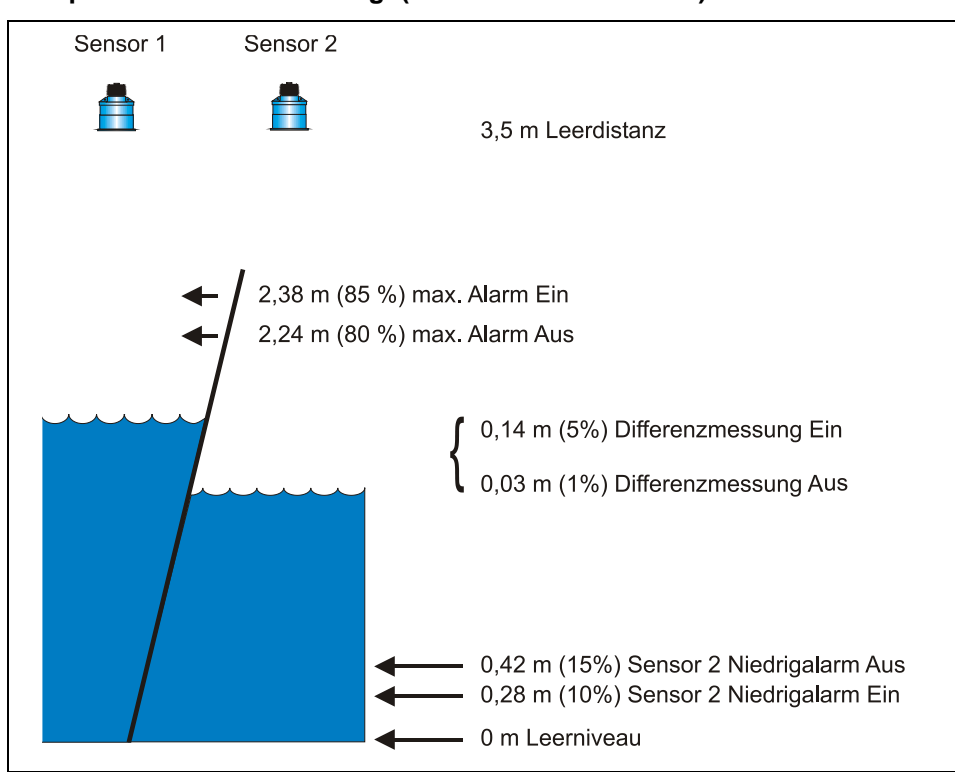

## Beispiel 4: Differenzmessung<sup>\*</sup> (nur für 5-Relais-Geräte)

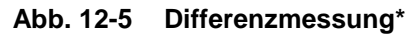

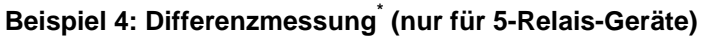

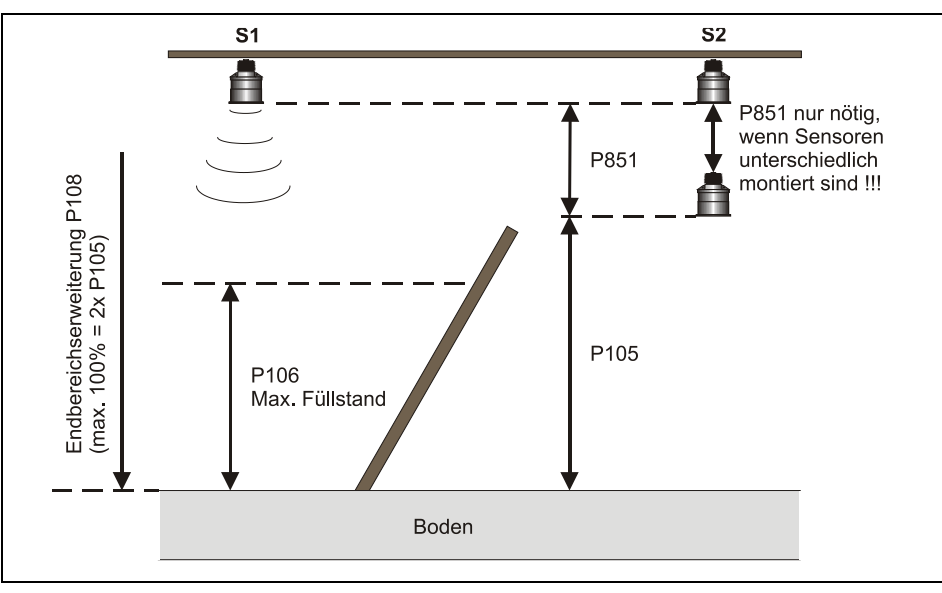

Abb. 12-6 Differenzmessung mit in der Höhe unterschiedlich montierter Sensoren

!

Die beiden Sensoren vor und hinter dem Rechen sollten auf gleicher Höhe montiert werden. Hierdurch wird sichergestellt, dass keine Differenz vorhanden ist, wenn der Füllstand auf beiden Seiten gleich ist. Ist dies nicht möglich so kann ein Anzeigeoffset (P802) oder ein Messoffset (P851) programmiert werden.

<sup>•</sup> Diese Funktion ist nur bei der 5-Relais-Version verfügbar.

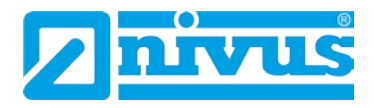

In diesem Beispiel wird der NivuMaster zur Überwachung einer Rechensteuerung verwendet. Dieser Rechen filtert Feststoffe im Zulauf einer Kläranlage. Der Max.-Alarm bezieht sich auf Sensor 1 (Anströmseite) und der Min.-Alarm auf Sensor 2 (Abflussseite).

Die Differenzmessung zur Steuerung des Relais wird auf Relais 1; Max.-Alarm (Sensor 1 - Anströmseite) auf Relais 2 und Min. Alarm (Sensor 2 - Abflussseite) auf Relais 3 ausgegeben.

#### Funktionsbeschreibung:

Wenn der Füllstand auf der Anströmseite ansteigt und/oder der Füllstand auf der Abflussseite sinkt und dies zu einer Differenz von 0,14 m (irgendwo innerhalb der aktiven Spanne) führt, übernimmt Relais 1 die Bedienung des Rechens, wenn der Rechen zugesetzt ist.

Hat der Füllstand der Anströmseite abgenommen und die Differenz sinkt auf 0,03 m, schaltet Relais 1 den Rechen ab.

Sollte der Füllstand auf der Anströmseite auf 2,38 m steigen, gibt das Relais 2 einen Max.-Alarm aus. Fällt der Füllstand dann wieder auf 2,24 m, schaltet der Alarm ab.

Ein Füllstand auf der Abflussseite der einen Wert von 0,28 m erreicht, gibt Relais 3 einen Min.-Alarm aus. Steigt der Füllstand wieder auf 0,42 m, so wird der Min.-Alarm zurückgesetzt.

Um das Gerät nach Beispiel 4 Differenzmessung im Schnellstart (siehe Kapitel 10.1.1) zu programmieren, wählt man die gewünschte Anwendung und geht folgendermaßen vor:

| Abfrage                          | Auswahlmöglichkeit      |
|----------------------------------|-------------------------|
| Füllstand, vollpumpen/leerpumpen | 4= Differenz            |
| oder Differenz                   |                         |
| Anzahl der Steuer-Relais         | 1 = 1 Steuerrelais      |
| Steuerung Nr. 1                  | 1 = Setzen auf Relais 1 |
| Steuerung                        | 1 = Steuerung Differenz |
| Anzahl der Alarme                | 2 = 2 Alarm             |
| Alarmart 1                       | 1 = MaxAlarm            |
| Alarm Nr. 1                      | 2 = setzen auf Relais 2 |
| Zugewiesener Alarm 1             | 2 = Sensor 1            |
| Alarmart 2                       | 1 = MinAlarm            |
| Alarm Nr. 2                      | 3 = setzen auf Relais 3 |
| Zugewiesener Alarm 2             | 3 = Sensor 2            |
| Sensortyp (P101)                 | 2 = P-06                |
| Maßeinheit (P104)                | 1 = Meter               |
| Leerniveau (P105)                | 3.5 (Meter)             |
| Spanne                           | 2.8 (Meter)             |

Die Programmierung ist nun vollständig und das Gerät kann in den Run-Mode zurückgesetzt werden. Drücken Sie die C-Taste, bis auf dem Display "Betrieb?" steht, danach mit der E-Taste bestätigen.

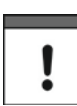

Wenn die Relais-Schaltpunkte die Anforderungen der Applikation nicht erfüllen, können diese modifiziert werden.

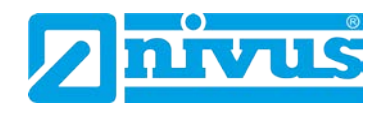

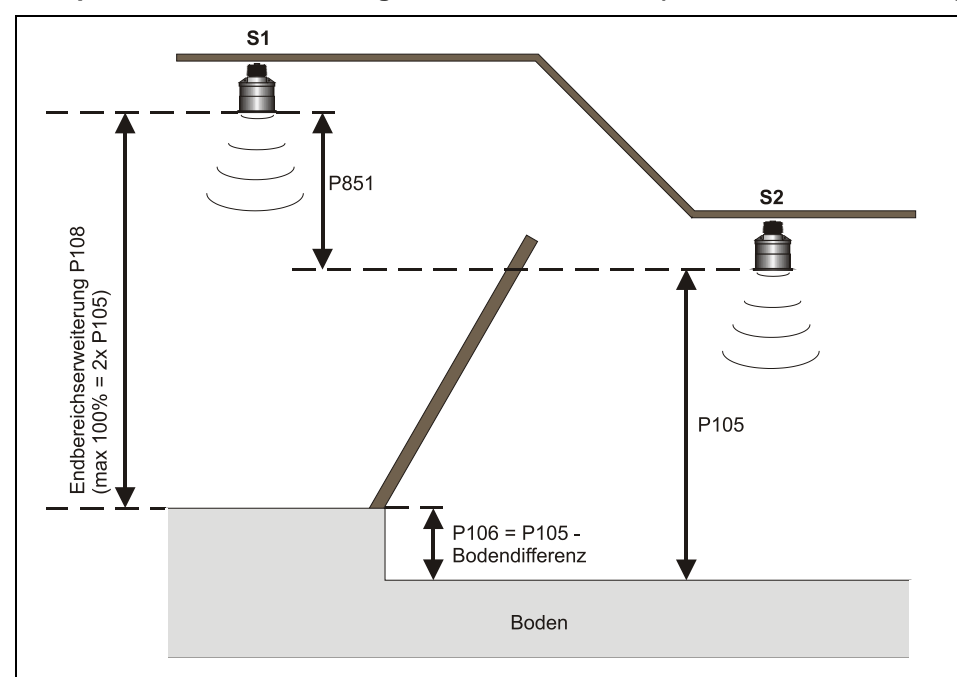

Beispiel 5: Differenzmessung<sup>\*</sup> mit Bodendifferenz (nur für 5-Relais-Geräte)

#### Abb. 12-7 Differenzmessung

Beispiel: R1 Min A

| R1 Min Alarm S1    | 0,10 ein / 0,11 aus      |
|--------------------|--------------------------|
| R2 Differenz Alarm | 0,25 ein / 0,20 aus      |
| R3 Max Alarm S1    | 0,40 ein / 0,35 aus      |
| mA Ausgang         | Differenzhöhe / 0 - 0,50 |
| Bodendifferenz     | 0,20                     |
|                    |                          |

Erforderliche Parameter für obiges Beispiel: P105 = 0,70P106 = 0,50P108 = 78% (1,15) P851 = -0,65P210 = 1 P211 = 1P213 = 0,30 (0,10+ Bodendifferenz) P214 = 0,31 (0,11+ Bodendifferenz) P220 = 1 P221 = 1P223 = 0,25P224 = 0,20P230 = 1 P231 = 1 P233 = 0,60 (0,40 + Bodendifferenz)P234 = 0,55 (0,35+ Bodendifferenz)

Diese Funktion ist nur bei der 5-Relais-Version verfügbar.

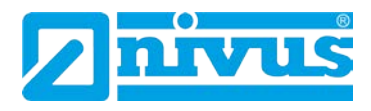

# 12.2 Parameterverzeichnis für Pumpensteuerung

Dieser Abschnitt beschreibt alle verfügbaren Parameter und deren Funktionen bei Einstellung des NivuMaster für Pumpensteuerung. Jeder Parameter kann durch Drücken der Taste "n" auf Werkseinstellung zurückgesetzt werden. Die Werkseinstellung der Parameter ist entweder mit "F=" gekennzeichnet oder **fett** hinterlegt.

#### 12.2.1 Menüdarstellungen

Nachfolgend wird eine Reihe von Darstellungen gezeigt, um sich in den verschiedenen Teilen des Menüsystems zurecht zu finden.

#### Hauptmenü

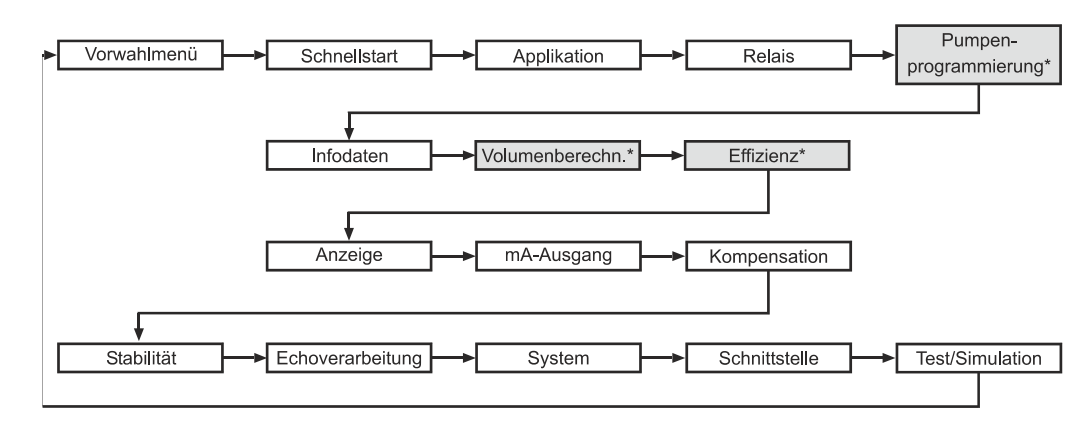

## Applikation

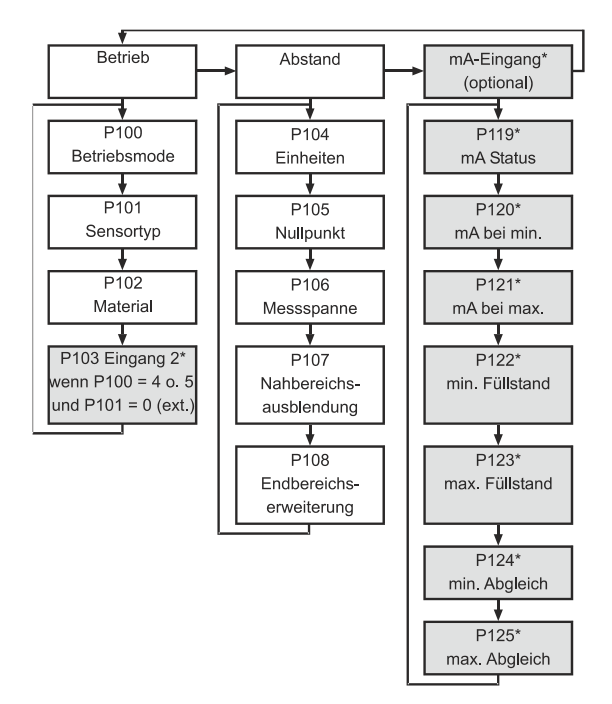

Diese Funktion ist nur bei der 5-Relais-Version verfügbar.

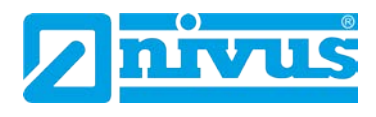

# Relaisprogrammierung

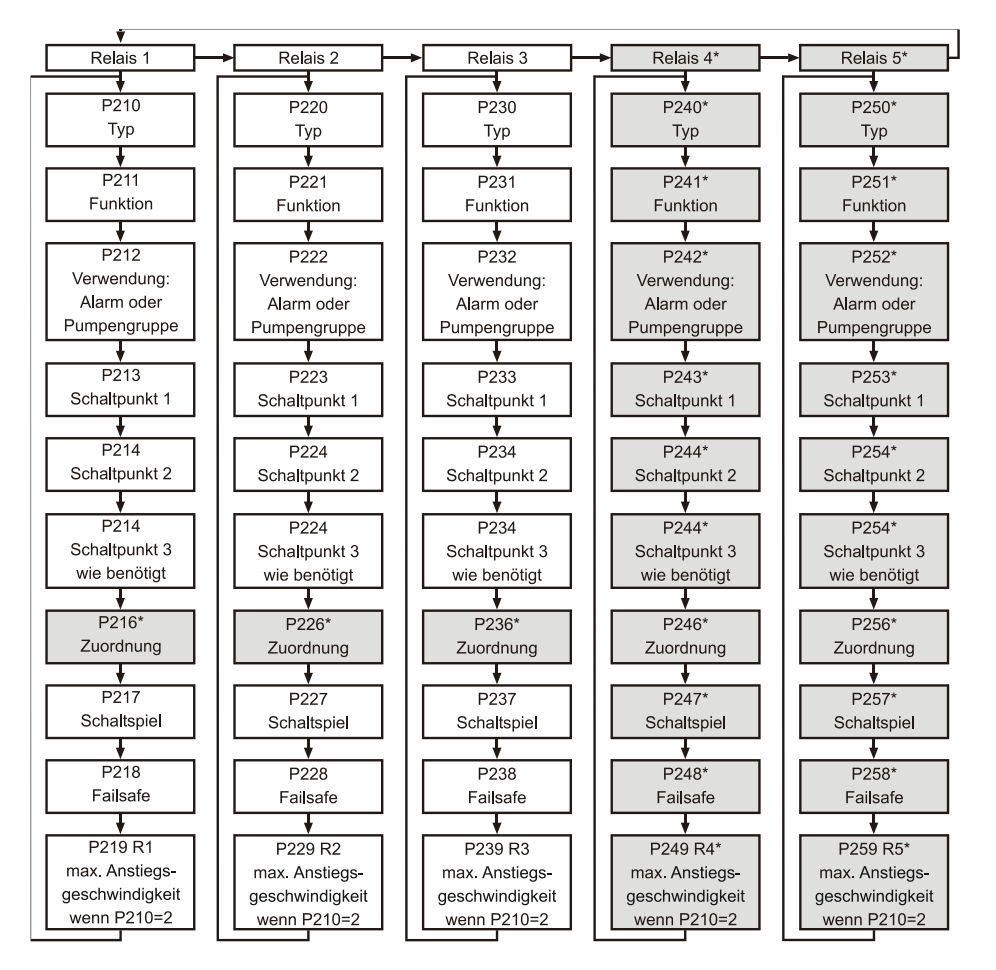

## Pumpenprogrammierung\*

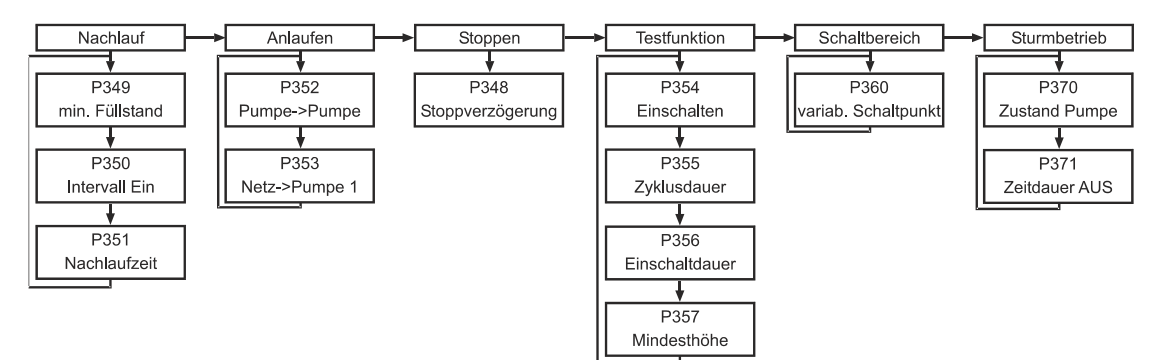

Pumpensteuerung

Diese Funktion ist nur bei der 5-Relais-Version verfügbar.

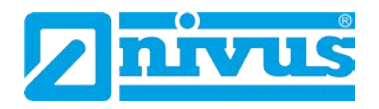

#### Infodaten

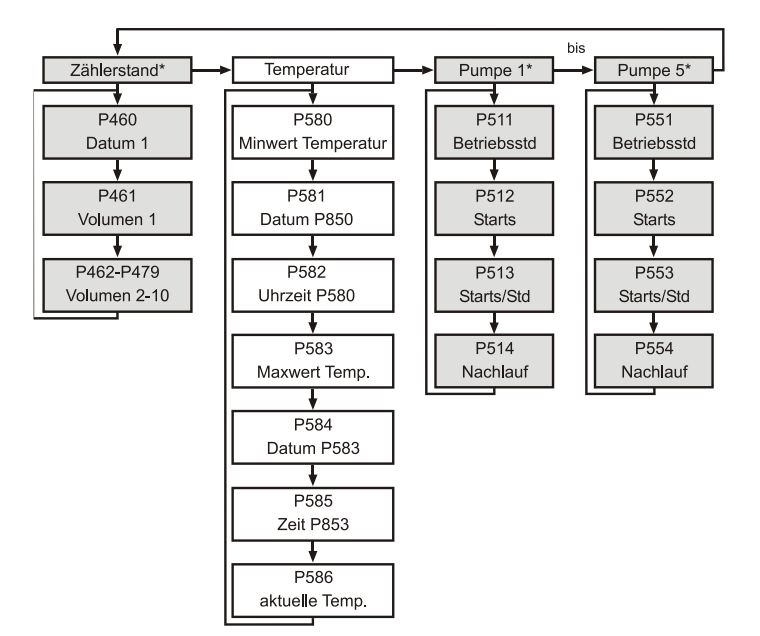

# Volumenberechnung\* (nur bei 5-Relais Geräten)

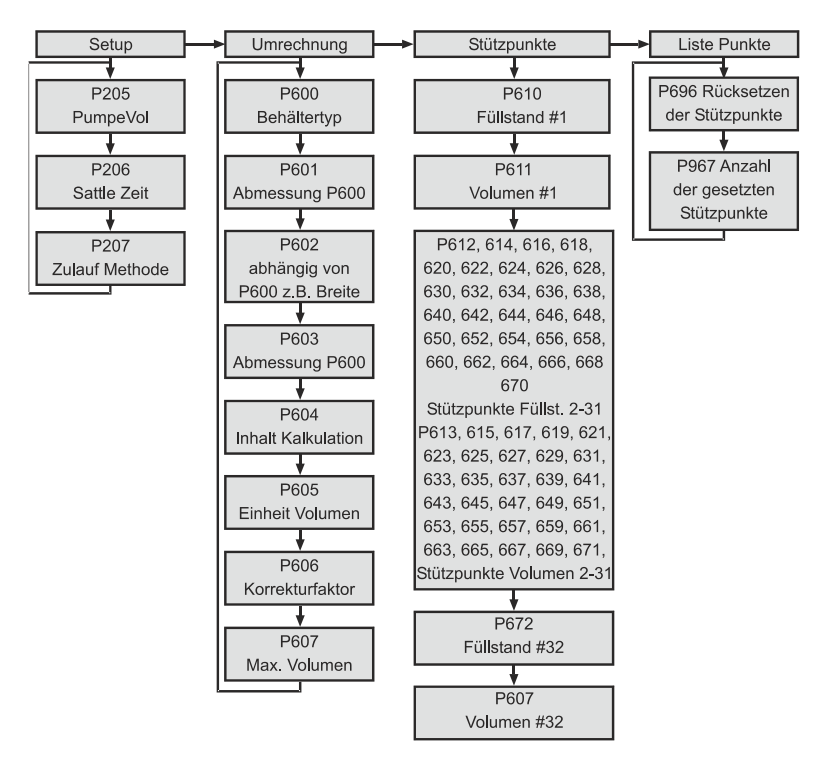

Diese Funktion ist nur bei der 5-Relais-Version verfügbar.

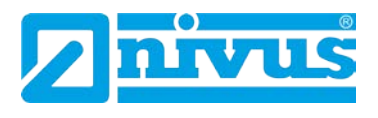

# Effizienz\*

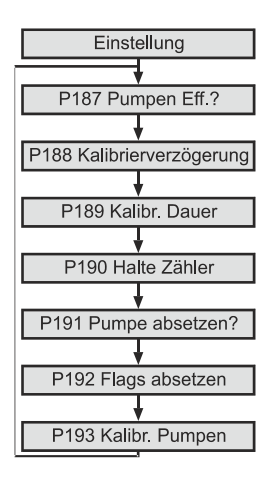

## Anzeige

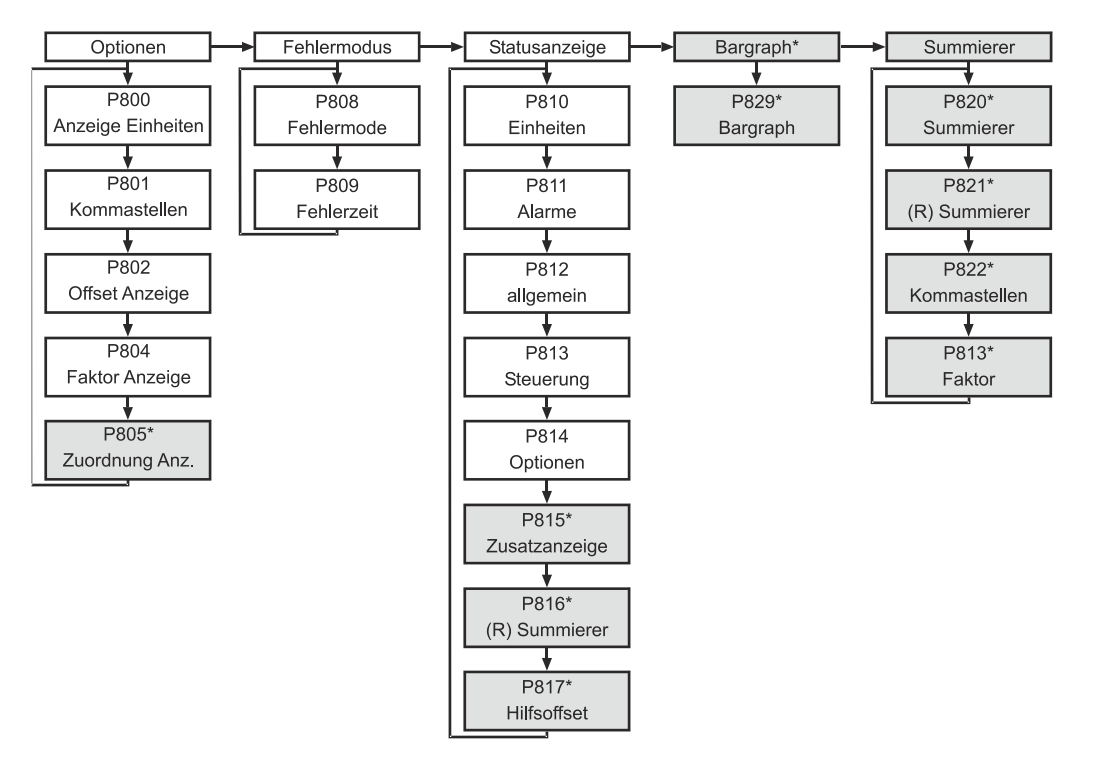

## mA-Ausgang

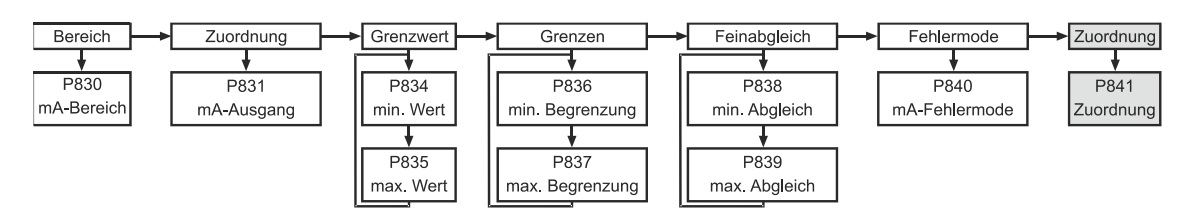

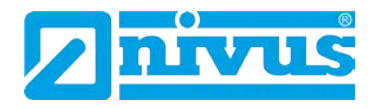

#### Kompensation

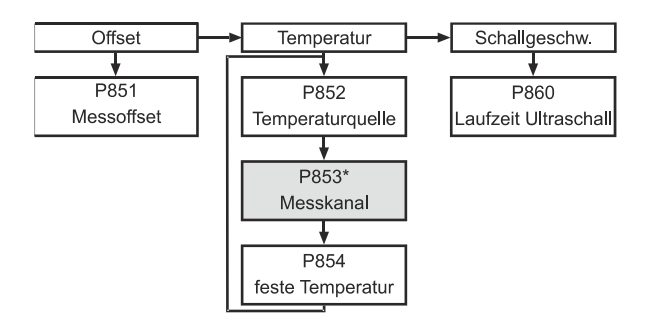

# Stabilität

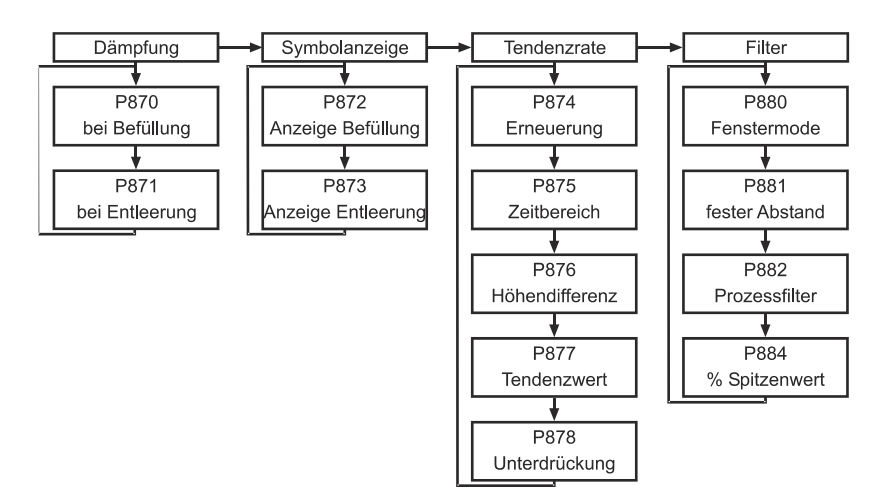

# Echoverarbeitung

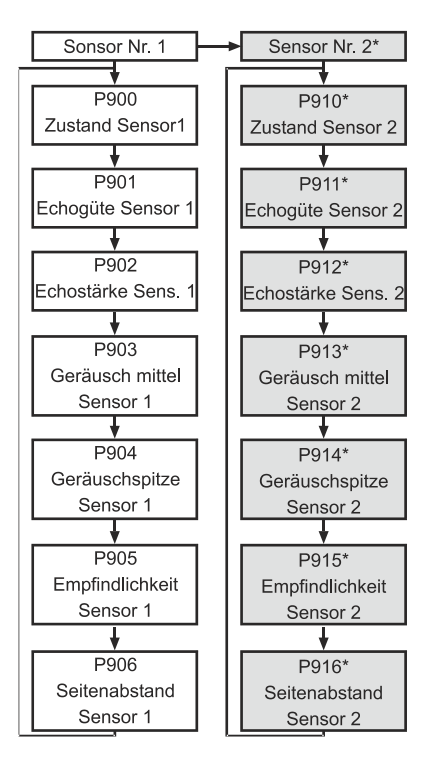

Diese Funktion ist nur bei der 5-Relais-Version verfügbar.

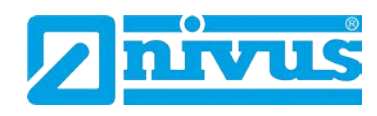

## System

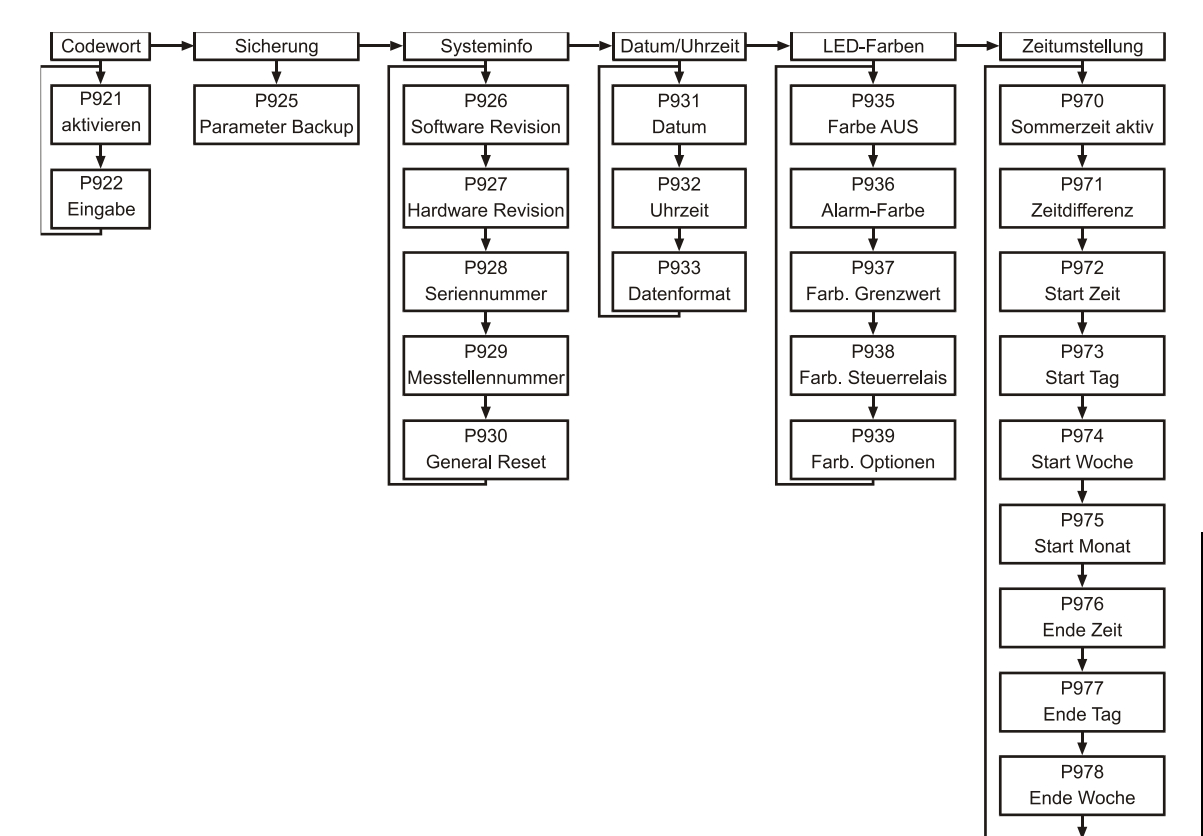

P979 Ende Monat

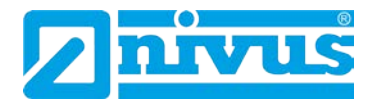

#### Schnittstelle

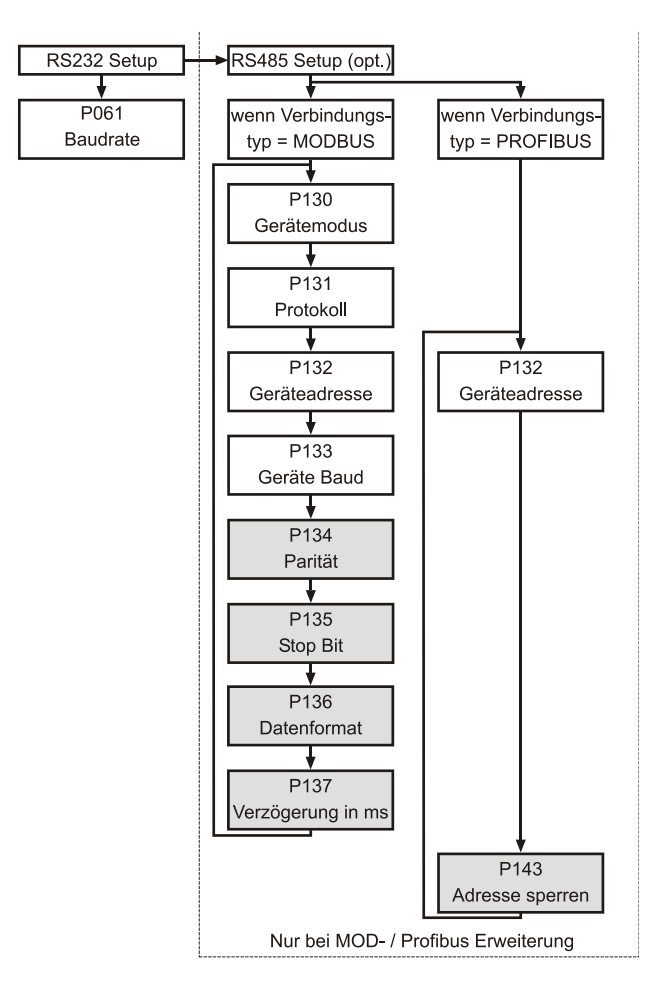

# **Test/Simulation**

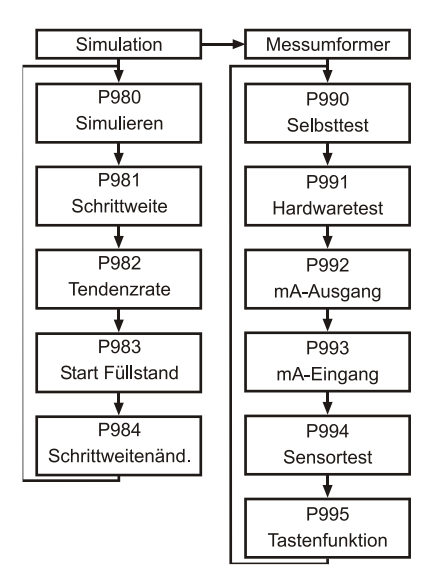

Diese Funktion ist nur bei der 5-Relais-Version verfügbar.
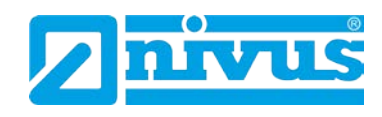

# 12.2.2 Betriebsparameter

### P100 Betriebsparameter

Dieser Parameter legt den Betriebsmodus (RUN-Modus) fest und kann wie folgt gesetzt werden:

| Nr. | Parameter    | Auswahl                  | Beschreibung                               |
|-----|--------------|--------------------------|--------------------------------------------|
| 100 | Betriebsmode | 1 = Abstand              | Display zeigt den Abstand von der Sen-     |
|     |              |                          | sorsendefläche zur Mediumsoberfläche       |
|     |              | 2 = Füllstand            | Zeigt, wie voll der Behälter ist           |
|     |              | 3 = Leerraum             | Zeigt, wie leer der Behälter ist           |
|     |              | 4 = Durchschnitt/        | Zeigt den durchschnittlichen Füllstand von |
|     |              | Füllstand                | 2 Messpunkten                              |
|     |              | 5 <sup>*</sup> = Volumen | Zeigt die Füllstand-Differenz zwischen 2   |
|     |              | Differenz*               | Messpunkten (Sensoren)                     |

### P101 Sensor

Dieser Parameter muss auf den Sensor gesetzt werden, der mit dem Gerät verbunden ist und kann wie folgt ausgewählt werden:

| Nr. | Parameter | Auswahl               | Beschreibung                              |
|-----|-----------|-----------------------|-------------------------------------------|
| 101 | Sensortyp | 0 = Zusatz (optional) | Verwendet den optionalen mA-Eingang       |
|     |           | 1 = P03               | Sensor ist ein P03. Messbereich 0,125–3 m |
|     |           | 2 = P06               | Sensor ist ein P06. Messbereich 0,3–6 m   |
|     |           | 3 = P10               | Sensor ist ein P10. Messbereich 0,3–10m   |
|     |           | 4 = P15               | Sensor ist ein P15. Messbereich 0,5–15 m  |
|     |           | 5 = P25               | Sensor ist ein P25. Messbereich 0,6–25 m  |
|     |           | 6 = P40               | Sensor ist ein P40. Messbereich 1,2–40 m  |
|     |           | 7 = PS6               | Sensor ist ein PS6. Messbereich 0,2-6 m   |
|     |           | 11 = PR-16            | Sensor ist ein NMR-16. Messbereich 0,07-  |
|     |           |                       | 16 m                                      |

# P102 Material

In diesem Parameter muss das zu messende Medium eingestellt werden.

| Nr. | Parameter | Auswahl         | Beschreibung                           |
|-----|-----------|-----------------|----------------------------------------|
| 102 | Material  | 1 = Flüssigkeit | Für Flüssigkeit und ebene Schüttgüter  |
|     |           | 2 = Schüttgut   | Für Schüttgut, das gehäuft oder schräg |
|     |           |                 | eingefüllt ist                         |

P103 Eingang 2\* (optional)

Dieser 4-20 mA-Eingang ist optional erhältlich und wird für zusätzliche Sensoren (z.B. Drucksonden) verwendet, wenn kein Ultraschall- oder Radarsensor eingesetzt werden kann. Hierzu muss in P101 >0< ausgewählt werden.

| Nr.  | Parameter            | Auswahl    | Beschreibung                              |
|------|----------------------|------------|-------------------------------------------|
| 103* | Eingang 2 (optional) | 0 = keiner | Der zweite Sensoreingang wird nicht benö- |
|      |                      |            | tigt.                                     |
|      |                      | 1 = P03    | Sensor ist ein P03                        |
|      |                      | 2 = P06    | Sensor ist ein P06                        |
|      |                      | 3 = P10    | Sensor ist ein P10                        |
|      |                      | 4 = P15    | Sensor ist ein P15                        |
|      |                      | 5 = P25    | Sensor ist ein P25                        |
|      |                      | 6 = P40    | Sensor ist ein P40                        |

Diese Funktion ist nur bei der 5-Relais-Version verfügbar.

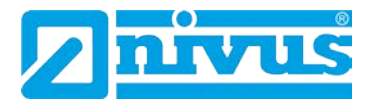

## 12.2.3 Abmessungen

#### P104 Einheiten

Der Parameter setzt die Einheiten, die zum Programmieren verwendet werden sollen.

| Nr. | Parameter | Auswahl | Beschreibung                      |
|-----|-----------|---------|-----------------------------------|
| 104 | Einheiten | 1 = m   | Alle Maßeinheiten sind Meter      |
|     |           | 2 = cm  | Alle Maßeinheiten sind Zentimeter |
|     |           | 3 = mm  | Alle Maßeinheiten sind Millimeter |
|     |           | 4 = ft  | Alle Maßeinheiten sind Fuß        |
|     |           | 5 = in. | Alle Maßeinheiten sind Inch       |

#### P105 Nullpunkt

In diesen Parameter wird der maximale Abstand von der Sensor-Sendefläche zum Nullpunkt eingegeben. Die Einheit entspricht der Auswahl in P104. Es ist zu beachten, dass dieser Wert ebenso die Messspanne beeinflusst (siehe nachfolgenden Hinweis) und muss deshalb vor der Spanne gesetzt werden.

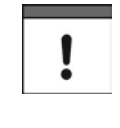

Wenn der Nullpunkt (P105) verändert wird, können auch die Werte der Messspanne wieder berechnet werden, so dass sie dem leeren Abstand gleichen (P105); abzüglich der Bereichsausblendung (P107) und den Relaisschaltpunkten. So bleiben die Prozentsatzwerte vom Nullpunkt wie sie waren, bevor der Nullpunkt verändert wurde.

Die Frage "Messspanne neu berechnen?" wird angezeigt. Durch Eingabe von "Ja" (1) wird die Messspanne neu berechnet, jede andere Eingabe belässt die Messspanne auf ihrem Ursprungswert. Danach erscheint die Frage "Sollwerte neu berechnen?". Durch Eingabe von "Ja" (1) werden alle Sollwerte als Prozentsatz des neuen Leerabstands neu berechnet. Jede andere Eingabe belässt die Sollwerte auf ihrem Ursprungswert.

#### P106 Messspanne

Dieser Wert sollte auf den maximalen Abstand vom Nullpunkt (P105) zur maximalen Materialhöhe eingestellt werden. Bei Einstellung des Nullpunkts wird dieser Parameter automatisch auf einen Wert gleich Nullpunkt (P105) abzüglich Nahbereichsausblendung (P107) gesetzt.

#### P107 Nahbereichsausblendung

Dieser Parameter definiert den nicht messbaren Bereich ab der Sendefläche des Sensors und ist, abhängig vom verwendeten Sensor (P101), auf den jeweiligen Minimalwert voreingestellt. Der Wert sollte nicht niedriger als in der folgenden Tabelle gesetzt werden, kann jedoch problemlos erhöht werden (typischerweise um Verbauungen in Sensornähe auszublenden).

| Nr. | Sensor               | Nahbereichsausblendung                          |
|-----|----------------------|-------------------------------------------------|
| 107 | P101 = 1 Sensor P-03 | voreingestellte Nahbereichsausblendung = 0,12 m |
|     | P101 = 2 Sensor P-06 | voreingestellte Nahbereichsausblendung = 0,3 m  |
|     | P101 = 3 Sensor P-10 | voreingestellte Nahbereichsausblendung = 0,3 m  |
|     | P101 = 4 Sensor P-15 | voreingestellte Nahbereichsausblendung = 0,5 m  |
|     | P101 = 5 Sensor P-25 | voreingestellte Nahbereichsausblendung = 0,6 m  |
|     | P101 = 6 Sensor P-40 | voreingestellte Nahbereichsausblendung = 1,2 m  |
|     | P101 = 7 Sensor P-S6 | voreingestellte Nahbereichsausblendung = 0,2 m  |

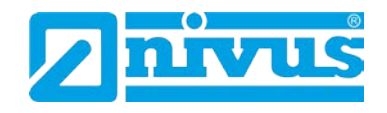

# P108 Fernbereichsausblendung

Hier wird der Bereich definiert, den das Gerät über den Nullpunkt hinaus zu messen in der Lage ist (Angabe in Prozent vom Nullpunkt (P105)). Die Werkseinstellung beträgt hier Nullpunkt plus 20 %.

Wenn die zu messende Oberfläche den Nullpunkt (P105) überschreiten kann, ist es möglich, die Fernbereichsausblendung auf einen Maximalwert von 100 % vom Nullpunkt einzustellen.

Die Werte in diesem Parameter werden immer in Prozent eingegeben.

### 12.2.4 mA-Eingang\*

Der 4-20 mA (Hilfs-)Eingang ist optional erhältlich (Details bitte bei NIVUS erfragen) und kann dazu benutzt werden um den Sensor zu ersetzen, wenn bei bestimmten Applikationen kein Ultraschall- oder Radarsensor verwendet werden kann.

P119 mA-Status Wenn P101 (Sensor) = 0 (Hilfseingang)

Anzeige des aktuellen Zustandes (Status) des mA-Eingangs:

# Option

Beschreibung 0 = mA OK (Werkseinstellung) mA-Signal liegt an, Funktion korrekt 1 = mA Open kein mA-Signal am Eingang 2 = mA Short mA-Eingang meldet Fehlerzustand

P120 mA bei Min. (Werkseinstellung 4 mA)

Eingabe des mA-Wertes, der dem Nullpunkt der verwendeten Füllstandmessung (z.B. einer Drucksonde) entspricht.

P121 mA bei Max. (Werkseinstellung 20 mA) Eingabe des mA-Wertes, der dem Vollpunkt der verwendeten Füllstandmessung (z.B. einer Drucksonde) entspricht.

P122 Füllstand Min.

Eingabe des Absolutwertes, der dem Nullpunkt der verwendeten Füllstandmessung (z.B. einer Drucksonde) entspricht.

P123 Füllstand Max.

Eingabe des Absolutwertes, der dem Vollpunkt der verwendeten Füllstandmessung (z.B. einer Drucksonde) entspricht.

P124 Feinabgleich mA bei Min.

Dieser Parameter erlaubt den Feinabgleich des 5-Relais NivuMaster auf den Min. mA-Eingang des verwendeten Gerätes. Wenn der erwartete Minimalwert des an den mA-Eingang angeschlossenen Gerätes nicht angezeigt wird, kann ein Abgleich mit Hilfe dieses Parameters vorgenommen werden.

Diese Funktion ist nur bei der 5-Relais-Version verfügbar.

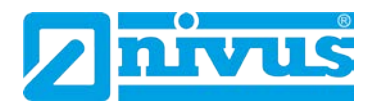

P125 Feinabgleich mA bei Max.\*

Dieser Parameter erlaubt den Feinabgleich des 5-Relais NivuMaster auf den Max. mA-Eingang des verwendeten Gerätes. Wenn der erwartete Maximalwert des an den mA-Eingang angeschlossenen Gerätes nicht angezeigt wird, kann ein Abgleich mit Hilfe dieses Parameters vorgenommen werden.

### 12.2.5 Relaisparameter

Die Relaisparameter sind für alle Relais gleich, mit der Ausnahme der zweiten Ziffer, welche die Relaisnummer anzeigt Beispiel:

21x für Relais 1 22x für Relais 2 23x für Relais 3 24x\* für Relais 4\* 25x\* für Relais 5\*

Die dritte Stelle spezifiziert bestimmte Parameter, die für Relaiseinstellungen benötigt und einzeln ausgewählt werden können:

Relais 1 210 bis 219 Relais 2 220 bis 229 Relais 3 230 bis 239 Relais 4 240\* bis 249\* Relais 5 250\* bis 259\*

P210, P220, P230, P240\*, P250\* Relaistyp

Eingabe des Relaistyps. Mit dieser Vorgabe wird das Arbeitsverhalten (Ruhestrom oder Arbeitsstromprinzip) festgelegt.

| Option                   | Beschreibung                                       |
|--------------------------|----------------------------------------------------|
| 0 = AUS                  | Unbenutztes bzw. nicht programmiertes Relais,      |
|                          | LED immer aus                                      |
| 1 = Alarm                | Relais als Alarmrelais programmiert, fällt ab bei  |
|                          | ON und zieht an bei OFF. Dies stellt sicher, dass  |
|                          | im Fall eines Stromausfalls ein Alarm ausgelöst    |
|                          | wird.                                              |
| 2 = Pumpe                | Relais als Pumpenrelais programmiert, zieht an     |
|                          | bei ON und fällt ab bei OFF.                       |
| 3 = Steuerung            | Relais als Steuerrelais programmiert, zieht an bei |
|                          | ON und fällt ab bei OFF.                           |
| 4 = Verschiedenes        | Relais für Füllstand unabhängige Alarme pro-       |
|                          | grammiert, zieht an bei ON und fällt bei OFF ab.   |
| 5* = Pumpe zeitgesteuert | Relais als Pumpenrelais programmiert, zieht an     |
|                          | bei Sollwert ON Level und fällt ab bei Sollwert    |
|                          | OFF Level bzw. nach einer vordefinierten Zeit-     |
|                          | spanne, je nachdem welcher Fall zuerst eintritt.   |

Diese Funktion ist nur bei der 5-Relais-Version verfügbar.

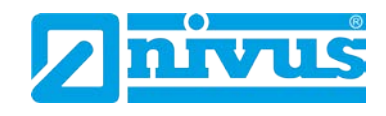

### 12.2.6 Alarme

P210, P220, P230, P240\*, P250\* = 1 (Alarm) Der zweite Parameter des jeweiligen Relais bestimmt die Alarmfunktion.

| Dieser Parameter bestimmt auf welche Funktion der Alarm anspricht wie folgt: |                                                                                                    |  |
|------------------------------------------------------------------------------|----------------------------------------------------------------------------------------------------|--|
| Option                                                                       | Beschreibung                                                                                                    |  |
| 0 = OFF                                                                      | Relais ohne Funktion                                                                                                    |  |
| 1 = Füllstand                                                                | Alarm wird abhängig vom Füllstand im Behälter,<br>vom Alarmtyp (P212, 222, 232, 242*, 252*) und<br>zwei gesetzten Sollwerten (P213, 223, 233, 243*,<br>253* & P214, 224, 234, 244*, 254*) ausgelöst. Die<br>Sollwerte werden entweder als Einheiten oder als<br>Prozentsatz der Messspanne eingegeben (siehe<br>P105 Nullpunkt).                                                                                                    |  |
| 2 = Änderungsrate                                                            | Alarm wird abhängig von der Änderungsrate des<br>Füllstands im Behälter, vom Alarmtyp (P212, 222,<br>232, 242*, 252*) und zwei gesetzten Sollwerten<br>((P213, 223, 233, 243*, 253* & P214, 224, 234,<br>244*, 254*) ausgelöst. Die Sollwerte werden ent-<br>weder als Einheiten pro Minute oder als Prozent-<br>satz der Messspanne pro Minute eingegeben. Ein<br>negativer Wert wird für die Alarmauslösung bei fal-<br>lendem Füllstand und ein positiver Wert bei stei-<br>gendem Füllstand benötigt. |  |
| 3 = Temperatur                                                               | Alarm wird abhängig von Temperatur, Alarmtyp<br>(P212, 222, 232, 242*, 252*) und zwei gesetzten<br>Sollwerten (P213, 223, 233, 243*, 253* & P214,<br>224, 234, 244*, 254*) ausgelöst. Die Bezugstempe-<br>ratur hängt von der gewählten Quelle ab (P852).<br>Sollwerte werden in °C eingegeben.                                                                                                    |  |
| 4 = Echovenust                                                               | ein Alarm wird ausgelost wenn die in P809 (Fen-<br>lerausgabeverzögerung) eingestellte Zeitspanne<br>abgelaufen ist. Hierfür werden keine Sollwerte be-<br>nötigt.                                                                                                    |  |
| 5 = Uhrfehler                                                                | Ein Alarm wird ausgelöst wenn die interne Echt-<br>zeituhr ausfällt. Hierfür werden keine Sollwerte be-<br>nötigt.                                                                                                    |  |
| 6 <sup>°</sup> = Pumpenauslastung                                            | Wenn Pumpenauslastung aktiviert ist, wird ein<br>Alarm auf Grund der anhand der Relaisidentifikati-<br>on (P212, 222, 232, 242*, 252*) zugeordneten Re-<br>lais und zwei gesetzten Sollwerten (P213, 223,<br>233, 243*, 253* & P214, 224, 234, 244*, 254*)<br>ausgelöst. Sollwerte werden in % eingegeben.                                                                                                    |  |

Bitte beachten Sie, dass Echoverlust und Uhrfehler auch im Display ("LOST ECHO" bzw. "LOST CLOCK") angezeigt werden.

Pumpensteuerung

Diese Funktion ist nur bei der 5-Relais-Version verfügbar.

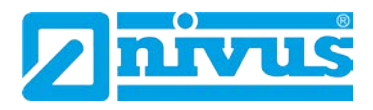

Der dritte Parameter bestimmt die Alarmart für das einzustellende Relais. P212, P222, P232, P242\*, P252\* Alarmart P211, P221, 231, P241\*, P251\* = 1, 2 oder 3

| Alarmart            | Beschreibung                        | Schaltpunkte                       |
|---------------------|-------------------------------------|------------------------------------|
| 1 = Allgemein       | Relais zieht an wenn der Ein-       | EIN: P213 – 2 <b>5</b> 3*          |
|                     | schaltpunkt erreicht wird und fällt | AUS: P2 <b>1</b> 4 – 2 <b>5</b> 4* |
|                     | ab wenn der Ausschaltpunkt er-      |                                    |
|                     | reicht wird.                        |                                    |
| 2 = Max. Alarm      | Der Alarm ist unabhängig von        | P213 – 253* und P214 – 254*        |
|                     | den Einstellungen in P213 – 253*    |                                    |
|                     | und 214 – 254 immer beim höhe-      |                                    |
|                     | ren Füllstandwert EIN und beim      |                                    |
|                     | niedrigeren Füllstandwert AUS.      |                                    |
| 3 = Max. Max. Alarm | Der Alarm ist unabhängig von        | P213 – 253* und P214 – 254*        |
|                     | den Einstellungen in P213-253*      |                                    |
|                     | und P214-254* immer beim hö-        |                                    |
|                     | heren Füllstandwert EIN und         |                                    |
|                     | beim niedrigeren Füllstandwert      |                                    |
|                     | AUS.                                |                                    |
| 4 = Min. Alarm      | Der Alarm ist unabhängig von        | P213 – 253* und P214 – 254*        |
|                     | den Einstellungen in P213-253*      |                                    |
|                     | und P214-254* immer beim hö-        |                                    |
|                     | heren Füllstandwert AUS und         |                                    |
|                     | beim niedrigeren Füllstandwert      |                                    |
|                     | EIN.                                |                                    |
| 5 = Min. Min. Alarm | Der Alarm ist unabhängig von        | P213 – 253* und P214 – 254*        |
|                     | den Einstellungen in P213-253*      |                                    |
|                     | und 214-254* immer beim höhe-       |                                    |
|                     | ren Füllstandwert AUS und beim      |                                    |
|                     | niedrigeren Füllstandwert EIN.      |                                    |
| 6 = In Band Alarm   | Der Alarm ist innerhalb der         | P213 – 253* und P214 – 254*        |
|                     | Grenzen von P213-253* und           |                                    |
|                     | 214-254* EIN und außerhalb          |                                    |
|                     | AUS geschaltet.                     |                                    |
| 7 = Außer Band      | Der Alarm ist innerhalb der         | P213 – 253 und P214 – 254*         |
| Alarm               | Grenzen von P213-253* und           |                                    |
|                     | 214-254* AUS und außerhalb          |                                    |
|                     | EIN geschaltet.                     |                                    |

P211, P221, P231, P241\*, P251\* = 4 oder 5

Der dritte Parameter hat keine Funktion und wird daher nicht angezeigt.

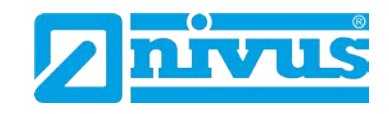

#### P211, P221, P231, P241\*, P251\* = 6<sup>\*</sup>

Dieser Parameter ordnet den Alarm dem entsprechenden Pumpenrelais zu wie nachfolgend beschrieben.

| Option           | Beschreibung                            |
|------------------|-----------------------------------------|
| 0 = OFF          | Relais ohne Funktion                    |
| 1 = Relais 1     | Alarm wird Pumpenrelais 1 zugeordnet.   |
| 2 = Relais 2     | Alarm wird Pumpenrelais 2 zugeordnet.   |
| 3 = Relais 3     | Alarm wird Pumpenrelais 3 zugeordnet.   |
| 4 = Relais 4*    | Alarm wird Pumpenrelais 4 zugeordnet.   |
| 5 = Relais 5*    | Alarm wird Pumpenrelais 5 zugeordnet.   |
| 6 = Nicht belegt |                                         |
| 7 = Alle         | Alarm ist allen Pumpenrelais zugeordnet |

Mit dem vierten und fünften Parameter wird der Ein- bzw. Ausschaltpunkt des Alarms für jedes Relais definiert. Bei "Max. Alarm" wird der Einschaltpunkt höher als der Ausschaltpunkt, bei "Min. Alarm" wird der Einschaltpunkt niedriger als der Ausschaltpunkt gesetzt. Siehe hierzu die entsprechende Tabelle "Alarmart" (P212, 222, 232, 242\*, 252\*).

P213, P223, P233, P243\*, P253\* Relaissollwert 1 Bestimmt den Ein- bzw. Ausschaltpunkt für den Alarm entsprechend der gewählten Alarmart.

P214, P224, P234, P244\*, P254\* Relaissollwert 2

Bestimmt den Ein- bzw. Ausschaltpunkt für den Alarm entsprechend der gewählten Alarmart.

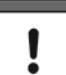

Sollwerte müssen den Wertevorgaben der gewählten Funktion entsprechend eingegeben werden.

Füllstand wird in Einheiten oder als Prozentwert der Messpanne bezogen auf den Leerstand eingegeben.

Die Änderungsrate wird in Einheiten pro Minute oder als Prozentwert der Messpanne pro Minute eingegeben. Für einen Alarm bei steigendem Füllstand geben Sie hier positive Sollwerte an, bei fallendem Füllstand negative Werte. Temperatur wir in °C eingegeben. Die Effizienz wird als Prozentwert eingegeben.

Um Füllstandssollwerte in Prozent einzugeben drücken Sie das Tastensymbol "Becken" um den Wert anzuzeigen und geben dann den neuen Wert in Prozent bezogen auf den Leerstand ein.

Diese Funktion ist nur bei der 5-Relais-Version verfügbar

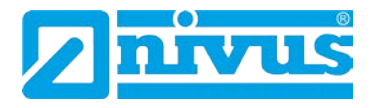

# 12.2.7 Pumpen (Füllstand)

P210, P220, P230, P240\*, P250\* = 2 (Pumpe)

Wird ein Relais für Pumpenfunktionen eingesetzt, bestimmt der zweite Parameter die Pumpenbereitschaft, welche wiederum den Pumpenzyklus definiert.

P211, P221, P231, P241\*, P251\* Relaisfunktion

Wie unten beschrieben, bestimmt dieser Parameter die Art der Pumpenbereitschaft auf die das Relais ansprechen soll.

| Pumpenbereitschaft   | Beschreibung                                                                                                    |
|----------------------|----------------------------------------------------------------------------------------------------|
| 0 = OFF              | Relais immer abgefallen                                                                                                    |
| 1 = Fix/Staffel      | Pumpenstaffel mit fester Zuordnung der Schalt-<br>punkte (fix), beim Erreichen der Schaltpunkte ar-<br>beiten immer alle Pumpen (Staffel).                                                                                                    |
| 2 = Fix/Ersatz       | Pumpen im Ersatzbetrieb mit fester Zuordnung der Schaltpunkte (fix).                                                                                                    |
| 3 = Alt/Staffel      | Pumpen mit zyklischer Vertauschung (alternie-<br>rend), bei Erreichen der Schaltpunkte arbeiten<br>immer alle Pumpen (Staffel).                                                                                                    |
| 4 = Alt/Ersatz       | Pumpen im Ersatzbetrieb mit zyklischer Vertau-<br>schung (alternierend).<br>-> Weitere Pumpen dieser Pumpengruppe müs-<br>sen ihre Schaltpunkte auf "Null" haben. Nur die<br>erste Pumpe besitzt einen Ein- und Ausschalt-<br>punkt.                                                                                                    |
| 5 = Ersatz + Staffel | Es sind z.B. 3 Pumpen programmiert. Die Pum-<br>pen arbeiten im Normalfall im Ersatzbetrieb. Es<br>läuft immer nur eine Pumpe. Reicht die Pumpen-<br>leistung einer Pumpe nicht aus, so steigt das<br>Wasser weiter, bis dann der Schaltpunkt der<br>nächsten Pumpe erreicht wird. Ist dies der Fall<br>und das Wasser steigt weiter, dann schaltet nach<br>10 Sekunden die zweite Pumpe dazu (Staffel).<br>Steigt auch jetzt das Wasser noch weiter, dann<br>schaltet nach weiteren 10 Sekunden auch die drit-<br>te Pumpe zu. |
| 6 = % Std/Staffel    | Die Pumpen in Abhängigkeit der prozentualen<br>Betriebsstundenauslastung. Bei Erreichen der<br>Schaltpunkte arbeiten immer alle Pumpen (Staf-<br>fel).                                                                                                    |
| 7 = % Std/Ersatz     | Die Pumpen im Ersatzbetrieb und in Abhängigkeit<br>der prozentualen Betriebsstundenauslastung,<br>unter Einhaltung der Vorgabe des Laufzeitverhält-<br>nisses in P 2x5.                                                                                                    |
| 8 = FOFO/Alt/Staffel | Die Pumpen arbeiten mit Vertauschung (alternie-<br>rend). Es läuft immer nur eine Pumpe (Ersatzbe-<br>trieb). Die erste Pumpe die eingeschaltet wird,<br>wird auch als erstes wieder ausgeschaltet (FOFO<br>= First On / First Off).                                                                                                    |

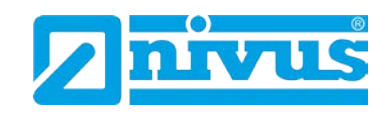

| 9 = SR Standby       | Wird für alle benutzten Pumpen ein festes Ver-       |  |  |
|----------------------|------------------------------------------------------|--|--|
|                      | hältnis hinsichtlich deren Bereitschaft eingestellt, |  |  |
|                      | so kann die bereitstehende Pumpe nur dann ent-       |  |  |
|                      | sprechend starten, wenn als Einsatzpunkt der         |  |  |
|                      | eingestellte Sollwert der nächsten Pumpe ange-       |  |  |
|                      | nommen werden kann. Mit dem dritten Sollwert         |  |  |
|                      | (P215, 225, 235, 245*, 255*) wird das Verhältnis     |  |  |
|                      | der Pumpenbereitschaft festgelegt.                   |  |  |
| 10* = 2              | Die Pumpen (z.B. 4 Stück) werden in 2 Gruppen        |  |  |
| Gruppen/Alternierend | (je 2 Stück) aufgeteilt. Innerhalb dieser Gruppen    |  |  |
|                      | arbeiten die Pumpen mit Vertauschung.                |  |  |

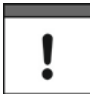

Die Pumpen werden bei den Schaltpunkten "EIN" und "AUS" gestartet bzw. angehalten. Zum Abpumpen (Füllstand senken) setzen Sie "EIN" höher als "AUS"; zum Einpumpen (Füllstand erhöhen) "EIN" niedriger als "AUS".

Der dritte relaisspezifische Parameter bestimmt die Pumpengruppe. Es können bis zu zwei Gruppen bestimmt werden. Die in P211 gewählten Funktionen arbeiten dann nur innerhalb der Gruppe.

P212, P222, P232, P242\*, P252\* Relais Pumpengruppe In der Werkseinstellung sind alle Gruppen auf 1 gesetzt. Wenn Sie eine weitere Gruppe benötigen, müssen alle Pumpenrelais, die in der zweiten Gruppe betrieben werden sollen auf 2 gestellt werden.

Der vierte und fünfte Parameter bestimmen die "EIN"- bzw. "AUS"-Schaltpunkte der Pumpen. Im Falle von leerpumpen stellen Sie den Einschaltpunkt höher als den Ausschaltpunkt ein, bei vollpumpen genau umgekehrt.

P213, P223, P233, P243\*, P253\* Relaissollwert 1 Definiert den Einschaltpunkt der Pumpe

P214, P224, P234, P244\*, P254\* Relaissollwert 2 Definiert den Ausschaltpunkt der Pumpe

Wenn ein Relais für eine Pumpenfunktion verwendet wird und die Pumpenbereitschaft auf %Std. eingestellt ist, legt dieser Parameter das Verhältnis fest mit dem die Pumpe geschaltet wird (siehe Tabelle Pumpenbereitschaft P211, 221, 231, 241\*, 251\*).

P211, P221, P231, P241\*, P251\* = 6, 7 oder 9 (%Std)

P215, P225, P235, P245\*, P255\* Relaissollwert 3 Dieser Parameter definiert den Wert von %Std in Prozent (siehe Tabelle Pumpenbereitschaft P211, 221, 231, 241\*, 251\*).

Diese Funktion ist nur bei der 5-Relais-Version verfügbar.

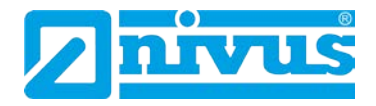

P219, P229, P239, P249\*, P259\* Relais Max. Änderungsrate Dieser Parameter erlaubt es, eine Pumpe ungeachtet des in P213, 223, 233, 243\* und 253\* gesetzten Einschaltpunktes bei einer vordefinierten Änderungsrate zu schalten. Wenn ein allgemeines Steuerungsrelais durch die vordefinierte Änderungsrate einmal geschaltet wurde, bleibt es in angezogenem Zustand bis der Füllstand den Ausschaltpunkt (P214, 224, 234, 244\*, 254\*) erreicht hat. Die Max. Änderungsrate kann in Einheiten (P104) pro Minute entweder als positiver (steigender Füllstand) oder als negativer (fallender Füllstand) Wert eingegeben werden.

### 12.2.8 Steuerung

# P210, P220, P230, P240<sup>\*</sup>, P250<sup>\*</sup> = 3 (Steuerung)

Wenn ein Relais als Steuerungsrelais programmiert wurde bestimmt der zweite angezeigte Parameter dessen Funktion.

P211, P221, P231, P241\*, P251\* Relaisfunktion

Diese Funktion erlaubt dem Relais andere spezifische Steuerungsfunktionen (außer Pumpen und Alarme) zuzuweisen. Einige dieser Funktionen sind zeitabhängig.

Dies kann dazu benutzt werden um Geräte laufzeitabhängig zu schalten, wie z.B. Rechensteuerung oder Spülfunktionen.

| Option            | Beschreibung                                                                       |  |
|-------------------|------------------------------------------------------------------------------------|--|
| 0 = AUS           | Relais immer abgefallen                                                            |  |
| 1 = Zeitintervall | Relais zieht innerhalb des Grundzyklus (P213,                                      |  |
|                   | 2 <b>2</b> 3, 2 <b>3</b> 3, 2 <b>4</b> 3*, 2 <b>5</b> 3*) für die Zeitdauer (P214, |  |
|                   | 2 <b>2</b> 4, 2 <b>3</b> 4, 2 <b>4</b> 4*, 2 <b>5</b> 4*) an.                      |  |
| 2 = Sturm*        | Pumpen arbeiten mit fester Zuordnung der                                           |  |
|                   | Schaltpunkte (fix), es arbeitet immer nur eine                                     |  |
|                   | Pumpe (Ersatzbetrieb).                                                             |  |
| 3 = Belüftung*    | Relais zieht innerhalb des Grundzyklus (P213,                                      |  |
|                   | 2 <b>2</b> 3, 2 <b>3</b> 3, 2 <b>4</b> 3*, 2 <b>5</b> 3*) für die Zeitdauer (P214, |  |
|                   | 2 <b>2</b> 4, 2 <b>3</b> 4, 2 <b>4</b> 4*, 2 <b>5</b> 4*) an. Jedoch nur, wenn     |  |
|                   | keine Pumpe eingeschaltet hat. Schaltet in-                                        |  |
|                   | nerhalb des Zyklus die erste Pumpe ein, so                                         |  |
|                   | beginnt die Funktion erst nachdem die letzte                                       |  |
|                   | Pumpe wieder ausgeschaltet hat.                                                    |  |
| 4 = Spülkippe*    | Das programmierte Relais zieht für die Zeit-                                       |  |
|                   | dauer (P215, 225, 235, 245, 255) nach Been-                                        |  |
|                   | digung der Pumpenzyklen (P213, 223, 233,                                           |  |
|                   | 243, 253) für die nächsten Pumpenzyklen                                            |  |
|                   | ((P2 <b>1</b> 4, 2 <b>2</b> 4, 2 <b>3</b> 4, 2 <b>4</b> 4, 2 <b>5</b> 4) an.       |  |
|                   | Zuweisung der Pumpen erfolgt unter P2x2. Für                                       |  |
|                   | die Spülfunktion werden 3 Parameter benötigt.                                      |  |

Diese Funktion ist nur bei der 5-Relais-Version verfügbar.

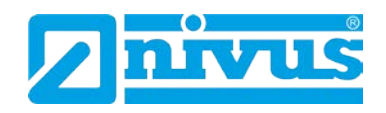

| 5 = Pulsdauer*      | Dieser Parameter wird benutzt um mit Hilfe        |
|---------------------|---------------------------------------------------|
|                     | von Stellorganen (z.B. Motorschieber) einen       |
|                     | Füllstand zwischen zwei vordefinierten Punk-      |
|                     | ten zu halten. Das Relais zieht am Beginn der     |
|                     | Pulsdauer an und fällt am Ende der Pulsdauer      |
|                     | wieder ab. Ein Relais wird benötigt um den        |
|                     | Anstieg des Füllstands zu steuern (Schieber       |
|                     | öffnen), ein weiteres ist für das Abfallen        |
|                     | (Schieber schließen) notwendig. Alarmart          |
|                     | P212, 222, 232, 242, 252) weist dem Relais        |
|                     | die Kontrolle über das Öffnen oder Schließen      |
|                     | des Schiebers zu. Die Relaissteuerung benö-       |
|                     | tigt drei Schaltpunkte. Der erste (P213, 223,     |
|                     | 233, 243, 253) bestimmt den Füllstand bei         |
|                     | dem das Relais anziehen soll. Der zweite be-      |
|                     | stimmt die Haltezeit (P214, 224,). Der 3.         |
|                     | Schaltpunkt (P215,225,) schließlich legt die      |
|                     | Zeitvorgabe fest, nach deren Ablauf das Relais    |
|                     | anzieht.                                          |
| 6 = Strg Differenz* | Das Relais zieht an, wenn eine gewisse Diffe-     |
|                     | renz erreicht ist und fällt ab, wenn diese Diffe- |
|                     | renz unterschritten wird. Es werden 2 Schalt-     |
|                     | punkte benötigt – diese sind einzutragen in       |
|                     | P213, 223, 233, 243, 253 (Schaltpunkt "EIN")      |
|                     | und                                               |
|                     | P214, 225, 236, 247, 258 (Schaltpunkt "Aus").     |
|                     | Diese Funktion wird genutzt z.B. für Rechen-      |
|                     | steuerung.                                        |
|                     |                                                   |

\*Der dritte Parameter jedes Relais bestimmt Zuordnung oder Relaiszustand falls benötigt.

P212, P222, P232, P242, P252 Relais Alarmart/Pumpengruppe P211, P221, P231, P241, P251 = 1, 2, 3 oder 6\* Dieser Parameter hat keine Funktion P211, P221, P231, P241, P251 = 4\* Wenn das Relais für Spülkippe / Pumpe gewählt wurde, wird dieser Parameter verwendet um festzustellen, welcher Pumpe die Spülfunktion zugeteilt ist. Geben Sie die Nummer des Relais ein, an das die betreffende Pumpe angeschlossen ist.

P211, P221, P231, P241, P251 = 5\*

Wenn für dieses Relais Pulsdauer ausgewählt ist wird mit diesem Parameter entweder der Status 0 = offen (Füllstand anheben) oder 1 = zu (Füllstand senken) zugewiesen.

Parameter Nummer vier, fünf und sechs definieren die Schaltpunkte, "AUS" und "AN" für das Relais und wenn nötig die Startreihenfolge (siehe Tabelle Steuerungsfunktionen P211, 221, 231, 241, 251).

Diese Funktion ist nur bei der 5-Relais-Version verfügbar.

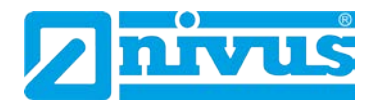

# P213, P223, P233, P243, P253 Relaissollwert 1\*

## P211, P221, P231, P241, P251 = 1 (Zeit)

Dieser Parameter legt die Haltezeit, in der das Relais angezogen bleibt, fest. Die Schaltpunkte werden in Minuten eingegeben.

### P211, P221, P231, P241, P251 = 2 (Sturmfunktion)\*

Der Relaissollwert 1 wird in Einheiten (P104) eingegeben.

### P211, P221, P231, P241, P251 = 3 (Belüftung)\*

Zur Einstellung der Zykluszeit wird der Relaissollwert 1 in Minuten eingegeben.

**P211, P221, P231, P241, P251 = 4 (Spülkippe)**\* Um das Spülintervall einzustellen geben Sie hier Sollwert 1 in Pumpenzyklen ein.

# P211, P221, P231, P241, P251 = 5 (Pulsdauer)\*

Der Relaissollwert 1 wird in Einheiten (P104) eingegeben.

P211, P221, P231, P241, P251 = 6 (Differenzsteuerung)\* Der Relaissollwert 1 wird in Einheiten (P104) eingegeben.

P214, P224, P234, P244, P254 Relaissollwert 2 P211, P221, P231, P241, P251 = 1 (Zeit) Dieser Parameter regelt die Zykluszeit für den Relaisbetrieb.

**P211, P221, P231, P241, P251 = 2 (Sturm)**\* Die Relaisschaltpunkte werden in Einheiten (P104) eingegeben.

P211, P221, P231, P241, P251 = 3 (Belüftung)\* Mit diesem Parameter wird in Minuten felsgelegt, wie lange das Relais angezogen bleiben soll.

P211, P221, P231, P241, P251 = 4 (Spülkippe)\* Geben Sie hier die Anzahl der Spülzyklen ein.

P211, P221, P231, P241, P251 = 5 (Pulsdauer)\* Relaissollwerte werden in Sekunden eingegeben und definieren die Haltezeit des Relais.

P211, P221, P231, P241, P251 = 6 (Differenzsteuerung)\* Die Werte hier werden in Einheiten (P104) eingegeben.

P215, P225, P235, P245, P255 Relaissollwert 3\*

P211, P221, P231, P241, P251 = 4 (Spülkippe)\*

Geben Sie hier die gewünschte Spüldauer in Sekunden ein.

# P211, P221, P231, P241, P251 = 5 (Pulsdauer)\*

Mit diesem Parameter wird die Zeit zwischen zwei Spülvorgängen festgelegt. Die Schaltpunkte werden in Minuten eingegeben und definieren die Zeitspanne in der das Relais abgefallen bleibt.

Diese Funktion ist nur bei der 5-Relais-Version verfügbar.

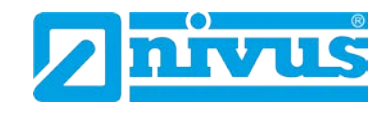

# 12.2.9 Optional Funktion\* (nur 5-Relais-Variante)

P210, P220, P230, P240, P250 = 4 (Verschiedenes) In dieser Einstellung legt der zweite Parameter die Arbeitsweise des Relais fest.

P211, P221, P231, P241, P251 – Relaisfunktion

Diese Funktion erlaubt es das Relais zeitgesteuert abhängig von einer Echtzeituhr zu schalten. Die Auswahlmöglichkeiten sind:

0 = Relais "AUS"

1 = Uhr.

| Option  | Beschreibung                                                                                                    |
|---------|----------------------------------------------------------------------------------------------------|
| 0 = OFF | Relais immer abgefallen                                                                                                    |
| 1 = Uhr | Relais zieht jeden Tag entsprechend der<br>bei Relaissollwert 1 (P213, 223, 233, 243                                                                                         |
|         | <ul> <li>253) eingestellten Uhrzeit an und fällt<br/>nach Ablauf der unter Sollwert 2 (P214,<br/>224, 234, 244, 254) eingestellten Ein-<br/>schaltzeit wieder ab.</li> </ul> |

# !

Wenn Sie ein Relais im tageszeitabhängigen Modus benutzen stellen Sie sicher, dass die Zeit in P932 korrekt eingestellt ist. Weiter ist auf die Einstellung der Sommer- bzw. Winterzeit zu achten.

Der dritte Parameter hat in der Einstellung "optionale Funktion" keine Funktion und wird daher nicht angezeigt.

Mit dem vierten und fünften Parameter wird der Ein- bzw. Ausschaltpunkt des Relais definiert (siehe hierzu Tabelle optionale Funktion P211, 221, 231, 241, 251).

P213, P223, P233, P243, P253 Relaissollwert 1 Die Relaissollwerte werden in Stunden und Minuten eingegeben und legen fest wann das Relais anzieht. Werkseinstellung = 00:00 (SS:MM)

P214, P224, P234, P244, P254 Relaissollwert 2 Eingabe des Sollwertes in Minuten zur Festlegung der Zeitspanne in der das Relais angezogen bleiben soll. Werkseinstellung = 0.00 min. Pumpensteuerung

Diese Funktion ist nur bei der 5-Relais-Version verfügbar.

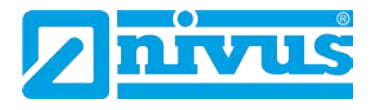

# 12.2.10 Pumpenzeit\* (nur 5-Relais-Variante)

Wenn ein Relais auf zeitbasierte Pumpensteuerung eingestellt ist, schaltet die entsprechende Pumpe entweder bei Erreichen ihrer Schaltpunkte ein bzw. aus oder aber nach einer vordefinierten Zeitspanne, je nachdem welches Ereignis zuerst eintritt.

P210, P220, P230, P240, P250 = 5 Pumpe zeitgesteuert Ist ein Relais auf zeitgesteuerte Pumpenfunktion eingestellt, legt der zweite Parameter die Pumpenbereitschaft fest, welche den Pumpenzyklus steuert.

P211, P221, P231, P241, P251 Relaisfunktion Dieser Parameter definiert die Art der Pumpenbereitschaft auf die das Relais reagieren soll.

| Pumpenbereitschaft   | Beschreibung                                      |  |
|----------------------|---------------------------------------------------|--|
| 0 = OFF              | Relais immer abgefallen                           |  |
| 1 = Fix/Staffel      | Pumpenstaffel mit fester Zuordnung der Schalt-    |  |
|                      | punkte (fix), beim Erreichen der Schaltpunkte ar- |  |
|                      | beiten immer alle Pumpen (Staffel).               |  |
| 2 = Fix/Ersatz       | Pumpen im Ersatzbetrieb mit fester Zuordnung      |  |
|                      | der Schaltpunkte (fix).                           |  |
| 3 = Alt/Staffel      | Pumpen mit zyklischer Vertauschung (alternie-     |  |
|                      | rend), bei Erreichen der Schaltpunkte arbeiten    |  |
|                      | immer alle Pumpen (Staffel).                      |  |
| 4 = Alt/Ersatz       | Pumpen im Ersatzbetrieb mit zyklischer Vertau-    |  |
|                      | schung (alternierend).                            |  |
| 5 = Ersatz + Staffel | Es sind z.B. 3 Pumpen programmiert. Die Pum-      |  |
|                      | pen arbeiten im Normalfall im Ersatzbetrieb. Es   |  |
|                      | läuft immer nur eine Pumpe. Reicht die Pumpen-    |  |
|                      | leistung einer Pumpe nicht aus, so steigt das     |  |
|                      | Wasser weiter, bis dann der Schaltpunkt der       |  |
|                      | nächsten Pumpe erreicht wird. Ist dies der Fall   |  |
|                      | und das Wasser steigt weiter, dann schaltet nach  |  |
|                      | 10 Sekunden die zweite Pumpe dazu (Staffel).      |  |
|                      | Steigt auch jetzt das Wasser noch weiter, dann    |  |
|                      | schaltet nach weiteren 10 Sekunden auch die drit- |  |
|                      | te Pumpe zu.                                      |  |

!

Die Pumpen werden bei den "EIN" und "AUS" Schaltpunkten gestartet bzw. angehalten. Zum Abpumpen (Füllstand senken) setzen Sie "EIN" höher als "AUS", zum Einpumpen (Füllstand erhöhen) "EIN" niedriger als "AUS".

Der dritte relaisspezifische Parameter bestimmt die Pumpengruppe. Es können bis zu zwei Gruppen bestimmt werden. Die in P211 gewählten Funktionen arbeiten dann nur innerhalb der Gruppe.

Diese Funktion ist nur bei der 5-Relais-Version verfügbar.

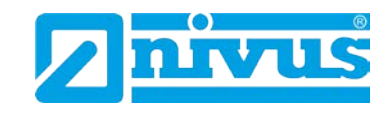

P212, P222, P232, P242, P252 Relais Pumpengruppe\*

In der Werkseinstellung sind alle Gruppen auf 1 gesetzt. Wenn Sie eine weitere Gruppe benötigen, müssen alle Pumpenrelais, die in der zweiten Gruppen betrieben werden sollen auf 2 gestellt werden.

Der vierte und fünfte Parameter bestimmen die "EIN"- bzw. "AUS"-Schaltpunkte der Pumpen. Diese Punkte werden in Einheiten (P104) angegeben. Im Falle von Abpumpen stellen Sie den Einschaltpunkt höher als den Ausschaltpunkt ein, bei Einpumpen genau umgekehrt (siehe Tabelle Pumpenbereitschaft P212, 222, 232, 242, 252).

P213, P223, P233, P243, P253 Relaissollwert 1\* Definiert den Einschaltpunkt der Pumpe

P214, P224, P234, P244, P254 Relaissollwert 2\* Definiert den Ausschaltpunkt der Pumpe

Wenn ein Relais auf zeitbasierte Pumpensteuerung eingestellt ist, definiert der sechste Parameter die maximale Laufzeit einer Pumpe bevor diese abgeschaltet wird und die nächste Pumpe übernimmt.

P215, P225, P235, P245, P255 Relaissollwert 3\* Bestimmt die maximale Laufzeit einer Pumpe vor dem Abschalten und wird in Minuten eingegeben.

Die Pumpe schaltet entweder bei Erreichen des Ausschaltpunktes (Relaissollwert 2, P214, 224, 234, 244, 254) oder nach Ablauf der maximalen Laufzeit (Relaissollwert 3, P215, 225, 235, 245, 255) ab, je nachdem welches Ereignis zuerst eintritt.

P219, P229, P239, P249, P259 Maximale Änderungsrate\*

Dieser Parameter erlaubt das Schalten einer Pumpe bei einer maximalen Änderungsrate des Füllstands ungeachtet des eingestellten Einschaltpunktes in P 213, 223, 233, 243, 253. Wurde ein Relais gesteuert durch die maximale Änderungsrate eingeschaltet, bleibt es angezogen bis der Füllstand den Ausschaltpunkt erreicht (P214, 224, 234, 244, 254).

Die maximale Änderungsrate wird in Einheiten (P104) eingegeben und kann ein positives (Füllstand ansteigend) oder ein negatives Vorzeichen (fallender Füllstand) haben.

Diese Funktion ist nur bei der 5-Relais-Version verfügbar.

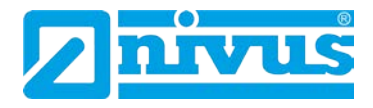

### 12.2.11 Gemeinsame Parameter

P217, P227, P237, P247\*, P257\* Schaltspiele Der NivuMaster 5-Relais zeichnet alle Schaltspiele seit Aktivierung eines Relais

auf und zeigt diese auf dem Display an. Dieser Wert kann jederzeit zurückgesetzt werden.

P218, P228, P238, P248\*, 258\* Fehlermodus

Das Gerät besitzt einen allgemeinen Fehlermodus-Parameter (P808). Dieser kann jedoch überbrückt werden, so dass jedes Relais über einen eigenen, unabhängigen Fehlermodus verfügen kann.

Dieser Parameter definiert die Verhaltensweise des Relais nachdem die Fehlerzeit (P809) abgelaufen ist.

| Option               | Beschreibung                          |
|----------------------|---------------------------------------|
| 0 = Werkseinstellung | Relais übernimmt System Fehler (P808) |
| 1 = Halten           | Relais hält momentanen Zustand        |
| 2 = Abfallen         | Relais fällt ab                       |
| 3 = Anziehen         | Relais zieht an                       |

# 12.2.12 Erweiterte Pumpenparameter\* (nur 5-Relais-Variante)

Die folgenden Parameter werden für erweiterte Pumpeneinstellungen benutzt.

#### Nachlauf

P349 Mindestfüllstand Eingabe eines Mindestfüllstands bei dem die Nachlauffunktion aktiv wird.

### Intervall

P350 Intervall Eingabe der Betriebsstunden bevor der Nachlauf startet.

P351 Nachlauf Eingabe der eigentlichen Nachlaufzeit in Sekunden.

### 12.2.13 Startverzögerung\* (nur 5-Relais-Variante)

P352 Pumpe -> Pumpe Eingabe der Verzögerungszeit für den Anlauf der nächsten Pumpe.

P353 Netz -> Pumpe Eingabe der Verzögerungszeit für den Anlauf der ersten Pumpe nach dem Zuschalten der Betriebsspannung, z.B. nach Netzausfall.

# 12.2.14 Stoppverzögerung\* (nur 5-Relais-Variante)

P348 Stoppverzögerung Eingabe der Verzögerungszeit mit der eine Pumpe nach der anderen angehalten wird.

Diese Funktion ist nur bei der 5-Relais-Version verfügbar.

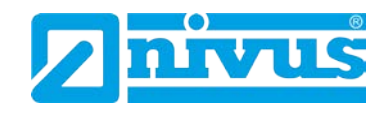

# **12.2.15** Testfunktion<sup>\*</sup> (nur 5-Relais-Variante)

Dieser Parameter wird zur Vermeidung von Rostbildung oder Sedimentablagerung bei Stillstand angewendet.

P354 Einschalten

Freigabe der Testfunktion. Dabei schaltet eine Pumpe nach einer zu programmierenden Zyklusdauer (P355) für eine Einschaltdauer (P356) bei einer Mindesthöhe (P357) ein.

| Option   | Beschreibung             |  |
|----------|--------------------------|--|
| 0 = Nein | Testfunktion deaktiviert |  |
| 1 = Ja   | Testfunktion aktiviert   |  |

P355 Zyklusdauer

Vorgabe der Stillstandsdauer in Minuten (Werkseinstellung = 720).

P356 Einschaltdauer

Eingabe der Einschaltdauer in Sekunden (Werkseinstellung = 30)

P357 Mindesthöhe Eingabe des Mindestfüllstands zum Schutz der Pumpe vor Trockenlauf (Werkseinstellung = 0,0)

# 12.2.16 Schaltbereich\* (nur 5-Relais-Variante)

P360 Variabler Schaltpunkt

Eingabe eines Bereichs um den Schaltpunkt der Pumpe in Meter innerhalb dessen das Gerät variabel schaltet. Er dient der Verringerung der Fettrandbildung an den Wänden eines Pumpenschachts (F = 0.00).

# 12.2.17 Sturmbetrieb\* (nur 5-Relais-Variante)

P370 Zustand Pumpe

Sturmbedingung bedeutet kurzzeitigen starken Niederschlag. In diesem Fall sollen bei Erreichen eines vorgegebenen Schaltpunkts die Pumpen für eine bestimmte Dauer (P371) ausgeschaltet werden.

| Option          | Beschreibung      |
|-----------------|-------------------|
| 0 = Nicht aktiv | Pumpen AUS        |
| 1 = Normal      | Pumpen weiter EIN |

P371 Dauer Pumpe AUS

Eingabe der Ausschaltdauer in Minuten, wenn Sturmbedingungen vorliegen (F = 30).

Pumpensteuerung

Diese Funktion ist nur bei der 5-Relais-Version verfügbar.

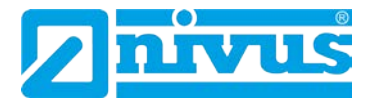

# 12.3 Parameter für Datenaufzeichnung

Die Datenaufzeichnungsparameter setzen sich zusammen wie beschrieben.

# 12.3.1 Berichte Summenzähler\* (nur 5-Relais-Variante)

Die Parameter P460 bis P479 geben einen Überblick über die geförderten Gesamtmengen der letzten zehn Tage mit Datumsangabe. Die Auflistung beginnt oben mit den neuesten Werten und endet unten mit den ältesten. Ab dem elften Tag wird der jeweils älteste Bericht gelöscht und durch den neuesten ersetzt, so dass alle Berichte entsprechend nach unten verschoben werden.

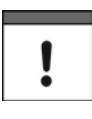

Um die Richtigkeit der Aufzeichnungen sicherzustellen muss die Zeit in P932 korrekt eingestellt sein. Achten Sie hierbei auch auf die richtige Einstellung der Sommer- bzw. Winterzeit falls nötig.

# 12.3.2 Temperatur

Die folgenden Parameter liefern Informationen über die Temperaturen in °C, die an der in P852 eingestellten Quelle anliegen. Alle diese Parameter können lediglich ausgelesen und nicht verändert werden. Durch die Änderung von Parameter P852 jedoch können sie zurückgesetzt werden.

P580 Minimum Temperatur Dieser Parameter zeigt die aufgezeichnete Minimumtemperatur an.

P581 Datum Minimum Temperatur Hier wird angezeigt, an welchem Datum die Minimumtemperatur aufgezeichnet wurde.

P582 Zeit Minimum Temperatur Zeigt die Uhrzeit, an der die Minimumtemperatur aufgezeichnet wurde.

P583 Maximum Temperatur Dieser Parameter zeigt die aufgezeichnete Maximumtemperatur an.

P584 Datum Maximum Temperatur Hier wird angezeigt, an welchem Datum die Maximumtemperatur aufgezeichnet wurde.

P585 Zeit Maximum Temperatur Zeigt die Uhrzeit, an der die Maximumtemperatur aufgezeichnet wurde.

P586 Momentane Temperatur Dieser Parameter zeigt die momentane Temperatur an.

Diese Funktion ist nur bei der 5-Relais-Version verfügbar.

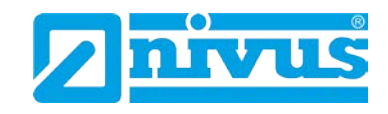

# 12.3.3 Aufzeichnung Pumpenbetrieb\* (nur 5-Relais-Variante)

P510 Betriebsstunden Pumpe 1

Dieser Parameter zeigt die aktuelle Gesamtanzahl der Betriebsstunden für Pumpe 1 an. Hier kann ein Wert zwischen 0 und 9999 eingegeben werden um z.B. die Betriebsstunden einer nach Reparatur wieder eingebauten Pumpe zu aktualisieren.

P511 Starts Pumpe 1 Hier wird die Gesamtzahl der Einschaltvorgänge von Pumpe 1 dargestellt. Auch hier kann ein Wert von 0 – 9999 eingegeben werden (siehe oben).

P512 Starts/Stunde Pumpe 1 Dieser Parameter zeigt die Anzahl der Pumpenstarts pro Stunde an. Werteeingabe zwischen 0 und 9999 (siehe oben).

P513 Nachlauf Pumpe 1 Zeigt an wie oft Pumpe 1 nachgelaufen ist. Werteeingabe wie oben.

P514 Pump 1 Draw Einheit in m/min.

P515 Auslastung Pumpe 1 Hier wird der aktuelle Wert der Pumpenauslastung angezeigt. Dieser Wert wird mit jeder Änderung der Pump Draw Rate (P515) automatisch angepasst.

P521 – P524 Pumpe 2 P531 – P534 Pumpe 3 P541 – P544 Pumpe 4 P551 – P554 Pumpe 5 Diese Parameter enthalten die gleichen Informationen wie für Pumpe 1.

# 12.4 Geförderte Mengen\* (nur 5-Relais-Variante)

Der NivuMaster verfügt über eine Vielzahl von Möglichkeiten zur Berechnung des Pumpendurchlaufs mit Hilfe von insgesamt 11 vorprogrammierten Behälterformen (siehe hierzu P600 Behälterform). Für jede Behälterform müssen die Abmessungen (P601-603) in den entsprechenden Einheiten (P104) eingegeben werden. Diese Werte werden zur Berechnung der Menge (P604) und deren Speicherung in der gewählten Mengeneinheit (P605) herangezogen.

Wenn die vorhandene Behälterform keiner der vorprogrammierten Formen entspricht, besteht die Möglichkeit, eine universelle Berechnung durchzuführen. Dafür benötigen Sie entweder ein Füllstands- bzw. Volumendiagramm des Behälterherstellers oder Sie können ein entsprechendes Diagramm anhand der Behälterabmessungen selbst erstellen. Dazu können bis zu 32 Stützpunktpaare eingegeben werden. Je mehr eingegebene Stützpunkte, desto höher die Genauigkeit.

Diese Funktion ist nur bei der 5-Relais-Version verfügbar.

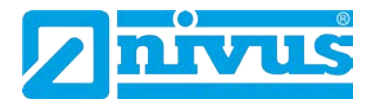

# 12.4.1 Einrichtung\* (nur 5-Relais-Variante)

P205 Aktivierung Fördermengenberechnung Hier wird die Fördermengenberechnung aktiviert bzw. deaktiviert.

| Option  | Beschreibung               |  |
|---------|----------------------------|--|
| 0 = Aus | Fördermengenberechnung AUS |  |
| 1 = An  | Fördermengenberechnung EIN |  |

P206 Ruhezeit

Dieser Parameter bestimmt, wie lange der Füllstand Zeit hat um sich nach Abschaltung aller Pumpen zu beruhigen. Dies dient zur Vermeidung des Einflusses von Rückflüssen oder Turbulenzen bevor der Zulauf berechnet wird. Geben Sie die Zeit in Minuten ein. Werkseinstellung = 1 Minute.

P207 Methode Zuflussberechnung

Hier wird bestimmt, welche Methode zu Berechnung des Mediumszuflusses während der Abpumpzyklen herangezogen wird.

| Option                  | Beschreibung                            |
|-------------------------|-----------------------------------------|
| 0 = Kein Zulauf         | Zufluss wird während der Pumpzyklen     |
|                         | nicht berechnet                         |
| 1 = Durchschnitt Zulauf | Ein Mittelwert zwischen Zufluss beim    |
|                         | Pumpenstart und Zufluss nach Ablauf der |
|                         | Ruhezeit wird zur Berechnung des durch- |
|                         | schnittlichen Zulaufs benutzt.          |

# 12.4.2 Umrechnung\* (nur 5-Relais-Variante)

P600 Behälterform

In diesem Parameter kann die Behälterform bei der Volumenberechnung ausgewählt werde.

Die Auswahlmöglichkeiten sowie die erforderlichen Maßangaben (P601-P603) können aus der folgenden Tabelle entnommen werden.

| Behälterform | P600 Wert                                     | Maße                |
|--------------|-----------------------------------------------|---------------------|
|              | <b>P600 = 0</b> zylindrisch,<br>flacher Boden | Behälterdurchmesser |
|              | P600 = 1 rechteckig,<br>flacher Boden         | Breite und Tiefe    |

Diese Funktion ist nur bei der 5-Relais-Version verfügbar.

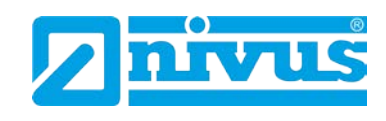

| Behälterform* | P600 Wert                                          | Маßе                                                           |
|---------------|----------------------------------------------------|----------------------------------------------------------------|
|               | P600 = 2 zylindrisch,<br>konischer Boden (Auslauf) | Behälterdurchmesser und Höhe<br>des Auslaufs                   |
|               | P600 = 3 rechteckig<br>Auslauf pyramidenförmig     | Breite und Tiefe des rechteckigen<br>Teils und Höhe des Bodens |
|               | P600 = 4 zylindrisch<br>mit abgerundetem Boden     | Behälterdurchmesser und Höhe<br>des Bodens                     |
|               | P600 = 5 zylindrisch<br>Bodenform Halbkugel        | Behälterdurchmesser                                            |
|               | P600 = 6 zylindrisch<br>abgeschrägter Boden        | Behälterdurchmesser und Höhe<br>des Bodens                     |
|               | P600 = 7 rechteckig<br>Flach abgeschrägter Boden   | Breite und Tiefe des rechteckigen<br>Teils und Höhe des Bodens |
|               | P600 = 8 liegender Tank<br>flache Enden            | Durchmesser und Länge des Tanks                                |
|               | P600 = 9 liegender Tank<br>abgerundete Enden       | Durchmesser, Länge des Tanks<br>und Länge einer der Endteile   |

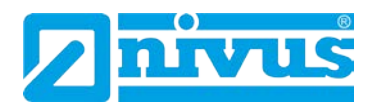

| Behälterform | P600 Wert                         | Маßе                                                                                         |
|--------------|-----------------------------------|----------------------------------------------------------------------------------------------|
|              | P600 = 10 Kugel                   | Durchmesser der Kugel                                                                        |
|              | P600 = 11 universal linear        | Folgende Parameter müssen ein-<br>gegeben werden:<br>max. 32 Stützpunkte ab P610<br>bis P673 |
|              | P600 = 12 universal ge-<br>krümmt | Folgende Parameter müssen ein-<br>gegeben werden:<br>max. 32 Stützpunkte ab P610<br>bis P673 |

P601 – P603\* werden für die Eingabe der Behältermaße verwendet um das Volumen zu berechnen. Die Maße werden benötigt, wie in der nachfolgenden Tabelle gezeigt und in den Parameter Maßeinheiten (P104) eingegeben.

| Behälterform                                       | P601                     | P602                      | P603                        |
|----------------------------------------------------|--------------------------|---------------------------|-----------------------------|
| P600 = 0 zylindrisch,<br>flacher Boden             | Behälter-<br>durchmesser |                           |                             |
| P600 = 1 rechteckig,<br>flacher Boden              |                          | Breite des Behäl-<br>ters | Tiefe des Be-<br>hälters    |
| P600 = 2 zylindrisch,<br>konischer Boden (Auslauf) | Höhe des Bodens          | Behälter-<br>durchmesser  |                             |
| P600 = 3 rechteckig<br>Auslauf pyramidenförmig     | Höhe des Bodens          | Breite des Behäl-<br>ters | Tiefe des Be-<br>hälters    |
| P600 = 4 Zylindrisch<br>mit abgerundetem Boden     | Höhe des Bodens          | Behälter-<br>durchmesser  |                             |
| P600 = 5 zylindrisch, abgeschräg-<br>ter Boden     | Behälter-<br>durchmesser |                           |                             |
| P600 = 6 zylindrisch, abgeschräg-<br>ter Boden     | Höhe des Bodens          | Behälter-<br>durchmesser  |                             |
| P600 = 7 rechteckig,<br>flach abgeschrägter Boden  | Höhe des Bodens          | Breite des Behäl-<br>ters | Tiefe des Be-<br>hälters    |
| P600 = 8 liegender Tank,<br>flache Enden           | Länge des Behäl-<br>ters | Behälter-<br>durchmesser  |                             |
| P600 = 9 liegender Tank,<br>abgerundete Enden      | Länge des Behäl-<br>ters | Behälter-<br>durchmesser  | Länge eines<br>der Endteile |
| P600 = 10 Kugel                                    | Durchmesser der<br>Kugel |                           |                             |

Diese Funktion ist nur bei der 5-Relais-Version verfügbar.

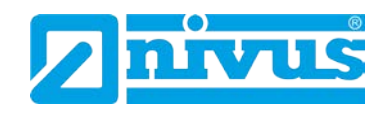

P604 Berechnete Menge\*

Hier wird die vom NivuMaster 5-Relais berechnete Menge angezeigt. Es handelt sich hier um einen Wert, der lediglich ausgelesen und nicht bearbeitet werden kann. Er wird in m<sup>3</sup> angegeben und bezeichnet die verfügbare Gesamtmenge zwischen Leerstand (P105) und 100% des Messbereichs (P106).

| Nr. | Parameter          | Auswahl              | Beschreibung                               |
|-----|--------------------|----------------------|--------------------------------------------|
| 604 | Berechneter Inhalt | Dieser Wert kann nur | Anzeige des berechneten Behälterinhalts    |
|     |                    | abgelesen, jedoch    | aufgrund der vorgegebenen Maße.            |
|     |                    | nicht verändert wer- |                                            |
|     |                    | den.                 |                                            |
| 605 | Einheit Menge      | 0 = Ohne Inhalt      | Dieser Parameter bestimmt die Einheit, die |
|     |                    | 1 = Tonnen           | für die Volumenberechnung angezeigt wer-   |
|     |                    | 2 = LongTons         | den soll. Sie wird verwendet in Verbindung |
|     |                    | 3 = Kubikmeter       | mit P607 (max. Volumen). Die Einheiten     |
|     |                    | 4 = Liter            | werden am Display angezeigt (unterliegt    |
|     |                    | 5 = Brit. Gallonen   | P801).                                     |
|     |                    | 6 = US-Gallonen      |                                            |
|     |                    | 7 = Cubic ft         |                                            |
|     |                    | 8 = Barrels          |                                            |

### Korrekturfaktor P606\*

Dieser Parameter wird zur Eingabe eines Korrekturfaktors genutzt. Mit dem Korrekturfaktor können Unterschiede zwischen dem berechneten Behälterinhalt und Max. Volumen, z.B. Materialdichte, berücksichtigt werden.

Max. Volumen P607\*

Dieser Parameter zeigt den maximalen Behälterinhalt unter Berücksichtigung des Korrekturfaktors an.

Z.B. P604 Berechneter Inhalt x P606 Korrekturfaktor, dieser Parameter kann nur gelesen werden, Änderungen sind nicht möglich.

# 12.4.3 Stützpunkte\*

Parameter P610 – P673 Füllstand/Volumen Stützpunkte

Diese Parameter werden verwendet um ein Profil des Behälters zu erzeugen, wenn Universalbehälterformen gewählt werden (P600 = 11 oder P600 = 12). Die Stützpunkte müssen als Wertepaare eingegeben werden.

Mindestens 2 (P610 und P611), jedoch maximal 32 Wertepaare (P672 und P673) sollen eingegeben werden.

Je mehr Stützpunkte eingegeben werden, desto genauer wird das Profil sein. Im Falle von universell linear geben Sie für jeden Punkt, an dem sich die Gefäßform ändert, einen Stützpunkt ein. Ist universell gebogen gewählt, müssen sowohl die Werte der Bogentangente als auch von Oberseite und Boden eingegeben werden.

Geben Sie mindestens 2 und höchstens 32 Punktepaare ein.

Diese Funktion ist nur bei der 5-Relais-Version verfügbar.

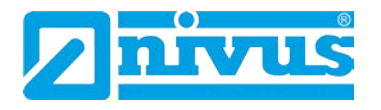

### Universal linear\* (P600 = 11)

Diese Art der Mengenberechnung erzeugt einen linearen Näherungswert der Beziehung Füllstand / Menge und funktioniert am besten, wenn jeder Abschnitt des Behälters durch scharfe Winkel abgegrenzt ist.

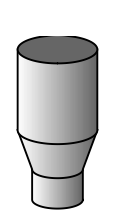

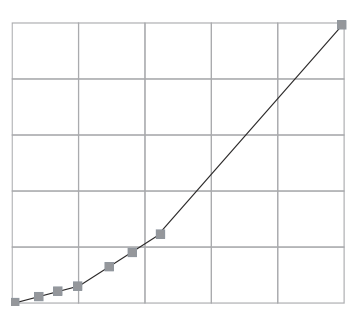

Bei jeder Richtungsänderung innerhalb des Behälters sollte ein Stützpunktepaar angegeben werden. Bei leichten Biegungen ist die Eingabe einer höheren Anzahl von Stützpunkten notwendig. Es können beliebig viele Paare zwischen 2 und 32 eingegeben werden.

#### Universal gekrümmt\* (P600 = 12)

Diese Art der Mengenberechnung erzeugt einen Näherungswert der Beziehung Füllstand / Menge in Form einer Kurve und funktioniert am besten, wenn der Behälter eine nichtlineare Form hat und es keine scharfen Abkantungen gibt.

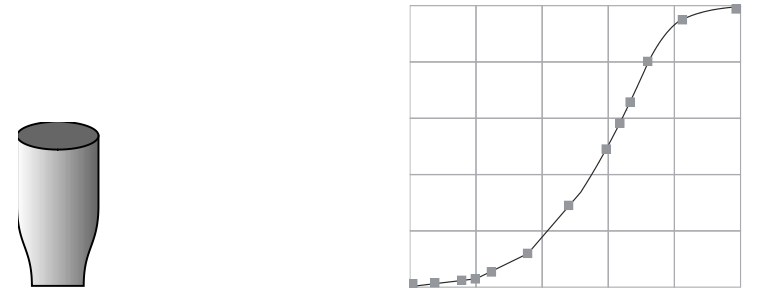

Es müssen 2 Stützpunktepaare für Minimum- und Maximumfüllstand eingegeben werden und eine größere Anzahl von Punkten bei Biegungen im Behälter. Mindestens 2 (P610 und P611), jedoch maximal 32 Wertepaare (P672 und P673) sollen eingegeben werden.

Je mehr Wertepaare, desto genauer wird das Profil.

# 12.4.4 Liste der Stützpunkte\*

Rücksetzen der Stützpunkte (P696)

Dieser Parameter erlaubt das Zurücksetzen aller Stützpunkte (P610-673) auf ihre Werkseinstellung ohne auf jeden Stützpunkt einzeln zugreifen zu müssen. Sollen einzelne Stützpunkte zurückgesetzt bzw. bearbeitet werden, kann dies direkt durch Zugriff auf den entsprechenden Parameter (P610-673) und gewünschte Eingabe vorgenommen werden.

Anzahl der gesetzten Stützpunkte (P697)

Hier erhalten Sie einen Überblick über die Anzahl der gesetzten Stützpunkte. Dieser Wert kann nur ausgelesen und daher nicht verändert werden.

Diese Funktion ist nur bei der 5-Relais-Version verfügbar.

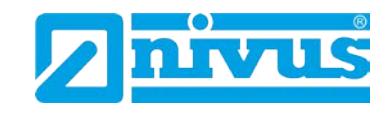

# 12.5 Pumpeneffizienz\* (nur 5-Relais-Variante)

# 12.5.1 Einrichten\*

### P187 Pumpenauslastung

Dieser Parameter legt fest ob Pumpeneffizienz aktiviert ist oder nicht.

| Option  | Beschreibung                |
|---------|-----------------------------|
| 0 = Aus | Pumpeneffizienz nicht aktiv |
| 1 = Ein | Pumpeneffizienz aktiv       |

P188 Verzögerung Kalibrierung

Mit diesem Parameter kann eine Verzögerung festgelegt werden welche gewährleistet, dass sich die Oberfläche des Messmediums zwischen zwei Pumpzyklen und vor dem eigentlichen Messvorgang beruhigt hat um Störung durch Turbulenzen o.ä. zu vermeiden. Die Verzögerungszeit wird in Sekunden eingegeben. Werkseinstellung = 45 Sekunden.

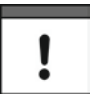

Beim Einstellen der Kalibrierverzögerung (P188) ist darauf zu achten, dass die Verzögerungszeit nicht höher als die Zeit zwischen zwei Pumpzyklen im Normalbetrieb eingestellt wird.

### P189 Dauer Kalibrierung

Mit Hilfe dieses Parameters wird die Zeitdauer festgelegt, innerhalb welcher die Pumpen überwacht werden und die daraus resultierende Pumpeneffizienz berechnet wird.

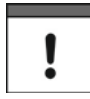

Beim Einstellen der Zeitdauer (P189) ist darauf zu achten, dass der Wert die Dauer zwischen zwei Pumpenstarts nicht überschreitet, da dies zum Abbruch der nachfolgenden Berechnung der Pumpeneffizienz führt.

# P190 Haltezähler

Wird eine Alarmmeldung benutzt um anzuzeigen, dass eine Pumpe unter einen vorgegebenen Auslastungswert gefallen ist, bestimmt dieser Parameter, wie oft die betreffende (fortlaufende) Pumpe mit verminderter Effizienz laufen darf bevor die Alarmmeldung ausgegeben wird. Der Zähler kann auf einen beliebigen Wert zwischen 0 und 99 eingestellt werden. Werkseinstellung = 6.

# P191 Pumpen zurückstufen

Dieser Parameter wird benutzt, um eine Pumpe im Falle eines Effizienzalarms auf die letzte Position der Reihenfolge innerhalb der Pumpenbereitschaft zurückzustufen. Ist diese Funktion aktiv und eine Alarmmeldung wird nach Ablauf des Haltezählers (P190) ausgegeben, setzt dies die Reihenfolge innerhalb der Pumpenbereitschaft auf einen voreingestellten Wert zurück. Die am wenigsten ausgelastete Pumpe wird an die letzte Stelle gesetzt und läuft erst wieder wenn der Füllstand den für diese Pumpe gesetzten Wert erreicht. Eine zurückgestufte Pumpe wird durch eine rot blinkende LED am entsprechenden Relais angezeigt.

Diese Funktion ist nur bei der 5-Relais-Version verfügbar.

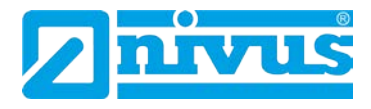

| Option  | Beschreibung              |
|---------|---------------------------|
| 0 = Aus | Zurückstufung nicht aktiv |
| 1 = Ein | Zurückstufung aktiv       |

P192 Kennzeichnung Zurückstufung\*

Hier wird mittels einer zweistelligen Zahl angezeigt ob und wenn ja welche Pumpen zurückgestuft wurden. Zurückgestufte Pumpen können durch Eingabe von "0" wieder auf ihren Ursprungswert zurückgesetzt werden.

| 0 = keine               | 16 = Pumpe 5               |
|-------------------------|----------------------------|
| 1 = Pumpe 1             | 17 = Pumpen 1 + 5          |
| 2 = Pumpe 2             | 18 = Pumpen 2 + 5          |
| 3 = Pumpen 1 + 2        | 19 = Pumpen 1, 2 + 5       |
| 4 = Pumpe 3             | 20 = Pumpen 3 + 5          |
| 5 = Pumpen 1 + 3        | 21 = Pumpen 1, 3 + 5       |
| 6 = Pumpen 2 + 3        | 22 = Pumpen 2, 3 + 5       |
| 7 = Pumpen 1, 2 + 3     | 23 = Pumpen 1, 2, 3 + 5    |
| 8 = Pumpe 4             | 24 = Pumpen 4 + 5          |
| 9 = Pumpen 1 + 4        | 25 = Pumpen 1, 4 + 5       |
| 10 = Pumpen 2 + 4       | 26 = Pumpen 2, 4 + 5       |
| 11 = Pumpen 1, 2 + 4    | 27 = Pumpen 1, 2, 4 + 5    |
| 12 = Pumpen 3 + 4       | 28 = Pumpen 3, 4 + 5       |
| 13 = Pumpen 1, 3 + 4    | 29 = Pumpen 1, 3, 4 + 5    |
| 14 = Pumpen 2, 3 + 4    | 30 = Pumpen 2, 3, 4 + 5    |
| 15 = Pumpen 1, 2, 3 + 4 | 31 = Pumpen 1, 2, 3, 4 + 5 |

### P193 Kalibrierung Pumpen\*

Dieser Parameter kalibriert die Pumpen und definiert den Punkt der optimalen Auslastung (100%), von dem aus alle weiteren Effizienzberechnungen abgeleitet werden. Jede Pumpe kann entweder einzeln kalibriert (Optionen 1-5) oder aber es kann ein Wert für alle Pumpen übernommen werden. Sollen Pumpen einzeln kalibriert werden, ist es unbedingt nötig darauf zu achten, dass der Füllstand im Behälter über dem Einschaltpunkt der Pumpe liegt. Ist eine Pumpe für die Einzelkalibrierung ausgewählt, werden Sie aufgefordert in den RUN Modus zu wechseln. Nach Ablauf der in P188 Verzögerung Kalibrierung eingestellten Zeitspanne schaltet die Pumpe ein. Die verstreichende Zeit wird dabei im Display als Countdown angezeigt. Die Pumpe läuft jetzt für die in P189 Dauer Kalibrierung eingestellte Zeit. Danach ist die Berechnung der Pumpeneffizienz abgeschlossen und die Pumpe schaltet wieder in den Normalbetrieb um. Sollen die Pumpen automatisch kalibriert werden (Option 7), wird jede Pumpe nach Rückkehr in den RUN Modus bei ihrem nächsten Start kalibriert.

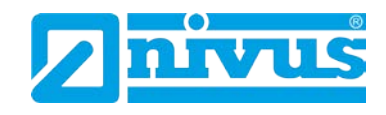

# 12.6 Parameter Anzeige

# 12.6.1 Optionen

P800 Einheiten Anzeige

Dieser Parameter bestimmt, ob der Messwert in Einheiten (P104) oder Prozentwert der Messspanne angezeigt wird.

| Option          | Beschreibung                        |
|-----------------|-------------------------------------|
| 0 = Gemessen    | Anzeige in Messeinheiten (P104)     |
| 1 = Prozentwert | Anzeige in Prozent des Messbereichs |

P801 Kommastellen

Mit diesem Parameter wird die Anzahl der Kommastellen auf der Anzeige im RUN Modus festgelegt.

Minimum = 0 (keine Kommastellen), Maximum = 3 (3 Kommastellen),

Maximum = 3 (3 Kommastellen), Werkseinstellung = 2 (2 Kommastellen).

# P802 Offset Anzeige

Der Wert dieses Parameters wird zum Messwert in Einheiten (P104) hinzugezählt, bevor die Anzeige auf dem Display ausgegeben wird. Dies beeinflusst jedoch nicht die Relaisschaltpunkte oder den mA-Ausgang, sondern nur die Anzeige. Hiermit kann z.B. eine Anzeige auf Meereshöhe bezogen werden, wobei der Abstand zwischen Leerstand (P105) und Meereshöhe eingegeben wird. Liegt der Leerstand unter Meereshöhe, müsste hier ein negativer Wert eingegeben werden.

# P804 Faktor Anzeige

Der Wert dieses Parameters wird mit dem Messwert multipliziert, bevor die Anzeige auf dem Display ausgegeben wird. Die Werkseinstellung beträgt 1,0. Sollen Messwerte jedoch beispielsweise in Yards angezeigt werden, stellen Sie die Einheiten (P104) auf Fuß und P804 auf den Wert 3.

P805 Ursprung Anzeige\*

Hier wird festgelegt, auf welchen Eingang sich die Anzeige bezieht. Dies geschieht normalerweise automatisch sobald Betriebsmode P100 und Sensortyp P101 festgelegt ist und braucht im Regelfall nicht geändert zu werden.

| Option               | Beschreibung                             |
|----------------------|------------------------------------------|
| 0 = Werkseinstellung | Anzeige bezieht sich auf gewählten Be-   |
|                      | triebsmode P100                          |
| 1 = Aux              | Anzeige des optionalen Hilfseingangs     |
| 2 = Sensor 1         | Anzeige der Werte von Sensor 1           |
| 3 = Sensor 2         | Anzeige der Werte von Sensor 2 wenn      |
|                      | P100 = 4 (Mittelwert) oder 5 (Differenz) |

NivuMaster Serie - Rev. 05 / 20.04.2018

Diese Funktion ist nur bei der 5-Relais-Version verfügbar.

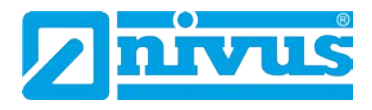

### 12.6.2 Fehlermode

#### P808 Fehlermode

Das Gerät ist ab Werk so eingestellt, dass im Falle einer Fehlermeldung Display, Relais und der mA-Ausgang so lange auf den letzten erkannten Werteeinstellungen verbleiben bis neue Messwerte anliegen. Diese Einstellung kann falls gewünscht dahingehend geändert werden, dass der NivuMaster im Fehlerfall an das obere oder das untere Ende des Wertebereichs springt:

| Option           | Beschreibung                          |
|------------------|---------------------------------------|
| 1 = letzter Wert | Bleibt auf dem letzten erkannten Wert |
| 2 = High         | Springt zum oberen Ende (100 %) des   |
|                  | Messbereichs                          |
| 3 = Low          | Springt zum unteren Ende (Leerstand)  |
|                  | des Messbereichs                      |

Siehe hierzu auch P218 (RL 1), P228 (RL 2), P238 (RL 3), P248\* (RL 4), P258\* (RL 5) Relaisfehlermode und P840 Fehlermode mA-Ausgang.

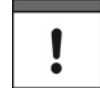

Sollte ein Fehlerereignis auftreten, können Display, Relais und mA-Ausgang so programmiert werden, dass sie in voneinander unabhängige Zustände schalten. Zur Einstellung des unabhängigen Relaisfehlermodus siehe P218 (RL 1), P228 (RL 2) und P238 (RL 3, P248\* (RL 4), P258\* (RL 5)). Für den unabhängigen Fehlermode des mA-Ausgangs siehe P840.

### P809 Fehlerzeit

Eingabe der Zeitdauer nach Auftreten eines Fehlers bevor die Fehlerfunktion aktiviert wird. Werkseinstellung = 2 Minuten.

### 12.6.3 Statusanzeige

#### P810 Einheiten

Dieser Parameter definiert ob die Messeinheiten (P104) im Display angezeigt werden oder nicht.

| Option   | Beschreibung                         |
|----------|--------------------------------------|
| 0 = Nein | Messeinheiten werden nicht angezeigt |
| 1 = Ja   | Messeinheiten werden angezeigt       |

P811 Alarmmeldungen

Hier wird festgelegt ob auf dem Display Alarmmeldungen ausgegeben werden oder nicht. Die Art der Alarmmeldung bezieht sich auf die in P212, 222 und 232 eingestellte Alarmart.

| Option   | Beschreibung                          |
|----------|---------------------------------------|
| 0 = Nein | Alarmmeldungen werden nicht angezeigt |
| 1 = Ja   | Alarmmeldungen werden angezeigt       |

Diese Funktion ist nur bei der 5-Relais-Version verfügbar.

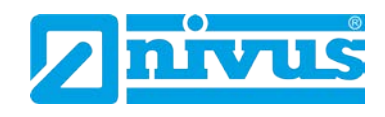

### P812 Pumpenstatus

Dieser Parameter definiert die Anzeige des Pumpenstatus, d.h. ob eine Pumpe eingeschaltet ist oder nicht.

| Option   | Beschreibung                      |
|----------|-----------------------------------|
| 0 = Nein | Pumpenstatus wird nicht angezeigt |
| 1 = Ja   | Pumpenstatus wird angezeigt       |

P813 Steuerung

Dieser Parameter entscheidet über die Anzeige von Informationen über den Schaltzustand von Steuerungsrelais.

| Option   | Beschreibung                       |
|----------|------------------------------------|
| 0 = Nein | Schaltzustand wird nicht angezeigt |
| 1 = Ja   | Schaltzustand wird angezeigt       |

P814 Status Relaisoptionen

Bestimmt ob der Status der Relaisoptionen angezeigt wird oder nicht.

| Option   | Beschreibung                      |
|----------|-----------------------------------|
| 0 = Nein | Relaisoption wird nicht angezeigt |
| 1 = Ja   | Relaisoption wird angezeigt       |

P815 optionaler Hilfseingang\*

Wenn der Parameter P100 auf 4 (Mittelwert) oder 5 (Differenz) eingestellt ist, besteht hier die Möglichkeit, den Stand jedes der beiden Messpunkte anzuzeigen.

| Option                    | Beschreibung                              |
|---------------------------|-------------------------------------------|
| 0 = Aus                   | Kein Füllstand wird angezeigt             |
| 1 = mA-Eingang (optional) | Zeigt den Füllstand des optionalen Hilfs- |
|                           | eingangs an                               |
| 2 = Sensor 1              | Zeigt den Füllstand von Sensor 1 an       |
| 3 = Sensor 2              | Zeigt den Füllstand von Sensor 2 an       |

P816 Summenzähler (rücksetzbar)\*

Diese Option bestimmt, ob der nicht zurücksetzbare Summenzähler auf dem Display erscheint oder nicht. Diese Funktion kann nur gewählt werden, wenn P205 Fördermengenberechnung aktiv ist.

P817 Offset Hilfsanzeige\*

Steht P100 entweder auf 4 (Mittelwert) oder 5 (Differenz), so wird der hier eingestellte Offset zum Wert der Hilfsanzeige in Einheiten (P104) hinzugezählt. Dies beeinflusst weder Relaisschaltpunkte noch den mA-Ausgang, sondern wirkt sich lediglich auf die Anzeige aus.

Diese Funktion ist nur bei der 5-Relais-Version verfügbar.

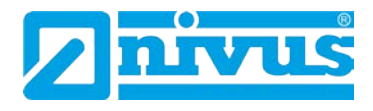

### 12.6.4 Bargraph\*

### P829 Bargraph

Gemäß Werkseinstellung entspricht die Balkenanzeige des Bargraph dem anliegenden Messwert wie in P100 Betriebsmode eingestellt. Ist hier 4 (Mittelwert) oder 5 (Differenz) gewählt, kann der Bargraph den Füllstand jedes der beiden Messpunkte anzeigen. Der Parameter wird normalerweise bei der Einstellung von P100 automatisch richtig eingestellt und muss im Regelfall nicht verändert werden.

Die Einstellmöglichkeiten sind (abhängig von der Einstellung in P100) wie folgt:

| Option                      | Beschreibung                                |
|-----------------------------|---------------------------------------------|
| 1 = optionaler Hilfseingang | Bargraph zeigt den Füllstand des optionalen |
|                             | Hilfseingangs an                            |
| 2 = Sensor 1                | Bargraph zeigt den Füllstand von Sensor 1   |
|                             | an                                          |
| 3 = Sensor 2                | Bargraph zeigt den Füllstand von Sensor 2   |
|                             | an                                          |
| 4 = Mittelwert bzw.         | Bargraph zeigt entweder den Füllstands-     |
| Differenz 1/2               | mittelwert oder den Differenzwert beider    |
|                             | Messpunkte an                               |

# 12.6.5 Summenzähler

### P820 Summenzähler

Zeigt den aktuellen Wert des nicht zurücksetzbaren Summenzählers an. Im RUN Mode kann dieser mit Hilfe des entsprechenden Tastenkürzels aufgerufen werden. Anders als der rücksetzbare Summenzähler kann der hier Beschriebene nicht im RUN Mode zurückgesetzt werden. Dies ist jedoch im Programmiermode durch die Eingabe von P820 Summenzähler auf 0 möglich.

P821 Summenzähler (rücksetzbar)

Zeigt den aktuellen Wert des zurücksetzbaren Summenzählers an. Dieser Zähler kann im RUN Mode auf der Hilfsanzeige permanent (P816) oder aber tempo-

rär durch Benutzung des Tastenkürzels  $\sum$  angezeigt werden.

P822 Kommastellen Summenzähler

Dieser Parameter legt die Kommastellen des Summenzählers fest. Dies können zwischen 1 und 3 Stellen sein. F = 2.

Diese Funktion ist nur bei der 5-Relais-Version verfügbar.

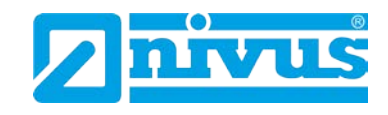

P823 Faktor Summenzähler

Mit dem in diesem Parameter eingegebenen Faktor wird die schrittweise Erhöhung der Summenanzeige multipliziert.

| Option         | Beschreibung                                |
|----------------|---------------------------------------------|
| 1 = 1/1000     | Zählt in Schritten von 1/1000 Einheit wei-  |
|                | ter                                         |
| 2 = 1/100      | Zählt in Schritten von 1/100 Einheit weiter |
| 3 = 1/10       | Zählt in Schritten von 1/10 Einheit weiter  |
| 4 = 1          | Zählt in Schritten von 1 Einheit weiter     |
| 5 = 10         | Zählt in Schritten von 10 Einheiten weiter  |
| 6 = 100        | Zählt in Schritten von 100 Einheiten weiter |
| 7 = 1000       | Zählt in Schritten von 1000 Einheiten wei-  |
|                | ter                                         |
| 8 = 10.000     | Zählt in Schritten von 10.000 Einheiten     |
|                | weiter                                      |
| 9 = 100.000    | Zählt in Schritten von 100.000 Einheiten    |
|                | weiter                                      |
| 10 = 1.000.000 | Zählt in Schritten von 1.000.000 Einheiten  |
|                | weiter                                      |

# 12.7 Parameter mA-Ausgang

# 12.7.1 Bereich

P830 mA Bereich

Dieser Parameter bestimmt den Bereich des mA-Ausgangs.

| Option          | Beschreibung                            |
|-----------------|-----------------------------------------|
| 0 = Aus         | mA-Ausgang nicht aktiv                  |
| 1 = 0 bis 20 mA | mA-Ausgang direkt proportional zur mA-  |
|                 | Zuordnung (P831), d.h. bei Messwert 0 % |
|                 | liegt der mA-Ausgang bei 0 mA, bei      |
|                 | Messwert 100 % bei 20 mA.               |
| 2 = 4 bis 20 mA | mA-Ausgang direkt proportional zur mA-  |
|                 | Zuordnung (P831), d.h. bei Messwert 0 % |
|                 | liegt der mA-Ausgang bei 4 mA, bei      |
|                 | Messwert 100 % bei 20 mA.               |
| 3 = 20 bis 0 mA | mA-Ausgang umgekehrt proportional zur   |
|                 | mA-Zuordnung (P831), d.h. bei Messwert  |
|                 | 0 % liegt der mA-Ausgang bei 20 mA, bei |
|                 | Messwert 100 % bei 0 mA.                |
| 4 = 20 bis 4 mA | mA-Ausgang umgekehrt proportional zur   |
|                 | mA-Zuordnung (P831), d.h. bei Messwert  |
|                 | 0 % liegt der mA-Ausgang bei 20 mA, bei |
|                 | Messwert 100 % bei 4 mA.                |

Pumpensteuerung

Diese Funktion ist nur bei der 5-Relais-Version verfügbar.

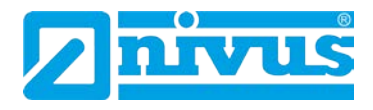

### 12.7.2 Betriebsart

### P831 mA-Betriebsart

Mit Hilfe dieses Parameters wird bestimmt, wie der mA-Ausgang auf gemessene Werte anspricht. Nach der Werkseinstellung reagiert er genau wie das Display (P100), kann jedoch auch wie folgt eingestellt werden:

| Option                    | Beschreibung                            |
|---------------------------|-----------------------------------------|
| 0 = Werkseinstellung      | mA-Ausgang entspricht Betriebsmode      |
|                           | P100                                    |
| 1 = Abstand               | mA-Ausgang entspricht Abstand           |
| 2 = Füllstand             | mA-Ausgang entspricht Füllstand         |
| 3 = Leerraum              | mA-Ausgang entspricht Leerraum          |
| 4 = Mittelwert Füllstand* | mA-Ausgang entspricht dem Mittelwert    |
|                           | des Füllstands zwischen 2 Messpunkten   |
|                           | (P100 = 4)                              |
| 5 = Differenz*            | mA-Ausgang entspricht der Differenz von |
|                           | zwei Messpunkten (P100 = 5)             |

# 12.7.3 Grenzwerte

Gemäß der Werkseinstellung entspricht der mA-Ausgang dem minimalen (0 bzw. 4 mA, siehe P830) oder dem maximalen Füllstand (20 mA). Es kann jedoch erwünscht sein, dass er nur einen gewissen Abschnitt des gesamten Bereichs anzeigen soll. So kann z.B. der maximale Bereich 6 m umfassen, es soll jedoch nur der Bereich zwischen Leerstand und 5 m Füllstand angezeigt werden. Dazu muss P834 (Min. Füllstand) auf 0.00 m und P835 (Max. Füllstand) auf 5 m eingestellt werden.

#### P834 mA Min. Füllstand

Dieser Parameter bestimmt Füllstand, Abstand oder Leerraum (abhängig von der gewählten mA-Betriebsart P831), bei dem der mA-Ausgang seinen niedrigsten Wert erreicht (0 bzw. 4 mA je nach Einstellung von P830). Werkseinstellung = 0,000 m.

#### P835 mA Max. Füllstand

Dieser Parameter bestimmt Füllstand, Abstand oder Leerraum (abhängig von der gewählten mA-Betriebsart P831), bei dem der mA-Ausgang seinen höchsten Wert erreicht (20 mA). Werkseinstellung = 6,000 m.

## 12.7.4 Grenzen

### P836 Min. Begrenzung

Hier wird der niedrigste Wert auf den der mA-Ausgang fallen kann festgelegt. Die Werkseinstellung liegt bei 0 mA. Diese Einstellung kann jedoch umgangen werden, wenn z.B. ein angeschlossenes Gerät Werte unter 2 mA nicht verarbeiten kann, der gesamte Bereich von 0-20 mA aber trotzdem zur Verfügung stehen soll. Werkseinstellung = 0,00 mA.

Diese Funktion ist nur bei der 5-Relais-Version verfügbar.

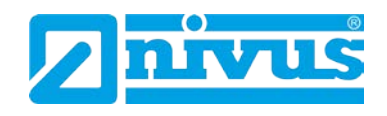

### P837 Max. Begrenzung

Dieser Parameter bestimmt den höchsten Wert auf den der mA-Ausgang steigen kann. Die Werkseinstellung liegt bei 20 mA. Diese Einstellung kann jedoch umgangen werden, wenn z.B. ein angeschlossenes Gerät Werte über 18 mA nicht verarbeiten kann, der gesamte Bereich von 0-20 mA aber trotzdem zur Verfügung stehen soll. Werkseinstellung = 20,00 mA.

## 12.7.5 Feinabgleich

### P838 Unterer Wert

Falls ein angeschlossenes Gerät nicht kalibriert sein sollte und den unteren (Mess-)Wert nicht korrekt anzeigt, kann dies mit Hilfe dieses Parameters ausgeglichen werden. Hier kann entweder der Offset direkt eingegeben oder mit Hilfe der Pfeiltasten so lange nach oben oder unten verschoben werden, bis das gewünschte Ergebnis angezeigt wird.

### P839 Oberer Wert

Falls ein angeschlossenes Gerät nicht kalibriert sein sollte und den oberen (Mess-)Wert nicht korrekt anzeigt, kann dies mit Hilfe dieses Parameters ausgeglichen werden. Hier kann entweder der Offset direkt eingegeben oder mit Hilfe der Pfeiltasten so lange nach oben oder unten verschoben werden, bis das gewünschte Ergebnis angezeigt wird.

# 12.7.6 Fehlermode für mA-Ausgang separat

### P840 Fehlermode für mA-Ausgang separat

Dieser Parameter definiert wie sich der mA-Ausgang verhält falls das Gerät in den Fehlermode schaltet. Bei der Werkseinstellung reagiert der Ausgang genau wie im System-Fehlermode (P808). Dies kann jedoch umgangen und der mA-Ausgang auf einen separaten Fehlermode umprogrammiert werden.

| Option               | Beschreibung                              |
|----------------------|-------------------------------------------|
| 0 = Werkseinstellung | Wert aus P808                             |
| 1 = Halten           | mA-Ausgang hält letzten erkannten Wert    |
| 2 = Min.             | mA-Ausgang fällt auf den niedrigsten Wert |
| 3 = Max.             | mA-Ausgang springt zum höchsten Wert      |

# 12.7.7 Zuordnung

P841 mA-Zuordnung\*

Gemäß der Werkseinstellung repräsentiert der mA-Ausgang den erkannten Messwert wie in P100 festgelegt. Im Falle der Einstellungen 4 (Mittelwert) oder 5 (Differenz) repräsentiert der Bargraph den Füllstand jedes der beiden Messpunkte. Der Parameter wird normalerweise bei den Einstellung von P100 und P101 (Sensor) automatisch richtig eingestellt und muss im Regelfall nicht verändert werden.

Diese Funktion ist nur bei der 5-Relais-Version verfügbar.

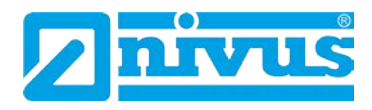

Die Optionen sind in Abhängigkeit des in P100 eingestellten Wertes wie folgt:

| Option                      | Beschreibung                            |
|-----------------------------|-----------------------------------------|
| 1 = Hilfseingang (optional) | mA-Ausgang bezieht sich auf Füllstand   |
|                             | vom optionalen Hilfseingang             |
| 2 = Sensor 1                | mA-Ausgang bezieht sich auf Füllstand   |
|                             | von Sensor 1                            |
| 3 = Sensor 2*               | mA-Ausgang bezieht sich auf Füllstand   |
|                             | von Sensor 2                            |
| 4 = Mittelwert*             | mA-Ausgang bezieht sich auf den Durch-  |
|                             | schnittswert aus zwei Messpunkten (P100 |
|                             | = 4)                                    |
| 5 = Differenz*              | mA-Ausgang bezieht sich auf die Diffe-  |
|                             | renz aus zwei Messpunkten (P100 = 5)    |

# 12.8 Kompensation

(Stabilität, Echoverarbeitung, System, Schnittstelle, Test/Simulation - siehe Kapitel 13.17)

Diese Funktion ist nur bei der 5-Relais-Version verfügbar.

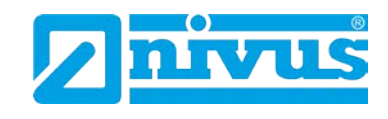

# 12.9 Beispiele

# 12.9.1 Pumpensteuerung

# Pumpenstaffel ohne Vertauschung

In einem Pumpensumpf sollen zwei Pumpen im Staffelbetrieb einen Pumpensumpf entleeren.

Eine Pumpenvertauschung soll nicht stattfinden.

Pumpe 1 startet bei 1,5 m und schaltet bei 0,5 m aus.

Pumpe 2 startet bei 2 m und schaltet bei 0,5 m aus.

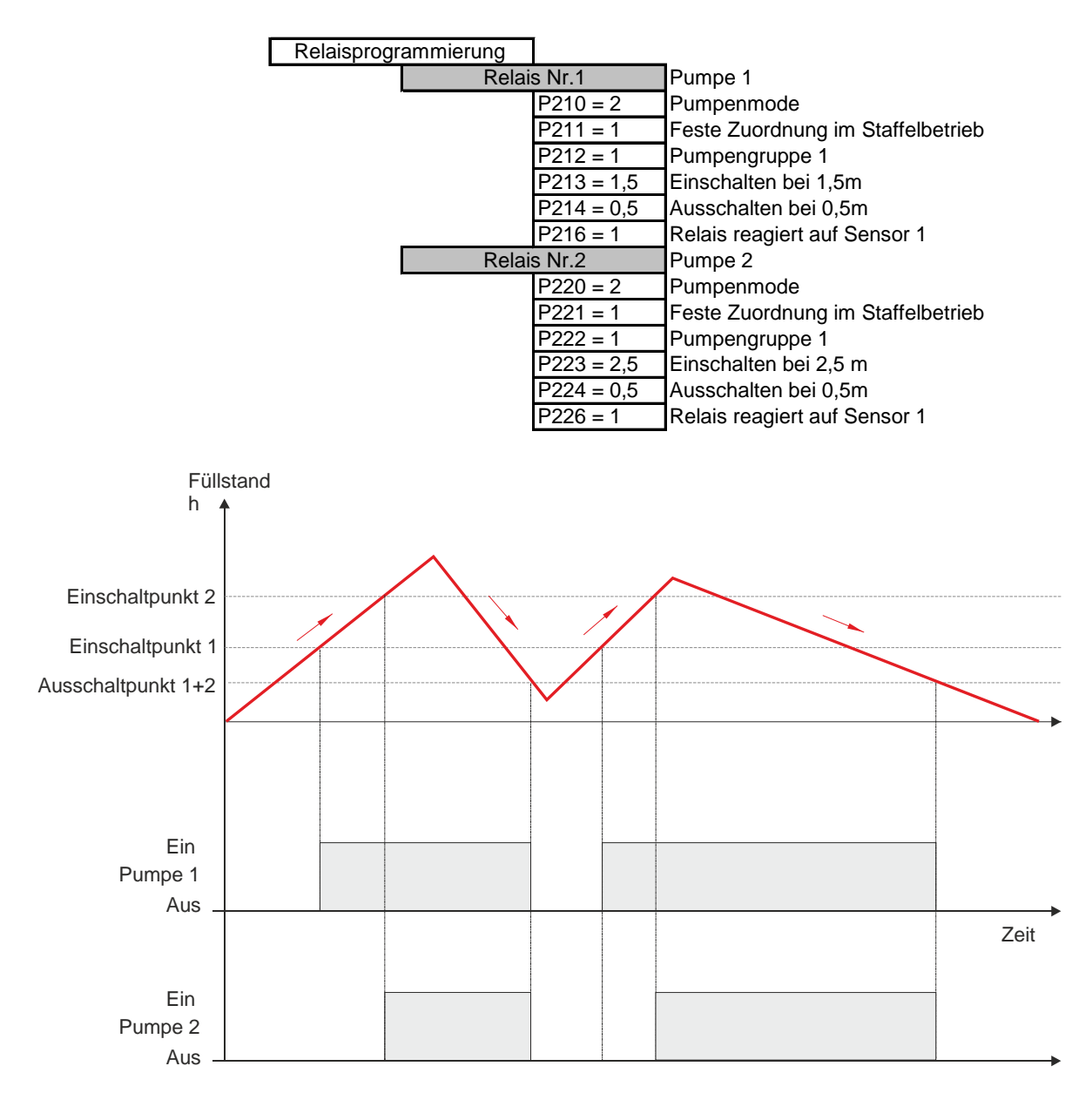

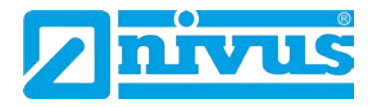

# Pumpenstaffel mit Vertauschung

In einem Pumpensumpf sollen zwei Pumpen im Staffelbetrieb einen Pumpensumpf entleeren.

Nach einem Zyklus sollen die Pumpen getauscht werden. Pumpe 1 startet bei 1,5m und schaltet bei 0,5m aus.

Pumpe 2 startet bei 2m und schaltet bei 0,5m aus.

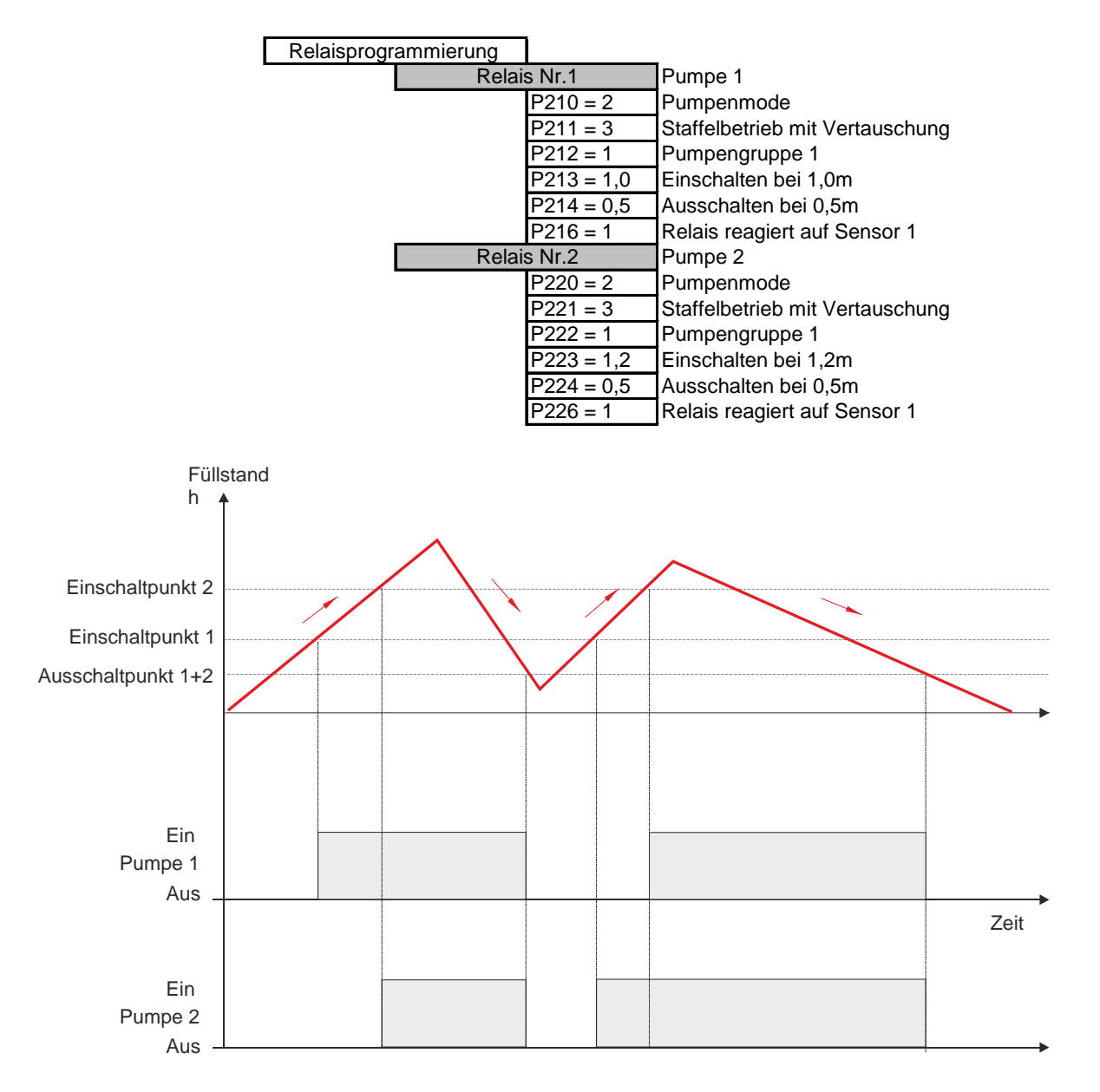
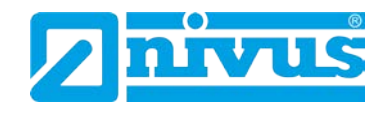

# Ersatzbetrieb mit Vertauschung

Zwei Pumpen werden vom NivuMaster gesteuert. Es darf jedoch immer nur eine Pumpe arbeiten.

Wenn Pumpe 2 einschaltet, muss Pumpe 1 ausschalten. Die Pumpen werden nach jedem Zyklus getauscht.

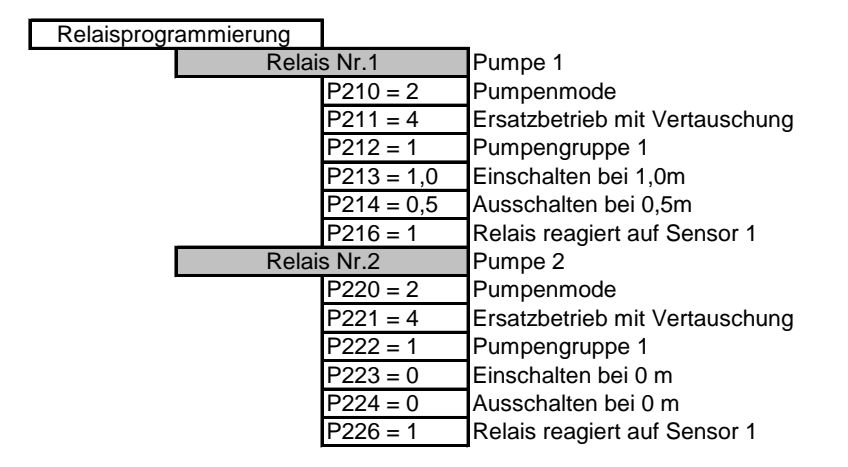

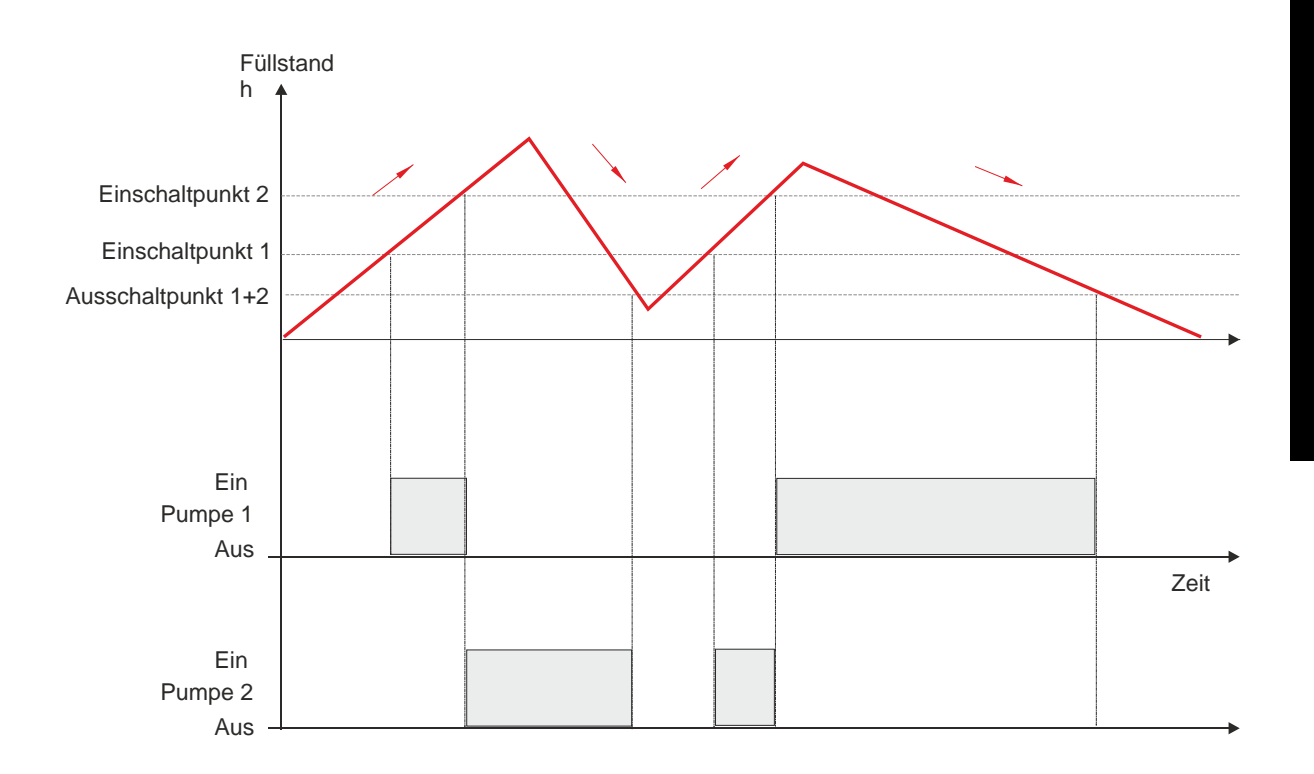

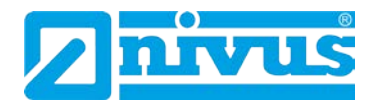

### Pumpen im Ersatzbetrieb mit festen Schaltpunkten

Zwei Pumpen werden vom NivuMaster gesteuert. Es darf jedoch immer nur eine Pumpe arbeiten.

Wenn Pumpe 2 einschaltet, muss Pumpe 1 ausschalten.

#### Die Pumpenschaltpunkte sind fest zugeordnet.

Relaisprogrammierung

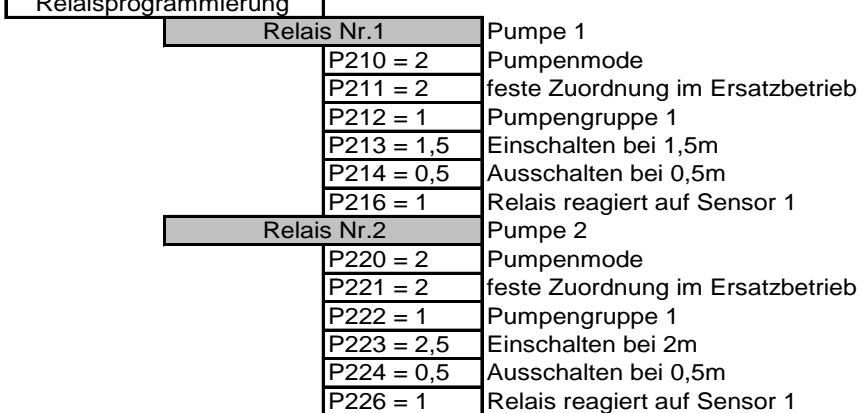

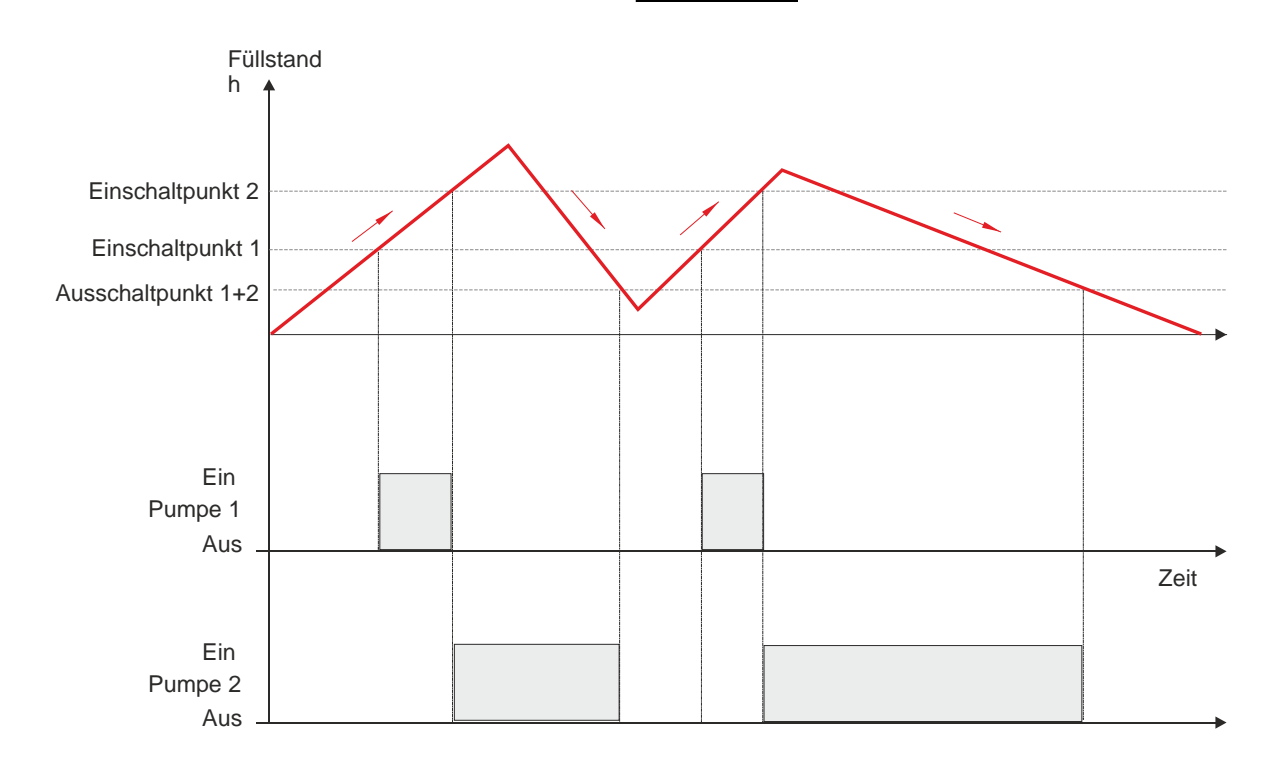

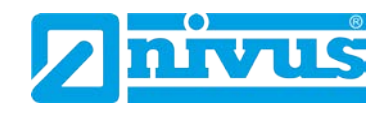

# 12.9.2 Sonderfunktionen

#### Einschaltverzögerung

Diese Funktion sorgt dafür, dass die Netzversorgung nach dem Wiedereinschalten der Spannung durch das zusätzliche oder gleichzeitige Anlaufen der Pumpen nicht überlastet wird.

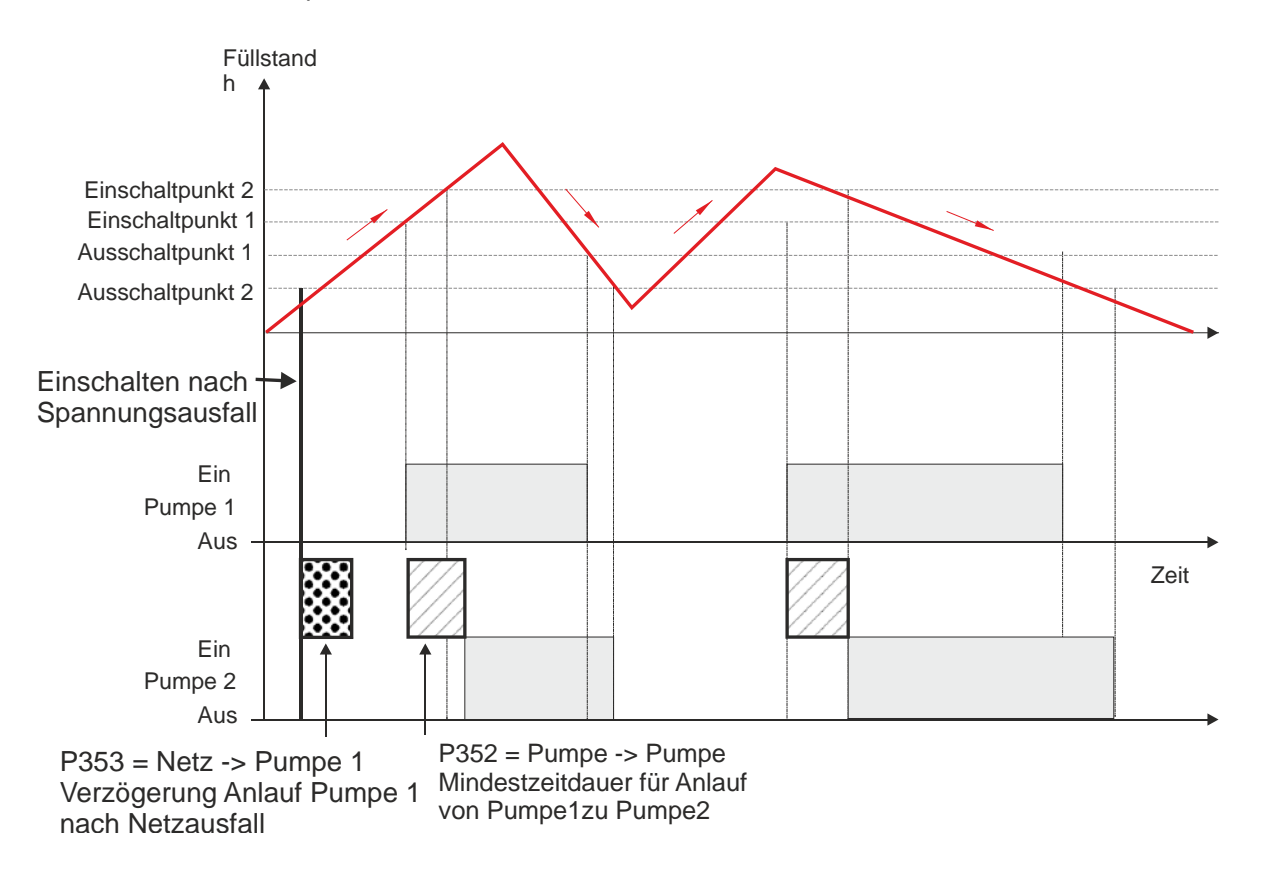

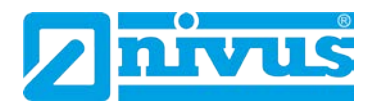

# Pumpennachlauf

Diese Funktion kann zur Restentleerung bei Pumpensümpfen benutzt werden, wenn in diesem Bereich eine Messung nicht möglich ist.

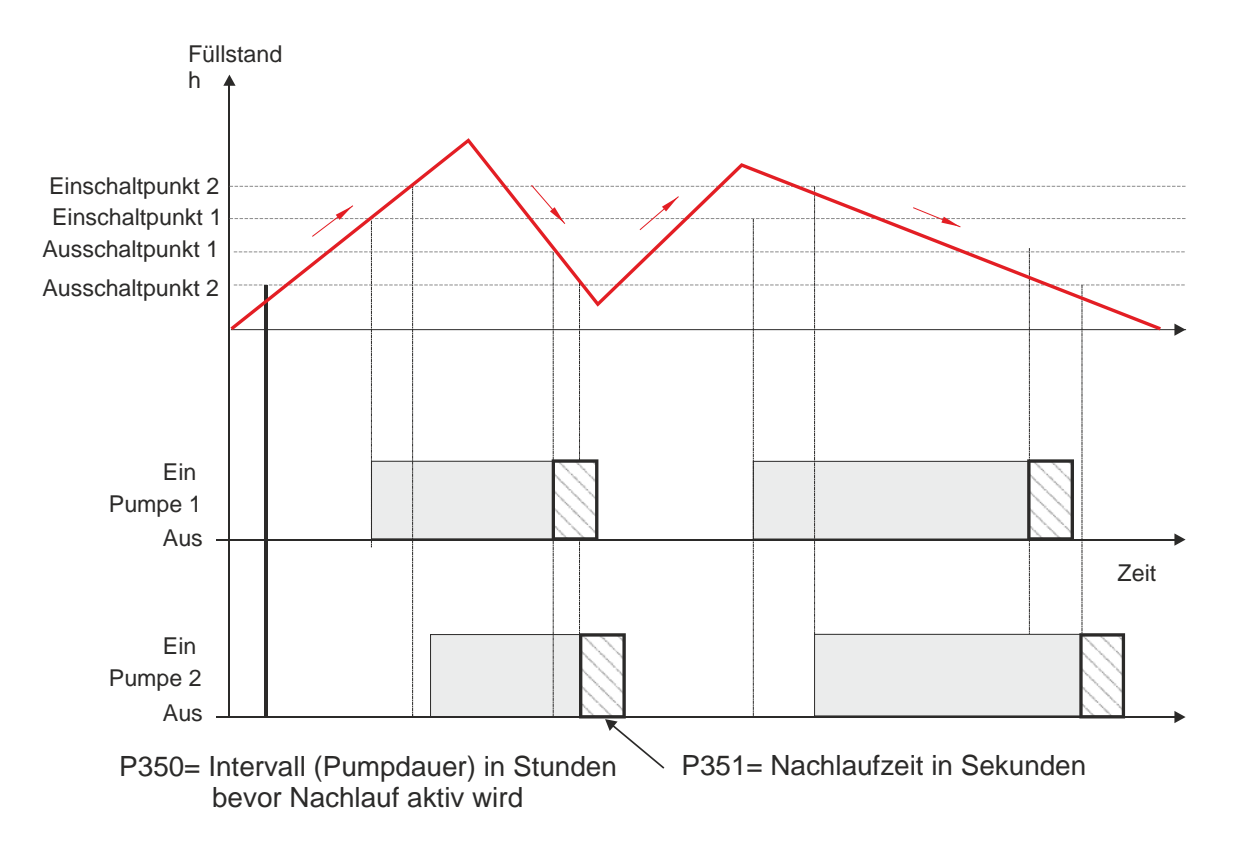

#### Variabler Schaltpunkt

Diese Funktion wird z.B. verwendet, um das Anwachsen von Fetträndern im Pumpensumpf zu verringern.

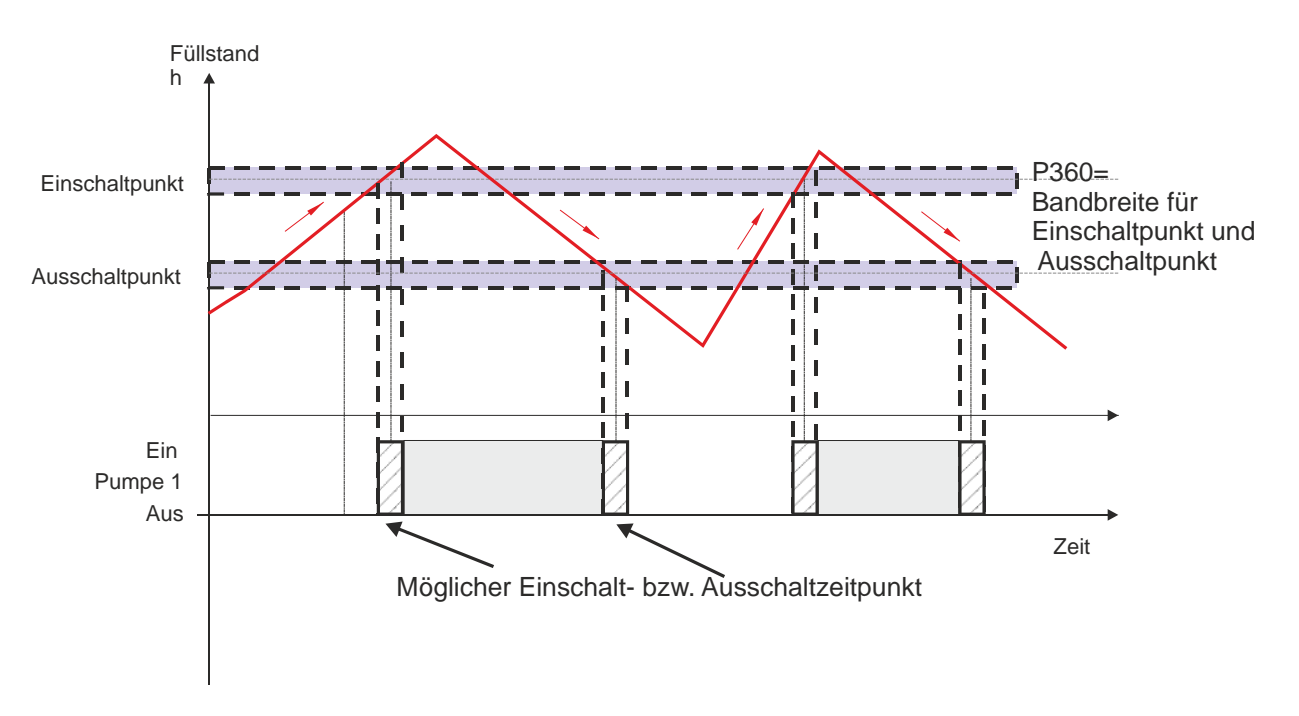

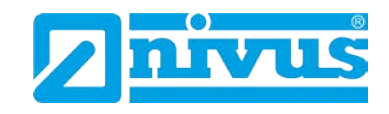

# Funktionstest

Diese Funktion wird verwendet, um bei Pumpen nach längeren Stillstandzeiten die Funktion zu überprüfen. Zum Beispiel während Trockenperioden im Sommer, bei denen der Einschaltpunkt nicht erreicht wird.

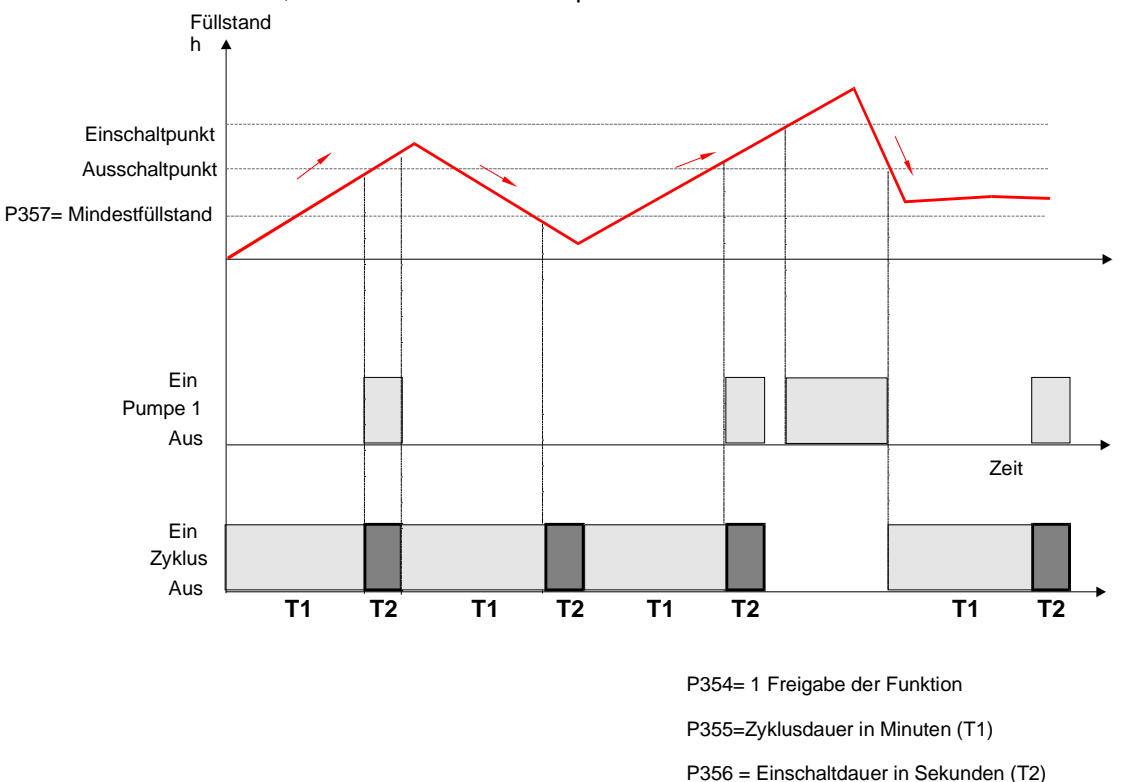

# Sturmfunktion

Wird ein Füllstand erreicht, der im normalen Betrieb nicht erreicht wird, so schaltet die Pumpe für die eingestellte Dauer (P371) aus. Sturmfunktion

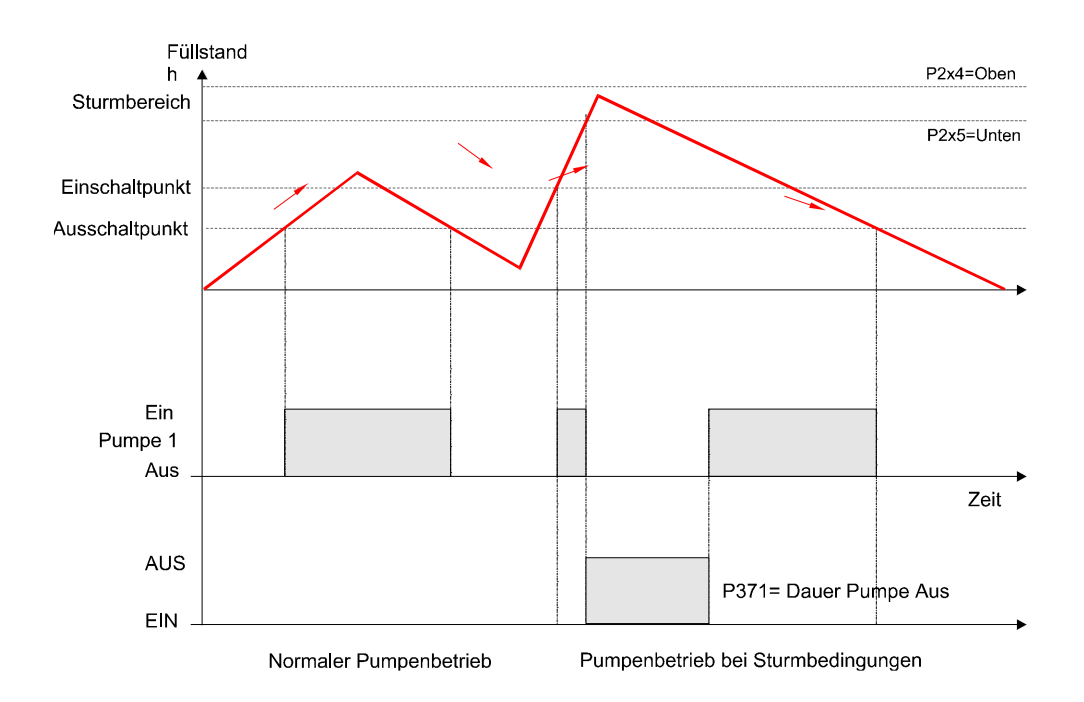

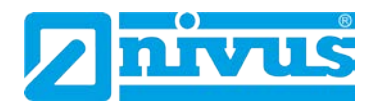

# Belüftung

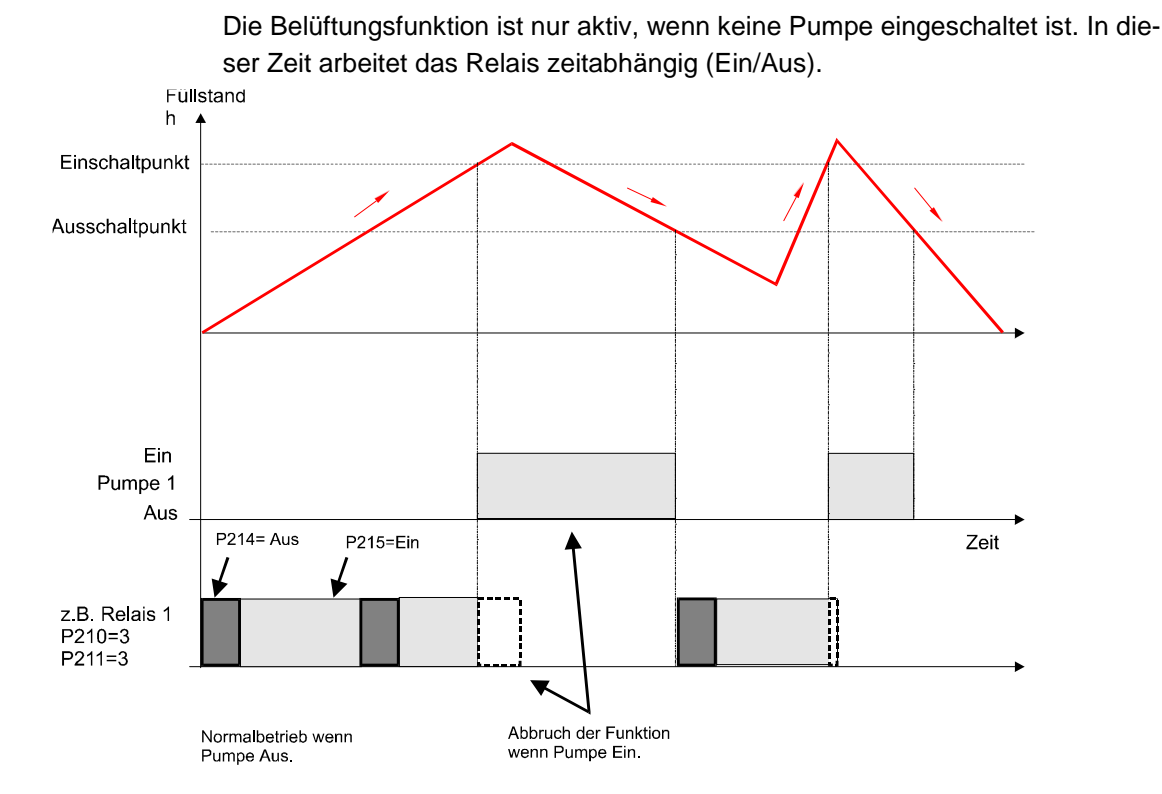

# Spülkippe

Nach einer einzugebenden Anzahl von Pumpenzyklen, zieht das programmierte Relais für die eingestellte Dauer an.

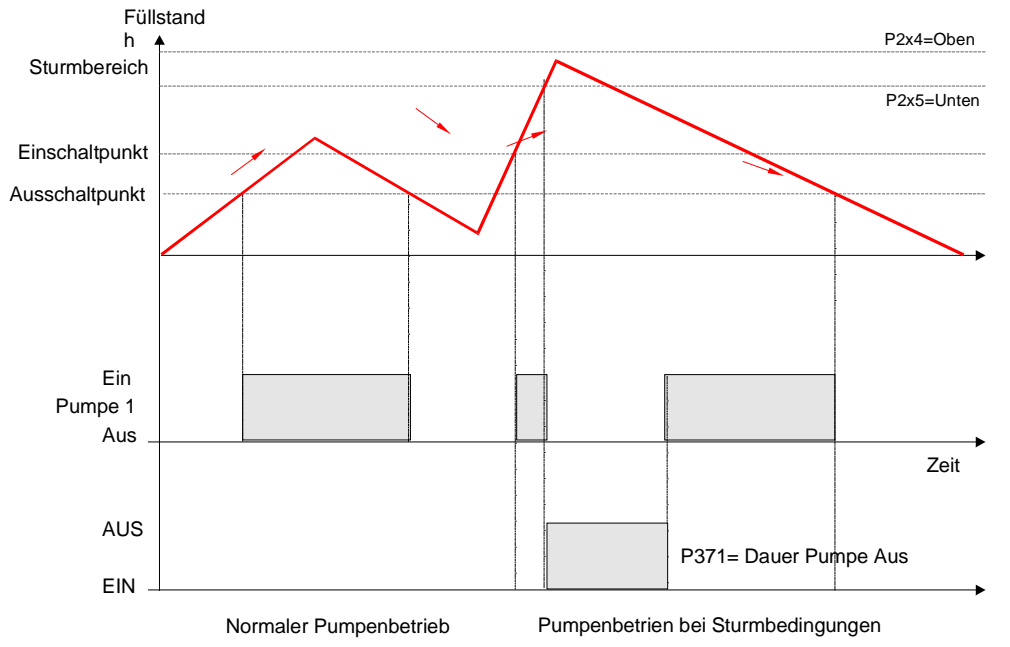

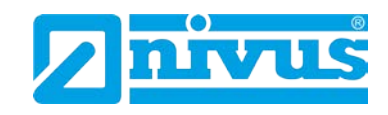

# 13 Menge

# 13.1 Start des Programmiermode

Zuerst muss vom RUN-Mode in den Programmiermode gewechselt werden. Dazu ist der Zugangscode einzugeben

| 1 | 9   | 9 | 7 |
|---|-----|---|---|
| l | / / |   | 1 |

Zugangscode eingeben und bestätigen.

# 13.1.1 Schnellstart (siehe Kapitel 10.1.1)

# 13.2 Applikationsauswahl

Es gibt 6 Applikationsvarianten, welche alle in diesem Kapitel beschrieben werden: Diese sind

- exponentiell,
- Gerinne (Venturi)
- Wehr
- Fläche/Geschwindigkeit (A / V)
- Spezial und Universal.

Durchflussberechnungen können sowohl absolut als auch proportional durchgeführt werden. Da beide Verfahren zum selben Ergebnis kommen, hängt die Auswahl der Berechnungsmethode von den verfügbaren Informationen und den Messvorgaben ab. Im Falle proportionaler Berechnung ist es ausreichend, den maximalen Durchfluss bei maximaler Überfallhöhe der fraglichen Einrichtung zu kennen. Alle Arten primärer Messeinrichtungen können mit einer Auswahl von Alarmen versehen werden.

Bei der grundsätzlichen Programmierung einer exponentiellen Messeinrichtung wie im nachfolgenden Beispiel geben Sie 1 ein.

Wählen Sie nun unter folgenden Vorgaben aus:

- gestauchtes Rechteckwehr,
- Cipolletti-Wehr (Dreieckswehr)
- Venturi
- Parshall-Gerinne
- Leopold-Lagco-Gerinne
- V-Wehr oder Andere für jede andere Art exponentieller Einrichtung.

Um die Applikation bei einer Venturi einzurichten geben Sie "2" ein und wählen zwischen den Optionen Rechteckgerinne mit oder ohne Schwelle, U-Profil mit oder ohne Schwelle.

Bei einem Wehr wie in Beispiel Abb. 13-8 beschrieben wählen Sie bitte aus Rechteckwehr, V-Wehr 90°, V-Wehr 53°8' oder V-Wehr 28°4'.

Im Fall Bereichsgeschwindigkeit drücken Sie bitte die 4 und wählen Sie aus den Optionen U-Profil (halbkreisförmiger Boden mit geraden Seiten, Rechteckkanal, trapezförmiger Kanal oder Rundrohr).

Drücken Sie 5 wenn Sie eine Sondereinrichtung programmieren wollen. Dann wählen Sie aus Palmer-Bowlus-Gerinne, H-Gerinne oder V-Wehr, sofern es sich hierbei um ein anderes V-Wehr als unter 3 beschrieben handelt.

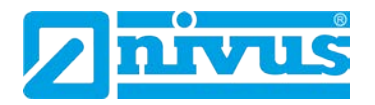

Sollte Ihre Applikation keiner der vorgenannten Vorgaben entsprechen, wählen Sie die Option 6 Universal. Sie haben dann die Wahl zwischen den folgenden Möglichkeiten: linearer Durchfluss oder gekrümmter Durchfluss. Nachdem Sie Ihre Applikation ausgewählt haben werden weitere Optionen abgefragt, die Sie an Hand der folgenden Tabelle eingeben können. Danach benötigt der NivuMaster noch weitere Informationen um die Programmierung abschließen zu können. Diese können ebenfalls mit Hilfe der folgenden Liste einfach komplettiert werden.

Flussdiagramm Mengenmessung siehe S. 177.

| Nr.  | Parameter            | Werkseinstellung | Beschreibung                         |                       |
|------|----------------------|------------------|--------------------------------------|-----------------------|
| P101 | Sensor               | 1 = PM 3         | Verwendeter Sensor.                  |                       |
| P706 | Mengeneinheiten      | 1 = Liter        | Für Berechnung und A                 | Anzeige benutzte      |
|      |                      |                  | Mengeneinheit.                       |                       |
|      |                      |                  | 1 = Liter                            | $2 = m^3$             |
|      |                      |                  | $3 = ft^3$                           | 4 = UK Gallons        |
|      |                      |                  | 5 = US Gallons                       | 6 = mio. US Gallons   |
| P707 | Zeiteinheiten        | 1 = pro Sekunde  | Für Berechnung und A<br>Zeiteinheit. | Anzeige benutzte      |
|      |                      |                  | 1 = Einheiten/Sek.                   | 2 = Einheiten/Min.    |
|      |                      |                  | 3 = Einheiten/Std.                   | 4 = Einheiten/Tag     |
| P104 | Messeinheiten        | 1 = Meter        | Dient zur Eingabe und                | zur Anzeige von       |
|      |                      |                  | Abmessungen.                         | -                     |
|      |                      |                  | 1 = Meter                            | 2 = Zentimeter        |
|      |                      |                  | 3 = Millimeter                       | 4 = Fuß               |
|      |                      |                  | 5 = Zoll                             |                       |
| P105 | Leerstand            | 2,425 m          | Abstand zwischen Se                  | ndefläche Sensor      |
|      |                      |                  | bzw. Sensortrichter (F               | M 3) und Behäl-       |
|      |                      |                  | terboden.                            |                       |
| Nr.  | Parameter            | Werkseinstellung | Beschreibung                         |                       |
| P703 | minimale Überfallhö- | 0,000 m          | Abstand zwischen Lee                 | erstand und Füllstand |
|      | he                   |                  | bei minimalem Durchf                 | luss.                 |
| P704 | maximale Überfallhö- | 2,425 m          | Abstand zwischen Fül                 | llstand bei minimalem |
|      | he                   |                  | Durchfluss und maxim                 | nalem Durchfluss.     |
|      |                      |                  | Bitte beachten Sie, da               | iss sich Änderungen   |
|      |                      |                  | in P704 auch auf P10                 | 6 (Messspanne) aus-   |
|      |                      |                  | wirken und umgekehr                  | t.                    |
| P824 | Summenzähler ein     | 1 = EIN          | Aktiviert den Durchflus              | ss-Summenzähler       |
|      |                      |                  | (0 = AUS, 1 = EIN). D                | ieser Zähler während  |
|      |                      |                  | des Betriebs mit einer               | n Tastenkürzel abge-  |
|      |                      |                  | lesen werden. Rückse                 | etzen nur möglich     |
|      |                      |                  | über P820 im Progran                 | nmode.                |
| P816 | Summenzähler rück-   | 0 = Nein         | Aktiviert die Anzeige o              | des rücksetzbaren     |
|      | setzbar              |                  | Summenzählers im H                   | Iltsdisplay. Dieser   |
|      |                      |                  | Summenzähler kann i                  | m Betriebsmode mit    |
|      |                      |                  | dem entsprechenden                   | I astenkürzel zurück- |
|      |                      |                  | gesetzt werden.                      |                       |

| P823 | Faktor Summen- | 4 = x1 | Bestimmt den Faktor,   | mit dem das berech-  |
|------|----------------|--------|------------------------|----------------------|
|      | zähler         |        | nete Volumen multipliz | ziert bzw. durch den |
|      |                |        | es dividiert wird.     |                      |
|      |                |        | 1 = /1000              | 2 = /100             |
|      |                |        | 3 = /10                | 4 = x1               |
|      |                |        | 5 = x10                | 6 = x100             |
|      |                |        | 7 = x1.000             | 8 = x10.000          |
|      |                |        | 9 = x100.000           | 10 = x1.000.000      |

Die verbleibenden Parameter, die für die Vervollständigung der Applikationseinrichtung noch benötigt werden folgen unmittelbar auf die obigen Parameter. Sie beziehen sich auf Einzelheiten, die für die Durchführung der Berechnungen nötig sind und hängen von der gewählten Messeinrichtung sowie von der selektierten Berechnungsmethode ab. Bitte geben Sie die entsprechenden Werte nach Aufforderung ein.

| Nr.  | Parameter            | Werkseinstellung       | Beschreibung                              |
|------|----------------------|------------------------|-------------------------------------------|
| P705 | maximaler Durchfluss | 0,000                  | Geben Sie den bekannten maximalen         |
|      |                      |                        | Durchfluss bei maximaler Überfallhöhe     |
|      |                      |                        | (P704) in Zeit- (P707) und Mengeneinhei-  |
|      |                      |                        | ten (P706) ein.                           |
| P710 | Abmessung "A"        | 0                      | Geben Sie die gefragte Abmessung in Ein-  |
|      |                      |                        | heiten (P104) ein.                        |
| P711 | Abmessung "B"        | 0                      | Geben Sie die gefragte Abmessung in Ein-  |
|      |                      |                        | heiten (P104) ein.                        |
| P712 | Abmessung "C"        | 0                      | Geben Sie die gefragte Abmessung in Ein-  |
|      |                      |                        | heiten (P104) ein.                        |
| P713 | Abmessung "D"        | 0                      | Geben Sie die gefragte Abmessung in Ein-  |
|      |                      |                        | heiten (P104) ein.                        |
| P717 | Exponent             | Hängt von der gewähl-  | Wenn verfügbar setzt der NivuMaster hier  |
|      |                      | ten Messeinrichtung ab | den voreingestellten Exponenten für die   |
|      |                      |                        | gewählte Messeinrichtung automatisch ein. |
|      |                      |                        | Dies kann jedoch geändert werden.         |
|      |                      |                        | Ist P700 = 7 (Andere), geben Sie hier den |
|      |                      |                        | Exponenten ein, der vom Hersteller der    |
|      |                      |                        | Messeinrichtung vorgegeben wird.          |
| P718 | K-Faktor             |                        | Geben Sie hier den K-Faktor ein, der vom  |
|      |                      |                        | Hersteller der Messeinrichtung vorgegeben |
|      |                      |                        | wird.                                     |

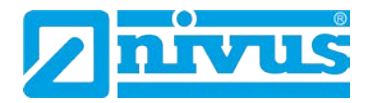

| Nr.   | Parameter           | Werkseinstellung     | Beschreibung                                 |
|-------|---------------------|----------------------|----------------------------------------------|
| P213  | Relais 1 EIN/AUS    | applikationsabhängig | Einstellen des benötigten Alarmschaltpunk-   |
| /214  |                     |                      | tes.                                         |
| P223  | Relais 2 EIN/AUS    | applikationsabhängig | Einstellen des benötigten Alarmschaltpunk-   |
| / 224 |                     |                      | tes.                                         |
| P233  | Relais 3 EIN/AUS    | applikationsabhängig | Einstellen des benötigten Alarmschaltpunk-   |
| / 234 |                     |                      | tes.                                         |
| P708  | Kommastellen Durch- | 2                    | Einstellen der für die Durchflussdarstellung |
|       | fluss               |                      | benötigten Kommastellen.                     |
| P709  | Minimalmengen-      | 5,00 %               | Eingabe des minimalen Durchflusses, der      |
|       | Unterdrückung       |                      | zum Summenzähler hinzugezählt werden         |
|       |                     |                      | soll in Prozent.                             |
| P830  | Bereich mA-Ausgang  | 2 = 4 bis 20 mA      | Einstellung des mA-Ausgangsbereichs:         |
|       |                     |                      | 0 = Aus, 1 = 0 bis 20 mA, 2 = 4 bis 20 mA,   |
|       |                     |                      | 3 = 20 bis 0 mA, 4 = 20 bis 4 mA.            |
| P870  | Dämpfung steigend   | 10 m/min             | Eingabe der Dämpfung des steigenden          |
|       |                     |                      | Füllstands in Einheiten/Min.                 |
| P871  | Dämpfung fallend    | 10 m/min             | Eingabe der Dämpfung des fallenden Füll-     |
|       |                     |                      | stands in Einheiten/Min.                     |

In der folgenden Tabelle sind die ab Werk voreingestellten Alarmschaltpunkte in Prozent vom Messbereich angegeben:

| Relaisfunktion | Alarmart | Einschaltpunkt | Ausschaltpunkt |
|----------------|----------|----------------|----------------|
| Alarm          | MaxMax.  | 90 %           | 85 %           |
| Alarm          | Max.     | 85 %           | 80 %           |
| Alarm          | Min.     | 10 %           | 15 %           |
| Alarm          | MinMin.  | 5 %            | 10 %           |

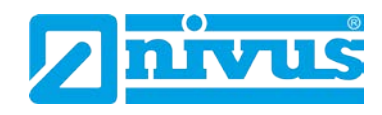

# 13.3 Exponentielle Messeinrichtungen

| Exponent Typ                        |                           | Exponent                                                                              |
|-------------------------------------|---------------------------|---------------------------------------------------------------------------------------|
| Gestauchtes Rechteckwehr            |                           | 1,50                                                                                  |
| Cipolletti-Wehr (trapezför-<br>mig) |                           | 1,50                                                                                  |
| Venturi-Gerinne                     |                           | 1,50                                                                                  |
| Parshall-Gerinne                    |                           | Werkseinstellung = 1,55.<br>Dieser Wert kann mit P717<br>beliebig eingestellt werden. |
| Leopald Lagco-Gerinne               |                           | 1,55                                                                                  |
| V-Wehr                              |                           | 2,50                                                                                  |
| Andere                              | Vom Hersteller vorgegeben | Wert kann mit P717 beliebig eingestellt werden.                                       |

# 13.3.1 Messstelle

Der Sensor muss mindestens um den Wert der Nahbereichsausblendung (P107) über der maximalen Überfallhöhe (P704) positioniert werden. In gestauchten Rechteckwehren, trapezförmigen Wehren und V-Wehren muss der Überfall in einer Entfernung von mindestens 3x der maximalen Überfallhöhe ab Wehrplatte in Strömungsrichtung gemessen werden. Dies stellt sicher, dass die Oberfläche des Mediums nicht durch Verwirbelung oder Ähnliches beeinflusst wird.

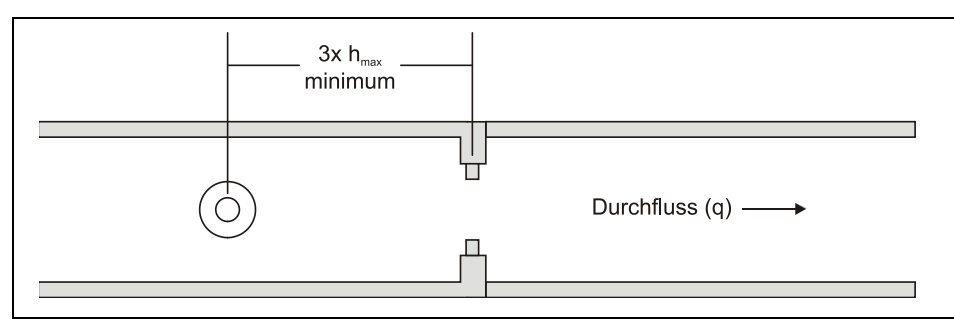

Abb. 13-1 exponentielles Wehr

Beim Venturi-Gerinne sollte der Messpunkt 150mm ab dem Beginn der Reduzierstrecke in Strömungsrichtung liegen; bei einem Parshall-Gerinne in einer Entfernung von 2/3 der Reduzierstrecke gemessen ab der Einschnürung in Strömungsrichtung.

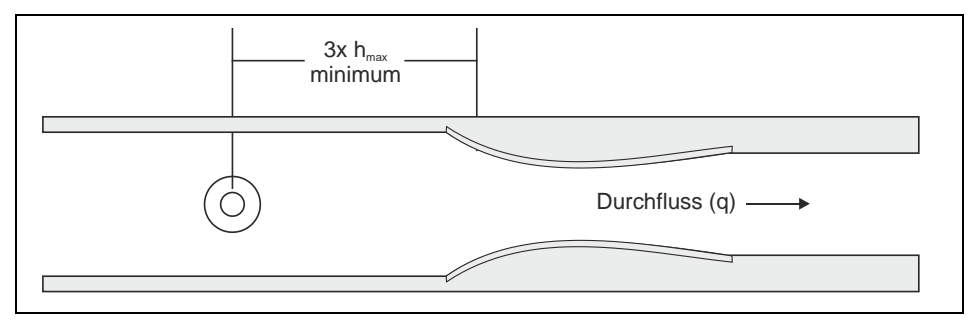

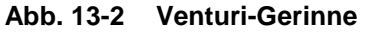

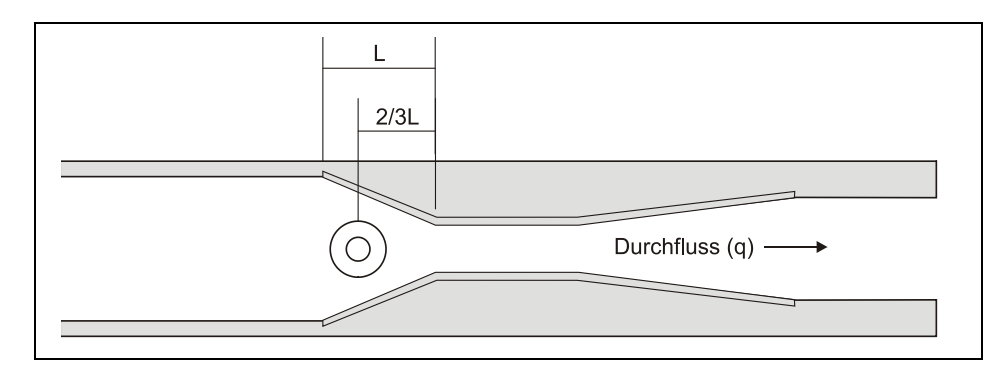

#### Abb. 13-3 Parshall-Gerinne

Im Falle eines Leopald Lagco-Gerinnes wird der Überfall ebenfalls an einem Punkt in Strömungsrichtung gemessen. Die Entfernungen ab der Reduzierstrecke sind wie folgt:

| Durchmesser Gerinne in mm | Position Messpunkt mm |
|---------------------------|-----------------------|
| 100 - 305                 | 25                    |
| 380                       | 32                    |
| 455                       | 38                    |
| 530                       | 44                    |
| 610                       | 51                    |
| 760                       | 64                    |
| 915                       | 76                    |
| 1065                      | 89                    |
| 1220                      | 102                   |
| 1370                      | 114                   |
| 1520                      | 127                   |
| 1675                      | 140                   |
| 1830                      | 152                   |

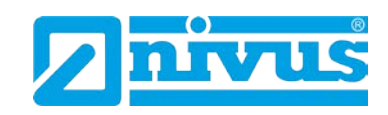

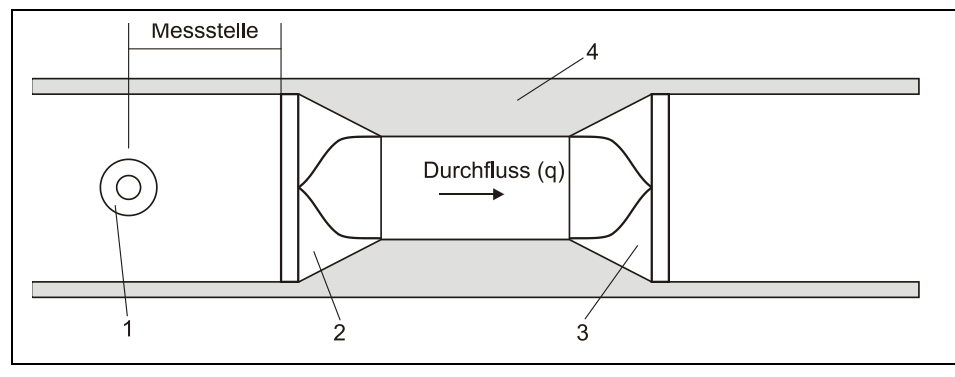

- 1 Sensor (Mindestblockabstand in P107)
- 2 Einengung
- 3 Aufweitung
- 4 Verengung

#### Abb. 13-4 Leopald Lagco-Gerinne

Wenn das Gerinne keiner der vorgenannten Spezifikationen entspricht, erkundigen Sie sich bitte beim Hersteller nach der optimalen Position des Messpunktes. Beachten Sie dabei allerdings, dass die Messung nicht durch Verwirbelung oder andere Störeinflüssen beeinträchtigt wird.

# 13.3.2 Berechnungen

### Absolut

Ist in P702 eine 1 eingetragen (absolute Berechnung), wird der Durchfluss nach der folgenden Formel berechnet:  $q = Kh^x$ 

| Hierbei gilt: | q | = Durchfluss               |
|---------------|---|----------------------------|
|               | K | = konstanter Faktor (P718) |
|               | h | = Überfall                 |
|               | х | = Exponent (P717)          |

# Proportional

Ist in P702 eine 2 eingetragen (proportionale Berechnung), wird der Durchfluss nach der folgenden Formel berechnet:  $q = q_{cal} (h/h_{cal})^x$ 

| Hierbei gilt: | q                       | = Durchfluss                                  |
|---------------|-------------------------|-----------------------------------------------|
|               | <b>q</b> <sub>cal</sub> | = Durchfluss bei maximaler Überfallhöhe (705) |
|               | h                       | = Überfall                                    |
|               | h <sub>cal</sub>        | = maximale Überfallhöhe                       |
|               | х                       | = Exponent                                    |

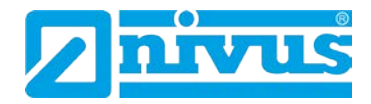

# 13.3.3 Beispiel 1: V - Wehr

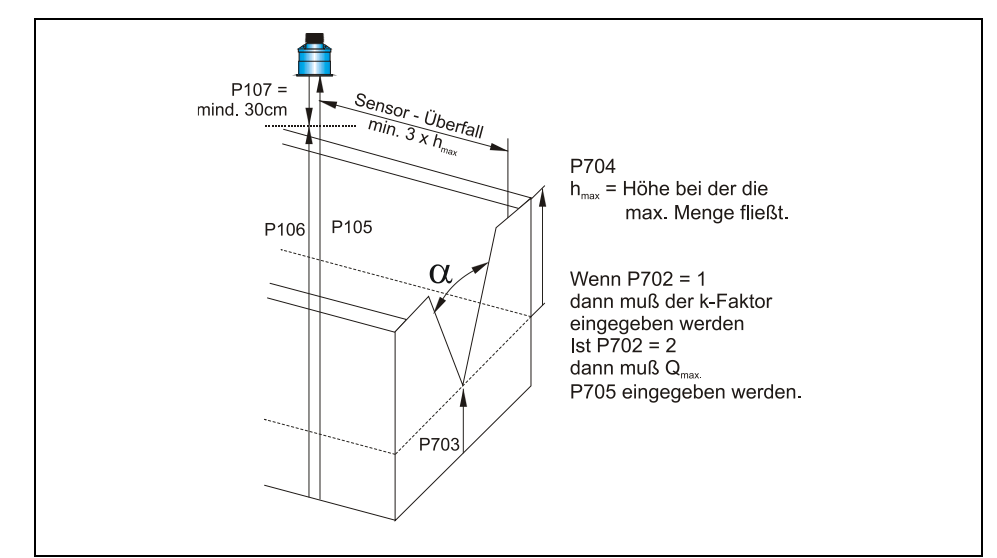

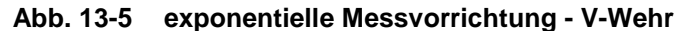

Grundparameter

| Anw | /endung  |             | _                                     |
|-----|----------|-------------|---------------------------------------|
|     | Betriebs | sparameter  |                                       |
|     |          | P100 = 5    | Mengenmessung                         |
|     |          | P101 = 2    | Sensor Typ P-06                       |
|     |          | P102 = 1    | Flüssigkeit                           |
|     | Abme     | ssungen     |                                       |
|     |          | P104 = 2    | Maßeinheit cm                         |
|     |          | P105 = 150  | Abstand Sensor zum Beckenboden 150 cm |
|     |          | P106 = 120  | Max. Füllstand                        |
|     |          | P107 = 30   | Nahausblendung 30 cm                  |
|     |          | P108 = 20 % | Endbereichserweiterung 20 %           |

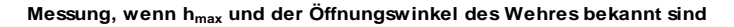

| Menge | enmessung |             |                                                                |
|-------|-----------|-------------|----------------------------------------------------------------|
|       | Auswahl   | Applikation |                                                                |
|       |           | P700 = 5    | Spezielle Anwendungen                                          |
|       |           | P701 = 3    | V-Wehr                                                         |
|       |           | P702 = 2    | Berechnungsformel $Q = Q_{max} \cdot (h : hmax)^x$             |
|       |           | P703 = 50   | Beginn des Überfalls bezogen auf Nullpunkt (P105) = Wehrspitze |
|       |           | P704 = 30   | Wehrhöhe h <sub>max</sub> = 30 cm                              |
|       |           | P705 =      | Maximale Überfallhöhe Q <sub>max</sub> wird vom MivuMaster     |
|       |           | P706 = 1    | Einheit der Menge (Q) = Liter                                  |
|       |           | P707 = 1    | Einheit der Zeit (t) = Sekunden                                |
|       |           | P708 = 0    | Kommastellen beim Durchflusswert                               |
|       |           | P709 = 2 %  | Nullpunktunterdrückung                                         |

Messung, wenn  $h_{max}$  und  $Q_{max}$  bekannt sind

| Menge | enmessung |             |                                                      |
|-------|-----------|-------------|------------------------------------------------------|
|       | Auswahl   | Applikation |                                                      |
|       |           | P700 = 1    | Exponential                                          |
|       |           | P701 = 6    | V-Wehr                                               |
|       |           | P702 = 2    | Berechnungsformel $Q = Q_{max} \cdot (h : hmax)^{x}$ |
|       |           | P703 = 50   | Beginn des Überfalls bezogen auf Nullpunkt (P105)    |
|       |           | P704 = 30   | Wehrhöhe h <sub>max</sub> = 30 cm                    |
|       |           | P705 = 70   | Maximale Überfallhöhe Q <sub>max</sub> = 70 Liter    |
|       |           | P706 = 1    | Einheit der Menge (Q) = Liter                        |
|       |           | P707 = 1    | Einheit der Zeit (t) = Sekunden                      |
|       |           | P708 = 0    | Kommastellen beim Durchflusswert                     |
|       |           | P709 = 2 %  | Nullpunktunterdrückung                               |
|       | Abme      | ssungen     |                                                      |
|       |           | P717 = 2,5  | automatisch eingestellt                              |

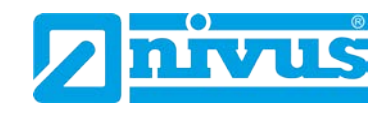

# 13.4 Venturi

# 13.4.1 Messstelle

Der Sensor muss mindestens um den Wert der Nahbereichsausblendung (P107) über der maximalen Überfallhöhe (P704) positioniert werden.

In Rechteckkanälen und Kanälen mit U-Profil muss der Überfall in einer Entfernung von mindestens 3-4x der maximalen Überfallhöhe ab Beginn der Reduzierstrecke in Strömungsrichtung gemessen werden. Dies stellt sicher, dass die Oberfläche des Mediums nicht durch Verwirbelung oder Ähnliches beeinflusst wird (siehe Abb. 13-6).

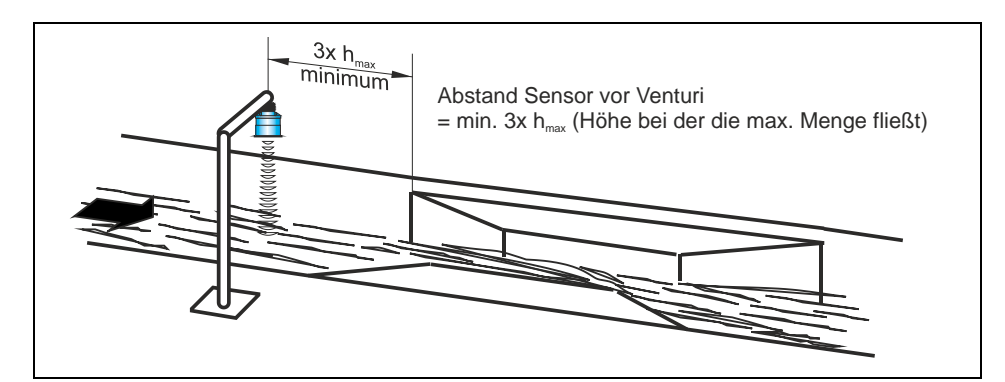

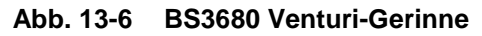

#### <u>Venturimessung</u>

|                   |           | -           |                                                         |
|-------------------|-----------|-------------|---------------------------------------------------------|
| Anwe              | ndung     |             |                                                         |
| Betriebsparameter |           |             |                                                         |
|                   |           | P100 = 2    | Füllstand in Hauptanzeige                               |
|                   |           | P101 = 2    | Sensor Typ P-06                                         |
|                   |           | P102 = 1    | Flüssigkeit                                             |
|                   | Abmes     | sungen      |                                                         |
|                   |           | P104 = 2    | Maßeinheit cm                                           |
|                   |           | P105 = 150  | Abstand Sensor zum Nullpunkt 150 cm                     |
|                   |           | P106 = 50   | Füllstand bei max. Durchfluss                           |
|                   |           | P107 = 30   | Nahausblendung 30 cm                                    |
|                   |           | P108 = 20 % | Endbereichserweiterung 20 %                             |
|                   |           |             |                                                         |
| Mengeni           | messung   |             |                                                         |
|                   | Auswahl A | Applikation |                                                         |
|                   |           | D700 4      | Denselation (iber sins Francisco tistérrelation         |
|                   |           | P700 = 1    |                                                         |
|                   |           | P701 = 3    |                                                         |
|                   |           | P702 = 2    | Berechnungsformel $Q = Q_{max} \bullet (h : hmax)^{-1}$ |
|                   |           | P704 = 50   | Max. Füllstand im Venturigerinne = 50 cm                |
|                   |           | P705 - 200  | Max Durchfluss des Venturigerinnes – 200 l/s            |
|                   |           | P706 - 1    | Finheit der Menge ( $\Omega$ ) – Liter                  |
|                   |           | P707 = 1    | Einheit der Zeit $(t) = $ Sekunden                      |
|                   |           | P708 - 0    | Kommastellen beim Durchflusswert                        |
|                   |           | P709 - 5    | Nullounktunterdrückung                                  |
|                   | Abmes     | sungen      |                                                         |
|                   | 7.6.1103  | Sangen      | Exponent wird automatisch bei 701 = 3                   |
|                   |           | P717 = 1,5  | auf 1,5 eingestellt                                     |
|                   |           |             |                                                         |

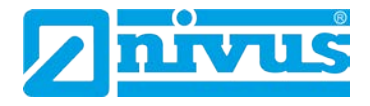

### 13.4.2 Berechnungen

# Absolut

## Rechteckkanal

Ist in P702 eine 1 eingetragen (absolute Berechnung), wird der Durchfluss nach der folgenden Formel berechnet:  $q = (2/3)^{1.5} x gn^{0.5} x Cs x Cv x Cd x b x h^{1.5}$ 

| Hierbei gilt: | q  | = Durchfluss                                       |
|---------------|----|----------------------------------------------------|
|               | gn | = Schwerkraftbeschleunigung                        |
|               | Cs | = Formkoeffizient berechnet vom NivuMaster P724    |
|               | Cv | = Geschwindigkeitskoeffizient berechnet vom        |
|               |    | NivuMaster P721                                    |
|               | Cd | = Abflusskoeffizient berechnet vom NivuMaster P722 |
|               | b  | = Breite Einschnürung P711                         |
|               | h  | = Überfall                                         |

# U-Profil

Ist in P702 eine 1 eingetragen (absolute Berechnung), wird der Durchfluss nach der folgenden Formel berechnet:  $q = (2/3)^{1.5} x gn^{0.5} x Cu x Cv x Cd x b x h^{1.5}$ 

| Hierbei gilt: | q  | = Durchfluss                                       |
|---------------|----|----------------------------------------------------|
|               | gn | = Schwerkraftbeschleunigung                        |
|               | Cu | = Formkoeffizient berechnet vom NivuMaster P724    |
|               | Cv | = Geschwindigkeitskoeffizient berechnet vom        |
|               |    | NivuMaster P721                                    |
|               | Cd | = Abflusskoeffizient berechnet vom NivuMaster P722 |
|               | b  | = Breite Einschnürung P711                         |
|               | h  | = Überfall                                         |
|               |    |                                                    |

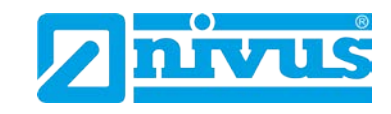

# Proportional

Rechteckkanal

Ist in P702 eine 2 eingetragen (proportionale Berechnung), wird der Durchfluss nach der folgenden Formel berechnet:  $q = q_{cal} \times Cv/Cv_{cal} \times Cd/Cd_{cal} \times (h/h_{cal})^{1,5}$ 

| Hierbei gilt: | q<br>q <sub>cal</sub> | = Durchfluss<br>= Durchfluss bei maximaler Überfallhöhe P705                        |
|---------------|-----------------------|-------------------------------------------------------------------------------------|
|               | Cv                    | <ul> <li>Geschwindigkeitskoeffizient berechnet vom</li> </ul>                       |
|               |                       | NivuMaster P721                                                                     |
|               | $Cv_{cal}$            | <ul> <li>Geschwindigkeitskoeffizient bei maximaler</li> <li>Überfallhöhe</li> </ul> |
|               | Cd                    | = Abflusskoeffizient berechnet vom NivuMaster P722                                  |
|               | $Cd_{cal}$            | = Abflusskoeffizient bei maximaler Überfallhöhe                                     |
|               | h                     | = Überfall                                                                          |
|               | h <sub>cal</sub>      | = maximale Überfallhöhe P704                                                        |

U-Profil

Ist in P702 eine 2 eingetragen (proportionale Berechnung), wird der Durchfluss nach der folgenden Formel berechnet:  $q = q_{cal} \times Cv/Cv_{cal} \times Cd/Cd_{cal} \times Cu/Cu_{cal} \times (h/h_{cal})^{1.5}$ 

| Hierbei gilt: | q                       | = Durchfluss                                       |
|---------------|-------------------------|----------------------------------------------------|
|               | <b>q</b> <sub>cal</sub> | = Durchfluss bei maximaler Überfallhöhe P705       |
|               | Cv                      | = Geschwindigkeitskoeffizient berechnet vom        |
|               |                         | NivuMaster P721                                    |
|               | $Cv_{cal}$              | = Geschwindigkeitskoeffizient bei maximaler        |
|               |                         | Überfallhöhe                                       |
|               | Cd                      | = Abflusskoeffizient berechnet vom NivuMaster P722 |
|               | $Cd_{cal}$              | = Abflusskoeffizient bei maximaler Überfallhöhe    |
|               | Cu                      | = Formkoeffizient P724                             |
|               | Cu <sub>cal</sub>       | = Formkoeffizient bei maximaler Überfallhöhe       |
|               | h                       | = Überfall                                         |
|               | h <sub>cal</sub>        | = maximale Überfallhöhe P704                       |

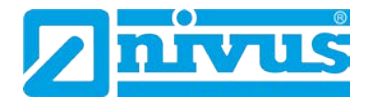

# 13.4.3 Beispiel 2: Einschnürung mit U-Profil

Im folgenden Beispiel soll der Durchfluss in einem Gerinne mit U-Profil- Einschnürung ohne darin befindliche Erhebungen gemessen werden. Es wird die absolute Berechnung verwendet und Relais 1 soll eine Alarmmeldung bei niedrigem Durchfluss ausgeben. Der Durchfluss soll in m<sup>3</sup> pro Stunde angezeigt werden. Der Summenzähler muss den Durchfluss ebenfalls in m<sup>3</sup> aufzeichnen und der rücksetzbare Summenzähler soll im normalen Betriebsmodus angezeigt werden.

Der Abstand zwischen Sensorunterkante und Gerinnenullpunkt (P105) beträgt 1m und die maximale Überfallhöhe (P704) liegt bei 0,4 m.

#### Die Gerinneabmessungen sind:

| Näherungswert Kanaldurchmesser, (Abmessung) "A" P710 | = 0,7 m |
|------------------------------------------------------|---------|
| Durchmesser Einschnürung (Abmessung "B") P711        | = 0,5 m |
| Länge Einschnürung (Abmessung "C") P712              | = 1,0 m |

Bei der Programmierung dieses Beispiels gehen Sie folgendermaßen vor: Gehen Sie in den Programmode und geben Sie das Passwort 1997 ein. Mit der rechten Pfeiltaste wählen Sie das Schnelleinrichtungsmenü und drücken die E-Taste. Dort geben Sie je nach Aufforderung die erforderlichen Daten ein und bestätigen ebenfalls mit der E-Taste.

| Abfrage                    | Eingabe        |
|----------------------------|----------------|
| Messeinrichtung Typ        | 2 = Venturi    |
| Gerinnetyp                 | 3 = U-Profil   |
| Berechnungsmethode         | 1 = Absolut    |
| Anzahl Alarme              | 1 = 1          |
| Alarmart 1                 | 2 = Min.       |
| Alarm 1                    | 1 = Relais 1   |
| Sensor                     | 1 = PM 3       |
| Mengeneinheit              | $2 = m^3$      |
| Zeiteinheit                | 3 = pro Stunde |
| Messeinheit                | 1 = Meter      |
| Leerstand                  | 1,000 m        |
| Minimale Überfallhöhe      | 0,000 m        |
| Maximale Überfallhöhe      | 0,400 m        |
| Summenzähler Ein           | 1 = Ein        |
| Summenzähler (rücksetzbar) | 1 = Ja         |
| Faktor Summenzähler        | 7 = 1000       |
| Näherungswert Durchmesser  | 0,7m           |
| Durchmesser Einschnürung   | 0,5m           |
| Länge Einschnürung         | 1,0m           |

Die Programmierung ist nun vollständig und das Gerät kann in den Run-Mode zurückgesetzt werden. Drücken Sie die C-Taste, bis auf dem Display "Betrieb?" steht, danach mit der E-Taste bestätigen.

Die Relaisschaltpunkte können angepasst werden wenn sie den Anforderungen der Applikation nicht genau entsprechen. Dies kann ausgeführt werden, wenn auf dem Display "Für weitere Optionen drücken Sie Enter" erscheint und

Seite 162

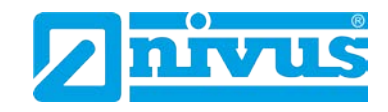

Sie entsprechend Enter gedrückt haben. Nun können die Schaltpunkte wie benötigt eingegeben werden. Alternativ kann auf die Schaltpunkte über das Menüsystem oder aber direkt über die entsprechende Parameternummer zugegriffen werden.

# 13.5 Dünnwandiges Plattenwehr

### 13.5.1 Messstelle

Der Sensor muss mindestens um den Wert der Nahbereichsausblendung (P107) über der maximalen Überfallhöhe (P704) positioniert werden.

Bei Rechteck- und V-Wehren muss der Überfall in einer Entfernung von mindestens 4-5x der maximalen Überfallhöhe ab Wehrplatte in Strömungsrichtung gemessen werden. Dies stellt sicher, dass die Oberfläche des Mediums nicht durch Verwirbelung oder Ähnliches beeinflusst wird (siehe Abb. 13-7).

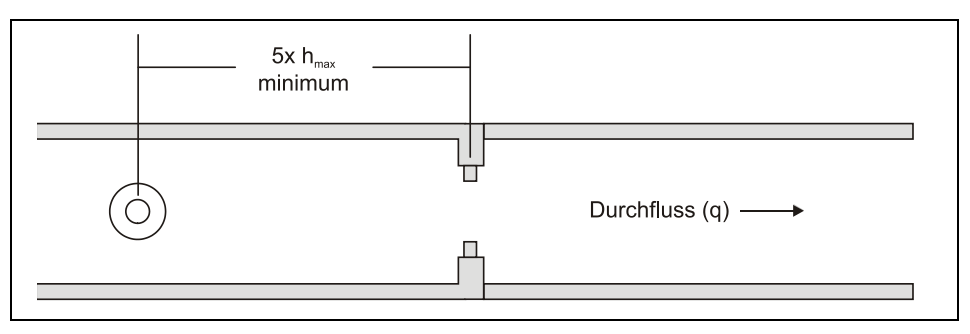

Abb. 13-7 Wehr (BS3680)

#### 13.5.2 Berechnungen

# Absolut

Rechteckwehr

Ist in P702 eine 1 eingetragen (absolute Berechnung), wird der Durchfluss nach der folgenden Formel berechnet:  $q = Ce \times 2/3 \times (2 \times gn)^{0.5} \times be \times he^{1.5}$ 

| Hierbei gilt: | q  | = Durchfluss                                  |
|---------------|----|-----------------------------------------------|
|               | Ce | = Abflusskoeffizient berechnet vom NivuMaster |
|               |    | P723                                          |
|               | gn | = Schwerkraftbeschleunigung                   |
|               | be | = effektiver N\u00e4herungswert, wobei        |
|               |    | b = Näherungswert Breite (Abmessung "A") P710 |
|               | he | = effektiver Überfall                         |

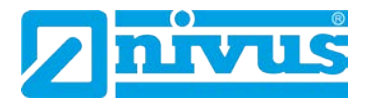

### V-Wehr

Ist in P702 eine 1 eingetragen (absolute Berechnung), wird der Durchfluss nach der folgenden Formel berechnet:  $q = Ce \times 8/15 \times tan(theta/2) \times (2gn)^{0.5} \times h^{2.5}$ 

| Hierbei gilt: | q     | = Durchfluss                                  |
|---------------|-------|-----------------------------------------------|
|               | Ce    | = Abflusskoeffizient berechnet vom NivuMaster |
|               |       | P723                                          |
|               | theta | = Winkel V-Wehr                               |
|               | gn    | = Schwerkraftbeschleunigung                   |
|               | h     | = Überfall                                    |

Der NivuMaster übernimmt den Winkel entsprechend des voreingestellten Wehrs: 90°, 53°8' oder 28°4'.

### Proportional

Rechteckwehr

Ist in P702 eine 2 eingetragen (proportionale Berechnung), wird der Durchfluss nach der folgenden Formel berechnet:  $q = q_{cal} x Ce/Ce_{cal} x (he/he_{cal})^{1,5}$ 

| Hierbei gilt: | q                 | = Durchfluss                                     |
|---------------|-------------------|--------------------------------------------------|
|               | q <sub>cal</sub>  | = Durchfluss bei maximaler Überfallhöhe P705     |
|               | Ce                | = Abflusskoeffizient berechnet vom NivuMaster    |
|               |                   | P723                                             |
|               | Ce <sub>cal</sub> | = Abflusskoeffizient bei maximaler Überfallhöhe  |
|               | gn                | = Schwerkraftbeschleunigung                      |
|               | he                | = effektiver Überfall                            |
|               | he <sub>cal</sub> | = effektiver Überfall bei maximaler Überfallhöhe |

#### V-Wehr

Ist in P702 eine 1 eingetragen (absolute Berechnung), wird der Durchfluss nach der folgenden Formel berechnet:  $q = q_{cal} \times Ce(h)/Ce(h_{cal}) \times (h/h_{cal})^{2.5}$ 

| Hierbei gilt: | q                       | = Durchfluss                                   |
|---------------|-------------------------|------------------------------------------------|
|               | <b>q</b> <sub>cal</sub> | = Durchfluss bei maximaler Überfallhöhe P705   |
|               | Ce(h)                   | = Abflusskoeffizient f ür  Überfall            |
|               | Ce(h <sub>cal</sub> )   | = Abflusskoeffizient für maximale Überfallhöhe |
|               | h                       | = Überfall                                     |
|               | h <sub>cal</sub>        | = maximale Überfallhöhe P704                   |

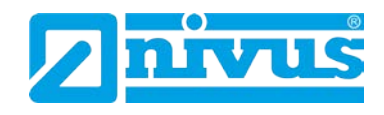

# 13.5.3 Beispiel 3: Rechteckwehr

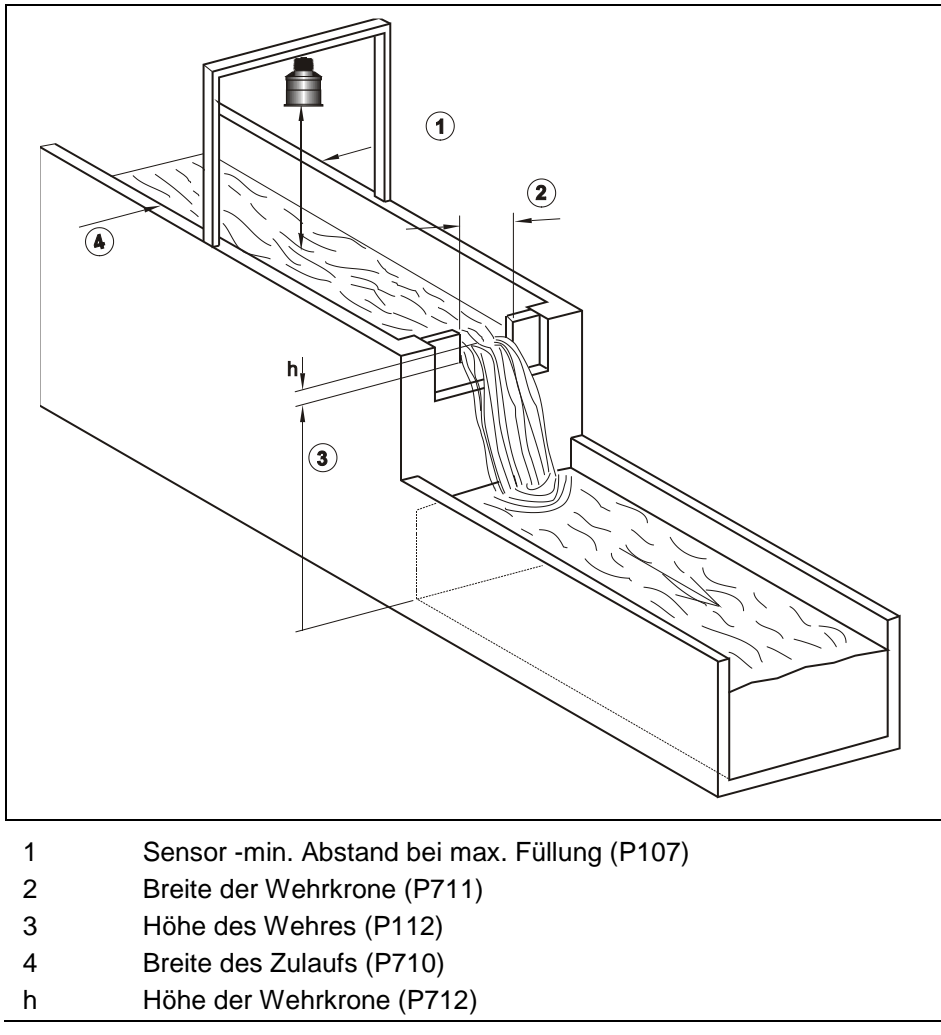

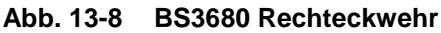

Im folgenden Beispiel soll der Durchfluss in einem Rechteckwehr gemessen werden. Es wird die absolute Berechnung verwendet und Relais 3 soll eine Alarmmeldung bei hohem Durchfluss ausgeben. Der Durchfluss soll in Liter pro Minute angezeigt werden. Der Summenzähler muss den Durchfluss in m<sup>3</sup> aufzeichnen und der rücksetzbare Summenzähler soll im normalen Betriebsmodus angezeigt werden.

Der Abstand zwischen Sensorunterkante und Gerinnenullpunkt (P105) beträgt 1 m und die maximale Überfallhöhe (P704) liegt bei 0,4 m.

# Die Gerinneabmessungen sind:

| Näherungswert Kanaldurchmesser (Abmessung "A") P710 | = 0,5m |
|-----------------------------------------------------|--------|
| Breite Wehrkrone (Abmessung "B") P711               | = 0,3m |
| Höhe Wehrkrone (Abmessung "C") P712                 | = 0,3m |

Bei der Programmierung dieses Beispiels gehen Sie folgendermaßen vor: Gehen Sie in den Programmode und geben Sie das Passwort 1997 ein. Mit der rechten Pfeiltaste wählen Sie das Schnelleinrichtungsmenü und drücken die E-Taste. Dort geben Sie je nach Aufforderung die erforderlichen Daten ein und bestätigen ebenfalls mit der E-Taste.

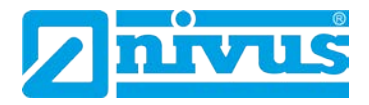

| Abfrage                           | Eingabe        |
|-----------------------------------|----------------|
| Messeinrichtung Typ               | 3 = Wehr       |
| Gerinnetyp                        | 1 = Rechteckig |
| Berechnungsmethode                | 1 = Absolut    |
| Anzahl Alarme                     | 1 = 1          |
| Alarmart 1                        | 1 = Max.       |
| Alarm 1                           | 3 = Relais 3   |
| Sensor                            | 1 = PM 3       |
| Mengeneinheit                     | 1 = Liter      |
| Zeiteinheit                       | 1 = pro Minute |
| Messeinheit                       | 1 = Meter      |
| Leerstand                         | 1,000 m        |
| Minimale Überfallhöhe             | 0,000 m        |
| Maximale Überfallhöhe             | 0,400 m        |
| Summenzähler Ein                  | 1 = Ein        |
| Summenzähler (rücksetzbar)        | 1 = Ja         |
| Faktor Summenzähler               | 7 = 1000       |
| Näherungswert Durchmesser (Abmes- | 0,5m           |
| sung "A")                         |                |
| Breite Wehrkrone (Abmessung "B")  | 0,3m           |
| Höhe Wehrkrone (Abmessung "C")    | 0,3m           |

Die Programmierung ist nun vollständig und das Gerät kann in den Run-Mode zurückgesetzt werden. Drücken Sie die C-Taste, bis auf dem Display "Betrieb?" steht, danach mit der E-Taste bestätigen.

Die Relaisschaltpunkte können angepasst werden wenn sie den Anforderungen der Applikation nicht genau entsprechen. Dies kann ausgeführt werden, wenn auf dem Display "Für weitere Optionen drücken Sie Enter" erscheint und Sie entsprechend Enter gedrückt haben. Nun können die Schaltpunkte wie benötigt eingegeben werden. Alternativ kann auf die Schaltpunkte über das Menüsystem oder aber direkt über die entsprechende Parameternummer zugegriffen werden.

!

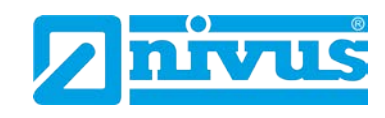

# 13.6 Q/h-Kennlinie

| Anwendung     |             | _                                                            |
|---------------|-------------|--------------------------------------------------------------|
| Betriebs      | parameter   |                                                              |
|               | P100 = 5    | Mengenmessung                                                |
|               | P101 = 2    | Sensor Typ P-06                                              |
|               | P102 = 1    | Flüssigkeit                                                  |
| Abmes         | sungen      |                                                              |
|               | P104 = 2    | Maßeinheit cm                                                |
|               | P105 = 300  | Abstand Sensor zum Beckenboden 300 cm                        |
|               | P106 = 270  | Max. Füllstand                                               |
|               | P107 = 30   | Nahausblendung 30 cm                                         |
|               | P108 = 20 % | Endbereichserweiterung 20 %                                  |
| [             | 1           |                                                              |
| Mengenmessung |             | 1                                                            |
| Auswahl       | Applikation | -                                                            |
|               | P700 = 6    | Universal                                                    |
|               | P701 = 1    | Linearisierung über Interpolierung der Stützpunkte           |
|               | P702 =      | Wird bei Stützpunktfunktion nicht benötigt                   |
|               | D702 200    | Beginn des Überfalls bezogen auf                             |
|               | F703 = 200  | Hier den Wert des letzten Höhenstütz-                        |
|               | P704 =      | punktes nochmals eingeben.                                   |
|               |             | Hier den Wert des letzten Mengenstütz-                       |
|               | P705 =      | punktes nochmals eingeben.                                   |
|               | P706 = 1    | Einheit der Menge (Q) = Liter                                |
|               | P707 = 1    | Einheit der Zeit (t) = Sekunden                              |
|               | P708 = 0    | Kommastellen beim Durchflusswert                             |
|               | P709 = 5 %  | Nullpunktunterdrückung                                       |
|               |             | 1                                                            |
| Stütz         | punkte      |                                                              |
|               | P730 = 0    | Höhenstützpunkt #1 muss 0 sein.                              |
|               | P731 = 0    | Mengenstützpunkt #1 muss 0 sein.                             |
|               | P732 = x    | Höhenstützpunkt #2                                           |
|               | P733 = x    | Mengenstützpunkt #2                                          |
|               | P734-P749   |                                                              |
|               | B702        | Hohenstützpunkt #32                                          |
|               | F 192 =     | (max. einzugebender Honenstutzpunkt)<br>Mengenstützpunkt #32 |
|               | P793 =      | (max. einzugebender Höhenstützpunkt)                         |
|               |             |                                                              |

Der zuletzt programmierte Stützpunkt muss den Werten in P704 und P705 entsprechen.

Der maximal angezeigte Durchfluss entspricht dem zuletzt eingegebenen Mengenstützpunkt.

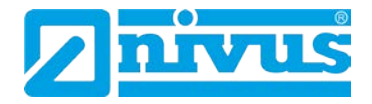

# 13.7 Optionen bei der Mengenmessung

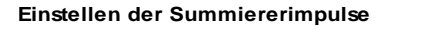

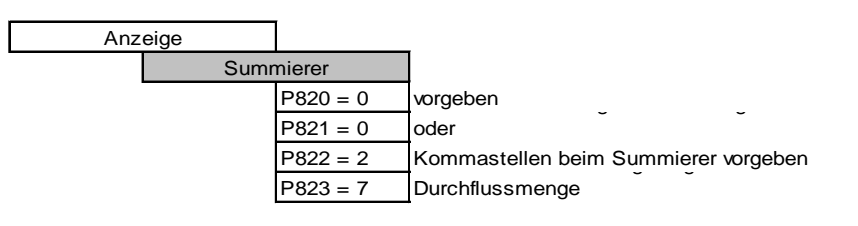

Rückstellbaren Summierer in der Hilfsanzeige anzeigen

| Anz | eige |         |          |
|-----|------|---------|----------|
|     |      | Statusa | anzeige  |
|     |      |         | D816 - 1 |

1 Summierer im Betriebsmode in der Anzeige darstellen.

#### Freigabe der beiden Zähler für Summierung

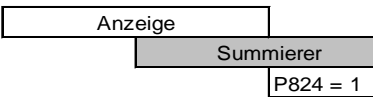

= 1 Summierer aktivieren (0 = Funktion gesperrt)

#### Rückstellbaren Summierer auf 0 zurücksetzen

Zum Rücksetzen des Tageszählers während des Betriebes müssen nachfolgende Tasten gedrückt werden.

drücken bis in der Anzeige der Zählerstand "Tot R x x x x x" erscheint

0

Σ

drücken um Zählerstand auf "0" zu setzen.

E Die Rückfrage des NivuMaster "Enter wenn o.k." mit der E-Taste bestätigen. Der Tageszähler ist auf 0 zurückgesetzt.

Mengenimpuls für die Durchflussmessung

| Relaisprog | rammierung |           |                                        |
|------------|------------|-----------|----------------------------------------|
|            | Relais     | s Nr. 1   |                                        |
|            |            | P210 = 4  | Sonstige Alarmfunktion                 |
|            |            | P211 = 2  | Summierer                              |
|            |            | P212 = 1  | Alarmanzeige aktivieren                |
|            |            | P213 = 1" | Impulseinheiten ausgegeben werden      |
|            |            | P214 = 1  | Schaltpunkt 2: Impulsdauer in Sekunden |

" = zeigt der NivuMaster die Menge in l/s an (P706=1 / P707=1), und ist der Impulsfaktor des internen Summierers auf Lx1000 eingestellt (P823=7), so zieht das Relais 1x alle Lx1000 l/s (=m<sup>3</sup>) an.

# 13.8 Geschwindigkeitsbereich

Die Durchflussberechnung mittels des Geschwindigkeitsbereichs ist nur möglich, wenn am optionalen Stromeingang ein durchflussproportionales Signal von einem Geschwindigkeitssensor verfügbar ist.

### 13.8.1 Messstelle

Der Sensor muss mindestens um den Wert der Nahbereichsausblendung (P107) über der maximalen Überfallhöhe (P704) positioniert werden.

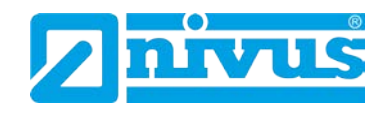

Bei allen entsprechenden Applikationen muss der Messpunkt so gewählt werden, dass die Oberfläche des Mediums nicht durch Verwirbelung oder Ähnliches beeinflusst wird (siehe Abb. 13-8 bis Abb. 13-12).

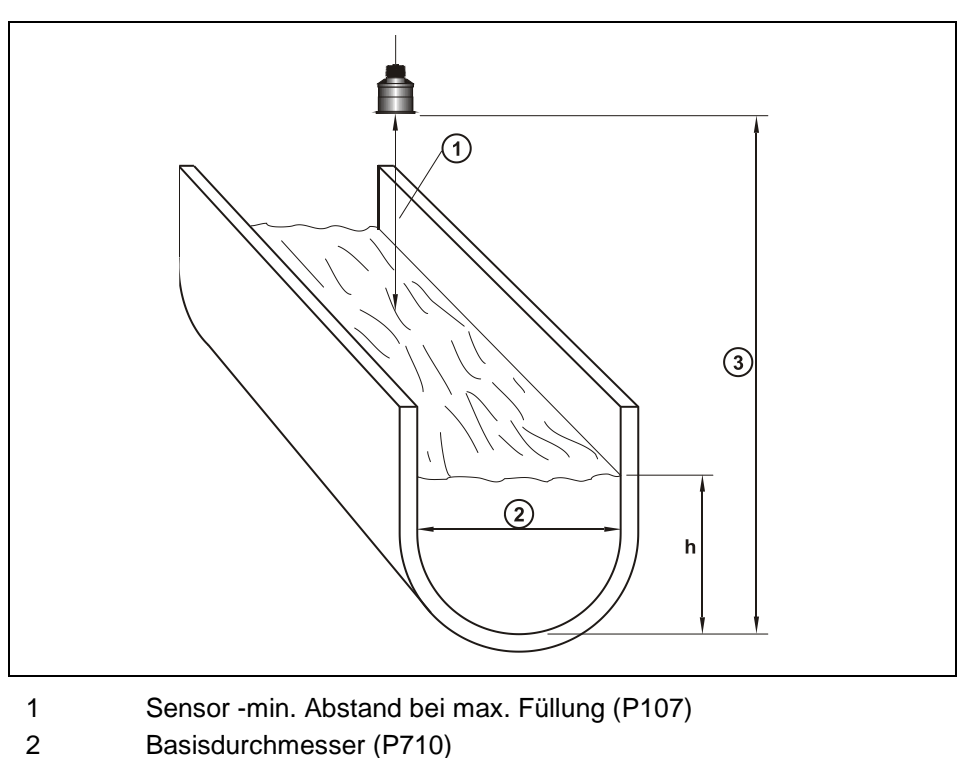

3 Leerabstand (P105)

Abb. 13-9 U-Profil

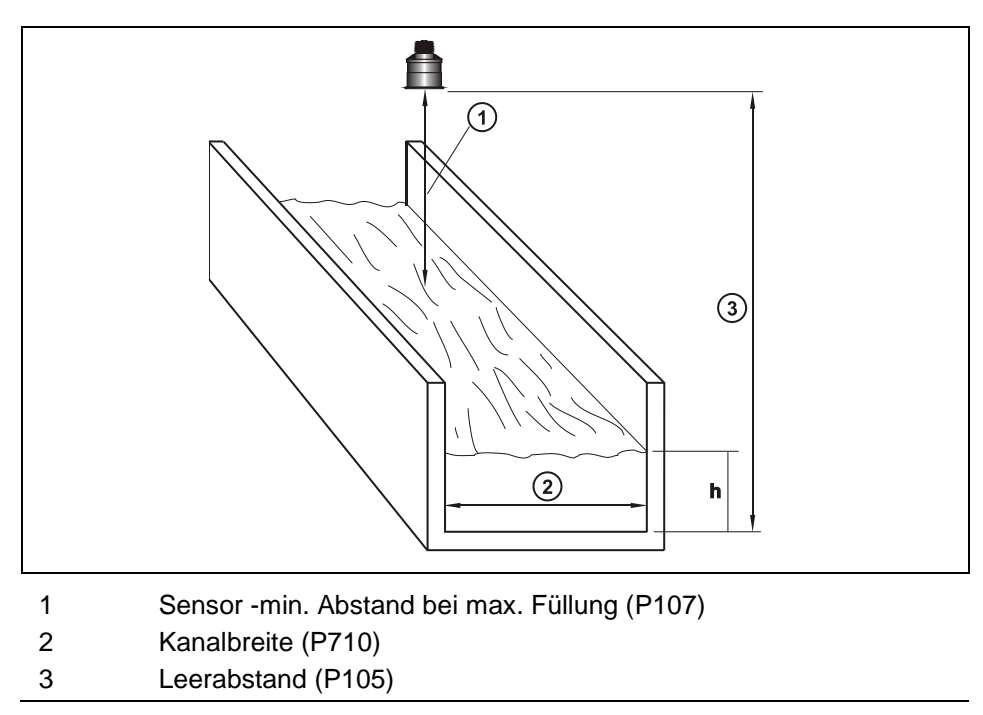

Abb. 13-10 Rechteckkanal

Menge

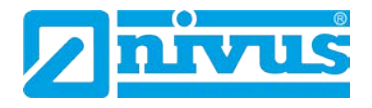

# 13.8.2 Berechnungen

### Absolut

Rechteckkanal und U-Profil: ist in P702 eine 1 eingetragen (absolute Berechnung), wird der Durchfluss nach der folgenden Formel berechnet: q = v x b x h

| Hierbei gilt: |  |
|---------------|--|
|---------------|--|

- = Durchfluss
- = Geschwindigkeit
- b
- = Kanalbreite/-durchmesser (Abmessung "A") P710
- h

q

v

= Überfall

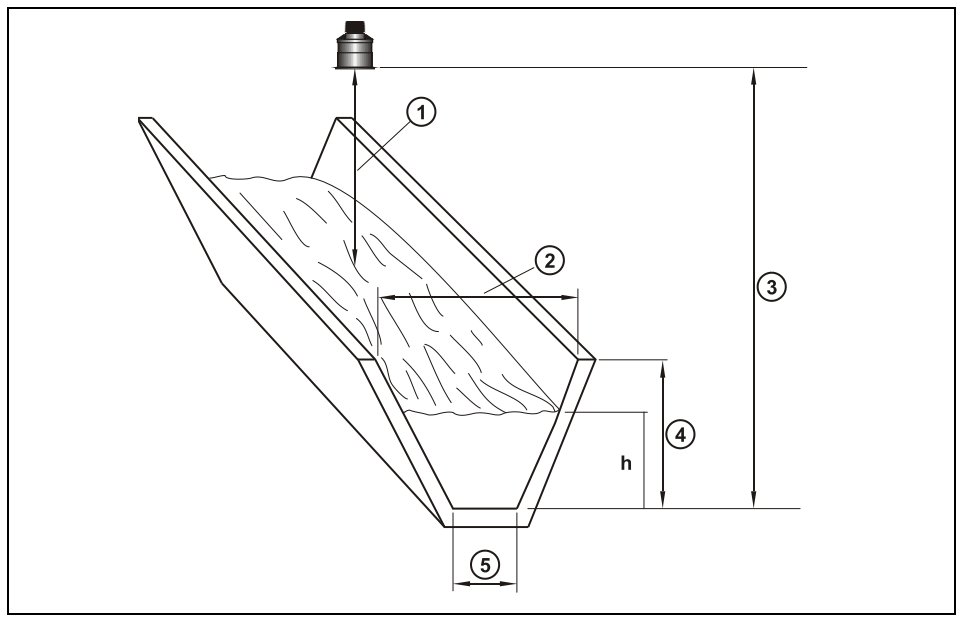

- 1 Sensor -min. Abstand bei max. Füllung (P107)
- 2 Kanalbreite oben (P710)
- 3 Leerabstand (P105)
- 4 Gerinnetiefe (P712)
- 5 Kanalbreite unten (P711)

# Abb. 13-11 Trapezförmiger Kanal

Ist in P702 eine 1 eingetragen (absolute Berechnung), wird der Durchfluss nach der folgenden Formel berechnet: q = vh (b + mh)

| Hierbei gilt: | q | = Durchfluss                             |
|---------------|---|------------------------------------------|
|               | V | = Geschwindigkeit                        |
|               | h | = Überfall                               |
|               | b | = Kanalbreite unten (Abmessung "B") P711 |
|               | m | = Seitenneigung berechnet aus            |
|               | m | = (B – b)/d wobei B = Kanalbreite oben   |
|               |   | (Abmessung "A") P710                     |
|               | b | = Kanalbreite unten (Abmessung "B") P711 |
|               | d | = Gerinnetiefe (Abmessung "C") P712      |
|               |   |                                          |

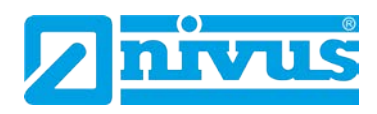

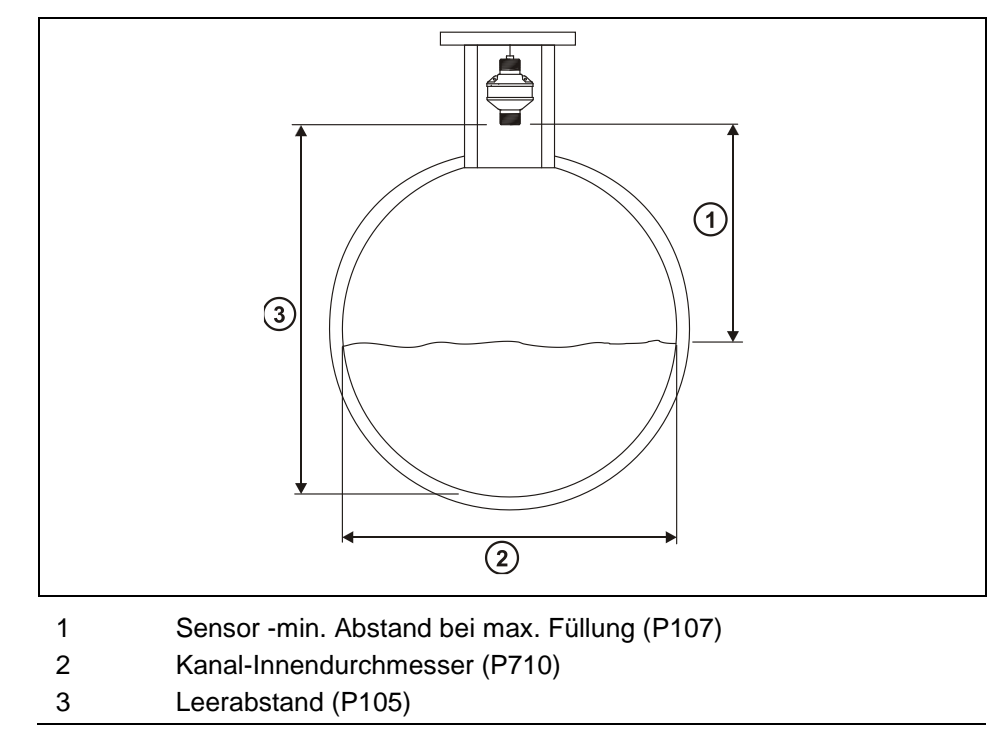

## Abb. 13-12 Rundprofil

Ist in P702 eine 1 eingetragen (absolute Berechnung), wird der Durchfluss nach der folgenden Formel berechnet: q = va(h)

| Hierbei gilt: | q    | = Durchfluss           |
|---------------|------|------------------------|
|               | V    | = Geschwindigkeit      |
|               | a(h) | = Bereich bei Überfall |

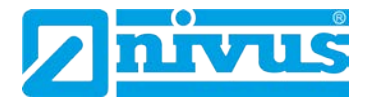

# 13.9 Sondereinrichtungen

# 13.9.1 Messstelle

Der Sensor muss mindestens um den Wert der Nahbereichsausblendung (P107) über der maximalen Überfallhöhe (P704) positioniert werden.

In einem Palmer-Bowlus-Gerinne sollte sich der Überfallmesspunkt mindestens den halben Wert von Abmessung "A" P710 in Strömungsrichtung befinden.

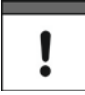

Palmer-Bowlus-Gerinne sind in Deutschland nicht üblich

Bei einem H-Gerinne ist die Messung an einem Punkt gegen die Strömungsrichtung zu installieren. Die Entfernungen ab Gerinnebeginn sind wie folgt:

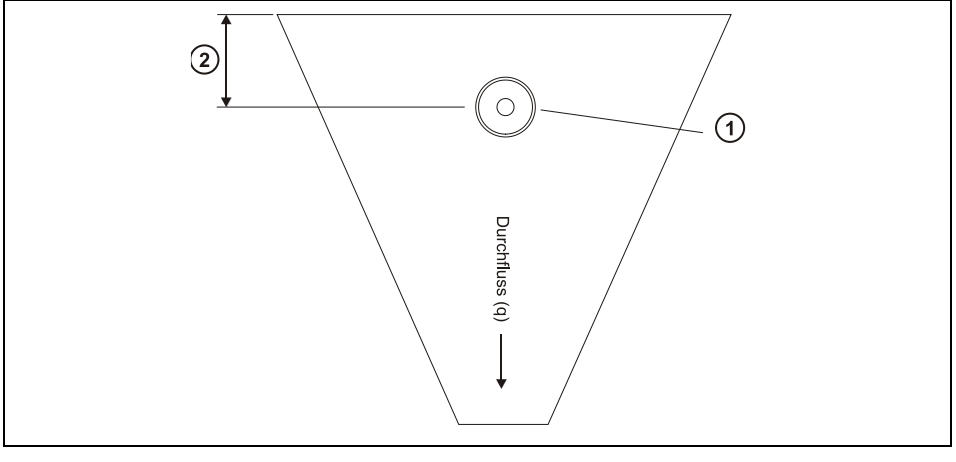

- 1 Sensor -min. Abstand bei max. Füllung (P107)
- 2 Messstelle (siehe Tabelle)

| Abb. 13-13 | Messstelle am | <b>Beispiel eines</b> | Palmer-Bowlus-Gerinne |
|------------|---------------|-----------------------|-----------------------|
|------------|---------------|-----------------------|-----------------------|

| Gerinnegröße Abmessung "A" P710 cm | Position der Messstelle cm |
|------------------------------------|----------------------------|
| 15,25                              | 4,7                        |
| 23,00                              | 6,7                        |
| 30,05                              | 9,1                        |
| 45,70                              | 13,5                       |
| 61,00                              | 17,9                       |
| 76,20                              | 22,5                       |
| 91,45                              | 27,2                       |
| 137,15                             | 40,5                       |

Bei V-Wehren muss der Überfall in einer Entfernung von mindestens 3x der maximalen Überfallhöhe ab Wehrplatte in Strömungsrichtung gemessen werden. Dies stellt sicher, dass die Oberfläche des Mediums nicht durch Verwirbelung oder Ähnliches beeinflusst wird. Für nähere Erläuterungen siehe "Exponentielle Messeinrichtungen".

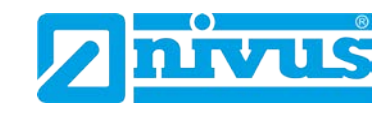

# 13.9.2 Berechnungen

#### Absolut

Palmer-Bowlus- und H-Gerinne Ist in P702 eine 1 eingetragen (absolute Berechnung), wird der Durchfluss nach

der folgenden Formel berechnet: q = f(h)

Hierbei gilt: q = Durchfluss f = 1/8 ° des polynomisch aufgelösten h-Wertes (Überfall)

### V-Wehr

Ist in P702 eine 1 eingetragen (absolute Berechnung), wird der Durchfluss nach der folgenden Formel berechnet:  $q = Ce \times 8/15 \tan (theta/2) (2gn)^{0.5} (h = kh)^{5/2}$ 

| Hierbei gilt: | q     | = Durchfluss                                  |
|---------------|-------|-----------------------------------------------|
|               | Ce    | = Abflusskoeffizient berechnet vom NivuMaster |
|               |       | P723                                          |
|               | theta | = Öffnungswinkel V-Wehr                       |
|               | gn    | = Schwerkraftbeschleunigung                   |
|               | h     | = Überfall                                    |
|               | kh    | = kompensierter Überfall                      |

### Proportional

Palmer-Bowlus- und H-Gerinne

Ist in P702 eine 2 eingetragen (proportionale Berechnung), wird der Durchfluss nach der folgenden Formel berechnet:  $q = q_{cal} \times f(h)/f(h_{cal})$ 

| Hierbei gilt: | q                       | = Durchfluss                                        |
|---------------|-------------------------|-----------------------------------------------------|
|               | <b>q</b> <sub>cal</sub> | = Durchfluss bei maximaler Überfallhöhe P705        |
|               | f(h)                    | = polynomisch aufgelöster Wert von h (Überfall)     |
|               | f(h <sub>cal</sub> )    | = polynomisch aufgelöster Wert von h <sub>cal</sub> |
|               |                         | (maximale Überfallhöhe)                             |

#### V-Wehr

Ist in P702 eine 2 eingetragen (proportionale Berechnung), wird der Durchfluss nach der folgenden Formel berechnet:  $q = q_{cal}(h + kh/h_{cal} + kh)^{2,5}$ 

| Hierbei gilt: | q                       | = Durchfluss                                 |
|---------------|-------------------------|----------------------------------------------|
|               | <b>q</b> <sub>cal</sub> | = Durchfluss bei maximaler Überfallhöhe P705 |
|               | h                       | = Überfall                                   |
|               | kh                      | = kompensierter Überfall                     |

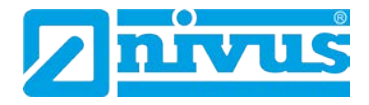

# 13.10 Universelle Berechnungen

## 13.10.1 Messstelle

Der Sensor muss mindestens um den Wert der Nahbereichsausblendung (P107) über der maximalen Überfallhöhe (P704) positioniert werden. Auch bei universellen Berechnungen gilt: bitte Messstelle so wählen, dass die Oberfläche des Messmediums nicht durch Verwirbelungen oder Ähnliches beeinflusst wird.

### 13.10.2 Berechnungen

### Absolut

Universeller Überfall gegen Durchfluss Ist in P702 eine 1 eingetragen (absolute Berechnung), wird der Durchfluss nach der folgenden Formel berechnet: q = q(h)

Hierbei gilt: q = Durchfluss f = Durchfluss bei Überfall

Die gewünschte Anzahl von Stützpunkten (P730 – P793) wird paarweise als Überfall- und entsprechender Durchflusswert eingegeben. Es werden mindestens 2 Paar Stützpunkte benötigt.

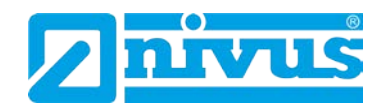

# 13.11 Übersicht Parameter

Im folgenden Abschnitt werden alle verfügbaren Parameter des NivuMaster in der Reihenfolge ihres Erscheinens im Menü beschrieben.

# 13.11.1 Diagramm Menüsystem

Untenstehend finden Sie Übersichten, welche die verschiedenen Teile des Menüsystems beschreiben.

## Hauptmenü

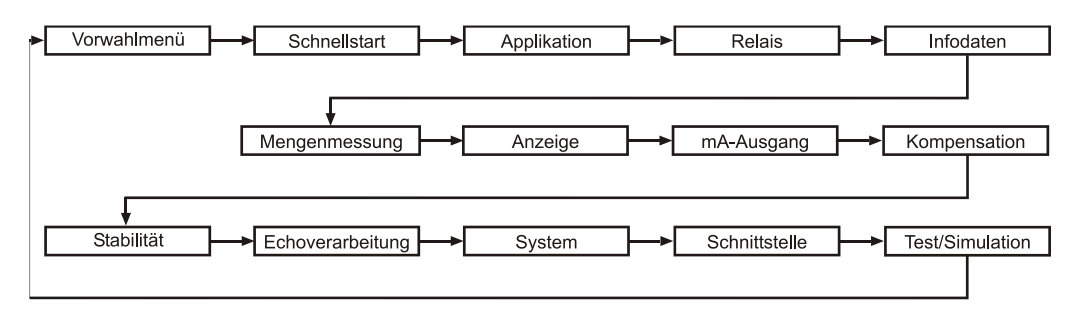

# Applikation

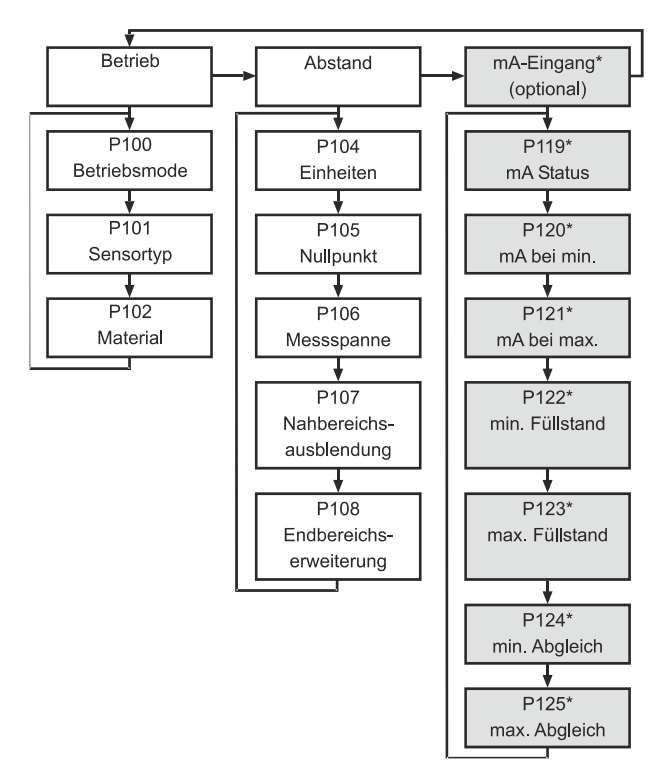

Diese Funktion ist nur bei der 5-Relais-Version verfügbar.

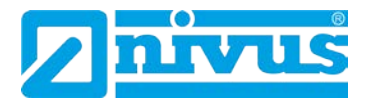

#### Relais

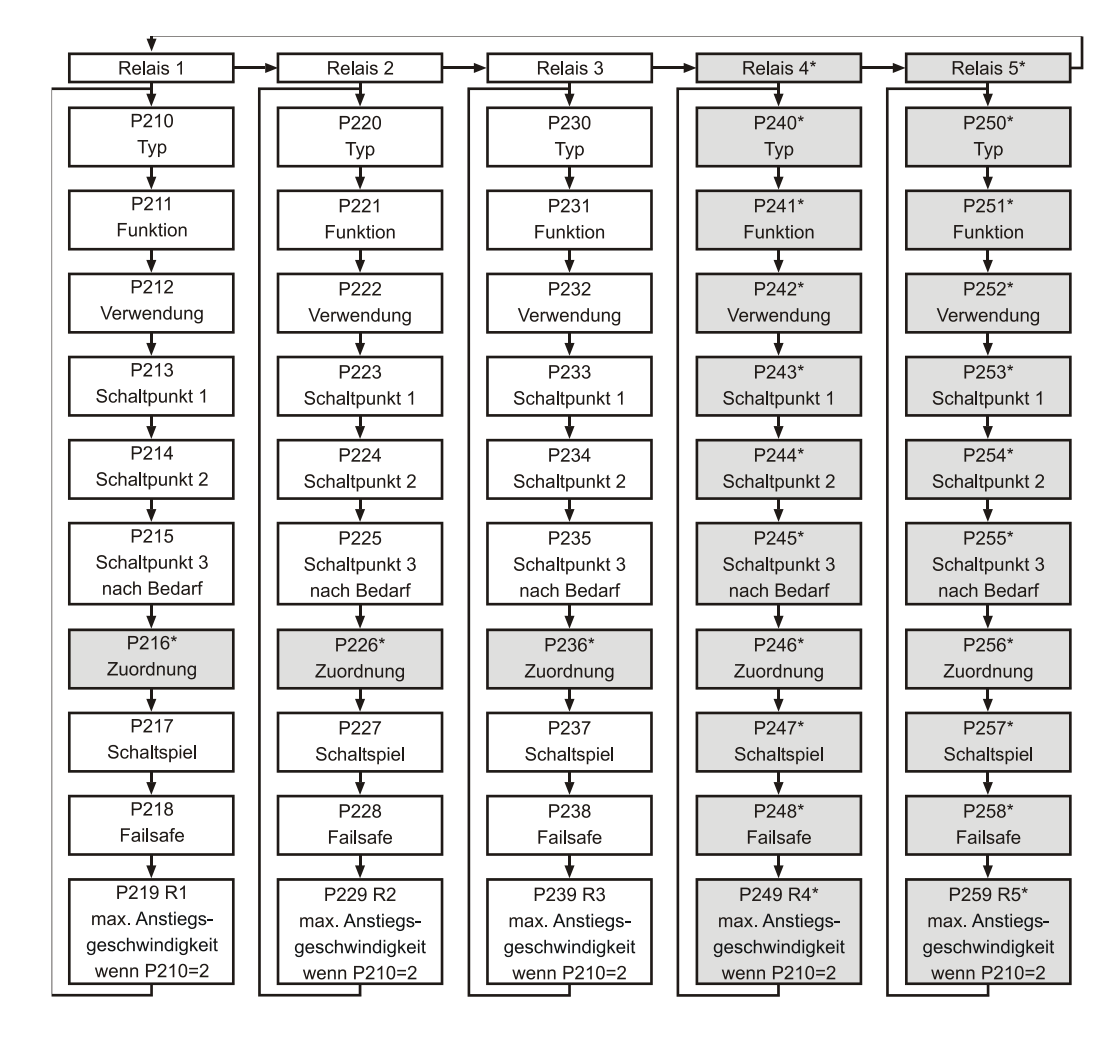

# Infodaten

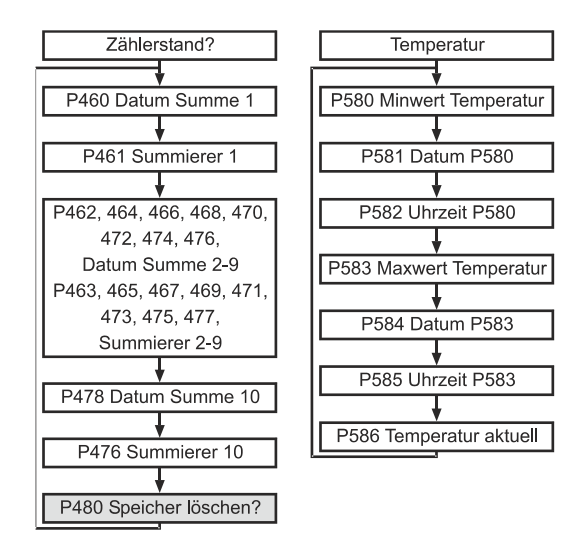

Diese Funktion ist nur bei der 5-Relais-Version verfügbar.

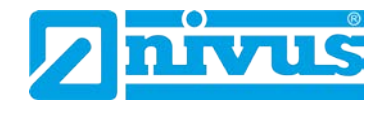

# Mengenmessung

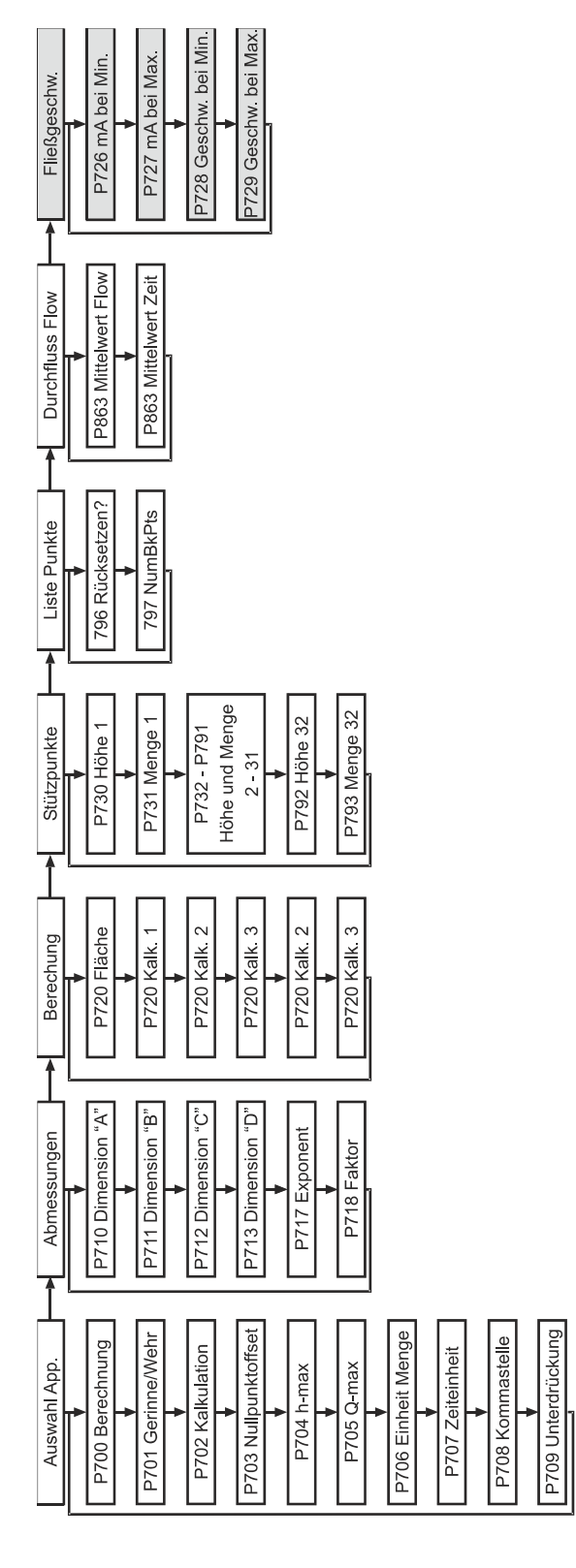

Menge

Diese Funktion ist nur bei der 5-Relais-Version verfügbar.

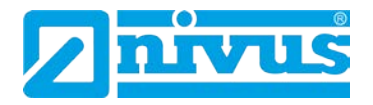

### Anzeige

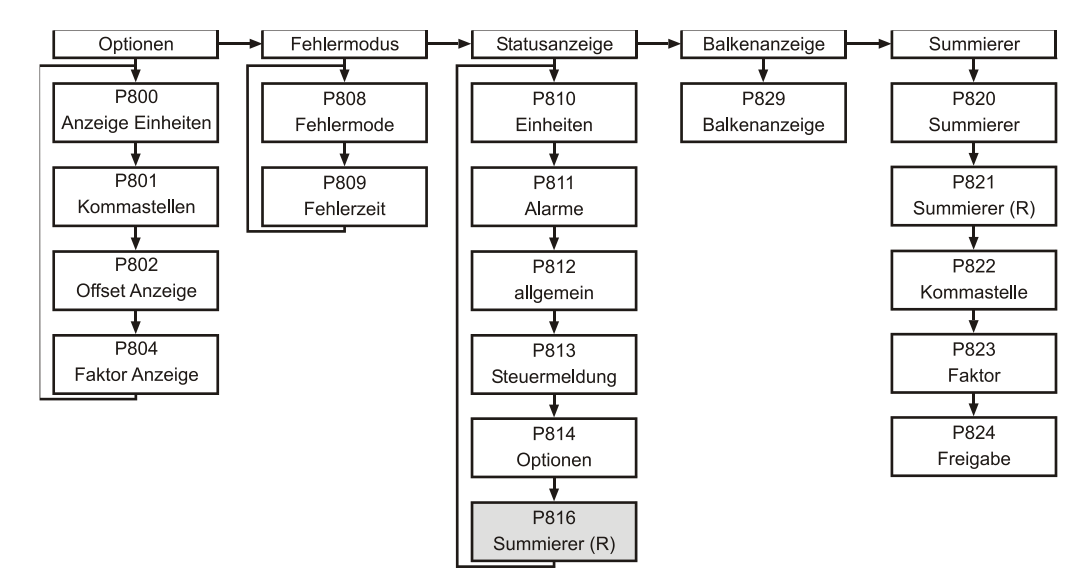

### mA-Ausgang

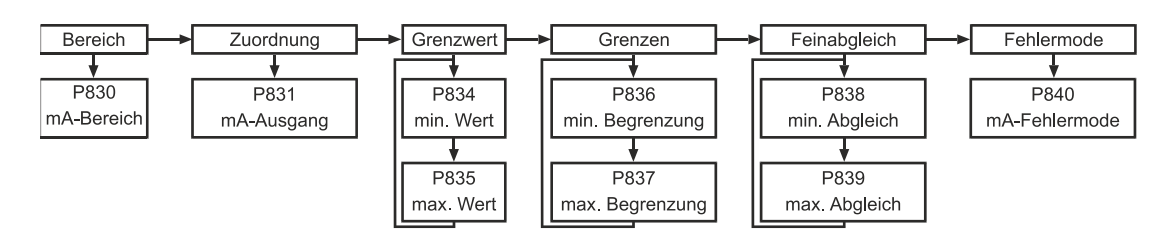

# Kompensation

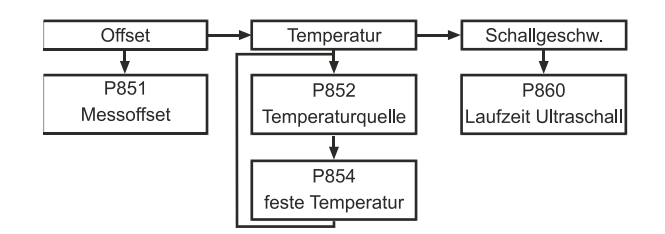

# Stabilität

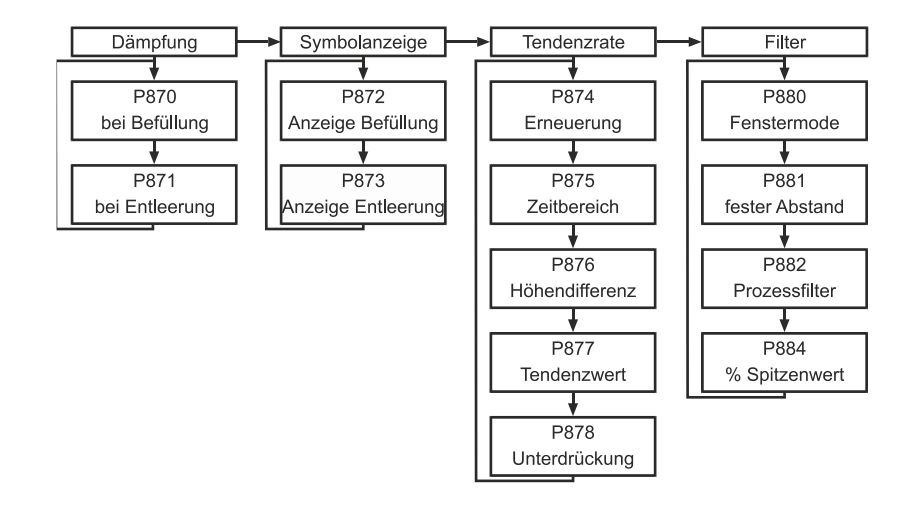

Diese Funktion ist nur bei der 5-Relais-Version verfügbar.

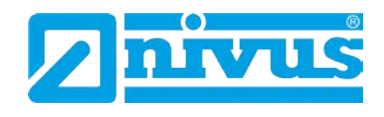

# Echoverarbeitung

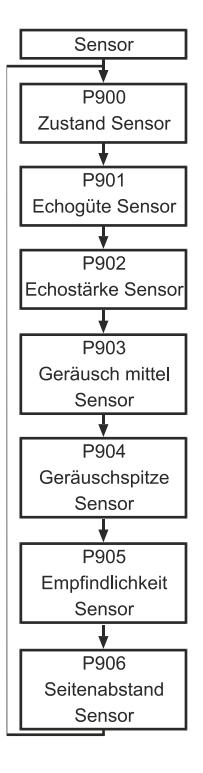

### System

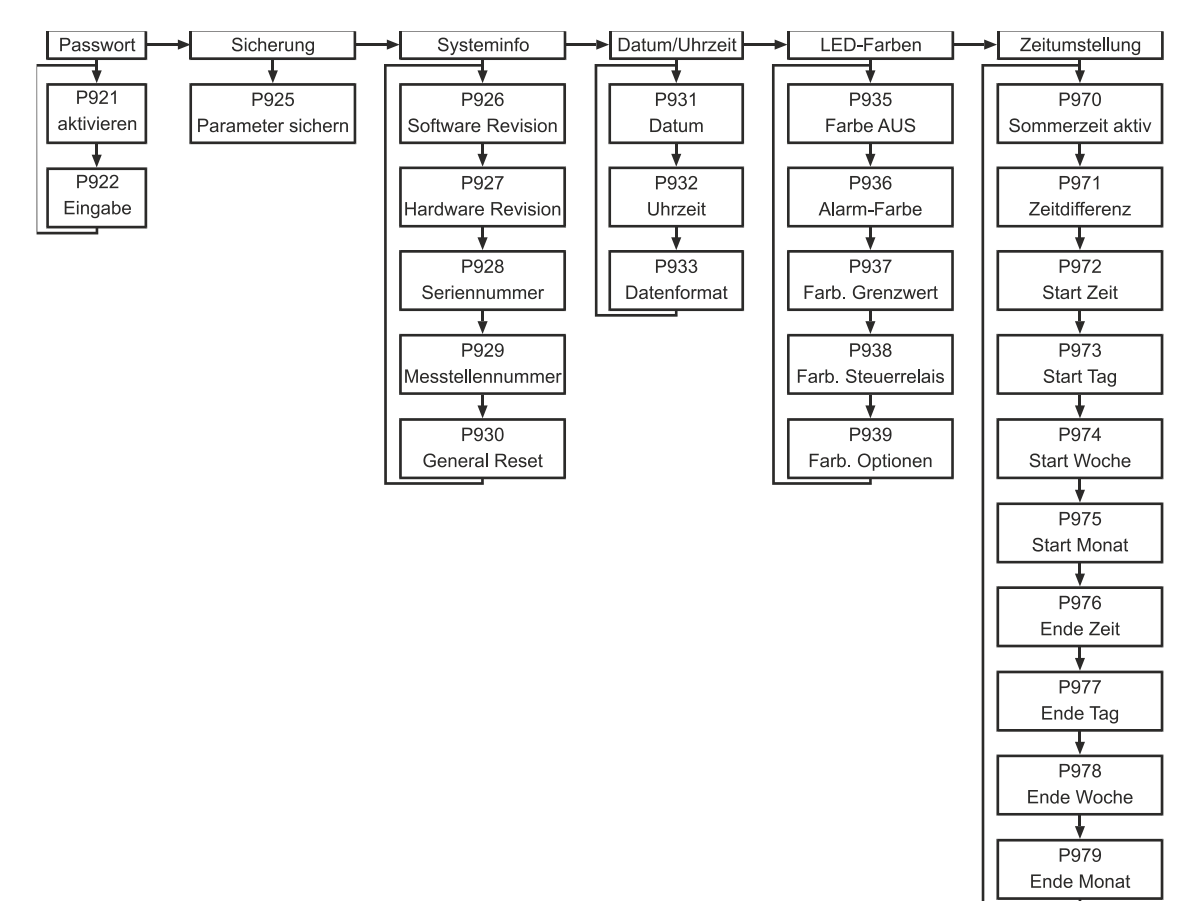

Menge

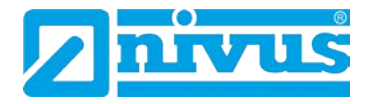

#### Gerätekommunikation

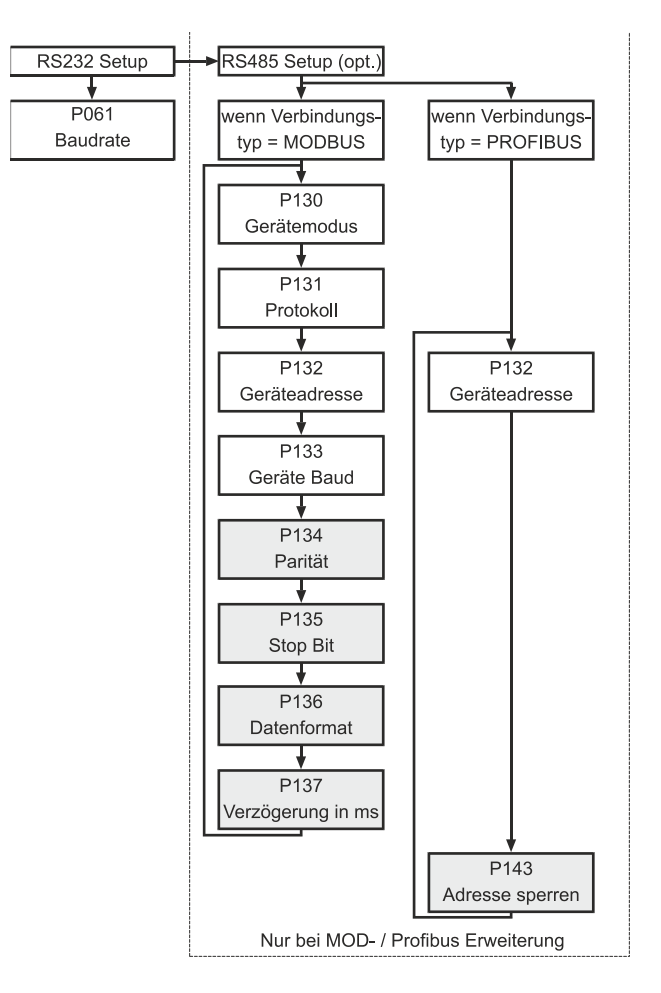

# **Test / Simulation**

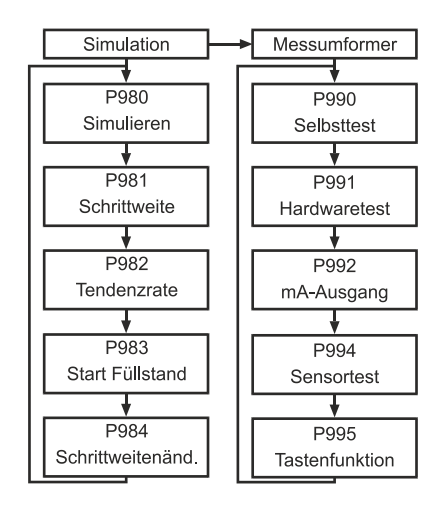
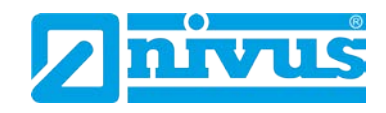

# 13.12 Parameterliste

Dieser Abschnitt beschreibt detailliert alle verfügbaren Parameter, wenn der NivuMaster als Durchflussmessgerät konfiguriert ist. Jeder Parameter kann im Betriebsmode durch Drücken des Tastenkürzels "n" auf Werkseinstellung zurückgesetzt werden.

# 13.12.1 Applikationsparameter

# Betrieb

P100 Betriebsart

Mit diesem Parameter kann die Betriebsart wie folgt eingestellt werden:

| Option                         | Beschreibung                            |
|--------------------------------|-----------------------------------------|
| 1 = Abstand (Werkseinstellung) | Display zeigt den Abstand zwischen Sen- |
|                                | defläche Sensor und Oberfläche Mess-    |
|                                | medium                                  |
| 2 = Füllstand                  | Display zeigt den Füllstand im Behälter |
| 3 = Leerraum                   | Display zeigt den Leerraum im Behälter  |
| 4 = Abschlagshöhe              | Display zeigt die Höhe des Abschlags    |
| 5 = Abschlagsmenge             | Display zeigt die momentane Abschlags-  |
|                                | menge                                   |

#### P101 Sensor

Hier kann der verwendete Sensor angegeben werden.

| Option                      | Beschreibung                          |
|-----------------------------|---------------------------------------|
| 1 = PM 3 (Werkseinstellung) | PM3 Sensor, Messbereich 0,07 bis 2,5m |
| 2 = P06                     | P06 Sensor, Messbereich 0,3 bis 6,0m  |
| 3 = P10                     | P10 Sensor, Messbereich 0,3 bis 10,0m |
| 4 = P15                     | P15 Sensor, Messbereich 0,5 bis 15,0m |
| 7 = PS6                     | PS6 Sensor, Messbereich 0,2 bis 6,0m  |

#### P102 Material

Mit diesem Parameter wird das zu messende Medium festgelegt.

| Option             | Beschreibung                               |
|--------------------|--------------------------------------------|
| 1 = Flüssigkeit    | Für Flüssigkeiten oder Feststoffe mit ebe- |
| (Werkseinstellung) | ner Oberfläche                             |
| 2 = Schüttgut      | Für an- bzw. aufgehäufte Feststoffe und    |
|                    | Materialien                                |

#### Maße

P104 Messeinheiten

Hier werden die zu verwendenden Messeinheiten für Display und Programmierung definiert.

| Option                       | Beschreibung              |
|------------------------------|---------------------------|
| 1 = Meter (Werkseinstellung) | Alle Messeinheiten in m   |
| 2 = Zentimeter               | Alle Messeinheiten in cm  |
| 3 = Millimeter               | Alle Messeinheiten in mm  |
| 4 = Fuß                      | Alle Messeinheiten in ft  |
| 5 = Zoll                     | Alle Messeinheiten in in. |

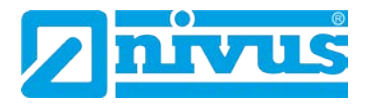

#### P105 Nullpunkt

Dieser Parameter sollte auf den Wert in Einheiten (P104) des maximalen Abstands zwischen der Sensorsendefläche und dem Leerstand eingestellt werden. Da dieser Wert den Messbereich beeinflusst (siehe wichtige Information unten), muss er vor der Einstellung des Messbereichs gesetzt werden.

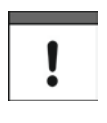

Wenn ein PM3 Sensor benutzt wird, muss der Abstand zwischen dem Ende des Sensortrichters und dem Nullpunkt in Messeinheiten (P104) gemessen werden.

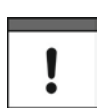

Bei Änderung des Nullpunkts P105 kann auch der Wert für den Messbereich neu berechnet werden um den Nullpunkt P105 minus Nahausblendung P107 und Relaisschaltpunkten auszugleichen. Diese bleiben dann auf demselben Prozentwert des Leerstands wie vor der Änderung des Nullpunkts. Wenn Sie bei der Abfrage "Spanne neu berechnen?" 1 eingeben und mit der E-Taste bestätigen, wird der Messbereich neu berechnet. Jede andere Eingabe belässt die Messspanne auf ihrem ursprünglichen Wert. Es folgt die Abfrage "Schaltpunkte neu berechnen?" Wenn Sie hier ebenfalls 1 eingeben und mit der E-Taste bestätigen, werden die Schaltpunkte neu berechnet; andere Eingaben verändern die Ursprungswerte nicht.

#### P106 Messpanne

Hier sollte der maximale Abstand zwischen Nullpunkt P105 und maximalem Füllstand eingetragen sein. Dieser Wert wird bei der Einstellung des Nullpunkts automatisch auf einen Wert gleich Nullpunkt minus Nahausblendung P107 gestellt.

#### P107 Nahausblendung

Dieser Parameter bezeichnet den nicht messbaren Bereich ab der Sendefläche des Sensors und ist auf einen Minimalwert abhängig vom verwendeten Sensor P101 eingestellt. Der Wert sollte nicht niedriger als in der folgenden Tabelle eingestellt werden. Eine höhere Einstellung jedoch ist möglich um z.B. Störkanten oder andere verbauten Hindernisse auszublenden.

| Sensor   |                   | Nahausblendung                        |
|----------|-------------------|---------------------------------------|
| P101 = 1 | PM3               | Voreingestellte Nahausblendung = 0,0m |
| P101 = 2 | P06               | Voreingestellte Nahausblendung = 0,3m |
| P101 = 3 | P10               | Voreingestellte Nahausblendung = 0,3m |
| P101 = 4 | P15               | Voreingestellte Nahausblendung = 0,5m |
| P101 = 7 | PS6               | Voreingestellte Nahausblendung = 0,2m |
| P101 = 0 | mA Eingang opt. * |                                       |

#### P108 Enderweiterung

Dieser Wert bestimmt den Bereich, in dem über den Nullpunkt P105 hinaus gemessen werden kann. Eingabe in % vom Nullpunkt. Werkseinstellung = 20 %. Sollte die Oberfläche des Messmediums einen Wert jenseits des Nullpunkts P105 erreichen, kann die Enderweiterung auf bis zu 100 % des Nullpunkts erweitert werden. Dieser Parameter wird immer als Prozentwert angegeben.

Diese Funktion ist nur bei der 5-Relais-Version verfügbar.

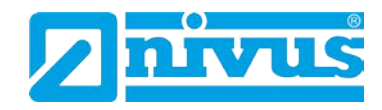

# 13.12.2 mA-Eingang\* (nur 5-Relais)

Der 4-20 mA (Hilfs-)Eingang ist optional erhältlich (bitte kontaktieren Sie NIVUS) und kann als Ersatz für den Sensor benutzt werden, falls bei einer Applikation kein Ultraschall- oder Radarsensor verwendet werden kann.

P119\* mA Zustand

Wenn P101 Sensor = 0 (Hilfseingang)

Hier wird der momentane Zustand des Hilfseingangs (falls gewählt) angezeigt.

| Option             | Beschreibung                       |
|--------------------|------------------------------------|
| 0 = mA OK          | mA-Eingang funktioniert korrekt    |
| 1 = mA offen       | am mA-Eingang liegt kein Signal an |
| 2 = mA Kurzschluss | mA-Eingang zeigt Fehler an         |

P120\* mA bei Min.

Falls der mA-Eingang anstatt eines Ultraschall- oder Radarsensors benutzt wird, wird hier eingestellt wie der Leerstand repräsentiert werden soll. Werkseinstellung = 4mA.

P121\* mA bei Max.

Falls der mA-Eingang anstatt eines Ultraschall- oder Radarsensors benutzt wird, wird hier eingestellt wie Maximalfüllung repräsentiert werden soll. Werkseinstellung = 20 mA.

P122\* Füllstand bei Min.

Eingabe des Absolutwertes beim Nullpunkt einer angeschlossenen Füllstandssonde (z.B. Drucksonde).

P123\* Füllstand bei Max.

Eingabe des Absolutwertes beim Vollpunkt einer angeschlossenen Füllstandssonde (z.B. Drucksonde).

P124\* Feinabgleich mA bei Min.

Dieser Parameter erlaubt den Feinabgleich des NivuMaster an eine angeschlossene Füllstandsonde. Sollte der erwartete Minimalwert der angeschlossenen Sonde nicht angezeigt werden, kann er hiermit angeglichen werden. P125\* Feinabgleich mA bei Max.

Dieser Parameter erlaubt den Feinabgleich des NivuMaster an eine angeschlossene Füllstandsonde. Sollte der erwartete Maximalwert der angeschlossenen Sonde nicht angezeigt werden, kann er hiermit angeglichen werden.

#### 13.12.3 Relaisparameter

Allen relaisbezogenen Parametern ist eine 2\*\* vorangestellt. Die zweite Kommastelle der dreistelligen Parameternummer bezeichnet die Nummer des Relais:

> 21x für Relais 1 **2**x für Relais 2 **3**x für Relais 3 **4**x\* für Relais 4

Menge

Diese Funktion ist nur bei der 5-Relais-Version verfügbar.

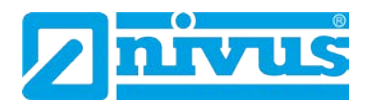

# $25x^*$ für Relais 5 Die dritte Kommastelle der dreistelligen Parameternummer wählt spezifische Parameter für die Relaisprogrammierung aus:

Relais 1 : 210 bis 219 Relais 2 : 220 bis 229 Relais 3 : 230 bis 239 Relais 4\*: 240 bis 249 Relais 5\*: 250 bis 259

P210, P220, P230, P240\*, P250\* Relaistyp Der Parameter definiert die Arbeitsweise jedes Relais.

| Nr.  | Parameter | Auswahl           | Beschreibung                               |
|------|-----------|-------------------|--------------------------------------------|
| 210  | Тур F = 0 | 0 = ohne Funktion | Das Relais ist nicht programmiert.         |
| 220  |           | 1 = Alarm         | Das Relais ist als Alarmrelais program-    |
| 230  |           |                   | miert, d.h. im Alarmzustand ist das Relais |
| 240* |           |                   | abgefallen.                                |
| 250* |           | 2 = Schalter      | Das Relais ist als Schalter programmiert.  |
|      |           |                   | Beim Zustand EIN ist es angezogen, bei     |
|      |           |                   | AUS ist es abgefallen.                     |
|      |           | 3 = Steuerung     | Das Relais ist als Steuerungsrelais pro-   |
|      |           |                   | grammiert. Beim Zustand EIN ist es ange-   |
|      |           |                   | zogen, bei AUS ist es abgefallen.          |
|      |           | 4 = Option        | Das Relais kann für verschiedene Funktio-  |
|      |           | (sonstige Alarme) | nen programmiert werden. Beim Zustand      |
|      |           |                   | EIN ist das Relais abgefallen, bei AUS ist |
|      |           |                   | es angezogen.                              |

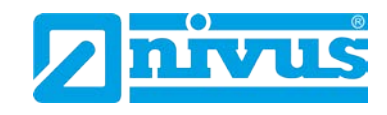

# 13.12.4 Alarme

P210, P220, P230, P240\*, P250\* =1 (Alarm) Der zweite Parameter jedes Relais legt die Alarmfunktion fest.

P211, P221, P231, P241\*, P251\* Relaisfunktion

Hier wird festgelegt, bei welchem Ereignis der Alarm ausgelöst wird.

| Option                         | Beschreibung                                                                |
|--------------------------------|-----------------------------------------------------------------------------|
| 0 = Aus                        | Relais nicht in Betrieb                                                     |
| 1 = Füllstand                  | Die zu programmierenden Ein- und Aus-                                       |
|                                | schaltpunkte beziehen sich auf den ge-                                      |
|                                | messenen Füllstand.                                                         |
| 2 = Tendenz                    | Die zu programmierenden Ein- und Aus-                                       |
|                                | schaltpunkte sind als Tendenzwerte (Än-                                     |
|                                | derung des Füllstands pro Zeiteinheit)                                      |
|                                | einzugeben.                                                                 |
| 3 = Temperatur                 | Die zu programmierenden Ein- und Aus-                                       |
|                                | schaltpunkte beziehen sich auf die am                                       |
|                                | Sensor gemessene Temperatur.                                                |
| 4 = Echoverlust                | Es müssen keine Ein- und Ausschaltpunk-                                     |
|                                | te definiert werden, da der Echoverlust                                     |
|                                | unabhängig vom Füllstand ist. Relais rea-                                   |
|                                | giert nach Zeitvorgabe in P809.                                             |
| 5 = Uhrfehler                  | Bei einem Fehler der internen Systemuhr                                     |
|                                | wird ein Alarm ausgegeben. Es müssen                                        |
|                                | keine weiteren Parameter eingegeben                                         |
|                                | werden.                                                                     |
| Wenn Ultra Wizard = '2 Pumpe/D | lifferenz' ausgewählt ist:                                                  |
| 6 = Pumpeneffizienz            | Der Alarm bezieht sich auf die Pumpenet-                                    |
|                                | fizienz welche den Relais P212, P222,                                       |
|                                | P232, P242, P252) zugewiesen ist. Dar-                                      |
|                                | uber ninaus mussen zwei Einstellungen                                       |
|                                | Vorgenommen werden (P213, P223,                                             |
|                                | P233, P243, P233 & P214, P224, P234, P244, P254), Sollworto in $%$ oingobon |
| 14 - Servicealarm              | Der Alarm wird ausgelöst, wenn das Da-                                      |
| (nur verfügbar ab Firmware     | tums-/Zeitintervall ausläuft                                                |
| Version 7.4.3)168              | Die Einstellung erfolgt unter System >                                      |
|                                | Servicealarm > Datum (P194) > Intervall                                     |
|                                | (P195) <sup>c</sup> .                                                       |
|                                | Der Alarm wird automatisch vom Gerät                                        |
|                                | ausgelöst und ist werksseitig auf 12 Uhr                                    |
|                                | eingestellt; d. h. der Alarm wird zum ein-                                  |
|                                | gestellten Datum um 12 Uhr ausgelöst.                                       |
|                                | Kein Sollwert erforderlich.                                                 |

# !

Bitte beachten Sie, dass Echoverlust und Uhrfehler auch mit einer entsprechenden Meldung auf dem Display angezeigt werden.

Diese Funktion ist nur bei der 5-Relais-Version verfügbar.

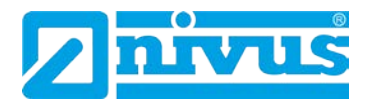

Der dritte relaisspezifische Parameter definiert die Alarmart für das zu programmierende Relais.

P212, P222, P232, P242\*, P252\* Alarmart

P211, P221, P231, P241\*, P251\* = 1, 2 oder 3

| Option                   | Beschreibung                              | Schaltpunkte                       |
|--------------------------|-------------------------------------------|------------------------------------|
| 1 = Allgemein (Werksein- | Relais zieht an wenn der Einschaltpunkt   | EIN: P2 <b>1</b> 3 – 2 <b>5</b> 3* |
| stellung)                | erreicht wird und fällt ab wenn der Aus-  | AUS: P2 <b>1</b> 4 – 2 <b>5</b> 4* |
|                          | schaltpunkt erreicht wird.                |                                    |
| 2 = Max. Alarm           | Der Alarm ist unabhängig von den Einstel- | P213 – 253* und P214 – 254*        |
|                          | lungen in P213 – 253* und 214 – 254 immer |                                    |
|                          | beim höheren Füllstandwert EIN und beim   |                                    |
|                          | niedrigeren Füllstandwert AUS.            |                                    |
| 3 = Max. Max. Alarm      | Der Alarm ist unabhängig von den Einstel- | P213 – 253* und P214 – 254*        |
|                          | lungen in P213-253* und P214-254* immer   |                                    |
|                          | beim höheren Füllstandwert EIN und beim   |                                    |
|                          | niedrigeren Füllstandwert AUS.            |                                    |
| 4 = Min. Alarm           | Der Alarm ist unabhängig von den Einstel- | P213 – 253* und P214 – 254*        |
|                          | lungen in P213-253* und P214-254* immer   |                                    |
|                          | beim höheren Füllstandwert AUS und beim   |                                    |
|                          | niedrigeren Füllstandwert EIN.            |                                    |
| 5 = Min. Min. Alarm      | Der Alarm ist unabhängig von den Einstel- | P213 – 253* und P214 – 254*        |
|                          | lungen in P213-253* und 214-254* immer    |                                    |
|                          | beim höheren Füllstandwert AUS und beim   |                                    |
|                          | niedrigeren Füllstandwert EIN.            |                                    |
| 6 = In Band Alarm        | Der Alarm ist innerhalb der Grenzen von   | P213 – 253* und P214 – 254*        |
|                          | P213-253* und 214-254* EIN und außerhalb  |                                    |
|                          | AUS geschaltet.                           |                                    |
| 7 = Außer Band Alarm     | Der Alarm ist innerhalb der Grenzen von   | P213 – 253 und P214 – 254*         |
|                          | P213-253* und 214-254* AUS und außer-     |                                    |
|                          | halb EIN geschaltet.                      |                                    |

P211, P221, P231, P241\*, P251\* = 4 oder 5

Der dritte Parameter hat keine Funktion und wird daher nicht angezeigt.

Parameter vier und fünf definieren die Ein- bzw. Ausschaltpunkte jedes Relais. Für einen Max. Alarm muss der EIN-Schaltpunkt höher als der AUS-Schaltpunkt sein, für einen Min. Alarm umgekehrt. Siehe hierzu die entsprechende Tabelle Alarmart (P212, P222, P232).

P213, P223, P233, P243\*, P253\* Relaisschaltpunkt 1 Bestimmt den Ein- bzw. Ausschaltpunkt des Alarms je nach gewählter Alarmart.

P214, P224, P234, P244\*, P254\* Relaisschaltpunkt 2 Bestimmt den Ein- bzw. Ausschaltpunkt des Alarms je nach gewählter Alarmart.

Diese Funktion ist nur bei der 5-Relais-Version verfügbar.

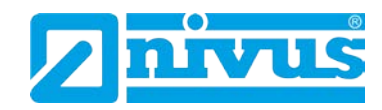

| • |  |
|---|--|

Schaltpunkte werden in Werten entsprechend der gewählten Funktion eingegeben:

*Füllstand* in Messeinheiten oder Prozent vom Messbereich bezogen auf den Leerstand.

**Tendenz** in Messeinheiten pro Minute oder Prozent vom Messbereich pro Minute. Für einen Alarm bei steigendem Füllstand geben Sie einen positiven Wert ein, für einen Alarm bei fallendem Füllstand einen negativen Wert.

Temperatur in °C

Effizienz in Prozent des Effizienzwertes

Um Füllstandschaltpunkte in Prozent einzugeben drückt man die Taste mit dem Beckensymbol und gibt den Wert in % relativ zum Leerstand ein.

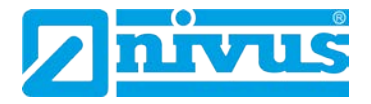

#### 13.12.5 Pumpensteuerung

P210, P220, P230, P240<sup>\*</sup>, P250<sup>\*</sup> = 2 (Pumpensteuerung) Wenn ein Relais für die Pumpensteuerung verwendet wird, definiert der zweite Parameter die Reihenfolge der Pumpenbereitschaft.

P211, P221, P231, P241\*, P251\* Funktion Dieser Parameter definiert die Art der Pumpenfunktion.

| Pumpenfunktion             | Beschreibung                                |
|----------------------------|---------------------------------------------|
| 0 = Aus (Werkseinstellung) | Relais nicht in Betrieb                     |
| 1 = Fix / Staffel          | Pumpen arbeiten mit fester Zuordnung der    |
|                            | Schaltpunkte (fix), bei Erreichen der       |
|                            | Schaltpunkte arbeiten immer alle pumpen     |
|                            | (Staffel).                                  |
| 2 = Fix / Ersatz           | Pumpen arbeiten mit fester Zuordnung der    |
|                            | Schaltpunkte (fix), es arbeitet immer nur   |
|                            | eine Pumpe (Ersatzbetrieb).                 |
| 3 = Alt / Staffel          | Pumpen arbeiten im Vertauschungsbe-         |
|                            | trieb (alternierend), bei Erreichen der     |
|                            | Schaltpunkte arbeiten immer alle Pumpen     |
|                            | (Staffel).                                  |
| 4 = Alt / Ersatz           | Pumpen arbeiten im Vertauschungsmo-         |
|                            | dus (alternierend), es arbeitet immer nur   |
|                            | eine Pumpe (Ersatzbetrieb).                 |
| 5 = Ersatz + Staffel       | Es sind z.B. 3 Pumpen programmiert. Die     |
|                            | Pumpen arbeiten im Normalfall im Ersatz-    |
|                            | betrieb. Es läuft immer nur eine Pumpe.     |
|                            | Reicht die Pumpleistung einer Pumpe         |
|                            | nicht aus, so steigt das Wasser weiter, bis |
|                            | dann der Schaltpunkt der dritten Pumpe      |
|                            | erreicht wird. Ist dies der Fall und das    |
|                            | Wasser steigt weiter, dann schaltet nach    |
|                            | 10 Sekunden die zweite Pumpe dazu           |
|                            | (Staffel). Steigt auch jetzt das Wasser     |
|                            | noch weiter, dann schaltet nach weiteren    |
|                            | 10 Sekunden auch die dritte Pumpe zu.       |
| 6 = % Std. / Staffel       | Die Pumpen arbeiten in Abnangigkeit von     |
|                            | Gen Betriebsstunden zueinander unter        |
|                            | Einnaltung der Vorgabe des Lauizeit-        |
|                            | vernaltnisses in P215 – P255°. Beim Er-     |
|                            | allo Pumpon (Staffol)                       |
| 7 - 9 Std / Frontz         | Die Pumpen (Stallel).                       |
| 7 = 70 Std. 7 ETSALZ       | den Betriebsstunden zueinander unter        |
|                            | Finhaltung der Vorgabe des Laufzeitver-     |
|                            | hältnisses in P215 – P255* Es arbeitet      |
|                            | immer nur eine Pumpe (Frsatz)               |
|                            | immer nur eine Pumpe (Ersatz).              |

Diese Funktion ist nur bei der 5-Relais-Version verfügbar.

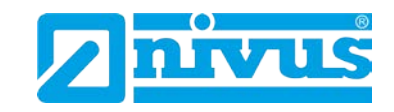

| 8 = FOFO / Alt / Staffel      | Die Pumpen arbeiten mit Vertauschung<br>(alternierend). Es läuft immer nur eine<br>Pumpe (Ersatz). Die erste Pumpe die ein-<br>geschaltet wird, wird auch als erstes wie-<br>der ausgeschaltet (FOFO = First On / First<br>Off).                                                                                               |
|-------------------------------|----------------------------------------------------------------------------------------------------|
| 9 = Standby                   | Wenn die Pumpen in Abhängigkeit von<br>den Betriebsstunden zueinander unter<br>Einhaltung der Vorgabe des Laufzeitver-<br>hältnisses in P215 – P255* arbeiten,<br>kann eine Pumpe in einen Bereitschafts-<br>zustand versetzt werden. Sie beginnt zu<br>arbeiten, wenn die Schaltpunkte der<br>nächsten Pumpe erreicht werden. |
| 10 = 2 Gruppen / Alternativen | Die Pumpen (z.B. 4 Stück) werden in 2<br>Gruppen je 2 Stück aufgeteilt. Innerhalb<br>dieser Gruppen arbeiten die Pumpen mit<br>Vertauschung.                                                                                                    |

# !

Die Pumpen werden an ihrem Einschaltpunkt ein- und an ihrem Ausschaltpunkt ausgeschaltet. Zum Abpumpen (Füllstand senken) muss der Einschaltpunkt höher als der Ausschaltpunkt gesetzt werden; zum Einpumpen (Füllstand erhöhen) umgekehrt.

Der dritte Parameter jedes Relais bestimmt die Pumpengruppe.

P212, P222, P232, P242\*, P252\* Pumpengruppe Es besteht die Möglichkeit, die Pumpen in zwei Gruppen zu unterteilen. Die angewählten Funktionen P211 arbeiten dann nur innerhalb der Gruppe.

P213, P223, P233, P243\*, P253\* Relaisschaltpunkt 1 Definiert den Einschaltpunkt der Pumpe.

P214, P224, P234, P244\*, P254\* Relaisschaltpunkt 2 Definiert den Ausschaltpunkt der Pumpe.

P211, P221, P231, P241\*, P251\* = 6, 7 oder 9 (Laufzeitverhältnis)

P215, P225, P235, P245\*, P255\* Relaisschaltpunkt 3 Vorgabe des Laufzeitverhältnisses bei gewählter Pumpenfunktion 6 und 7.

P219, P229, P239, P249\*, P259\* Max. Tendenz

Dieser Parameter erlaubt die Pumpensteuerung im Fall einer vordefinierten Tendenz unabhängig vom Einschaltpunkt P213, P223, P233, P243, P253. Hat ein Relais bei Erreichen der vordefinierten Tendenz eingeschaltet, wird es erst bei Erreichen des Ausschaltpunkts P214, P224, P234, P244, P254 wieder ausgeschaltet. Die Max. Tendenz wird in Messeinheiten (P104) pro Minute entweder mit positivem (steigender Füllstand) oder negativem Vorzeichen (fallender Füllstand) eingegeben. Menge

<sup>&</sup>lt;sup>\*</sup> Diese Funktion ist nur bei der 5-Relais-Version verfügbar.

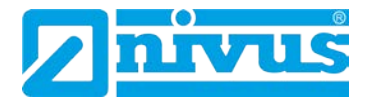

#### 13.12.6 Steuerung

P210, P220, P230, P240\*, P250\* = 3 (Steuerung)

P211, P221, P231, P241\*, P251\* Relaisfunktion

Diese Funktion erlaubt die Zuweisung einer Steuerungsfunktion (keine Pumpensteuerungs- bzw. Alarmfunktion) zu einem Relais. Manche dieser Funktionen können zeitabhängig ablaufen.

| Optionen           | Beschreibung                                  |
|--------------------|-----------------------------------------------|
| 0 = Aus            | Relais nicht in Betrieb                       |
| 1 = Zeitintervall  | Das Relais zieht innerhalb des Grundzyk-      |
|                    | lus P213 – P253* für die Zeitdauer P214 –     |
|                    | P254* an.                                     |
| 2 = Intervalldauer | Die Intervalldauer kann dazu benutzt wer-     |
|                    | den, um z.B. einen Füllstand mit Hilfe ei-    |
|                    | nes Motorschiebers auf einem bestimmten       |
|                    | Level zwischen zwei Punkten zu halten.        |
|                    | Ein Relais zieht an am Beginn der Inter-      |
|                    | valldauer und fällt ab an deren Ende. Ein     |
|                    | Relais wird benötigt um den Füllstand an-     |
|                    | zuheben, ein anderes um den Füllstand         |
|                    | abzusenken. Mit Hilfe von Alarmart (P212,     |
|                    | P222, P232, P242*, P252*) wird einem          |
|                    | Relais entweder die Öffnungs- oder die        |
|                    | Schließfunktion zugewiesen. Der Parame-       |
|                    | ter Intervallzeit benötigt drei Schaltpunkte. |
|                    | Der Erste (P213, P223, P233, P243*,           |
|                    | P253*) bestimmt den Füllstand, bei dem        |
|                    | das Relais aktiviert werden soll. Das Re-     |
|                    | lais zieht nach Ablauf der in Relaisschalt-   |
|                    | punkt 3 (P215, P225, P235, P245*,             |
|                    | P255*) eingestellten Zeit an und schaltet     |
|                    | nach der in Relaisschaltpunkt 2 (P214,        |
|                    | P224, P234, P244*, P254*) eingestellten       |
|                    | Dauer wieder ab.                              |

Der dritte Parameter bestimmt Zuordnung oder Zustand eines Relais.

P212, P222, P232, P242, P252 Alarmart Relais / Pumpengruppe

P211, P221, P231, P241\*, P251\* = 1 (Zeitintervall) Parameter hat keine Funktion.

P211, P221, P231, P241\*, P251\* = 2 (Intervalldauer) Hier wird dem Relais entweder der geöffnete Zustand (= 0) oder der geschlossene Zustand (= 1) zugewiesen.

Diese Funktion ist nur bei der 5-Relais-Version verfügbar.

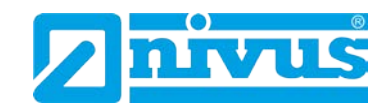

Parameter vier, fünf und sechs werden verwendet, um Ein- bzw. Ausschaltpunkte der Relais für die Startreihenfolge festzulegen (siehe Tabelle Steuerungsfunktionen P211, P221, P231, P241\*, P251\*).

P211, P221, P231, P241\*, P251\* = 1 (Zeitintervall)

P213, P223, P233, P243\*, P253\* Relaisschaltpunkt 1 Dieser Parameter definiert wie lang das Relais angezogen bleibt. Eingabe in Minuten.

P214, P224, P234, P244\*, P254\* Relaisschaltpunkt 2 Dieser Parameter definiert die Zykluszeit für den Relaisbetrieb. Eingabe in Minuten.

P211, P221, P231, P241\*, P251\* = 2 (IntervalIdauer)

P213, P223, P233, P243\*, P253\* Relaisschaltpunkt 1 Hier wird der Füllstand eingestellt, bei dem das Relais aktiv wird. Eingabe in Messeinheiten P104.

P214, P224, P234, P244\*, P254\* Relaisschaltpunkt 2 Dieser Parameter definiert wie lang das Relais angezogen bleibt. Eingabe in Sekunden.

P215, P225, P235, P245\*, P255\* Relaisschaltpunkt 3 Hier wird die Begrenzungszeit zwischen den Einschaltperioden festgelegt. Eingabe in Minuten.

Siehe hierzu die entsprechenden Tabellen Relaisfunktionen P211, P221, P231, P241\*, P251\*.

Diese Funktion ist nur bei der 5-Relais-Version verfügbar.

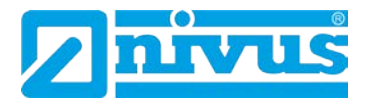

#### 13.12.7 Optionen

Wenn ein Relais mit optionalen Funktionen belegt ist, bestimmt der zweite Parameter dessen Funktion.

In diesem Modus reagiert das Relais zeit- bzw. ereignisbezogen in Echtzeit.

| Optionen         | Beschreibung                                       |
|------------------|----------------------------------------------------|
| 0 = Aus          | Relais nicht in Betrieb                            |
| 1 = Uhr          | Das Relais zieht zur in Schaltpunkt 1 spe-         |
|                  | zifizierten Tageszeit an und fällt nach der        |
|                  | in Schaltpunkt 2 festgelegten Zeitdauer            |
|                  | wieder ab.                                         |
| 2 = Summenzähler | Das Relais zieht nach Erreichen des in             |
|                  | Schaltpunkt 1 programmierten Durchfluss-           |
|                  | wertes für den Moment an. Dieser Para-             |
|                  | meter definiert den Multiplikator für den          |
|                  | Summenzähler (P820), welcher dann den              |
|                  | Schaltpunkt des Relais festlegt. Zählt der         |
|                  | Summenzähler z.B. in m <sup>3</sup> und das Relais |
|                  | soll nach 10.000 Litern schließen, muss            |
|                  | hier der Faktor 10 eingegeben werden.              |
|                  | Schaltpunkt 2 legt die Zeit in Sekunden            |
|                  | fest, in der das Relais geschlossen blei-          |
|                  | ben soll.                                          |

# !

Soll ein Relais zur Steuerung eines Gerätes zu einer bestimmten Tageszeit eingesetzt werden, stellen Sie sicher, dass die Zeit in P932 richtig eingestellt ist. Bitte berücksichtigen Sie hierbei auch die Einstellungen bezüglich der Sommerzeit in P970 – P979.

In der Einstellung Optionen hat der dritte Parameter keine Funktion und wird daher nicht angezeigt.

Mit dem vierten und fünften Parameter werden Ein- bzw. Ausschaltpunkt des entsprechenden Relais bestimmt. Siehe hierzu auch die Tabelle Optionen (P211, P221, P231, P241\*, P251\*).

P213, P223, P233, P243\*, P253\* Relaisschaltpunkt 1

P211, P221, P231, P241\*, P251\* = 1 (Uhr) Die Schaltpunkte werden in Stunden und Minuten (SS:MM) eingegeben und bestimmen wann das Relais anzieht. Werkseinstellung = 00:00 (SS:MM).

P211, P221, P231, P241\*, P251\* =2 (Summenzähler) Eingabe der Schaltpunkte als mit dem internen Summenzähler (P820) zu multiplizierender Faktor, welcher die Schaltpunkt der Relaisschließung definiert. Werkseinstellung = 0,00

Diese Funktion ist nur bei der 5-Relais-Version verfügbar.

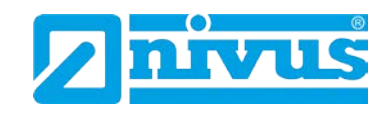

P214, P224, P234, P244\*, P254\* Relaisschaltpunkt 2

P211, P221, P231, P241\*, P251\* =1 (Uhr) Eingabe der Zeit in Minuten, in der das Relais angezogen bleibt. Werkseinstellung = 0,00 Min.

P211, P221, P231, P241\*, P25\*1 = 2 (Summenzähler) Eingabe der Zeit in Sekunden, in der das Relais angezogen bleibt. Werkseinstellung = 0,00 Sek.

## 13.12.8 Gemeinsame Parameter

P217, P227, P237, P247\*, P257\* Schaltspiele Der NivuMaster zeichnet auf, wie oft jedes Relais im Laufe seiner Benutzungszeit angezogen hat. Der Wert kann durch Eingabe jedes beliebigen Wertes zurückgesetzt werden.

#### P218, P228, P238, P248\*, P258\* Fehlermode

Der NivuMaster besitzt einen Parameter für den allgemeinen Fehlermode (P808). Dieser kann jedoch überbrückt werden, um so für jedes Relais einen eigenen Fehlermode zu programmieren.

Dieser Parameter legt das Relaisverhalten nach Ablauf der in P809 Fehlerzeit eingestellten Zeitspanne fest.

| Optionen             | Beschreibung                             |
|----------------------|------------------------------------------|
| 0 = Werkseinstellung | Relais nicht in Betrieb                  |
| 1 = Halten           | Pumpen arbeiten mit fester Zuordnung der |
|                      | Schaltpunkte (fix), bei Erreichen der    |
|                      | Schaltpunkte arbeiten immer alle pumpen  |
|                      | (Staffel).                               |
| 2 = Abfallen         | Pumpen arbeiten mit fester Zuordnung der |
|                      | Schaltpunkte (fix),                      |
|                      | es arbeitet immer nur eine Pumpe (Er-    |
|                      | satzbetrieb).                            |
| 3 = Anziehen         | Pumpen arbeiten im Vertauschungsbe-      |
|                      | trieb (alternierend), bei Erreichen der  |
|                      | Schaltpunkte arbeiten immer alle Pumpen  |
|                      | (Staffel).                               |

Menge

Diese Funktion ist nur bei der 5-Relais-Version verfügbar.

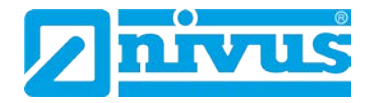

# 13.13 Parameter Datenaufzeichnung

Diese Parameter enthalten Informationen wie folgt.

# 13.13.1 Übersichten Summenzähler

P460 bis P479 Übersichten Summenzähler

Die Parameter P460-P479 zeigen Datum und Durchfluss der letzten zehn Tage an. Der oberste Eintrag ist hier der Neueste, der unterste entsprechend der Älteste. Bei Überschreiten der maximalen Anzahl von zehn Einträgen wird der jeweils Älteste gelöscht und die anderen Einträge rücken entsprechend nach.

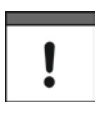

Um die Datenaufzeichnung innerhalb eines 24-stündigen Abschnitts zu gewährleisten, stellen Sie sicher, dass die Zeit in P932 richtig eingestellt ist. Bitte berücksichtigen Sie hierbei auch die Einstellungen bezüglich der Sommerzeit in P970-P979.

## 13.13.2 Temperatur

Die folgenden Parameter geben Auskunft über die Werte, die an der unter P852 ausgewählten Temperaturquelle erkannt werden. Hier können Werte lediglich ausgelesen und nicht verändert werden. Eine Änderung von P852 setzt den aktuellen Wert jedoch wieder zurück.

P580 Minimum Temperatur Zeigt die aufgezeichnete Minimaltemperatur an.

P581 Datum Minimum Temperatur Zeigt das Datum an, an dem die Minimaltemperatur erfasst wurde.

P582 Uhrzeit Minimum Temperatur Zeigt die Uhrzeit an, an der die Minimaltemperatur erfasst wurde.

P583 Maximum Temperatur Zeigt die aufgezeichnete Maximaltemperatur an.

P584 Datum Maximum Temperatur Zeigt das Datum an, an dem die Maximaltemperatur erfasst wurde.

P585 Uhrzeit Maximum Temperatur Zeigt die Uhrzeit an, an der die Maximaltemperatur erfasst wurde.

P586 Aktuelle Temperatur Zeigt den momentanen Temperaturwert an

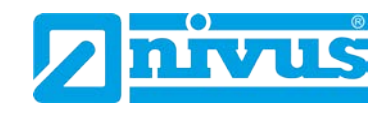

# 13.14 OCM Parameter (Mengenmessung)

# 13.14.1 Einrichten der primären Messeinrichtung

P700 Primäre Messeinrichtung Typ

Mit diesem Parameter wird die Art der primären Messeinrichtung festgelegt und damit zusätzliche Parameter, die zur Durchflussberechnung benötigt werden der gewählten Einrichtung entsprechend (P701) aktiviert.

- 0 = Aus (Werkseinstellung)
- 1 = Exponentiell
- 2 = Venturi
- 3 = Wehr
- 4 = Bereich/Geschwindigkeit (optional)
- 5 = Spezial
- 6 = Universal

P701 Primäre Messeinrichtung Geben Sie hier die verwendete Messeinrichtung ein.

Bei P700 = 1 (Exponentiell)

Wählen Sie aus den folgenden Optionen:

- 1 = gestauchtes Rechteckwehr
- 2 = Trapez-Wehr (Cipolletti)
- 3 = Venturi-Gerinne
- 4 = Parshall-Gerinne
- 5 = Leopold Lagco Gerinne
- 6 = V-Wehr
- 7 = Andere

# Bei P700 = 2 (Gerinne)

Wählen Sie aus den folgenden Optionen:

- 1 = rechteckig
- 2 = rechteckig mit Erhöhung
- 3 = U-Profil
- 4 = U-Profil mit Erhöhung

# Bei P700 = 3 (Wehr)

Wählen Sie aus den folgenden Optionen:

- 1 = rechteckig
- 2 = V-Wehr 90°
- 3 = V-Wehr 53° 8'
- 4 = V-Wehr 28° 4'

# Bei P700 = 4\* (Bereich/Geschwindigkeit)

Die Durchflussberechnung in dieser Betriebsart ist nur möglich, wenn am optionalen mA-Eingang ein durchflussproportionales Geschwindigkeitssignal anliegt (bitte kontaktieren Sie NIVUS für weitere Details hierzu). Menge

Diese Funktion ist nur bei der 5-Relais-Version verfügbar.

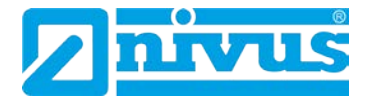

#### Wählen Sie aus den folgenden Optionen:

- 1 = kreisförmig gerade (U-Profil), kreisförmiger Boden, gerade Seiten
- 2 = rechteckig
- 3 = trapezförmig
- 4 = Rundrohr

#### Bei P700 = 5 (Spezial)

Wählen Sie aus den folgenden Optionen:

- 1 = Palmer-Bowlus Gerinne
- 2 = H-Gerinne
- 3 = Winkel V-Wehr (andere als 90° bzw. 60°)

#### Bei P700 = 6 (Universal)

Sollte Ihre Messeinrichtung in keines der oben genannten Schemata passen, kann eine universelle Durchflussberechnung durchgeführt werden. Um Stützpunkte für Überfall und Durchfluss einzugeben (P730 - P793) wird eine Stützpunktkennlinie benutzt. Diese wird entweder vom Hersteller der Messeinrichtung zur Verfügung gestellt oder kann basierend auf den Abmessungen der Einrichtung erstellt werden.

Wählen Sie aus den folgenden Optionen:

- 1 = Durchflussberechnung universell "linear"
- 2 = Durchflussberechnung universell "interpoliert"
- 3\* = Bereich x Geschwindigkeit (optional) universell "linear"
- 4\* = Bereich x Geschwindigkeit (optional) universell "interpoliert"

# P702 Berechnung

Wählen Sie hier die Berechnungsmethode. Obwohl beide Methoden zum selben Ergebnis kommen, liegt der Unterschied darin, dass unterschiedliche Informationen für die Berechnung benötigt werden. Im Falle proportionaler Berechnung reicht es normalerweise aus den maximalen Durchfluss bei maximalem Überfall zu kennen. Wählen Sie zwischen:

- 1 = Absolut
- 2 = Proportional

#### P703 Nullpunktoffset

In diesem Parameter wird die Distanz zwischen Leerstand und Beginn Überfall eingetragen, wo ein Durchfluss stattfindet. Dies wird benötigt, wenn in einer Messeinrichtung die Null-Referenz (Nullpunkt) höher als der Kanalboden liegt. Eingabe des Abstands in Messeinheiten P104.

#### P704 h-Max. (Maximum Überfall)

Geben Sie hier den Überfallwert (h Max.) in Messeinheiten P104 ein, der bei Maximaldurchfluss ansteht.

Beachten Sie, dass jede Änderung dieses Werts sich auf P106 (Messspanne) und umgekehrt auswirkt.

#### P705 Maximum Durchfluss

Wenn P702 auf 2 (proportional) eingestellt ist, geben Sie hier den bei maximalem Überfall (P704) auftretenden Durchfluss ein. Eingabe in Mengeneinheiten (P706) pro Zeiteinheiten (P707).

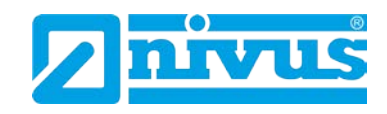

Bei P702 = 1 (absolut) und Eingabe aller relevanten Durchflussparameter wird der bei maximalem Überfall P704 auftretende Maximaldurchfluss berechnet sobald der NivuMaster in den RUN Mode zurückgekehrt ist. Angezeigt werden hier Mengeneinheiten (P706) pro Zeiteinheiten (P707).

P706 Mengeneinheiten

Wählen Sie aus den unten stehenden Mengeneinheiten zur Berechnung und Anzeige des Durchflusses aus:

| Optionen                     | Beschreibung                                           |
|------------------------------|--------------------------------------------------------|
| 1 = Liter (Werkseinstellung) | Durchfluss wird in Liter berechnet und                 |
|                              | angezeigt                                              |
| $2 = m^3$                    | Durchfluss wird in m <sup>3</sup> berechnet und an-    |
|                              | gezeigt                                                |
| $3 = ft^3$                   | Durchfluss wird in ft <sup>3</sup> berechnet und ange- |
|                              | zeigt                                                  |
| 4 = UK Gallons               | Durchfluss wird in UK Gallons berechnet                |
|                              | und angezeigt                                          |
| 5 = US Gallons               | Durchfluss wird in US Gallons berechnet                |
|                              | und angezeigt                                          |

## P707 Zeiteinheiten

Wählen Sie aus den unten stehenden Zeiteinheiten zur Berechnung und Anzeige des Durchflusses aus:

| Option                         | Beschreibung                             |
|--------------------------------|------------------------------------------|
| 1 = pro Sekunde (Werkseinstel- | Durchfluss wird in Mengeneinheit pro Se- |
| lung)                          | kunde berechnet und angezeigt            |
| 2 = pro Minute                 | Durchfluss wird in Mengeneinheit pro Mi- |
|                                | nute berechnet und angezeigt             |
| 3 = pro Stunde                 | Durchfluss wird in Mengeneinheit pro     |
|                                | Stunde berechnet und angezeigt           |
| 4 = pro Tag                    | Durchfluss wird in Mengeneinheit pro Tag |
|                                | berechnet und angezeigt                  |

P708 Dezimalstellen Durchfluss

Hier wird die Anzahl der Nachkommastellen der Durchflussanzeige angegeben. Es kann ein Wert zwischen 1 und 3 angegeben werden. Werkseinstellung = 2

P709 Minimalmengenunterdrückung

Geben Sie hier den minimalen Durchflusswert in Prozent des Durchflusses an, der zur Berechnung von Summenwerten herangezogen werden soll. Eingabe in Prozent vom maximalen Durchfluss. Werkseinstellung = 5 %.

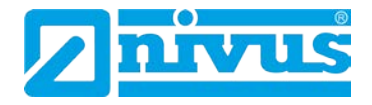

#### 13.14.2 Abmessungen

# P710 Abmessung A

Eingabe von Abmessung "A" der Messeinrichtung wenn verfügbar (siehe Tabelle unten).

# P711 Abmessung B

Eingabe von Abmessung "B" der Messeinrichtung wenn verfügbar (siehe Tabelle unten).

# P712 Abmessung C

Eingabe von Abmessung "C" der Messeinrichtung wenn verfügbar (siehe Tabelle unten).

#### P713 Abmessung D

Eingabe von Abmessung "D" der Messeinrichtung wenn verfügbar (siehe Tabelle unten).

| Messeinrichtung                | P710 Abm. "A"    | P711 Abm. "B"    | P712 Abm. "C"  | P713 Abm. "D"  |
|--------------------------------|------------------|------------------|----------------|----------------|
| P700 = 2 Venturi               | Breite Einström- | Breite Einschnü- | Länge Ein-     | nicht benötigt |
| P701 = 1 rechteckig            | seite            | rung             | schnürung      |                |
| P700 = 2 Venturi               | Breite Einström- | Breite Einschnü- | Länge Ein-     | Höhe Erhö-     |
| P701 = 2 rechteckig mit Erhö-  | seite            | rung             | schnürung      | hung           |
| hung                           |                  |                  |                |                |
| P700 = 2 Venturi               | Breite Einström- | Durchmesser      | Länge Ein-     | nicht benötigt |
| P701 = 3 U-Profil              | seite            | Einschnürung     | schnürung      |                |
| P700 = 2 Venturi               | Breite Einström- | Durchmesser      | Länge Ein-     | Höhe Erhö-     |
| P701 = U-Profil mit Erhöhung   | seite            | Einschnürung     | schnürung      | hung           |
| P700 = 3 Wehr                  | Breite Einström- | Breite Wehrkro-  | Höhe Wehrkro-  | nicht benötigt |
| P701 = 1 rechteckig            | seite            | ne               | ne             |                |
| P700* = 4 Bereich Geschwindig- | Durchmesser      | nicht benötigt   | nicht benötigt | nicht benötigt |
| keit                           | Basis            |                  |                |                |
| P701 = 1 kreisförmig gerade    |                  |                  |                |                |
| P700* = 4 Bereich Geschwindig- | Kanalbreite      | nicht benötigt   | nicht benötigt | nicht benötigt |
| keit                           |                  |                  |                |                |
| P701 = 2 rechteckig            |                  |                  |                |                |
| P700* = 4 Bereich Geschwindig- | Kanalbreite      | Kanalbreite un-  | Gerinnetiefe   | nicht benötigt |
| keit                           | oben             | ten              |                |                |
| P701 = 3 trapezförmig          |                  |                  |                |                |
| P700* = 4 Bereich Geschwin-    | Durchmesser      | nicht benötigt   | nicht benötigt | nicht benötigt |
| digkeit                        | innen            |                  |                |                |
| P701 = Rundrohr                |                  |                  |                |                |
| P700 = 5 Spezial               | Größe Gerinne    | nicht benötigt   | nicht benötigt | nicht benötigt |
| P701 = 1 Palmer-Bowlus         |                  |                  |                |                |
| P700 = 5 Spezial               | Größe Gerinne    | nicht benötigt   | nicht benötigt | nicht benötigt |
| P701 = 2 H-Gerinne             |                  |                  |                |                |
| P700 = 5 Spezial               | Winkel V-        | nicht benötigt   | nicht benötigt | nicht benötigt |
| P701 = 3 Winkel V-Wehr         | Ausschnitt       |                  |                |                |

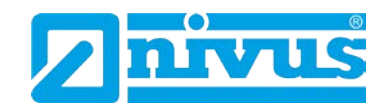

P714 Rauheitskoeffizient (Ks)

Im Falle von P700 = 2 (Venturi) wird mit diesem Parameter der Rauheitskoeffizient des Kanals in Millimeter festgelegt (siehe Tabelle unten).

| Oberfläche                                           | Ks- Werte     |                  |  |
|------------------------------------------------------|---------------|------------------|--|
|                                                      | Guter Wert mm | Normaler Wert mm |  |
| Kunststoff etc.                                      |               |                  |  |
| Plexiglas, PVC oder andere glatte Oberflächen        |               | 0,003            |  |
| Faserbeton                                           |               | 0.015            |  |
| mit kunstharzgebundener Glasfaser verkleidetes       |               | 0,010            |  |
| Blech oder gut abgeschliffenes und gestrichenes Holz | 0,03          | 0,06             |  |
| Metall                                               |               |                  |  |
| glattes, gebürstetes und poliertes Metall            | 0,003         | 0,006            |  |
| unbeschichtetes Blech, rostfrei                      | 0,015         | 0,03             |  |
| gestrichenes Metall                                  | 0,03          | 0,06             |  |
| galvanisiertes Metall                                | 0,06          | 0,15             |  |
| gestrichener oder beschichteter Metallguss           | 0,06          | 0,15             |  |
| unbeschichteter Metallguss                           | 0,15          | 0,3              |  |
| Beton                                                |               |                  |  |
| vorhandene bzw. vorgegossene Einbauten mit Stahl-    |               |                  |  |
| verschalung, geglättete oder aufgefüllte Zwischen-   |               |                  |  |
| räumen                                               | 0,06          | 0,15             |  |
| vorhandene bzw. vorgegossene Einbauten mit Sper-     |               |                  |  |
| rholz oder bearbeiteter Holzverschalung              | 0,3           | 0,6              |  |
| geglätteter Zementputz                               | 0,3           | 0,6              |  |
| Beton mit dünner Sielhaut                            | 0,6           | 1,5              |  |
| Holz                                                 |               |                  |  |
| geglättetes Holz oder Sperrholz                      | 0,3           | 0,6              |  |
| gut abgeschliffen und gestrichen                     | 0,03          | 0,06             |  |

P715 Wassertemperatur

Wenn P700 = 2 (Venturi), dient dieser Parameter zur Eingabe der durchschnittlichen Wassertemperatur in °C.

P717 Exponent Dieser Parameter dient zur Einstellung des Exponenten im Falle der Einstellungen P700 = 1 (exponentiell) und P701 = 7 (Andere).

P718 K-Faktor Dient zur Einstellung des K-Faktors im Falle von P700 =1 (exponentiell) und P702 =1 (absolut).

#### P719 Breite Einschnürung

Mit diesem Parameter wir die Breite der Einschnürung im Falle von P700 = 1 (exponentiell) und P701 = 4 (Parshall Gerinne) gewählt. Nach Setzen der Einschnürungsbreite werden Exponent P717 und K-Faktor P718 automatisch eingestellt.

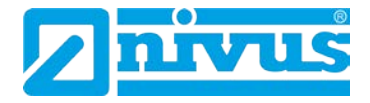

#### 13.14.3 Berechnungen

Die folgenden Parameter P720 bis P725 stellen vom NivuMaster berechnete Werte dar und sind lediglich Ableseparameter. Daher gibt es hier auch keine Werkseinstellung.

P720 Bereich Zeigt den berechneten Bereichswert im Falle von P700 = 2 (Venturi) und P700 = 4 (Bereich/Geschwindigkeit) an.

P721 Cv Zeigt den berechneten Cv-Wert im Falle von P700 = 2 (Venturi) an.

P722 Cd Zeigt den berechneten Cd-Wert im Falle von P700 = 2 (Venturi) an.

P723 Ce Zeigt den berechneten Ce-Wert im Falle von P700 = 2 (Wehr) an.

P724 Cu Zeigt den berechneten Cu-Wert im Falle von P700 = 2 (Venturi) und P701 = 3 oder 4 (U-Profil) an.

P725 Kb Zeigt den berechneten Kb-Wert im Falle von P700 = 3 (Wehr) und P701 = 1 (Rechteckwehr) an.

# 13.14.4 Geschwindigkeit\*

Die Durchflussberechnung mittels des Geschwindigkeitsbereichs ist nur möglich, wenn am optionalen mA-Eingang ein durchflussproportionales Signal von einem Geschwindigkeitssensor verfügbar ist.

Die Parameter P726 bis P729 werden benötigt, um den optionalen 4-20 mA-Eingang für einen Geschwindigkeitssensor zu konfigurieren. Der NivuMaster ordnet den 4-20 mA-Eingang automatisch einem Geschwindigkeitssensor zu wenn eine Bereichs/Geschwindigkeitsapplikation gewählt ist. Daher muss die Zuordnung P101 Sensor =1 (Hilfseingang) nicht von Hand ausgeführt werden.

P726 mA-Eingang Minimum

Dieser Parameter definiert den Eingangswert, der zur Darstellung der minimalen Geschwindigkeit (P728) herangezogen wird, wenn der Eingang einem Geschwindigkeitssensor zugeordnet ist. **Werkseinstellung = 4 mA**.

P727 mA-Eingang Maximum

Dieser Parameter definiert den Eingangswert, der zur Darstellung der maximalen Geschwindigkeit (P729) herangezogen wird, wenn der Eingang einem Geschwindigkeitssensor zugeordnet ist. **Werkseinstellung = 20 mA**.

Diese Funktion ist nur bei der 5-Relais-Version verfügbar.

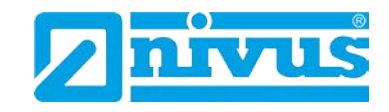

P728 Minimalgeschwindigkeit

Hier wird die Minimalgeschwindigkeit definiert, bei dem das Minimum (P726) des mA-Eingangs angezeigt wird. **Werkseinstellung = 0 m/sec**.

P729 Maximalgeschwindigkeit

Hier wird die Maximalgeschwindigkeit definiert, bei dem das Maximum (P727) des mA-Eingangs angezeigt wird. **Werkseinstellung = 1 m/sec**.

# 13.14.5 Stützpunkte

#### P730 – P793 Stützpunkte

Eine universelle Mengenberechnung kann durchgeführt werden, wenn die primäre Messeinrichtung keiner der im NivuMaster vorprogrammierten Einrichtungen entspricht. Um Stützpunkte für Überfall und Durchfluss einzugeben (P730 -P793) wird eine Stützpunktkennlinie benutzt. Diese wird entweder vom Hersteller der Messeinrichtung zur Verfügung gestellt oder kann basierend auf den Abmessungen der Einrichtung erstellt werden.

Stützpunkte müssen als Paare bestehend aus Überfallstützpunkt und entsprechendem Durchflussstützpunkt eingegeben werden. Das erste Paar Stützpunkte muss Null Überfall bzw. Durchfluss entsprechen, das letzte Paar Maximum Überfall und Durchfluss. Je höher die Anzahl der eingegebenen Stützpunkte (Paare), desto höher die Genauigkeit. Es können bis zu 32 Stützpunktpaare eingegeben werden.

# 13.14.6 Tabellen

#### P796 Stützpunkte zurücksetzen

Dieser Parameter erlaubt das Rücksetzen der Stützpunkte (P730 – P793) auf deren Werkseinstellung, ohne einzeln auf sie zugreifen zu müssen. Sollte es notwendig werden, einzelne Stützpunkte zurückzusetzen, kann dies durch direkten Zugriff auf den entsprechenden Parameter (P730 – P793) und Eingabe des betreffenden Werts durchgeführt werden.

P797 Eingestellte Stützpunkte

Dieser Parameter gibt einen Überblick über die Anzahl der eingegebenen Stützpunkte ohne auf einzelne Punkte zugreifen zu müssen. Hier können keine Werte verändert werden, da dieser Parameter nur der Ablesung dient.

# 13.14.7 Mittlerer Durchfluss

#### P863 Mittlerer Durchfluss

Dieser Parameter zeigt den mittleren Durchfluss in der in Durchschnittszeit (P864) eingestellten Zeit an. Er ist nicht veränderbar.

#### P864 Durchschnittszeit

Mit diesem Parameter wird die zur Berechnung des mittleren Durchflusses (P863) verwendete Zeitspanne definiert.

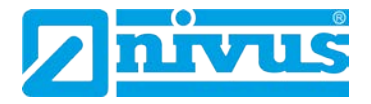

# 13.15 Displayparameter

# 13.15.1 Optionen

P800 Einheiten Display

Mit diesem Parameter wird festgelegt ob Messwerte in Messeinheiten (P104) oder als Prozentwert des Messbereichs angezeigt wird.

| Option                         | Beschreibung                        |
|--------------------------------|-------------------------------------|
| 1 = Absolut (Werkseinstellung) | Anzeige in Messeinheiten (P104)     |
| 2 = Prozentsatz                | Anzeige in Prozent des Messbereichs |

P801 Kommastellen

Dieser Parameter bestimmt die Anzahl der Nachkommastellen auf dem Display im RUN Mode.

Minimum = 0 (keine Nachkommastellen), Maximum = 3 (3 Nachkommastellen). **Werkseinstellung = 2** (2 Nachkommastellen).

P802 Offset Anzeige

Eingabe des Wertes, der zum angezeigten Wert hinzu addiert wird. Relaisschaltpunkte und mA-Ausgang werden nicht beeinflusst.

P804 Faktor Anzeige

Eingabe des Faktors, mit dem der angezeigte Wert multipliziert wird. Relaisschaltpunkte und mA-Ausgang werden nicht beeinflusst.

#### 13.15.2 Fehlermode

P808 Fehlermode

Eingabe wie sich die Anzeige und der mA-Ausgang im Fehlerfall (z.B. Echoverlust) nach Ablauf der Fehlerzeit P809 verhalten sollen.

| Option                        | Beschreibung                             |
|-------------------------------|------------------------------------------|
| 1 = Halten (Werkseinstellung) | Der zuletzt gemessene Wert wird erhalten |
| 2 = Max                       | Anzeige und mA-Ausgang gehen auf Max-    |
|                               | Wert                                     |
| 3 = Min                       | Anzeige und mA-Ausgang gehen auf Min-    |
|                               | Wert                                     |

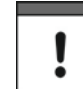

Im Fehlerfall können Display, Relais und mA-Ausgang in voneinander unabhängige Zustände schalten. Um dies für Relais entsprechend einzustellen siehe P218, P228, P238, P248\* und P258\*, für den mA-Ausgang siehe P840.

P809 Fehlerzeit

Eingabe der Zeitdauer nach Auftreten eines Fehlers, bevor die Fehlerfunktion aktiviert wird. Werkseinstellung = 2 Minuten.

Diese Funktion ist nur bei der 5-Relais-Version verfügbar.

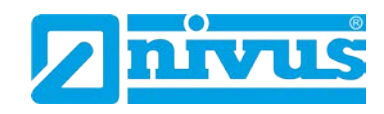

# 13.15.3 Hilfsanzeige

#### P810 Einheiten

Bestimmt ob die Messeinheiten (P104) auf der Hilfsanzeige dargestellt werden oder nicht.

| Option                    | Beschreibung                     |
|---------------------------|----------------------------------|
| 0 = Nein                  | Einheiten werden nicht angezeigt |
| 1 = Ja (Werkseinstellung) | Einheiten werden angezeigt       |

#### P811 Alarmstatus

Dieser Parameter legt fest, ob Benachrichtigungen über den Alarmstatus auf der Hilfsanzeige dargestellt werden oder nicht.

| Option                      | Beschreibung                     |
|-----------------------------|----------------------------------|
| 0 = Nein (Werkseinstellung) | Einheiten werden nicht angezeigt |
| 1 = Ja                      | Einheiten werden angezeigt       |

# P812 Pumpenstatus

Legt fest ob der Pumpenstatus im Display gemeldet wird oder nicht.

| Option                      | Beschreibung                      |
|-----------------------------|-----------------------------------|
| 0 = Nein (Werkseinstellung) | Pumpenstatus wird nicht angezeigt |
| 1 = Ja                      | Pumpenstatus wird angezeigt       |

# P813 Status Steuerung

Hier wird festgelegt ob der Relais-Steuerstatus auf der Hilfsanzeige angezeigt wird oder nicht.

| Option                      | Beschreibung                      |
|-----------------------------|-----------------------------------|
| 0 = Nein (Werkseinstellung) | Steuerstatus wird nicht angezeigt |
| 1 = Ja                      | Steuerstatus wird angezeigt       |

#### P814 Optionen

Definiert ob der Relais-Optionsstatus angezeigt werden soll oder nicht.

| Option                      | Beschreibung                       |
|-----------------------------|------------------------------------|
| 0 = Nein (Werkseinstellung) | Optionsstatus wird nicht angezeigt |
| 1 = Ja                      | Optionsstatus wird angezeigt       |

P816 Summenzähler (rücksetzbar)

Bestimmt ob der rücksetzbare Summenzähler im Hilfsdisplay angezeigt wird oder nicht.

| Option                     | Beschreibung                      |
|----------------------------|-----------------------------------|
| 0 = Aus (Werkseinstellung) | Summenzähler wird nicht angezeigt |
| 1 = Ein                    | Summenzähler wird angezeigt       |

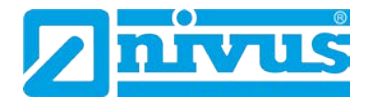

#### 13.15.4 Summenzähler

#### P820 Summenzähler

Zeigt den momentanen Wert des nicht rücksetzbaren Summenzählers an. Durch Benutzung des Tastenkürzels  $\Sigma$  kann der Summenzähler im Normalbetrieb abgelesen werden. Im Gegensatz zum rücksetzbaren Summenzähler kann dieser jedoch nicht im Run-Mode zurückgesetzt werden. Dies kann jedoch im Programm-Mode durch Aufrufen von P820 und Eingabe von 0 ausgeführt werden.

#### P821 Summenzähler (rücksetzbar)

Zeigt den momentanen Wert des rücksetzbaren Summenzählers an. Dieser Summenzähler kann entweder im Normalbetrieb auf der Hilfsanzeige oder aber durch Drücken des Summenzähler-Tastenkürzels dargestellt werden.

#### P822 Summenzähler Kommastellen

Hier wird die Anzahl der Kommastellen des Summenzählers definiert. Der Wert kann zwischen 1 und 3 liegen. **Werkseinstellung = 2**.

#### P823 Summenzähler Multiplikator

Benutzen Sie diesen Parameter falls der Summenzähler zu hohe oder zu kleine Werte zählt. Hier kann ein Faktor eingegeben werden, mit dem der tatsächliche Durchflusswert multipliziert wird, bevor er angezeigt wird.

| Option         | Beschreibung                                      |
|----------------|---------------------------------------------------|
| 1 = 1/1000     | Zählt in Schritten von 1/1000 Einheit weiter      |
| 2 = 1/100      | Zählt in Schritten von 1/100 Einheit weiter       |
| 3 = 1/10       | Zählt in Schritten von 1/10 Einheit weiter        |
| 4 = 1          | Zählt in Schritten von 1 Einheit weiter           |
| 5 = 10         | Zählt in Schritten von 10 Einheiten weiter        |
| 6 = 100        | Zählt in Schritten von 100 Einheiten weiter       |
| 7 = 1000       | Zählt in Schritten von 1000 Einheiten weiter      |
| 8 = 10.000     | Zählt in Schritten von 10.000 Einheiten weiter    |
| 9 = 100.000    | Zählt in Schritten von 100.000 Einheiten weiter   |
| 10 = 1.000.000 | Zählt in Schritten von 1.000.000 Einheiten weiter |

P824 Summenzähler Aktivierung

Legt fest ob der Summenzähler aktiv ist oder nicht.

| Option  | Beschreibung             |
|---------|--------------------------|
| 0 = Aus | Summenzähler nicht aktiv |
| 1 = Ein | Summenzähler aktiv       |

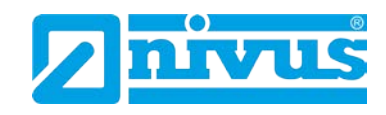

# 13.15.5 Balkenanzeige

#### P829 Balkenanzeige

In der Werkseinstellung zeigt die Balkenanzeige Werte als Prozentsatz der in P100 gewählten Einstellung an. Der Parameter wird bei der Auswahl von P100 automatisch korrekt eingestellt, kann jedoch geändert werden falls nötig.

| Option                          | Beschreibung                            |
|---------------------------------|-----------------------------------------|
| 1 = Füllstand                   | Balkenanzeige stellt den Füllstand dar  |
| 2 = Überfall (Werkseinstellung) | Balkenanzeige stellt den Überfall dar   |
| 3 = Durchfluss                  | Balkenanzeige stellt den Durchfluss dar |

# 13.16 Parameter mA-Ausgang

# 13.16.1 Bereich

P830 mA-Bereich

Dieser Parameter bestimmt den Bereich des mA-Ausgangs.

| Option          | Beschreibung                             |
|-----------------|------------------------------------------|
| 0 = Aus         | mA-Ausgang nicht aktiv                   |
| 1 = 0 bis 20 mA | mA-Ausgang direkt proportional zum mA-   |
|                 | Mode (P831), d.h. bei Wert 0 % zeigt der |
|                 | Ausgang 0 mA, bei Wert 100 % 20 mA.      |
| 2 = 4 bis 20 mA | mA-Ausgang direkt proportional zum mA-   |
|                 | Mode (P831), d.h. bei Wert 0 % zeigt der |
|                 | Ausgang 4 mA, bei Wert 100 % 20 mA.      |
| 3 = 20 bis 0 mA | mA-Ausgang umgekehrt proportional zum    |
|                 | mA-Mode (P831), d.h. bei Wert 0 % zeigt  |
|                 | der Ausgang 20 mA, bei Wert 100 %        |
|                 | 0 mA.                                    |
| 4 = 20 bis 4 mA | mA-Ausgang umgekehrt proportional zum    |
|                 | mA-Mode (P831), d.h. bei Wert 0 % zeigt  |
|                 | der Ausgang 20 mA, bei Wert 100 %        |
|                 | 4 mA.                                    |

# 13.16.2 Zuordnung

#### P831 mA-Zuordnung

Hier wird festgelegt, wie der mA-Ausgang auf gemessene Werte anspricht. In der Werkseinstellung arbeitet er genau wie das Display (P100). Dieses Verhalten kann jedoch geändert werden.

| Option               | Beschreibung                     |
|----------------------|----------------------------------|
| 0 = Werkseinstellung | mA-Ausgang relativ zu Mode P100  |
| 1 = Abstand          | mA-Ausgang relativ zu Abstand    |
| 2 = Füllstand        | mA-Ausgang relativ zu Füllstand  |
| 3 = Leerraum         | mA-Ausgang relativ zu Leerraum   |
| 4 = Überfall         | mA-Ausgang relativ zu Überfall   |
| 5 = Durchfluss       | mA-Ausgang relativ zu Durchfluss |

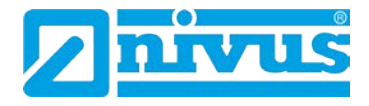

#### 13.16.3 Grenzwerte

Vorgabe von mA-Werten, die während des Betriebes nicht über- bzw. unterschritten werden dürfen.

P834 Min. Füllstand

Bestimmt Füllstand, Abstand oder Leerraum (abhängig von der gewählten mA-Zuordnung P831), bei welchem der minimale Füllstand auftritt (0 bzw. 4 mA, je nach Einstellung in P830). **Werkseinstellung = 0,000 m**.

P835 Max. Füllstand Bestimmt Füllstand, Abstand oder Leerraum (abhängig von der gewählten mA-Zuordnung P831), bei welchem der maximale Füllstand auftritt (20 mA). **Werkseinstellung = 6,000 m**.

# 13.16.4 Grenzen

# P836 Min. Begrenzung

Dieser Parameter definiert den niedrigsten Wert auf den der mA-Ausgang fallen kann. Diese Einstellung kann jedoch umgangen werden, wenn z.B. das angeschlossene Gerät mit Werten unterhalb von 2 mA nicht umgehen kann. **Werks**einstellung = 0,00 mA.

## P837 Max. Begrenzung

Dieser Parameter definiert den höchsten Wert auf den der mA-Ausgang steigen kann. Diese Einstellung kann jedoch umgangen werden, wenn z.B. das angeschlossene Gerät mit Werten oberhalb von 18 mA nicht umgehen kann. **Werks**einstellung = 20,00 mA.

# 13.16.5 Feinabgleich

# P838 Unterer Wert

Wenn ein angeschlossenes Gerät nicht kalibriert ist und nicht den korrekten unteren Wert anzeigt, kann mit dieser Funktion ein entsprechender Feinabgleich vorgenommen werden. Der Offset kann entweder direkt eingeben oder mittels der Pfeiltasten so lange erhöht bzw. abgesenkt werden, bis der erwartete Wert angezeigt wird.

# P839 Oberer Wert

Wenn ein angeschlossenes Gerät nicht kalibriert ist und nicht den korrekten oberen Wert anzeigt, kann mit dieser Funktion ein entsprechender Feinabgleich vorgenommen werden. Der Offset kann entweder direkt eingeben oder mittels der Pfeiltasten so lange erhöht bzw. abgesenkt werden, bis der erwartete Wert angezeigt wird.

# 13.16.6 Fehlermode

# P840 Fehlermode für mA-Ausgang separat

Hier wird definiert, wie der mA-Ausgang sich im Fehlerfall verhalten soll. In der Werkseinstellung verhält er sich exakt wie beim Fehlermode P808. Diese Einstellung kann jedoch übergangen werden, um den mA-Ausgang in einen unabhängigen Fehlermode zu bringen.

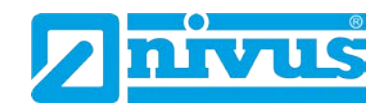

| Option               | Beschreibung                               |
|----------------------|--------------------------------------------|
| 0 = Werkseinstellung | Wert aus P808                              |
| 1 = Halten           | mA-Ausgang hält den letzten bekannten Wert |
| 2 = Min.             | mA-Ausgang springt zum niedrigsten Wert    |
| 3 = Max.             | mA-Ausgang springt zum höchsten Wert       |

# 13.17 Kompensation

# 13.17.1 Offset

# P851 Offsetwert

Eingabe des Messwertoffsets (in Einheit P104). Dieser Wert beeinflusst die Anzeige, den mA-Ausgang und die Relaisschaltpunkte. **Werkseinstellung = 0**.

# 13.17.2 Temperatur

# P852 Temperaturquelle

Dieser Parameter bestimmt den Ausgangspunkt der Temperaturmessung. In der Werkseinstellung (P852 =1) wird ein vorhandener Temperaturfühler automatisch erkannt. Sollte kein Temperaturwert verfügbar sein, wird die fest eingestellte Temperatur aus P854 verwendet.

| Option                       | Beschreibung                              |
|------------------------------|-------------------------------------------|
| 1 = Automatik                | Verwendet eventuell vorhandenen Tem-      |
|                              | peraturfühler oder die fest eingestellte  |
|                              | Temperatur (P854), falls kein Temperatur- |
|                              | sensor erkannt wird.                      |
| 2 = Sensor                   | Verwendet immer Temperaturwerte vom       |
|                              | Sensor.                                   |
| 3 = fest eingestellt         | Verwendet immer die fest eingestellte     |
|                              | Temperatur (P854).                        |
| 4* = erweiterter Bereich "A" | Verwendet eine externe Temperaturmes-     |
|                              | sung mit einem Bereich von –25 °C bis     |
|                              | 5°C.                                      |
| 5* = erweiterter Bereich "B" | Verwendet eine externe Temperaturmes-     |
|                              | sung mit einem Bereich von –25 °C bis     |
|                              | 125 °C.                                   |

#### P854 Feste Temperatur

Einstellung der zu benutzenden Festtemperatur in °C im Falle von P852 (Temperaturquelle) = 3. Werkseinstellung = 20°C.

Diese Funktion ist nur bei der 5-Relais-Version verfügbar.

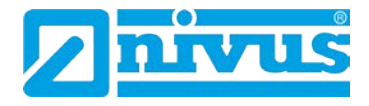

# 13.17.3 Schallgeschwindigkeit (für P-Serie)

#### Laufzeit Ultraschall (P860)

Dieser Parameter ermöglicht die Veränderung der Schallgeschwindigkeit entsprechend der Atmosphäre in welcher der Sensor arbeitet. In der Werkseinstellung ist die Schallgeschwindigkeit für Luft bei Zimmertemperatur (20 °C) gesetzt. Werkseinstellung = 342.72 m/sec.

Die folgenden beiden Parameter können für die Neukalibrierung der Schallgeschwindigkeit (P860) verwendet werden, wenn der Schallkegel des Sensors durch anderes Material als Luft dringt oder wenn es Schwankungen bei der Temperatur zwischen Sensorsendefläche und Medium gibt.

Um beste Ergebnisse zu erzielen, sollte die Kalibrierung erfolgen wenn der Füllstand nahezu Null ist und evtl. Dämpfe sich gesetzt haben.

Kalibrierabstand 1 (P861)

Dieser Parameter wir genutzt, um die Schallgeschwindigkeit von Sensor 1 neu zu kalibrieren.

#### Kalibrierabstand 2 (P862)\*

Dieser Parameter wir genutzt, um die Schallgeschwindigkeit von Sensor 2 neu zu kalibrieren, wenn P100 = 4 (Mittelwert)\*, 5 (Differenz Füllstand)\* oder 6 (Durchschnittsvolumen).

Messen Sie den Abstand von der Sensorsendefläche zur Mediumsoberfläche und geben Sie diesen Wert in P861/862\* "Maßeinheiten P104" ein. P860 wird automatisch aktualisiert um Unterschiede zwischen dem angezeigten und eingegebenen Werten zu kompensieren.

<sup>\* =</sup> Diese Funktion ist nur bei der 5-Relais-Version verfügbar.

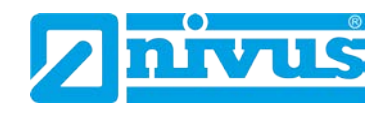

# 13.18 Stabilität 13.18.1 Dämpfung

Die Dämpfung beeinflusst nur die Anzeige und den mA-Ausgang. Sie hat keine Auswirkung auf die Auswertegeschwindigkeit des NivuMaster. Hinkt die Messung trotz geringer Dämpfung dem Füllstand hinterher, so liegt die Ursache in der Geschwindigkeit der Echoauswertung. Diese kann über Serviceparameter geändert werden.

P870 Dämpfung steigend Eingabe der Dämpfung bei steigendem Füllstand in Einheiten/Min. **Werkseinstellung = 10 m/Min**.

P871 Dämpfung fallend Eingabe der Dämpfung bei fallendem Füllstand in Einheiten/Min. **Werkseinstellung = 10 m/Min**.

# 13.18.2 Symbolanzeige

P872 Befüllung

Dieser Parameter legt fest, ab welcher Rate das Befüllungssymbol auf dem Display aktiviert wird. **Werkseinstellung = 10 m/Min**.

P873 Entleerung Dieser Parameter legt fest, ab welcher Rate das Entleerungssymbol auf dem Display aktiviert wird. **Werkseinstellung = 10 m/Min.** 

# 13.18.3 Tendenzrate

P874 Tendenzerneuerung Hier wird festgelegt auf welche Art die Tendenzberechnung erfolgt: 0 = kontinuierliche Erneuerung des Tendenzwerts, 1 = Berechnung des Tendenzwerts über nachfolgende Werte (Werkseinstellung).

P875 Zeitbereich Zeitdauer, nach deren Ablauf die Tendenz spätestens neu berechnet wird. Werkseinstellung = 60 Sekunden.

P876 Höhendifferenz Eingabe der Höhenstandsänderung, nach der die Tendenzberechnung erfolgt. Werkseinstellung = 0,05 m.

P877 Tendenzwert Anzeige des aktuellen Tendenzwertes.

# P878 Unterdrückung

Tendenzwert wird nur oberhalb des hier angegebenen Schwellwertes aktualisiert. Dient zur Unterdrückung ungewollter Beeinflussung durch Unebenheiten oder Wellenbildung auf der Mediumsoberfläche.

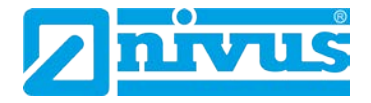

# 13.19 Echoverarbeitung

P900 Status Sensor 1

Dieser Parameter zeigt den aktuellen Zustand des Sensors an.

| Option          | Beschreibung                          |
|-----------------|---------------------------------------|
| 0 = OK          | Sensor arbeitet ordnungsgemäß         |
| 1 = nicht aktiv | Sensor nicht benutzt (stattdessen mA- |
|                 | Eingang, daher P101 = 1)              |
| 2 = Fehler      | Fehler (vertauschte Leitungen, Kurz-  |
|                 | schluss etc.)                         |
| 3 = kein Sensor | Sensor nicht gefunden                 |

P901 Echogüte

Anzeige der Echogüte in %. Maß für die Sicherheit, dass das ausgewertete Echo das richtige Echo ist.

P902 Amplitude 1 Anzeige der Amplitudenhöhe des ausgewerteten Echos.

P903 Rauschen Mittel Anzeige des durchschnittlichen Störgeräuschpegels.

P904 Rauschen Spitze Anzeige des Störgeräuschspitzenwertes.

# 13.19.1 Sensor 2

Parameter P910 – P914 Diese Parameter enthalten dieselben Informationen, wie in Sensor 1 beschrieben (P900-P904)

# 13.20 Systemparameter

# 13.20.1 Codewort

P921 Aktivierung Codewort Ein- bzw. Ausschalten der Codewortfunktion: 1= Eingeschaltet (Werkseinstellung), **0 = Ausgeschaltet**. Zugang Programmiercode über E-Taste.

P922 Eingabe Code Codewort für Programmierzugang ändern. Werkseinstellung = 1997.

#### 13.20.2 Sicherungen

P925 Parameter Backup Dient zur Sicherung von zwei Parametereinstellungen:

| Option                  | Beschreibung                         |
|-------------------------|--------------------------------------|
| 1 = Backup 1            | Parameter in Speicherplatz 1 sichern |
| 2 = Backup 2            | Parameter in Speicherplatz 2 sichern |
| 2 = Wiederherstellung 1 | Parameter aus Speicherplatz 1 laden  |
| 4 = Wiederherstellung 2 | Parameter aus Speicherplatz 2 laden  |

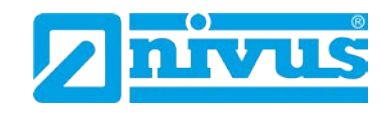

## 13.20.3 Systeminfo

Die folgenden drei Parameter beeinflussen die Funktionsweise des NivuMaster nicht. Im Falle technischer Anfragen werden die darin enthaltenen Informationen jedoch benötigt.

P926 Software Revision Anzeige der aktuellen Software Revision

P927 Hardware Revision Anzeige der Hardware Revision (Platinen).

P928 Seriennummer Anzeige der internen Seriennummer

P929 Nr. Messstelle Erlaubt die Eingabe einer kundenseitigen Messstellennummer. Werkseinstellung = 1.

P930 Werkseinstellungen (General-Reset) Rücksetzen der Parameter auf die Werkseinstellungen.

#### 13.20.4 Datum und Uhrzeit

Datum und Uhrzeit werden benötigt, um bestimmte relaisspezifische Funktionen zu steuern und Einträge in Aufzeichnungsprotokollen mit Zeitstempeln zu versehen.

P931 Datum Eingabe des aktuellen Datums im in P933 (Format Datum) eingestellten Format. Kann bei Bedarf zurückgesetzt werden.

P932 Uhrzeit Eingabe der aktuellen Uhrzeit im 24-Stunden-Format. Kann bei Bedarf zurückgesetzt werden. P933 Format Datum

Auswahl des Formats der Datumseinstellung: 1 = TT:MM:JJ, 2 = MM:TT:JJ, 3 = JJ:MM:TT. Werkseinstellung = 1.

#### 13.20.5 LED Farben

Jedem Relais ist auf der Frontseite des Gehäuses eine LED zugeordnet, die den jeweiligen Relaisstatus anzeigt. In der Werkseinstellung wird ein programmiertes Relais im Ruhezustand durch die Farbe "gelb" repräsentiert. Ein Relais im Alarmzustand wir "rot" dargestellt. Relais denen Funktionen wie Pumpe, Steuerung oder Optionen zugewiesen sind, leuchten "grün". Die LEDs nicht programmierter Relais leuchten nicht. Diese Einstellungen können mit den folgenden Parametern geändert werden.

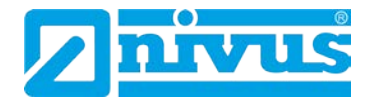

| Nr. | Parameter              | Auswahl       | Beschreibung                                  |
|-----|------------------------|---------------|-----------------------------------------------|
| 935 | Farbe AUS              | 0=keine Farbe | In diesem Parameter wählt man die LED Far-    |
|     |                        | 1=rot         | be, die ein programmiertes Relais haben soll, |
|     |                        | 2=grün        | wenn es in seinem AUS-Zustand ist.            |
|     |                        | 3=gelb        |                                               |
| 936 | Alarmfarbe             | 0=keine Farbe | In diesem Parameter wählt man die Farbe       |
|     |                        | 1=rot         | eines Alarmrelais, wenn es im angezogenen     |
|     |                        | 2=grün        | Zustand ist.                                  |
|     |                        | 3=gelb        |                                               |
| 937 | Farbe                  | 0=keine Farbe | In diesem Parameter wählt man die Farbe       |
|     | Pumpenrelais           | 1=rot         | eines Pumpenrelais aus, wenn es im ange-      |
|     |                        | 2=grün        | zogenen Zustand ist.                          |
|     |                        | 3=gelb        |                                               |
| 938 | Farbe Steuerungsrelais | 0=keine Farbe | In diesem Parameter wählt man die Farbe       |
|     |                        | 1=rot         | eines Steuerungsrelais aus, wenn es im an-    |
|     |                        | 2=grün        | gezogenen Zustand ist.                        |
|     |                        | 3=gelb        |                                               |
| 939 | Farbe optionale Relais | 0=keine Farbe | In diesem Parameter wählt man die Farbe       |
|     |                        | 1=rot         | eines optionalen Relais aus, wenn es im an-   |
|     |                        | 2=grün        | gezogenen Zustand ist.                        |
|     |                        | 3=gelb        |                                               |

# Verwenden der folgenden Parameter erreicht werden:

Alle Relais die nicht programmiert sind zeigen "keine Farbe", d.h. sie sind abgefallen.

# 13.20.6 Überwachung (Watchdog)

Hier kann überprüft werden, wie oft das Gerät eingeschaltet wurde. Es speichert Datum und Uhrzeit der letzten 10 Starts. Dies kann nützlich sein, wenn es Stromausfälle gegeben hat oder wenn der NivuMaster aufgrund eines Fehles neu startet. Der NivuMaster kann für den Fall eines Stromausfalls über eine Stützbatterie betrieben werden. Das Gerät arbeitet so ohne Unterbrechung und verzeichnet keinen Ausfall der Stromversorgung. Sollte die Stützbatterie während eines Stromausfalls ausfallen, wird ein Neustart aufgezeichnet, sobald die Stromversorgung wieder hergestellt wurde.

Auf folgende Parameter kann durch direkte Eingabe der Parameternummer zugegriffen werden:

Anzahl der Neustarts (P940) Dieser Parameter zeigt, wie oft das Gerät aus- und wieder eingeschaltet wurde.

Start Datum & Zeit (P941-960) Diese Parameter zeigen Datum und Uhrzeit der letzten 10 Wiedereinschalt-Vorgänge.

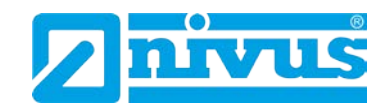

# 13.20.7 Sommerzeit

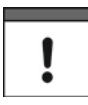

Bitte überprüfen Sie P932 Zeit um sicherzustellen, dass die aktuelle Zeit eingestellt und somit die korrekte Umstellung zwischen Sommer- bzw. Winterzeit gewährleistet ist.

| Nr. | Parameter     | Auswahl        | Beschreibung                                |
|-----|---------------|----------------|---------------------------------------------|
| 970 | Sommerzeit?   | 0= Nein        | Sommerzeitumschaltung aktiviert?            |
|     |               | 1= Ja          |                                             |
| 971 | Zeitdifferenz | F= 01:00       | Zeitverschiebung bei Sommerzeit             |
| 972 | Start Zeit    | F= 02:00       | Dieser Parameter wird benötigt, um die      |
|     |               |                | Tageszeit zu setzen, zu der die Umschal-    |
|     |               |                | tung auf Sommerzeit erfolgen soll. Die Zeit |
|     |               |                | wird in HH:MM eingegeben (24-Std-           |
|     |               |                | Format).                                    |
| 973 | Start Tag     | 2 = Montag     | Sommerzeit startet an einem Montag          |
|     |               | 3 = Dienstag   | Sommerzeit startet an einem Dienstag        |
|     |               | 4 = Mittwoch   | Sommerzeit startet an einem Mittwoch        |
|     |               | 5 = Donnerstag | Sommerzeit startet an einem Donnerstag      |
|     |               | 6 = Freitag    | Sommerzeit startet an einem Freitag         |
|     |               | 7 = Samstag    | Sommerzeit startet an einem Samstag         |
|     |               | 8 = Sonntag    | Sommerzeit startet an einem Sonntag         |
| 974 | Start Woche   | 1 = Woche 1    | Sommerzeit startet am Tag (P973) in der     |
|     |               |                | ersten Woche des Monats (P975)              |
|     |               | 2 = Woche 2    | Sommerzeit startet am Tag (P973) in der     |
|     |               |                | zweiten Woche des Monats (P975)             |
|     |               | 3 = Woche 3    | Sommerzeit startet am Tag (P973) in der     |
|     |               |                | dritten Woche des Monats (P975)             |
|     |               | 4 = Woche 4    | Sommerzeit startet am Tag (P973) in der     |
|     |               |                | vierten Woche des Monats (P975)             |
|     |               | 5 = letzte     | Sommerzeit startet am Tag (P973) in der     |
|     |               |                | letzten Woche des Monats (P975)             |
| 975 | Start Monat   | 1              | Sommerzeit startet während des ausge-       |
|     |               | :              | wählten Monats                              |
|     |               | :              |                                             |
|     |               | 12             |                                             |
| 976 | Ende Zeit     | F= 02:00       | Dieser Parameter wird benötigt, um die      |
|     |               |                | Tageszeit zu setzen, zu der Sommerzeit      |
|     |               |                | enden soll. Die Zeit wird in HH:MM einge-   |
|     |               |                | geben (24-Std-Format)                       |
| 977 | Ende Tag      | 2 = Montag     | Sommerzeit endet an einem Montag            |
|     |               | 3 = Dienstag   | Sommerzeit endet an einem Dienstag          |
|     |               | 4 = Mittwoch   | Sommerzeit endet an einem Mittwoch          |
|     |               | 5 = Donnerstag | Sommerzeit endet an einem Donnerstag        |
|     |               | 6 = Freitag    | Sommerzeit endet an einem Freitag           |
|     |               | 7 = Samstag    | Sommerzeit endet an einem Samstag           |
|     |               | 8 = Sonntag    | Sommerzeit endet an einem Sonntag           |

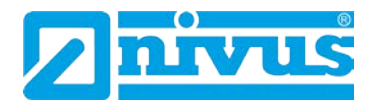

| 978 | Ende Woche | 1 = Woche 1 | Sommerzeit endet am Tag (977) in der ers- |
|-----|------------|-------------|-------------------------------------------|
|     |            |             | ten Woche des Monats (P979)               |
|     |            | 2 = Woche 2 | Sommerzeit endet am Tag (977) in der      |
|     |            |             | zweiten Woche des Monats (P979)           |
|     |            | 3 = Woche 3 | dritten Woche des Monats (P979)           |
|     |            | 4 = Woche 4 | Sommerzeit endet am Tag (977) in der      |
|     |            |             | vierten Woche des Monats (P979)           |
|     |            | 5 = letzte  | Sommerzeit endet am Tag (977) in der      |
|     |            |             | letzten Woche des Monats (P979)           |
| 979 | Ende Monat | 1           | Sommerzeit startet während des ausge-     |
|     |            | :           | wählten Monats                            |
|     |            | :           | F= 10                                     |
|     |            | 12          |                                           |

#### 13.20.8 Service Alarm

Diese Funktionen sind ab Firmware Version 7.4.2 oder höher verfügbar.

#### P194 Datum

Der Parameter ermöglicht das Einstellen des nächsten fälligen Wartung, z.B. 19/04/15. Nach dem Reset (P199) wird das nächste Datum automatisch gesetzt (wie unter ,Intervall (Tage)' (P195) eingestellt). Werksseitige Einstellung: 01/01/2014 (TT/MM/JJ)

P195 Intervall (Tage)

Hier wird das Intervall (in Tagen) zwischen den einzelnen Wartungen eingestellt. Nach dem Auslösen eines Servicealarms und einem anschließenden Reset (P199) wird das unter P194 voreingestellte Intervall neu gestartet. Wenn beispielsweise ein Intervall von 365 Tagen eingestellt ist, wird nach dem Reset das Intervall von 365 Tagen neu gestartet. 7 Tage vor Ablauf des Intervalls erscheint in der Anzeige die folgende Erinnerung an das Fälligkeitsdatum:

"Wartung fällig in 7 Tagen, bitte unter Telefonnr. 01684 891381 einen Servicetermin ausmachen".

Täglich um 12 Uhr zählt das Gerät jeweils einen Tag bis zum Fälligkeitsdatum zurück.

Das für den Servicealarm zuständige Relais ändert seinen Status und die LED leuchtet rot (Details zur Einstellung siehe ,Relais > Alarm').

Die Anzeige lautet nur: "Wartung fällig, bitte unter Telefonnr. 01684 891381anrufen".

#### P196 Null Vorwahl

Einstellung der Anzahl der im Display dargestellten Vorwahl-Nullen (bei Erscheinen der Service-Telefonnummer).

Zum Beispiel: ,00' einstellen für die internationale Telefonnummer und ,0' für die nationale Telefonnummer.

#### P197 Vorwahl

Eingabe der Telefon-Vorwahlnummer, die bei einer fälligen Wartung in der Anzeige erscheint. Wenn unter ,P196' die Anzahl der Vorwahl-Nullen entsprechend eingestellt wurden, muss hier nur die Telefonnummer ohne ,0' eingegeben werden: 1684 im Festnetz.

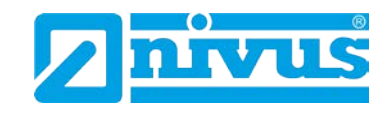

P197 Telefonnummer

Eingabe der Telefonnummer ohne Vorwahl: 891371 im Festnetz (bzw. 1234567 für eine Mobilnetznummer).

P199 Servicealarm zurücksetzen

Nach Durchführung der Wartung wird hier der Servicealarm zurückgesetzt. Dazu ,1' eingeben und ,ENTER' drücken. Der Reset ist erfolgt.

Wenn unter ,Intervall' (P195) ein Intervall eingestellt ist, wird das nächste Fälligkeitsdatum unter ,Datum' (P194) automatisch gesetzt.

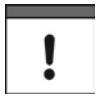

Das für den Servicealarm zuständige Relais im Gerät muss programmiert werden, damit es korrekt funktioniert.

# 13.21 Kommunikation

Setup RS232 Baudrate (P061) Hier kann die Kommunikationsgeschwindigkeit (Baudrate) der RS232-Schnittstelle eingestellt und diese somit auf ein angeschlossenes Gerät abgestimmt werden. **Werkseinstellung = 19200**.

Setup RS 485 (optional)

Für Details bezüglich Verfügbarkeit und Optionen dieser Schnittstelle beziehen Sie sich bitte auf die entsprechende Bedienungsanleitung.

# 13.22 Test/Simulation

# 13.22.1 Simulation

# P980 Simulieren

Dieser Modus dient zur Simulation der Applikation um zu überprüfen, ob alle Parameter und Schaltpunkte korrekt eingestellt sind. Während der Simulation kann gewählt werden, ob die Relais tatsächlich Schaltvorgänge ausführen sollen (Hard Simulation) oder nicht (Soft Simulation). Die LEDs auf der Gerätevorderseite wechseln in beiden Fällen ihre Farben wie programmiert und parallel dazu wird ein entsprechendes Signal ausgegeben. Wollen Sie die Schaltlogik der angeschlossenen Relais testen verwenden Sie bitte die Hard Simulation. Sollen die Relais nicht schalten, benutzen Sie bitte Soft Simulation.

Es gibt einen automatischen und einen manuellen Simulationsmodus. Die Automatik bewegt den Füllstand zwischen einem vordefinierte Anfangsfüllstand (P983) oder dem Leerstand und den Pumpen- bzw. Steuerungsschaltpunkten der Relais. Um diese Punkte zu überschreiten bzw. die Bewegungsrichtung der Simulation umzukehren, benutzen Sie bitte die Pfeiltasten. Im manuellen Modus können Sie mittels der Pfeiltasten den Füllstand beliebig simulieren.

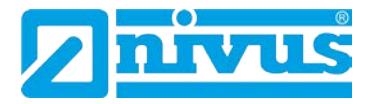

Eingabemöglichkeiten des Simulationsmodes:

| 0 = AUS         | Mode ist nicht aktiv                                              |
|-----------------|-------------------------------------------------------------------|
| 1 = Manuel Soft | manuelle Wertänderung: Relais schalten nicht,<br>LED leuchtet     |
| 2 = Auto Soft   | automatische Wertänderung: Relais schalten nicht,<br>LED leuchtet |
| 3 = Manuel Hard | manuelle Wertänderung: Relais schalten                            |
| 4 = Auto Hard   | automatische Wertänderung: Relais schalten                        |
|                 |                                                                   |

Durch Drücken der C-Taste kann die Simulation beendet werden.

!

Die Startverzögerung der Pumpen (Werkseinstellung = 10 Sekunden) ist während der Simulation auf 0 gesetzt.

#### P981 Schrittweite

In der Werkseinstellung bewegt sich der simulierte Füllstand bei der manuellen Simulation mit 0,1m/min und bei der automatischen Simulation mit 0,25m/min. Diese Schrittweite kann mit diesem Parameter verändert werden.

#### P982 Rate Schrittweite

Hier kann der Zeitraum, innerhalb dessen sich die Schrittweite P981 verändert, zwischen 1 und 100 Minuten eingestellt werden. **Werkseinstellung = 1 min**.

#### P983 Anfangsfüllstand

Mit diesem Parameter wird der Füllstand eingestellt, ab welchem die Simulation beginnen bzw. zu welchem die Simulation zurückkehren soll. Dies dient zur Simulation des niedrigsten normalerweise erreichten Füllstands.

#### P984 Änderung Schrittweite

Während die Simulation läuft kann die Schrittweite P981 verändert werden. Sie wird um den in diesem Parameter eingestellten Wert mittels der "minus"-Taste verringert oder entsprechend mit der "plus"-Taste erhöht. Werkseinstellung = 0,1m.

# 13.22.2 Hardware

# P990 Selbsttest

Bei Eingabe von 1 in diesem Parameter führt der NivuMaster einen Selbsttest durch. Dies stellt sicher, dass die verschiedenen Schaltkreise im Gerät ordnungsgemäß funktionieren. Bei Fehlfunktionen wird eine entsprechende Fehlermeldung ausgegeben.
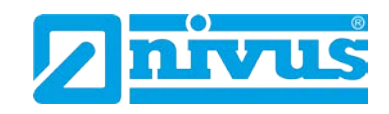

| P991 Hard Test       |                                                                                                    |
|----------------------|----------------------------------------------------------------------------------------------------|
| Ist diese Option aus | gewählt führt das Gerät die folgenden Tests im Wechsel                                                                                                    |
| aus:                 |                                                                                                    |
| LEDs:                | wenn die LEDs entsprechend der Anzeige auf dem Dis-                                                                                                    |
| Relais:              | drücken Sie eine dem gewünschten Relais entsprechende                                                                                                    |
|                      | Taste seinen Zustand. Durch Drücken einer anderen be-<br>liebigen Taste wird der Test beendet.                                                                                                    |
| Displaysegmente:     | alle Segmente des LC-Displays werden aktiviert. Sind alle<br>funktionsfähig, drücken Sie die E-Taste zum Beenden des<br>Tests, Dadurch springen gleichzeitig alle LEDs auf grün                                                                                                    |
| Tasten:              | drücken Sie hier jede Taste einmal um ihre Funktion zu<br>bestätigen. Im Display wird angezeigt, wie viele Tasten<br>noch gedrückt werden müssen. Zum Abschluss dieses<br>Tests müssen Sie die C-Taste betätigen. Dies zeigt an, ob<br>alle Tasten gedrückt wurden. Wenn nicht, erscheint hier<br>eine Fehlermeldung. |

#### P992 Test mA-Ausgang

Dieser Parameter veranlasst, dass ein definierter Strom an den mA-Ausgang geschickt wird. Dies ermöglicht die Überprüfung der korrekten Funktion des angeschlossenen Geräts.

#### P993 Test mA-Eingang

Es wird der momentan anliegende mA-Wert des optionalen mA-Eingangs angezeigt.

#### P994 Test Sensor

Wenn Sie in diesem Parameter 1 eingeben, sendet der Sensor kontinuierlich so lange Impulse aus, bis Sie diesen Vorgang durch Drücken einer beliebigen Taste abbrechen.

#### P995 Test Tasten

Drücken Sie hier jede Taste einmal um ihre Funktion zu bestätigen. Im Display wird angezeigt, wie viele Tasten noch gedrückt werden müssen. Zum Abschluss dieses Tests müssen Sie die C-Taste betätigen. Dies zeigt an, ob alle Tasten gedrückt wurden. Wenn nicht, erscheint hier eine Fehlermeldung.

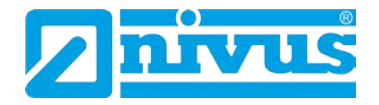

### 13.23 Beispiele

### 13.23.1 Mengen- bzw. Durchflussmessung

#### Venturimessungen

|               | Aufgal        | be: Erfassung einer Durchflussmenge mit einer Venturi-Halbschale.            |
|---------------|---------------|------------------------------------------------------------------------------|
| Anwendung     | T             |                                                                              |
| Betriebs      | sparameter    |                                                                              |
|               | P100 = 5      | Mengenmessung                                                                |
|               | P101 = 2      | Sensor Typ P-06                                                              |
|               | P102 = 1      | Flüssigkeit                                                                  |
| Abme          | essungen      |                                                                              |
|               | P104 = 2      | Maßeinheit cm                                                                |
|               | P105 = 150    | Abstand Sensor zum Nullpunkt 150 cm                                          |
|               | P106 = 50     | Füllstand bei max. Durchfluss                                                |
|               | P107 = 30     | Nahausblendung 30 cm                                                         |
|               | P108 = 20%    | Endbereichserweiterung 20 %                                                  |
|               | -             |                                                                              |
| Mengenmessung |               |                                                                              |
| Auswah        | I Applikation |                                                                              |
|               | P/00 = 1      | Berechung über eine Exponentialfunktion                                      |
|               | P/01 = 3      | Wehrform: Venturigerinne                                                     |
|               | P702 = 2      | Berechnungsformel: Q=Q <sub>max</sub> x (h : h <sub>max</sub> ) <sup>^</sup> |
|               | P704 = 50     | max. Füllstand im Venturigerinne 50 cm                                       |
|               | P705 = 200    | max. Durchfluss des Venturigerinnes 200 l/s                                  |
|               | P706 = 1      | Einheit der Menge (Q) =Liter                                                 |
|               | P707 = 1      | Einheit der Zeit (t) = Sekunden                                              |
|               | P708 = 0      | Kommastellen beim Durchflusswert                                             |
|               | P709 = 5      | Nullpunktunterdrückung                                                       |
| Abme          | essungen      |                                                                              |
|               | P717 = 1,5    |                                                                              |
|               |               | Exponent wird automatisch bei 701=3 auf 1,5 eingestellt.                     |
|               |               | Muss nicht eingegeben werden!                                                |

Menge

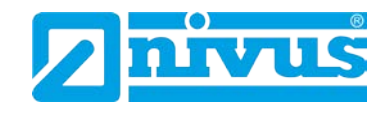

#### Messungen am V-Wehr

|            | Aufgabe:   | Erfassung einer Durchflussmenge an einem V-Wehr. |
|------------|------------|--------------------------------------------------|
| Anwendung  |            |                                                  |
| Betriebspa | arameter   |                                                  |
| F          | P100 = 5   | Mengenmessung                                    |
| F          | P101 = 2   | Sensor Typ P-06                                  |
| F          | P102 = 1   | Flüssigkeit                                      |
| Abmess     | ungen      |                                                  |
| F          | P104 = 2   | Maßeinheit cm                                    |
| F          | P105 = 150 | Abstand Sensor                                   |
|            |            | zum Beckenboden 150cm                            |
| F          | P106 = 27  | max. Füllstand                                   |
| F          | P107 = 30  | Nahausblendung 30cm                              |
| F          | P108 = 20% | Endbereichserweiterung 20%                       |

Messung wenn h<sub>max</sub> und der Öffnungswinkel des Wehres bekannt sind. Mengenmessung

| Mengerimes | sung      |             | _                                                              |
|------------|-----------|-------------|----------------------------------------------------------------|
|            | Auswahl A | Applikation |                                                                |
|            |           | P700 = 5    | Spezielle Anwendungen                                          |
|            |           | P701 =3     | V-Wehr                                                         |
|            |           | P702 = 2    | Berechnungsformel Q=Qmax x (h : hmax)x                         |
|            |           | P703 = 50   | Beginn des Überfalls bezogen auf Nullpunkt (P105) = Wehrspitze |
|            |           | P704 = 30   | Wehrhöhe hmax = 30cm                                           |
|            |           | P705 = 67   | Qmax                                                           |
|            |           | P706 = 2    | Einheit der Menge (Q) =m <sup>3</sup>                          |
|            |           | P707 = 1    | Einheit der Zeit (t) = Sekunden                                |
|            |           | P708 = 0    | Kommastellen beim Durchflußwert                                |
|            |           | P709 = 2%   | Nullpunktunterdrückung                                         |
|            | Abmes     | sungen      |                                                                |
|            |           | P710 = 28   | Eingabe des Öffnungswinkels z.B. 28°                           |
|            |           |             | •                                                              |

Messung wenn hmax und Qmax bekannt sind. Mengenmessung

| messung   |             |                                                                 |
|-----------|-------------|-----------------------------------------------------------------|
| Auswahl A | Applikation |                                                                 |
|           | P700 = 1    | Exponential                                                     |
|           | P701 =6     | V-Wehr                                                          |
|           | P702 = 2    | Berechnungsformel Q=Qmax x (h : h <sub>max</sub> )x             |
|           | P703 = 50   | Beginn des Überfalls bezogen auf Nullpunkt (P105) = Wehrspitze  |
|           | P704 = 30   | Wehrhöhe 30cm                                                   |
|           | P705 = 67   | Qmax                                                            |
|           | P706 = 1    | Einheit der Menge (Q) =Liter                                    |
|           | P707 = 1    | Einheit der Zeit (t) = Sekunden                                 |
|           | P708 = 0    | Kommastellen beim Durchflußwert                                 |
|           | P709 = 2%   | Nullpunktunterdrückung                                          |
| Abmes     | sungen      |                                                                 |
|           | P717 = 2,5  | Exponent wird bei Auswahl V-Wehr (P701) automatisch eingestellt |
|           |             |                                                                 |

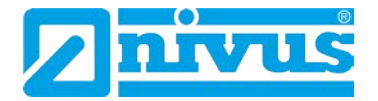

#### Messung am Rechteckwehr

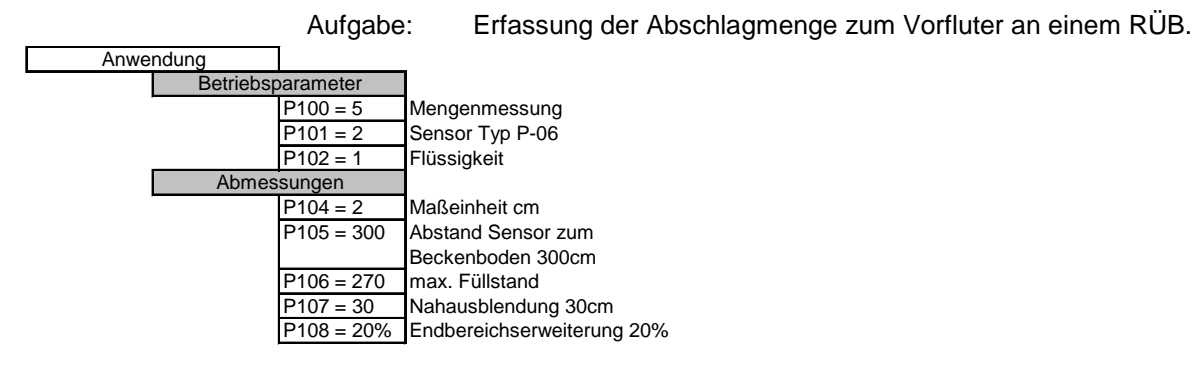

Messung wenn hmax und Qmax bekannt sind.

| Mengenmessung | Ī           |                                                                   |
|---------------|-------------|-------------------------------------------------------------------|
| Auswahl A     | Applikation |                                                                   |
|               | P700 = 1    | Exponential                                                       |
|               | P701 = 1    | Rechteck                                                          |
|               | P702 = 2    | Berechnungsformel Q=Qmax x (h : hmax)x                            |
|               | P703 = 200  | Beginn des Überfalls bezogen auf Nullpunkt (P105) = Schwellenhöhe |
|               | P704 = 30   | max. Überfallhöhe 30cm                                            |
|               | P705 = 5000 | max. Überfallmenge 5000l/s                                        |
|               | P706 = 1    | Einheit der Menge (Q) =Liter                                      |
|               | P707 = 1    | Einheit der Zeit (t) = Sekunden                                   |
|               | P708 = 0    | Kommastellen beim Durchflusswert                                  |
|               | P709 = 5%   | Nullpunktunterdrückung                                            |
| Abmessunger   | 1           |                                                                   |
|               | P717 = 1,5  | Exponent wird automatisch bei 701=1 auf 1,5 eingestellt.          |
|               |             | Muss nicht eingegeben werden!                                     |

#### **Q/h Kennlinie**

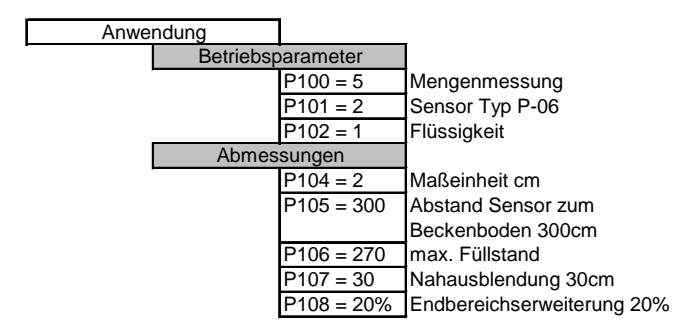

#### Messung, wenn Kennlinie oder Stützpunkte bekannt sind

| Mengenmessung |             |                                                                    |
|---------------|-------------|--------------------------------------------------------------------|
| Auswahl       | Applikation |                                                                    |
|               | P700 = 6    | Universal                                                          |
|               | P701 = 1    | Linearisierung über Interpolierung der Stützpunkte                 |
|               | P702 =      | wird bei Stützpunktberechnung nicht benötigt.                      |
|               | P703 = 200  | Beginn des Überfalls bezogen auf Nullpunkt (P105) = Schwellenhöhe  |
|               | P704 =      | muss mindestens dem Wert des letzten Höhenstützpunktes entsprechen |
|               |             | wird von NivuMaster berechnet oder es kann der Wert des letzten    |
|               | P705 =      | Mengestützpunktes eingegeben werden.                               |
|               | P706 = 1    | Einheit der Menge (Q) =Liter                                       |
|               | P707 = 1    | Einheit der Zeit (t) = Sekunden                                    |
|               | P708 = 0    | Kommastellen beim Durchflusswert                                   |
|               | P709 = 5%   | Nullpunktunterdrückung                                             |
|               | -           |                                                                    |
| Stütz         | punkte      |                                                                    |
|               | P730 = 0    | Höhenstützpunkt #1 muss 0 sein.                                    |
|               | P731 = 0    | Mengenstützpunkt #1 muss 0 sein.                                   |
|               | P732 = x    | Höhenstützpunkt #2                                                 |
|               | P733 = x    | Mengenstützpunkt #2                                                |
|               | P734 -P749  |                                                                    |
|               | P792 =      | Höhenstützpunkt #32 (maximal einzugebender Höhenstützpunkt)        |
|               | 5-00        |                                                                    |

Der zuletzt programmierte Stützpunkt, muss den Werten aus P704 und P705

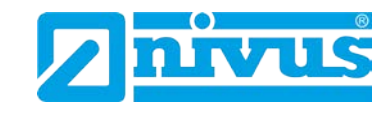

entsprechen. Der maximal angezeigte Durchfluss entspricht dem zuletzt eingegebenen Mengenstützpunkt.

#### Optionen bei der Mengenmessung

Einstellen der Summiererimpulse

| An: | zeige     |                                                               |
|-----|-----------|---------------------------------------------------------------|
|     | Summierer |                                                               |
|     | P820 = 0  | Zählerstand des Mastersummierers vorgeben oder rücksetzen     |
|     | P821 = 0  | Zählerstand des Tageszählers vorgeben oder rücksetzen.        |
|     | P822 = 2  | Kommastellen beim Summierer vorgeben                          |
|     | 0000 - 7  | Faktor mit dem die angezeigte Durchflussmenge (z.B. in l/s)   |
|     | F023 = 7  | vor dem Aufsummieren multipliziert wird.                      |
|     |           | Bsp: Anzeige in I/s -> Summierer soll m <sup>3</sup> anzeigen |
|     |           | In P823 muß 7 (*1000) eingegeben werden.                      |

#### Rückstellbaren Summierer in der Hilfsanzeige anzeigen:

| Anz | zeige         |
|-----|---------------|
|     | Statusanzeige |
|     | P816 - 1      |

1 Summierer im Betriebsmode in der Anzeige darstellen.

#### Freigabe der beiden Zähler für Summierung:

| Anz | eige      |
|-----|-----------|
|     | Summierer |

P824 = 1 Summierer aktivieren (0= Funktion gesperrt)

#### Rückstellbaren Summierer auf 0 zurücksetzten

Zum Rücksetzten des Tageszählers während des Betriebes müssen nachfolgende Tasten gedrückt werden.

| drücken bis in der Anzeige der Zählerstand "Tot R x x x x x" erschei |
|----------------------------------------------------------------------|
|----------------------------------------------------------------------|

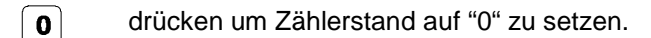

E Die Rückfrage des NivuMaster "Enter wenn o.k." mit der E-Taste bestätigen. Der Tageszähler ist auf 0 zurückgesetzt.

#### Mengenimpuls für Durchflussmessung

| Relaisprogrammierung |                                                                            |
|----------------------|----------------------------------------------------------------------------|
| Relais Nr.1          |                                                                            |
| P210 = 4             | Zählerstand des Mastersummierers vorgeben oder rücksetzen                  |
| P211 = 2             | Zählerstand des Tageszählers vorgeben oder rücksetzen.                     |
| P212 = 1             | Kommastellen beim Summierer vorgeben                                       |
| P213 = 1"            | Schaltpunkt 1: faktor mit dem die Imulseinheiten ausgegeben werden sollen. |
| P214 = 1             | Schaltpunkt 2: Impulsdauer in Sekunden                                     |

" = zeigt der NivuMaster die Menge in I/s an (P706=1 / P707=1), und ist der Impulsfaktor des internen Summierers auf Lx1000 eingestellt (P823=7), so zieht das Relais 1x alle Lx1000 I/s (=m<sup>3</sup>) an.

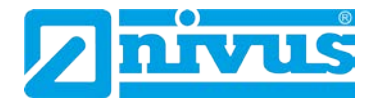

# 14 Fehlerbehebung

In diesem Abschnitt werden mögliche Fehlerquellen sowie Möglichkeiten der Behebung von Ursachen aufgeführt.

| Symptom                         | Behebung                                                        |
|---------------------------------|-----------------------------------------------------------------|
| Keine Anzeige auf dem Display,  | Überprüfen von Stromversorgung, Spannungswahlschalter und       |
| Sensor taktet nicht             | Sicherung.                                                      |
| Displayanzeige "Kein Sensor"    | Sensorverkabelung überprüfen                                    |
| Displayanzeige "Sensorfehler"   | Fehler beim Sensoranschluss, Sensoranschlüsse prüfen            |
| Der momentane Füllstand wird    | Tatsächlichen Abstand zwischen Sensorsendefläche und Medi-      |
| nicht korrekt angezeigt         | umsoberfläche messen. Im Programmmode unter P21 den ge-         |
|                                 | messenen Abstand eingeben und mit der E-Taste bestätigen.       |
|                                 | Am Display erscheint die Meldung "Enter wenn ok" – diese wird   |
|                                 | mit der E-Taste bestätigt. Das Gerät springt anschließend auto- |
|                                 | matisch ins System-Menü.                                        |
| Füllstand ist permanent um den  | Leerstand (P105), Display Offset (P802) und Messoffset (P851)   |
| gleichen Betrag verschoben      | überprüfen.                                                     |
| LEDs verändern bei den entspre- | Spannungsversorgung zum Gerät und korrekte Stellung des         |
| chenden Schaltpunkten ihre Far- | Spannungswahlschalters prüfen.                                  |
| be, die Relais schalten jedoch  |                                                                 |
| nicht                           |                                                                 |

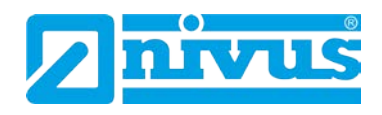

# 15 Parameterlisten

# 15.1 Applikation

# 15.1.1 Betrieb

| Parameter |              | Eingabewerte    |   |   |   |   |   |
|-----------|--------------|-----------------|---|---|---|---|---|
| Nr.       | Beschreibung | Werkseinst.     | 1 | 2 | 3 | 4 | 5 |
| P100      | Betriebsmode | 1 = Abstand     |   |   |   |   |   |
| P101      | Sensortyp    | 2 = P-06        |   |   |   |   |   |
| P102      | Material     | 1 = Flüssigkeit |   |   |   |   |   |
| P103*     | Eingang 2    | 0 = kein Sens.  |   |   |   |   |   |

### 15.1.2 Abstände

| Parameter |                        | Eingabewerte |   |   |   |   |   |
|-----------|------------------------|--------------|---|---|---|---|---|
| Nr.       | Beschreibung           | Werkseinst.  | 1 | 2 | 3 | 4 | 5 |
| P104      | Messeinheiten          | 1 = Meter    |   |   |   |   |   |
| P105      | Leerstand              | 6,000 m      |   |   |   |   |   |
| P106      | Messspanne             | 5,700 m      |   |   |   |   |   |
| P107      | Nahbereichsausblendung | 0,300 m      |   |   |   |   |   |
| P108      | Enderweiterung         | 20,0 %       |   |   |   |   |   |

## 15.1.3 mA-Eingang\* (optional)

| Parameter |                          | Eingabewerte |   |   |   |   |   |
|-----------|--------------------------|--------------|---|---|---|---|---|
| Nr.       | Beschreibung             | Werkseinst.  | 1 | 2 | 3 | 4 | 5 |
| P119*     | mA Zustand               | 0 = mA OK    |   |   |   |   |   |
| P120*     | mA bei Min.              | 4,0 mA       |   |   |   |   |   |
| P121*     | mA bei Max.              | 20 mA        |   |   |   |   |   |
| P122*     | Füllstand bei Min.       | 0,0 m        |   |   |   |   |   |
| P123*     | Füllstand bei Max.       | 6,0 m        |   |   |   |   |   |
| P124*     | Feinabgleich mA bei Min. | 0,00         |   |   |   |   |   |
| P125*     | Feinabgleich mA bei Max. | 0,00         |   |   |   |   |   |

## 15.2 Pumpeneffizienz\*

### 15.2.1 Einrichten\*

| Parameter |                          | Eingabewerte   |   |   |   |   |   |
|-----------|--------------------------|----------------|---|---|---|---|---|
| Nr.       | Beschreibung             | Werkseinst.    | 1 | 2 | 3 | 4 | 5 |
| P187      | Pumpeneffizienz?         | 0 = Aus        |   |   |   |   |   |
| P188      | Verzögerung Kalibrierung | 45 Sekunden    |   |   |   |   |   |
| P189      | Dauer Kalibrierung       | 45 Sekunden    |   |   |   |   |   |
| P190      | Haltezähler              | 6              |   |   |   |   |   |
| P191      | Pumpen zurückstufen      | 0 = Aus        |   |   |   |   |   |
| P192      | Kennz. Zurückstufung     | Nur f. Anzeige |   |   |   |   |   |
| P193      | Kalibrierung Pumpen      | 0 = Aus        |   |   |   |   |   |

Menge

Diese Funktion ist nur bei der 5-Relais-Version verfügbar.

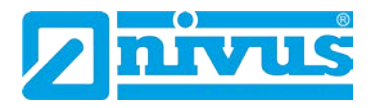

#### 15.3 Relais

### 15.3.1 Relais 1

| Paramete | er                    | Eingabewerte |   |   |   |   |   |
|----------|-----------------------|--------------|---|---|---|---|---|
| Nr.      | Beschreibung          | Werkseinst.  | 1 | 2 | 3 | 4 | 5 |
| P210     | R1 Тур                | 0 = Aus      |   |   |   |   |   |
| P211     | R1 Funktion           | 0 = Aus      |   |   |   |   |   |
| P212     | R1 Alarmart           | 1 = Aus      |   |   |   |   |   |
| P213     | R1 Schaltpunkt1       | 0,000 m      |   |   |   |   |   |
| P214     | R1 Schaltpunkt 2      | 0,000 m      |   |   |   |   |   |
| P215     | R1 Schaltpunkt 3      | 0,000        |   |   |   |   |   |
| P217     | R1 Schaltspiele       | 0            |   |   |   |   |   |
| P218     | R1 Fehlermode         | 0            |   |   |   |   |   |
| P219     | R1 Max. Änderungsrate | 0,000 m/min. |   |   |   |   |   |

### 15.3.2 Relais 2

| Parameter |                       | Eingabewerte |   |   |   |   |   |
|-----------|-----------------------|--------------|---|---|---|---|---|
| Nr.       | Beschreibung          | Werkseinst.  | 1 | 2 | 3 | 4 | 5 |
| P220      | R2 Тур                | 0 = Aus      |   |   |   |   |   |
| P221      | R2 Funktion           | 0 = Aus      |   |   |   |   |   |
| P222      | R2 Alarmart           | 1 = Aus      |   |   |   |   |   |
| P223      | R2 Schaltpunkt1       | 0,000 m      |   |   |   |   |   |
| P224      | R2 Schaltpunkt 2      | 0,000 m      |   |   |   |   |   |
| P225      | R2 Schaltpunkt 3      | 0,000        |   |   |   |   |   |
| P227      | R2 Schaltspiele       | 0            |   |   |   |   |   |
| P228      | R2 Fehlermode         | 0            |   |   |   |   |   |
| P229      | R2 Max. Änderungsrate | 0,000 m/min. |   |   |   |   |   |

#### 15.3.3 Relais 3

| Parameter |                       | Eingabewerte |   |   |   |   |   |
|-----------|-----------------------|--------------|---|---|---|---|---|
| Nr.       | Beschreibung          | Werkseinst.  | 1 | 2 | 3 | 4 | 5 |
| P230      | R3 Тур                | 0 = Aus      |   |   |   |   |   |
| P231      | R3 Funktion           | 0 = Aus      |   |   |   |   |   |
| P232      | R3 Alarmart           | 1 = Aus      |   |   |   |   |   |
| P233      | R3 Schaltpunkt1       | 0,000 m      |   |   |   |   |   |
| P234      | R3 Schaltpunkt 2      | 0,000 m      |   |   |   |   |   |
| P235      | R3 Schaltpunkt 3      | 0,000        |   |   |   |   |   |
| P237      | R3 Schaltspiele       | 0            |   |   |   |   |   |
| P238      | R3 Fehlermode         | 0            |   |   |   |   |   |
| P239      | R3 Max. Änderungsrate | 0,000 m/min. |   |   |   |   |   |

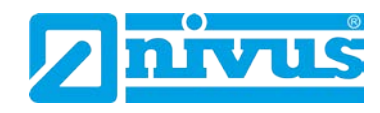

### 15.3.4 Relais 4\*

| Parameter |                       | Eingabewerte |   |   |   |   |   |
|-----------|-----------------------|--------------|---|---|---|---|---|
| Nr.       | Beschreibung          | Werkseinst.  | 1 | 2 | 3 | 4 | 5 |
| P240      | R4 Тур                | 0 = Aus      |   |   |   |   |   |
| P241      | R4 Funktion           | 0 = Aus      |   |   |   |   |   |
| P242      | R4 Alarmart           | 1 = Aus      |   |   |   |   |   |
| P243      | R4 Schaltpunkt1       | 0,000 m      |   |   |   |   |   |
| P244      | R4 Schaltpunkt 2      | 0,000 m      |   |   |   |   |   |
| P245      | R4 Schaltpunkt 3      | 0,000        |   |   |   |   |   |
| P247      | R4 Schaltspiele       | 0            |   |   |   |   |   |
| P248      | R4 Fehlermode         | 0            |   |   |   |   |   |
| P249      | R4 Max. Änderungsrate | 0,000 m/min. |   |   |   |   |   |

#### 15.3.5 Relais 5\*

| Parameter |                       | Eingabewerte |   |   |   |   |   |
|-----------|-----------------------|--------------|---|---|---|---|---|
| Nr.       | Beschreibung          | Werkseinst.  | 1 | 2 | 3 | 4 | 5 |
| P250      | R5 Тур                | 0 = Aus      |   |   |   |   |   |
| P251      | R5 Funktion           | 0 = Aus      |   |   |   |   |   |
| P252      | R5 Alarmart           | 1 = Aus      |   |   |   |   |   |
| P253      | R5 Schaltpunkt1       | 0,000 m      |   |   |   |   |   |
| P254      | R5 Schaltpunkt 2      | 0,000 m      |   |   |   |   |   |
| P255      | R5 Schaltpunkt 3      | 0,000        |   |   |   |   |   |
| P257      | R5 Schaltspiele       | 0            |   |   |   |   |   |
| P258      | R5 Fehlermode         | 0            |   |   |   |   |   |
| P259      | R5 Max. Änderungsrate | 0,000 m/min. |   |   |   |   |   |

### 15.4 Erweiterte Pumpenparameter\* (nur bei 5 Relais)

# 15.4.1 Stoppverzögerung\*

| Parameter |                  | Eingabewerte |   |   |   |   |   |  |
|-----------|------------------|--------------|---|---|---|---|---|--|
| Nr.       | Beschreibung     | Werkseinst.  | 1 | 2 | 3 | 4 | 5 |  |
| P348      | Stoppverzögerung | 0,0 Sek.     |   |   |   |   |   |  |

### 15.4.2 Nachlauf \*

| Parameter |                  | Eingabewerte |   |   |   |   |   |
|-----------|------------------|--------------|---|---|---|---|---|
| Nr.       | Beschreibung     | Werkseinst.  | 1 | 2 | 3 | 4 | 5 |
| P349      | Mindestfüllstand | 0,0 m        |   |   |   |   |   |
| P350      | Intervall        | 0,00 Stunden |   |   |   |   |   |
| P351      | Nachlauf         | 0,0 Sekunden |   |   |   |   |   |

# 15.4.3 Startverzögerung\*

| Parameter |                | Eingabewerte |   |   |   |   |   |
|-----------|----------------|--------------|---|---|---|---|---|
| Nr.       | Beschreibung   | Werkseinst.  | 1 | 2 | 3 | 4 | 5 |
| P352      | Pumpe -> Pumpe | 10,0 Sek.    |   |   |   |   |   |
| P353      | Netz -> Pumpe  | 10,0 Sek.    |   |   |   |   |   |

Diese Funktion ist nur bei der 5-Relais-Version verfügbar.

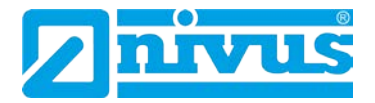

#### 15.4.4 Testfunktion\*

| Parameter |                | Eingabewerte |   |   |   |   |   |
|-----------|----------------|--------------|---|---|---|---|---|
| Nr.       | Beschreibung   | Werkseinst.  | 1 | 2 | 3 | 4 | 5 |
| P354      | Einschalten    | 0 = Nein     |   |   |   |   |   |
| P355      | Zyklusdauer    | 720,00 Min.  |   |   |   |   |   |
| P356      | Einschaltdauer | 30,0 Sek.    |   |   |   |   |   |
| P357      | Mindesthöhe    | 0,0 m        |   |   |   |   |   |

#### 15.4.5 Schaltbereich\*

| Parameter |                       | Eingabewerte |   |   |   |   |   |  |
|-----------|-----------------------|--------------|---|---|---|---|---|--|
| Nr.       | Beschreibung          | Werkseinst.  | 1 | 2 | 3 | 4 | 5 |  |
| P360      | Variabler Schaltpunkt | 0,00 m       |   |   |   |   |   |  |

#### 15.4.6 Sturmbetrieb\*

| Parameter |               | Eingabewerte |   |   |   |   |   |  |
|-----------|---------------|--------------|---|---|---|---|---|--|
| Nr.       | Beschreibung  | Werkseinst.  | 1 | 2 | 3 | 4 | 5 |  |
| P370      | Zustand Pumpe | 1 = Normal   |   |   |   |   |   |  |
| P371      | Dauer Pumpe   | 30,00 Min.   |   |   |   |   |   |  |

# 15.5 Datenaufzeichnung

### 15.5.1 Übersichten Summenzähler

| Parameter |                | Eingabewerte |   |   |   |   |   |
|-----------|----------------|--------------|---|---|---|---|---|
| Nr.       | Beschreibung   | Werkseinst.  | 1 | 2 | 3 | 4 | 5 |
| P460      | Datum Summe 1  |              |   |   |   |   |   |
| P461      | Summe 1        |              |   |   |   |   |   |
| P462      | Datum Summe 2  |              |   |   |   |   |   |
| P463      | Summe 2        |              |   |   |   |   |   |
| P464      | Datum Summe 3  |              |   |   |   |   |   |
| P465      | Summe 3        |              |   |   |   |   |   |
| P466      | Datum Summe 4  |              |   |   |   |   |   |
| P467      | Summe 4        |              |   |   |   |   |   |
| P468      | Datum Summe 5  |              |   |   |   |   |   |
| P469      | Summe 5        |              |   |   |   |   |   |
| P470      | Datum Summe 6  |              |   |   |   |   |   |
| P471      | Summe 6        |              |   |   |   |   |   |
| P472      | Datum Summe 7  |              |   |   |   |   |   |
| P473      | Summe 7        |              |   |   |   |   |   |
| P474      | Datum Summe 8  |              |   |   |   |   |   |
| P475      | Summe 8        |              |   |   |   |   |   |
| P476      | Datum Summe 9  |              |   |   |   |   |   |
| P477      | Summe 9        |              |   |   |   |   |   |
| P478      | Datum Summe 10 |              |   |   |   |   |   |
| P479      | Summe 10       |              |   |   |   |   |   |

Diese Funktion ist nur bei der 5-Relais-Version verfügbar.

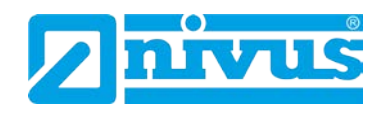

# 15.5.2 Aufzeichnung Pumpenbetrieb Pumpe 1\*

| Parameter |                    | Eingabewerte |   |   |   |   |   |
|-----------|--------------------|--------------|---|---|---|---|---|
| Nr.       | Beschreibung       | Werkseinst.  | 1 | 2 | 3 | 4 | 5 |
| P511      | P1 Betriebsstunden | 0,00 Stunden |   |   |   |   |   |
| P512      | P1 Starts          | 0            |   |   |   |   |   |
| P513      | P1 Starts / Stunde | 0            |   |   |   |   |   |
| P514      | P1 Nachlauf        | 0            |   |   |   |   |   |
| P515      | P1 Draw            |              |   |   |   |   |   |
| P516      | P1 Auslastung      |              |   |   |   |   |   |

## 15.5.3 Aufzeichnung Pumpenbetrieb Pumpe 2\*

| Parameter |                    | Eingabewerte |   |   |   |   |   |
|-----------|--------------------|--------------|---|---|---|---|---|
| Nr.       | Beschreibung       | Werkseinst.  | 1 | 2 | 3 | 4 | 5 |
| P521      | P2 Betriebsstunden | 0,00 Stunden |   |   |   |   |   |
| P522      | P2 Starts          | 0            |   |   |   |   |   |
| P523      | P2 Starts / Stunde | 0            |   |   |   |   |   |
| P524      | P2 Nachlauf        | 0            |   |   |   |   |   |
| P525      | P2 Draw            |              |   |   |   |   |   |
| P526      | P2 Auslastung      |              |   |   |   |   |   |

### 15.5.4 Aufzeichnung Pumpenbetrieb Pumpe 3\*

| Parameter |                    | Eingabewerte |   |   |   |   |   |
|-----------|--------------------|--------------|---|---|---|---|---|
| Nr.       | Beschreibung       | Werkseinst.  | 1 | 2 | 3 | 4 | 5 |
| P531      | P3 Betriebsstunden | 0,00 Stunden |   |   |   |   |   |
| P532      | P3 Starts          | 0            |   |   |   |   |   |
| P533      | P3 Starts / Stunde | 0            |   |   |   |   |   |
| P534      | P3 Nachlauf        | 0            |   |   |   |   |   |
| P535      | P3 Draw            |              |   |   |   |   |   |
| P536      | P3 Auslastung      |              |   |   |   |   |   |

### 15.5.5 Aufzeichnung Pumpenbetrieb Pumpe 4\*

| Parameter |                    | Eingabewerte |   |   |   |   |   |
|-----------|--------------------|--------------|---|---|---|---|---|
| Nr.       | Beschreibung       | Werkseinst.  | 1 | 2 | 3 | 4 | 5 |
| P541      | P4 Betriebsstunden | 0,00 Stunden |   |   |   |   |   |
| P542      | P4 Starts          | 0            |   |   |   |   |   |
| P543      | P4 Starts / Stunde | 0            |   |   |   |   |   |
| P544      | P4 Nachlauf        | 0            |   |   |   |   |   |
| P545      | P4 Draw            |              |   |   |   |   |   |
| P546      | P4 Auslastung      |              |   |   |   |   |   |

Diese Funktion ist nur bei der 5-Relais-Version verfügbar.

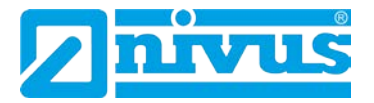

### 15.5.6 Aufzeichnung Pumpenbetrieb Pumpe 5\*

| Parameter |                    | Eingabewerte |   |   |   |   |   |
|-----------|--------------------|--------------|---|---|---|---|---|
| Nr.       | Beschreibung       | Werkseinst.  | 1 | 2 | 3 | 4 | 5 |
| P551      | P5 Betriebsstunden | 0,00 Stunden |   |   |   |   |   |
| P552      | P5 Starts          | 0            |   |   |   |   |   |
| P553      | P5 Starts / Stunde | 0            |   |   |   |   |   |
| P554      | P5 Nachlauf        | 0            |   |   |   |   |   |
| P555      | P5 Draw            |              |   |   |   |   |   |
| P556      | P5 Auslastung      |              |   |   |   |   |   |

### 15.5.7 Temperatur

| Parameter |                     | Eingabewerte   |   |   |   |   |   |
|-----------|---------------------|----------------|---|---|---|---|---|
| Nr.       | Beschreibung        | Werkseinst.    | 1 | 2 | 3 | 4 | 5 |
| P580      | Minimum Temperatur  | Nur f. Anzeige |   |   |   |   |   |
| P581      | Datum Minimum Temp. | Nur f. Anzeige |   |   |   |   |   |
| P582      | Zeit Minimum Temp.  | Nur f. Anzeige |   |   |   |   |   |
| P583      | Maximum Temperatur  | Nur f. Anzeige |   |   |   |   |   |
| P584      | Datum Maximum Temp. | Nur f. Anzeige |   |   |   |   |   |
| P585      | Zeit Maximum Temp.  | Nur f. Anzeige |   |   |   |   |   |
| P586      | Aktuelle Temperatur | Nur f. Anzeige |   |   |   |   |   |

## 15.6 Mengen

## 15.6.1 Einrichtung Pumpe\*

| Parameter |                        | Eingabewerte    |   |   |   |   |   |
|-----------|------------------------|-----------------|---|---|---|---|---|
| Nr.       | Beschreibung           | Werkseinst.     | 1 | 2 | 3 | 4 | 5 |
| P205      | Fördermengenber. aktiv | 0 = Aus         |   |   |   |   |   |
| P206      | Ruhezeit               | 1,00 Minuten    |   |   |   |   |   |
| P207      | Methode Zulaufmengenb. | Durchschn. Zul. |   |   |   |   |   |

## 15.6.2 Umwandlung

| Parameter |                      | Eingabewerte    |   |   |   |   |   |
|-----------|----------------------|-----------------|---|---|---|---|---|
| Nr.       | Beschreibung         | Werkseinst.     | 1 | 2 | 3 | 4 | 5 |
| P600      | Behälterform         | 0               |   |   |   |   |   |
| P601      | Behälter Abmessung 1 | 0,00            |   |   |   |   |   |
| P602      | Behälter Abmessung 2 | 0,00            |   |   |   |   |   |
| P603      | Behälter Abmessung 3 | 0,00            |   |   |   |   |   |
| P604      | Berechnete Menge     | Nur für Anzeige |   |   |   |   |   |
| P605      | Einheiten Menge      | $3 = m^3$       |   |   |   |   |   |
| P606      | Korrekturfaktor      | 1,000           |   |   |   |   |   |
| P607      | Maximalmenge         | Nur für Anzeige |   |   |   |   |   |

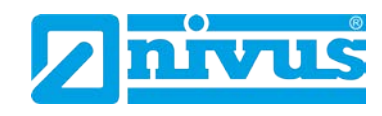

# 15.6.3 Stützpunkte

| Parameter | ameter Eingabewerte     |             |   |   |   |   |   |
|-----------|-------------------------|-------------|---|---|---|---|---|
| Nr.       | Beschreibung            | Werkseinst. | 1 | 2 | 3 | 4 | 5 |
| P610      | Stützpunkt 1 Füllstand  | 0,00        |   |   |   |   |   |
| P611      | Stützpunkt 1 Menge      | 0,00        |   |   |   |   |   |
| P612      | Stützpunkt 2 Füllstand  | 0,00        |   |   |   |   |   |
| P613      | Stützpunkt 2 Menge      | 0,00        |   |   |   |   |   |
| P614      | Stützpunkt 3 Füllstand  | 0,00        |   |   |   |   |   |
| P615      | Stützpunkt 3 Menge      | 0,00        |   |   |   |   |   |
| P616      | Stützpunkt 4 Füllstand  | 0,00        |   |   |   |   |   |
| P617      | Stützpunkt 4 Menge      | 0,00        |   |   |   |   |   |
| P618      | Stützpunkt 5 Füllstand  | 0,00        |   |   |   |   |   |
| P619      | Stützpunkt 5 Menge      | 0,00        |   |   |   |   |   |
| P620      | Stützpunkt 6 Füllstand  | 0,00        |   |   |   |   |   |
| P621      | Stützpunkt 6 Menge      | 0,00        |   |   |   |   |   |
| P622      | Stützpunkt 7 Füllstand  | 0,00        |   |   |   |   |   |
| P623      | Stützpunkt 7 Menge      | 0,00        |   |   |   |   |   |
| P624      | Stützpunkt 8 Füllstand  | 0,00        |   |   |   |   |   |
| P625      | Stützpunkt 8 Menge      | 0,00        |   |   |   |   |   |
| P626      | Stützpunkt 9 Füllstand  | 0,00        |   |   |   |   |   |
| P627      | Stützpunkt 9 Menge      | 0,00        |   |   |   |   |   |
| P628      | Stützpunkt 10 Füllstand | 0,00        |   |   |   |   |   |
| P629      | Stützpunkt 10 Menge     | 0,00        |   |   |   |   |   |
| P630      | Stützpunkt 11 Füllstand | 0,00        |   |   |   |   |   |
| P631      | Stützpunkt 11 Menge     | 0,00        |   |   |   |   |   |
| P632      | Stützpunkt 12 Füllstand | 0,00        |   |   |   |   |   |
| P633      | Stützpunkt 12 Menge     | 0,00        |   |   |   |   |   |
| P634      | Stützpunkt 13 Füllstand | 0,00        |   |   |   |   |   |
| P635      | Stützpunkt 13 Menge     | 0,00        |   |   |   |   |   |
| P636      | Stützpunkt 14 Füllstand | 0,00        |   |   |   |   |   |
| P637      | Stützpunkt 14 Menge     | 0,00        |   |   |   |   |   |
| P638      | Stützpunkt 15 Füllstand | 0,00        |   |   |   |   |   |
| P639      | Stützpunkt 15 Menge     | 0,00        |   |   |   |   |   |
| P640      | Stützpunkt 15 Füllstand | 0,00        |   |   |   |   |   |
| P641      | Stützpunkt 16 Menge     | 0,00        |   | - |   |   |   |
| P642      | Stützpunkt 17 Füllstand | 0,00        |   | - |   |   |   |
| P643      | Stützpunkt 17 Menge     | 0,00        |   |   |   |   |   |
| P644      | Stutzpunkt 18 Fullstand | 0,00        |   |   |   |   |   |
| P645      | Stutzpunkt 18 Menge     | 0,00        |   |   |   |   |   |
| P646      | Stutzpunkt 19 Fullstand | 0,00        |   |   |   |   |   |
| P647      | Stutzpunkt 19 Menge     | 0,00        | _ |   |   |   |   |
| P648      | Stutzpunkt 20 Fullstand | 0,00        |   |   |   |   |   |
| P649      | Stutzpunkt 20 Menge     | 0,00        |   |   |   |   |   |
| P05U      | Stutzpunkt 21 Fullstand | 0,00        |   |   |   |   |   |
| P001      | Stutzpunkt 20 Füllstand | 0,00        |   |   |   |   |   |
| P002      | Stutzpunkt 22 Fullstand | 0,00        |   |   |   |   |   |
| P003      | Stutzpunkt 22 Menge     | 0,00        |   |   |   |   |   |
| P054      | SIUIZPUNKI 23 FUIISTAND | 0,00        |   |   |   |   |   |

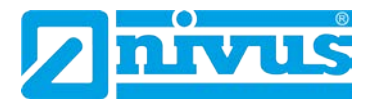

| P655 | Stützpunkt 23 Menge     | 0,00 |  |  |  |
|------|-------------------------|------|--|--|--|
| P656 | Stützpunkt 24 Füllstand | 0,00 |  |  |  |
| P657 | Stützpunkt 24 Menge     | 0,00 |  |  |  |
| P658 | Stützpunkt 25 Füllstand | 0,00 |  |  |  |
| P659 | Stützpunkt 25 Menge     | 0,00 |  |  |  |
| P660 | Stützpunkt 26 Füllstand | 0,00 |  |  |  |
| P661 | Stützpunkt 26 Menge     | 0,00 |  |  |  |
| P662 | Stützpunkt 27 Füllstand | 0,00 |  |  |  |
| P663 | Stützpunkt 27 Menge     | 0,00 |  |  |  |
| P664 | Stützpunkt 28 Füllstand | 0,00 |  |  |  |
| P665 | Stützpunkt 28 Menge     | 0,00 |  |  |  |
| P666 | Stützpunkt 29 Füllstand | 0,00 |  |  |  |
| P667 | Stützpunkt 29 Menge     | 0,00 |  |  |  |
| P668 | Stützpunkt 30 Füllstand | 0,00 |  |  |  |
| P669 | Stützpunkt 30 Menge     | 0,00 |  |  |  |
| P670 | Stützpunkt 31 Füllstand | 0,00 |  |  |  |
| P671 | Stützpunkt 31 Menge     | 0,00 |  |  |  |
| P672 | Stützpunkt 32 Füllstand | 0,00 |  |  |  |
| P673 | Stützpunkt 32 Menge     | 0,00 |  |  |  |

### 15.6.4 Tabellen

| Parameter |                          | Eingabewerte   |   |   |   |   |   |
|-----------|--------------------------|----------------|---|---|---|---|---|
| Nr.       | Beschreibung             | Werkseinst.    | 1 | 2 | 3 | 4 | 5 |
| P696      | Stützpunkte zurücksetzen | 0              |   |   |   |   |   |
| P697      | Anzahl Stützpunkte       | Nur f. Anzeige |   |   |   |   |   |

#### 15.7 OCM Parameter

### 15.7.1 Einrichten der primären Messeinrichtung

| Parameter |                         | Eingabewerte     |   |   |   |   |   |
|-----------|-------------------------|------------------|---|---|---|---|---|
| Nr.       | Beschreibung            | Werkseinst.      | 1 | 2 | 3 | 4 | 5 |
| P700      | Messeinrichtung Typ     | 0 = Aus          |   |   |   |   |   |
| P701      | Primäre Messeinrichtung | 1 = Aus          |   |   |   |   |   |
| P702      | Berechnung              | 2 = proportional |   |   |   |   |   |
| P703      | minimale Überfallhöhe   | 0,000 m          |   |   |   |   |   |
| P704      | maximale Überfallhöhe   | 5,7 m            |   |   |   |   |   |
| P705      | maximaler Durchfluss    | 0,0000 Liter     |   |   |   |   |   |
| P706      | Mengeneinheiten         | 1 = Liter        |   |   |   |   |   |
| P707      | Zeiteinheiten           | 1 = pro Sekunde  |   |   |   |   |   |
| P708      | Kommastellen Durchfluss | 2                |   |   |   |   |   |
| P709      | Minimalmengenunterdr.   | 5,00 %           |   |   |   |   |   |

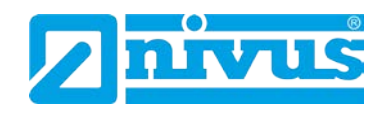

### 15.7.2 Abmessungen

| Parameter |                     | Eingabewerte |   |   |   |   |   |
|-----------|---------------------|--------------|---|---|---|---|---|
| Nr.       | Beschreibung        | Werkseinst.  | 1 | 2 | 3 | 4 | 5 |
| P710      | Abmessung "A"       | 0            |   |   |   |   |   |
| P711      | Abmessung "B"       | 0            |   |   |   |   |   |
| P712      | Abmessung "C"       | 0            |   |   |   |   |   |
| P713      | Abmessung "D"       | 0            |   |   |   |   |   |
| P714      | Rauheitskoeffizient | 0,0000 mm    |   |   |   |   |   |
| P715      | Wassertemperatur    | 15°C         |   |   |   |   |   |
| P717      | Exponent            | 0            |   |   |   |   |   |
| P718      | K-Faktor            | 0            |   |   |   |   |   |
| P719      | Breite Einschnürung | 1 = 1 inch   |   |   |   |   |   |

## 15.7.3 Berechnungen

| Paramete | r            | Eingabewerte   |   |   |   |   |   |
|----------|--------------|----------------|---|---|---|---|---|
| Nr.      | Beschreibung | Werkseinst.    | 1 | 2 | 3 | 4 | 5 |
| P720     | Bereich      | Nur f. Anzeige |   |   |   |   |   |
| P721     | Cv           | Nur f. Anzeige |   |   |   |   |   |
| P722     | Cd           | Nur f. Anzeige |   |   |   |   |   |
| P723     | Ce           | Nur f. Anzeige |   |   |   |   |   |
| P724     | Cu / Cs      | Nur f. Anzeige |   |   |   |   |   |
| P725     | Kb           | Nur f. Anzeige |   |   |   |   |   |

### 15.7.4 Geschwindigkeit (optional)\*

| Parameter |                        | Eingabewerte |   |   |   |   |   |
|-----------|------------------------|--------------|---|---|---|---|---|
| Nr.       | Beschreibung           | Werkseinst.  | 1 | 2 | 3 | 4 | 5 |
| P726      | mA-Eingang Minimum     | 4,0 mA       |   |   |   |   |   |
| P727      | mA-Eingang Maximum     | 20,0 mA      |   |   |   |   |   |
| P728      | Minimalgeschwindigkeit | 0,000        |   |   |   |   |   |
| P729      | Maximalgeschwindigkeit | 1,000        |   |   |   |   |   |

### 15.7.5 Stützpunkte

| Parameter |                         | Eingabewerte |   |   |   |   |   |
|-----------|-------------------------|--------------|---|---|---|---|---|
| Nr.       | Beschreibung            | Werkseinst.  | 1 | 2 | 3 | 4 | 5 |
| P730      | Stützpunkt 1 Überfall   | 0,001        |   |   |   |   |   |
| P731      | Stützpunkt 1 Durchfluss | -1,000       |   |   |   |   |   |
| P732      | Stützpunkt 2 Überfall   | 0,001        |   |   |   |   |   |
| P733      | Stützpunkt 2 Durchfluss | -1,000       |   |   |   |   |   |
| P734      | Stützpunkt 3 Überfall   | 0,001        |   |   |   |   |   |
| P735      | Stützpunkt 4 Durchfluss | -1,000       |   |   |   |   |   |
| P736      | Stützpunkt 4 Überfall   | 0,001        |   |   |   |   |   |
| P737      | Stützpunkt 1 Durchfluss | -1,000       |   |   |   |   |   |
| P738      | Stützpunkt 5 Überfall   | 0,001        |   |   |   |   |   |
| P739      | Stützpunkt 5 Durchfluss | -1,000       |   |   |   |   |   |
| P740      | Stützpunkt 6 Überfall   | 0,001        |   |   |   |   |   |
| P741      | Stützpunkt 6 Durchfluss | -1,000       |   |   |   |   |   |

Diese Funktion ist nur bei der 5-Relais-Version verfügbar.

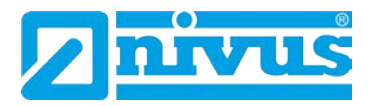

| P742 | Stützpunkt 7 Überfall    | 0,001  |  |  |  |
|------|--------------------------|--------|--|--|--|
| P743 | Stützpunkt 7 Durchfluss  | -1,000 |  |  |  |
| P744 | Stützpunkt 8 Überfall    | 0,001  |  |  |  |
| P745 | Stützpunkt 8 Durchfluss  | -1,000 |  |  |  |
| P746 | Stützpunkt 9 Überfall    | 0,001  |  |  |  |
| P747 | Stützpunkt 9 Durchfluss  | -1,000 |  |  |  |
| P748 | Stützpunkt 10 Überfall   | 0,001  |  |  |  |
| P749 | Stützpunkt 10 Durchfluss | -1,000 |  |  |  |
| P750 | Stützpunkt 11 Überfall   | 0,001  |  |  |  |
| P751 | Stützpunkt 11 Durchfluss | -1,000 |  |  |  |
| P752 | Stützpunkt 12 Überfall   | 0,001  |  |  |  |
| P753 | Stützpunkt 12 Durchfluss | -1,000 |  |  |  |
| P754 | Stützpunkt 13 Überfall   | 0,001  |  |  |  |
| P755 | Stützpunkt 13 Durchfluss | -1,000 |  |  |  |
| P756 | Stützpunkt 14 Überfall   | 0,001  |  |  |  |
| P757 | Stützpunkt 14 Durchfluss | -1,000 |  |  |  |
| P758 | Stützpunkt 15 Uberfall   | 0,001  |  |  |  |
| P759 | Stützpunkt 15 Durchfluss | -1,000 |  |  |  |
| P760 | Stützpunkt 16 Uberfall   | 0,001  |  |  |  |
| P761 | Stützpunkt 16 Durchfluss | -1,000 |  |  |  |
| P762 | Stützpunkt 17 Uberfall   | 0,001  |  |  |  |
| P763 | Stützpunkt 17 Durchfluss | -1,000 |  |  |  |
| P764 | Stützpunkt 18 Uberfall   | 0,001  |  |  |  |
| P765 | Stützpunkt 18 Durchfluss | -1,000 |  |  |  |
| P766 | Stützpunkt 19 Uberfall   | 0,001  |  |  |  |
| P767 | Stützpunkt 19 Durchfluss | -1,000 |  |  |  |
| P768 | Stützpunkt 20 Uberfall   | 0,001  |  |  |  |
| P769 | Stützpunkt 20 Durchfluss | -1,000 |  |  |  |
| P770 | Stützpunkt 21 Überfall   | 0,001  |  |  |  |
| P771 | Stützpunkt 21 Durchfluss | -1,000 |  |  |  |
| P772 | Stützpunkt 22 Überfall   | 0,001  |  |  |  |
| P773 | Stützpunkt 22 Durchfluss | -1,000 |  |  |  |
| P774 | Stützpunkt 23 Überfall   | 0,001  |  |  |  |
| P775 | Stützpunkt 23 Durchfluss | -1,000 |  |  |  |
| P776 | Stutzpunkt 24 Überfall   | 0,001  |  |  |  |
| P/// | Stutzpunkt 24 Durchfluss | -1,000 |  |  |  |
| P778 | Stutzpunkt 25 Überfall   | 0,001  |  |  |  |
| P779 | Stützpunkt 25 Durchfluss | -1,000 |  |  |  |
| P780 | Stutzpunkt 26 Überfall   | 0,001  |  |  |  |
| P781 | Stutzpunkt 26 Durchfluss | -1,000 |  |  |  |
| P782 | Stutzpunkt 27 Uberfall   | 0,001  |  |  |  |
| P783 | Stutzpunkt 27 Durchfluss | -1,000 |  |  |  |
| P784 | Stutzpunkt 28 Überfall   | 0,001  |  |  |  |
| P785 | Stutzpunkt 28 Durchfluss | -1,000 |  |  |  |
| P786 | Stutzpunkt 29 Uberfall   | 0,001  |  |  |  |
| P787 | Stutzpunkt 29 Durchfluss | -1,000 |  |  |  |
| P788 | Stutzpunkt 30 Uberfall   | 0,001  |  |  |  |
| P789 | Stutzpunkt 30 Durchfluss | -1,000 |  |  |  |
| P790 | Stutzpunkt 31 Uberfall   | 0,001  |  |  |  |

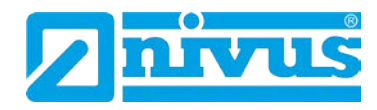

| P791 | Stützpunkt 31 Durchfluss | -1,000 |  |  |  |
|------|--------------------------|--------|--|--|--|
| P792 | Stützpunkt 32 Überfall   | 0,001  |  |  |  |
| P793 | Stützpunkt 32 Durchfluss | -1,000 |  |  |  |

#### 15.7.6 Tabellen

| Parameter |                          | Eingabewerte   |   |   |   |   |   |
|-----------|--------------------------|----------------|---|---|---|---|---|
| Nr.       | Beschreibung             | Werkseinst.    | 1 | 2 | 3 | 4 | 5 |
| P796      | Stützpunkte zurücksetzen | 0 = Nein       |   |   |   |   |   |
| P797      | Anzahl Stützpunkte       | Nur f. Anzeige |   |   |   |   |   |

### 15.7.7 Mittlerer Durchfluss

| Parameter |                      | Eingabewerte   |   |   |   |   |   |  |
|-----------|----------------------|----------------|---|---|---|---|---|--|
| Nr.       | Beschreibung         | Werkseinst.    | 1 | 2 | 3 | 4 | 5 |  |
| P863      | Mittlerer Durchfluss | Nur f. Anzeige |   |   |   |   |   |  |
| P864      | Durchschnittszeit    | 1 Minute       |   |   |   |   |   |  |

# 15.8 Display

# 15.8.1 Optionen

| Parameter |                   | Eingabewerte |   |   |   |   |   |
|-----------|-------------------|--------------|---|---|---|---|---|
| Nr.       | Beschreibung      | Werkseinst.  | 1 | 2 | 3 | 4 | 5 |
| P800      | Einheiten Anzeige | 1 = gemessen |   |   |   |   |   |
| P801      | Kommastellen      | 2            |   |   |   |   |   |
| P802      | Offset Anzeige    | 0,000 m      |   |   |   |   |   |
| P804      | Faktor Anzeige    | 1,000        |   |   |   |   |   |
| P805*     | Ursprung Anzeige  | 0            |   |   |   |   |   |

### 15.8.2 Fehlermode

| Parameter |              | Eingabewerte     |   |   |   |   |   |  |
|-----------|--------------|------------------|---|---|---|---|---|--|
| Nr.       | Beschreibung | Werkseinst.      | 1 | 2 | 3 | 4 | 5 |  |
| P808      | Fehlermode   | 1 = letzter Wert |   |   |   |   |   |  |
| P809      | Fehlerzeit   | 2,0 Minuten      |   |   |   |   |   |  |

### 15.8.3 Statusanzeige

| Parameter |                         | Eingabewerte |   |   |   |   |   |
|-----------|-------------------------|--------------|---|---|---|---|---|
| Nr.       | Beschreibung            | Werkseinst.  | 1 | 2 | 3 | 4 | 5 |
| P810      | Einheiten               | 1 = Ja       |   |   |   |   |   |
| P811      | Alarmmeldungen          | 0 = Nein     |   |   |   |   |   |
| P812      | Pumpenstatus            | 0 = Nein     |   |   |   |   |   |
| P813      | Steuerung               | 0 = Nein     |   |   |   |   |   |
| P814      | Status Relaisoptionen   | 0 = Nein     |   |   |   |   |   |
| P815*     | optionaler Hilfseingang | 0 = Nein     |   |   |   |   |   |
| P816*     | Summenzähler            | 0 = Nein     |   |   |   |   |   |
|           | (rücksetzbar)           |              |   |   |   |   |   |
| P817*     | Offset Hilfsanzeige     | 0,000 m      |   |   |   |   |   |

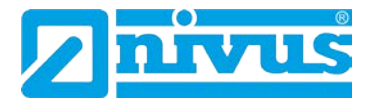

#### 15.8.4 Summenzähler

| Parameter |                       | Eingabewerte |   |   |   |   |   |
|-----------|-----------------------|--------------|---|---|---|---|---|
| Nr.       | Beschreibung          | Werkseinst.  | 1 | 2 | 3 | 4 | 5 |
| P820      | Summenzähler          | Tot 0,00     |   |   |   |   |   |
| P821      | Summenzähler          | Tot 0,00     |   |   |   |   |   |
|           | (rücksetzbar)         |              |   |   |   |   |   |
| P822      | Kommastellen Summenz. | 2            |   |   |   |   |   |
| P823      | Faktor Summenzähler   | 4            |   |   |   |   |   |
| P824      | Summenzähler EIN      | 1 = Ein      |   |   |   |   |   |

#### 15.8.5 Bargraph

| Parameter |              | Eingabewerte  |   |   |   |   |   |  |
|-----------|--------------|---------------|---|---|---|---|---|--|
| Nr.       | Beschreibung | Werkseinst.   | 1 | 2 | 3 | 4 | 5 |  |
| P829      | Bargraph     | 1 = Füllstand |   |   |   |   |   |  |

## 15.9 mA-Ausgang

### 15.9.1 Bereich

| Parameter |              | Eingabewerte |   |   |   |   |   |  |  |
|-----------|--------------|--------------|---|---|---|---|---|--|--|
| Nr.       | Beschreibung | Werkseinst.  | 1 | 2 | 3 | 4 | 5 |  |  |
| P830      | mA Bereich   | 2 = 4-20     |   |   |   |   |   |  |  |

#### 15.9.2 Betriebsart

| Parameter |                | Eingabewerte |   |   |   |   |   |  |
|-----------|----------------|--------------|---|---|---|---|---|--|
| Nr.       | Beschreibung   | Werkseinst.  | 1 | 2 | 3 | 4 | 5 |  |
| P831      | mA Betriebsart | 0            |   |   |   |   |   |  |

#### 15.9.3 Grenzwerte

| Parameter |                   | Eingabewerte |   |   |   |   |   |
|-----------|-------------------|--------------|---|---|---|---|---|
| Nr.       | Beschreibung      | Werkseinst.  | 1 | 2 | 3 | 4 | 5 |
| P834      | mA Min. Füllstand | 0,000 m      |   |   |   |   |   |
| P835      | mA Max. Füllstand | 6,000 m      |   |   |   |   |   |

#### 15.9.4 Grenzen

| Parameter |                 | Eingabewerte |   |   |   |   |   |  |
|-----------|-----------------|--------------|---|---|---|---|---|--|
| Nr.       | Beschreibung    | Werkseinst.  | 1 | 2 | 3 | 4 | 5 |  |
| P836      | Min. Begrenzung | 0,0 mA       |   |   |   |   |   |  |
| P837      | Max. Begrenzung | 20,0 mA      |   |   |   |   |   |  |

## 15.9.5 Feinabgleich

| Parameter |              | Eingabewerte |   |   |   |   |   |  |  |
|-----------|--------------|--------------|---|---|---|---|---|--|--|
| Nr.       | Beschreibung | Werkseinst.  | 1 | 2 | 3 | 4 | 5 |  |  |
| P838      | Unterer Wert | 0,0 mA       |   |   |   |   |   |  |  |
| P839      | Oberer Wert  | 0,0 mA       |   |   |   |   |   |  |  |

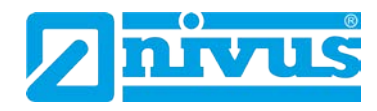

### 15.9.6 Fehlermode für mA-Ausgang separat

| Parameter |                       | Eingabewerte |   |   |   |   |   |  |
|-----------|-----------------------|--------------|---|---|---|---|---|--|
| Nr.       | Beschreibung          | Werkseinst.  | 1 | 2 | 3 | 4 | 5 |  |
| P840      | Fehlermode mA-Ausgang | 0            |   |   |   |   |   |  |

## 15.9.7 Zuordnung

| Parameter Eingabewerte |              |              |   |   |   |   |   |
|------------------------|--------------|--------------|---|---|---|---|---|
| Nr.                    | Beschreibung | Werkseinst.  | 1 | 2 | 3 | 4 | 5 |
| P841                   | Zuordnung    | 2 = Sensor 1 |   |   |   |   |   |

## 15.10 Kompensation

#### 15.10.1 Offset

| Parameter |              | Eingabewerte |   |   |   |   |   |  |  |
|-----------|--------------|--------------|---|---|---|---|---|--|--|
| Nr.       | Beschreibung | Werkseinst.  | 1 | 2 | 3 | 4 | 5 |  |  |
| P851      | Messoffset   | 0,0 m        |   |   |   |   |   |  |  |

#### 15.10.2 Temperatur

| Parameter |                  | Eingabewerte    |   |   |   |   |   |
|-----------|------------------|-----------------|---|---|---|---|---|
| Nr.       | Beschreibung     | Werkseinst.     | 1 | 2 | 3 | 4 | 5 |
| P852      | Temperaturquelle | 1 = Automatisch |   |   |   |   |   |
| P853*     | Zuordnung        | 0 = Sensor 1    |   |   |   |   |   |
| P854      | Feste Temperatur | 20,00°C         |   |   |   |   |   |

### 15.10.3 Schallgeschwindigkeit

| Parameter |                       | Eingabewerte |   |   |   |   |   |
|-----------|-----------------------|--------------|---|---|---|---|---|
| Nr.       | Beschreibung          | Werkseinst.  | 1 | 2 | 3 | 4 | 5 |
| P860      | Schallgeschwindigkeit | 344,100      |   |   |   |   |   |
| P861      | Kal. Dist. 1          | 4,00 m       |   |   |   |   |   |
| P862*     | Kal. Dist. 2          | 4,00 m       |   |   |   |   |   |

# 15.11 Stabilität

#### 15.11.1 Dämpfung

| Parameter |                   | Eingabewerte |   |   |   |   |   |  |
|-----------|-------------------|--------------|---|---|---|---|---|--|
| Nr.       | Beschreibung      | Werkseinst.  | 1 | 2 | 3 | 4 | 5 |  |
| P870      | Dämpfung steigend | 10,000       |   |   |   |   |   |  |
| P871      | Dämpfung fallend  | 10,000       |   |   |   |   |   |  |

## 15.11.2 Symbolanzeige

| Parameter |                    | Eingabewerte |   |   |   |   |   |  |  |
|-----------|--------------------|--------------|---|---|---|---|---|--|--|
| Nr.       | Beschreibung       | Werkseinst.  | 1 | 2 | 3 | 4 | 5 |  |  |
| P872      | Anzeige Befüllung  | 10,000       |   |   |   |   |   |  |  |
| P873      | Anzeige Entleerung | 10,000       |   |   |   |   |   |  |  |

Diese Funktion ist nur bei der 5-Relais-Version verfügbar.

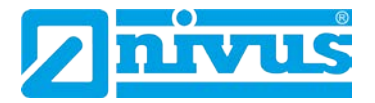

#### 15.11.3 Tendenzrate

| Parameter |                | Eingabewerte   |   |   |   |   |   |
|-----------|----------------|----------------|---|---|---|---|---|
| Nr.       | Beschreibung   | Werkseinst.    | 1 | 2 | 3 | 4 | 5 |
| P874      | Aktualisierung | 1 = Werte      |   |   |   |   |   |
| P875      | Zeitbereich    | 5,000 Sek.     |   |   |   |   |   |
| P876      | Höhendifferenz | 0,001 m        |   |   |   |   |   |
| P877      | Tendenzwert    | Nur f. Anzeige |   |   |   |   |   |
| P878      | Unterdrückung  | 0,000          |   |   |   |   |   |

#### 15.11.4 Messfensterbreite

| Parameter |              | Eingabewerte |   |   |   |   |   |  |  |
|-----------|--------------|--------------|---|---|---|---|---|--|--|
| Nr.       | Beschreibung | Werkseinst.  | 1 | 2 | 3 | 4 | 5 |  |  |
| P881      | Feste Breite | 0,20 m       |   |   |   |   |   |  |  |

Alle Echosignale im Messfenster werden berechnet.

Für Applikationen, bei denen Störkanten ausgeblendet werden sollen, bietet sich folgende Vorgehensweise an.

Zum Ausblenden der Störkante (P21) wird das Messfenster über P881 verkleinert. Nach der Ausblendung wird das Messfenster wieder auf die ursprüngliche Größe eingestellt. Alle Störeinflüsse innerhalb des Messfensters werden nun ausgeblendet.

Bei Applikationen mit sehr schnellen Pegeländerungen sollte das Messfenster so groß gewählt werden, dass die Pegeländerung innerhalb von 10 Sekunden das Messfenster nicht überschreitet.

#### 15.12 Echoverarbeitung

#### 15.12.1 Status Sensor 1

| Parameter |                    | Eingabewerte   |   |   |   |   |   |
|-----------|--------------------|----------------|---|---|---|---|---|
| Nr.       | Beschreibung       | Werkseinst.    | 1 | 2 | 3 | 4 | 5 |
| P900      | Status Sensor 1    | Nur f. Anzeige |   |   |   |   |   |
| P901      | Echogüte Sensor 1  | Nur f. Anzeige |   |   |   |   |   |
| P902      | Amplitude Sensor 1 | Nur f. Anzeige |   |   |   |   |   |
| P903      | Rauschen Mittel    | Nur f. Anzeige |   |   |   |   |   |
| P904      | Rauschspitzen      | Nur f. Anzeige |   |   |   |   |   |

#### 15.12.2 Status Sensor 2\*

| Parameter |                    | Eingabewerte   |   |   |   |   |   |
|-----------|--------------------|----------------|---|---|---|---|---|
| Nr.       | Beschreibung       | Werkseinst.    | 1 | 2 | 3 | 4 | 5 |
| P910      | Status Sensor 2    | Nur f. Anzeige |   |   |   |   |   |
| P911      | Echogüte Sensor 2  | Nur f. Anzeige |   |   |   |   |   |
| P912      | Amplitude Sensor 2 | Nur f. Anzeige |   |   |   |   |   |
| P913      | Rauschen Mittel    | Nur f. Anzeige |   |   |   |   |   |
| P914      | Rauschspitzen      | Nur f. Anzeige |   |   |   |   |   |

Diese Funktion ist nur bei der 5-Relais-Version verfügbar.

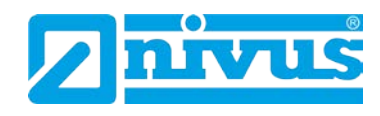

# 15.13 System

### 15.13.1 Codewort

| Parameter Eingabewerte |              |             |   |   |   |   |   |
|------------------------|--------------|-------------|---|---|---|---|---|
| Nr.                    | Beschreibung | Werkseinst. | 1 | 2 | 3 | 4 | 5 |
| P921                   | Aktivierung  | 1 = Ja      |   |   |   |   |   |
| P922                   | Eingabe      | 1997        |   |   |   |   |   |

### 15.13.2 Sicherungen

| Parameter |                  | Eingabewerte |   |   |   |   |   |  |  |
|-----------|------------------|--------------|---|---|---|---|---|--|--|
| Nr.       | Beschreibung     | Werkseinst.  | 1 | 2 | 3 | 4 | 5 |  |  |
| P925      | Parameter Backup | 0 = Nein     |   |   |   |   |   |  |  |

### 15.13.3 Systeminfo

| Parameter |                   | Eingabewerte   |   |   |   |   |   |
|-----------|-------------------|----------------|---|---|---|---|---|
| Nr.       | Beschreibung      | Werkseinst.    | 1 | 2 | 3 | 4 | 5 |
| P926      | Software Revision | Nur f. Anzeige |   |   |   |   |   |
| P927      | Hardware Revision | Nur f. Anzeige |   |   |   |   |   |
| P928      | Seriennummer      | Nur f. Anzeige |   |   |   |   |   |
| P929      | Nr. Messstelle    | 1              |   |   |   |   |   |
| P930      | Parameter Reset   | 0 = Nein       |   |   |   |   |   |

### 15.13.4 Datum und Uhrzeit

| Parameter |                       | Eingabewerte |   |   |   |   |   |  |  |  |  |
|-----------|-----------------------|--------------|---|---|---|---|---|--|--|--|--|
| Nr.       | Beschreibung          | Werkseinst.  | 1 | 2 | 3 | 4 | 5 |  |  |  |  |
| P931      | Datum                 | Akt. Datum   |   |   |   |   |   |  |  |  |  |
| P932      | Uhrzeit               | Akt. Uhrzeit |   |   |   |   |   |  |  |  |  |
| P933      | Format Datumseinstel- | 1 = TT:MM:JJ |   |   |   |   |   |  |  |  |  |
|           | lung                  |              |   |   |   |   |   |  |  |  |  |

#### 15.13.5 LED Farben

| Parameter |                 | Eingabewerte |   |   |   |   |   |
|-----------|-----------------|--------------|---|---|---|---|---|
| Nr.       | Beschreibung    | Werkseinst.  | 1 | 2 | 3 | 4 | 5 |
| P935      | Farbe AUS       | 3 = Gelb     |   |   |   |   |   |
| P936      | Alarmfarben     | 1 = Rot      |   |   |   |   |   |
| P937      | Farbe Pumpen    | 2 = Grün     |   |   |   |   |   |
| P938      | Farbe Steuerung | 2 = Grün     |   |   |   |   |   |
| P939      | Farbe Optionen  | 2 = Grün     |   |   |   |   |   |

#### 15.13.6 Sommerzeit

| Parameter |               | Eingabewerte |   |   |   |   |   |
|-----------|---------------|--------------|---|---|---|---|---|
| Nr.       | Beschreibung  | Werkseinst.  | 1 | 2 | 3 | 4 | 5 |
| P970      | Sommerzeit?   | 0            |   |   |   |   |   |
| P971      | Zeitdifferenz | 01:00        |   |   |   |   |   |
| P972      | Start Uhrzeit | 02:00        |   |   |   |   |   |
| P973      | Start Tag     | 8            |   |   |   |   |   |
| P974      | Start Woche   | 5            |   |   |   |   |   |

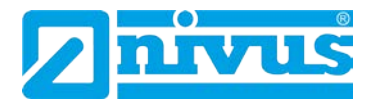

| P975 | Start Monat  | 3     |  |  |  |
|------|--------------|-------|--|--|--|
| P976 | Ende Uhrzeit | 02:00 |  |  |  |
| P977 | Ende Tag     | 8     |  |  |  |
| P978 | Ende Woche   | 5     |  |  |  |
| P979 | Ende Monat   | 10    |  |  |  |

### 15.13.7 Service Alarm

| Parameter |                              | Eingabewerte |   |   |   |   |   |
|-----------|------------------------------|--------------|---|---|---|---|---|
| Nr.       | Beschreibung                 | Werkseinst.  | 1 | 2 | 3 | 4 | 5 |
| P194      | Datum                        | 01/01/14     |   |   |   |   |   |
| P195      | Intervall (Tage)             | 0            |   |   |   |   |   |
| P196      | Null Vorwahl                 | 0            |   |   |   |   |   |
| P197      | Vorwahl                      | 00           |   |   |   |   |   |
| P198      | Telefonnummer                | 0            |   |   |   |   |   |
| P199      | Servicealarm<br>zurücksetzen | 0            |   |   |   |   |   |

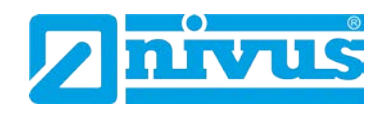

### 15.14 Kommunikation

### 15.14.1 Einrichtung RS232

| Parameter |              | Eingabewerte |   |   |   |   |   |  |  |  |  |
|-----------|--------------|--------------|---|---|---|---|---|--|--|--|--|
| Nr.       | Beschreibung | Werkseinst.  | 1 | 2 | 3 | 4 | 5 |  |  |  |  |
| P061      | Baudrate     | 19200        |   |   |   |   |   |  |  |  |  |

### 15.14.2 Einrichtung RS485 (optional)

#### Modbus

| Parameter |                   | Eingabewerte     |   |   |   |   |   |
|-----------|-------------------|------------------|---|---|---|---|---|
| Nr.       | Beschreibung      | Werkseinst.      | 1 | 2 | 3 | 4 | 5 |
| P130      | Gerätemodus       | 0 = Aus          |   |   |   |   |   |
| P131      | Protokoll         | 0 = Modbus RTU   |   |   |   |   |   |
| P132      | Geräteadresse     | 126              |   |   |   |   |   |
| P133      | Baudrate          | 19200            |   |   |   |   |   |
| P134      | Parität           | 2 = Gerade       |   |   |   |   |   |
| P135      | Stoppbit          | 1 = ein Stopp    |   |   |   |   |   |
| P136      | Datenformat       | 0 = ohne Vorzei- |   |   |   |   |   |
|           |                   | chen             |   |   |   |   |   |
| P137      | Verzögerung in ms | 5 ms             |   |   |   |   |   |

#### Profibus

| Parameter |                  | Eingabewerte |   |   |   |   | E |  |  |  |  |
|-----------|------------------|--------------|---|---|---|---|---|--|--|--|--|
| Nr.       | Beschreibung     | Werkseinst.  | 1 | 2 | 3 | 4 | 5 |  |  |  |  |
| P132      | Geräteadresse    | 126          |   |   |   |   |   |  |  |  |  |
| P143      | Adresse gesperrt | 0 = Nein     |   |   |   |   |   |  |  |  |  |

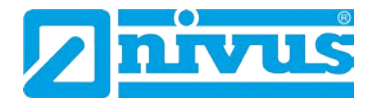

#### **15.15 Serviceparameter**

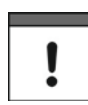

Die Serviceparameter müssen direkt angewählt werden. Sie können nicht über die Menüführung aufgerufen werden.

#### Sensor 1 /(2)

| Parameter |              | Beschreibung                                      |                                                |  |  |  |  |  |
|-----------|--------------|---------------------------------------------------|------------------------------------------------|--|--|--|--|--|
| Nr. 20    | Setze DATEM1 | Mit "Setze DATEM 1"                               | kann der Verlauf der DATEM-Linie (Abdeckkur-   |  |  |  |  |  |
| (30)      |              | ve) beeinflusst werder                            | . Beim Aktivieren des Parameters wird die Ein- |  |  |  |  |  |
|           |              | stellung der bisheriger                           | n Parameterkurve gelöscht. Um die Arbeitsweise |  |  |  |  |  |
|           |              | der Funktion beobacht                             | en zu können, wird die NivuMaster PC-          |  |  |  |  |  |
|           |              | Auswertesoftware ben                              | ötigt.                                         |  |  |  |  |  |
|           |              | 0 = Abbrechen                                     | Der Vorgang kann mit Eingabe 0                 |  |  |  |  |  |
|           |              |                                                   | abgebrochen werden.                            |  |  |  |  |  |
|           |              | 1= Abdecken Die DATEM-Kurve wird über das Rohecho |                                                |  |  |  |  |  |
|           |              | im gesamten Messbereich gelegt. Dies kann         |                                                |  |  |  |  |  |
|           |              | dann nötig sein, wenn sich z.B. bei Abstand-      |                                                |  |  |  |  |  |
|           |              | applikationen das Ziel bei der Inbetrieb-         |                                                |  |  |  |  |  |
|           |              |                                                   | nahme außerhalb des Messbereiches              |  |  |  |  |  |
|           |              |                                                   | befindet.                                      |  |  |  |  |  |
|           |              | 2 = Werkseinstellung                              | Die DATEM-Kurve wird neu eingelesen            |  |  |  |  |  |
|           |              |                                                   | aber nicht zurückgesetzt.                      |  |  |  |  |  |
|           |              | 3 = Werkseinstellung                              | Die DATEM-Kurve wird entsprechend dem          |  |  |  |  |  |
|           |              |                                                   | Sensortyp auf seine Grundeinstellung           |  |  |  |  |  |
|           |              |                                                   | zurückgesetzt. Danach beginnt das Gerät        |  |  |  |  |  |
|           |              |                                                   | alle Störechos vor dem Nutzecho                |  |  |  |  |  |
|           |              |                                                   | auszublenden.                                  |  |  |  |  |  |
|           | •            | ·                                                 |                                                |  |  |  |  |  |

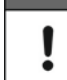

Bei der Neuinbetriebnahme eines Gerätes sollte grundsätzlich mit Parameter P20 die DATEM-Kurve auf Werkseinstellung (2) zurückgesetzt werden.

| Parameter |            | Beschreibung                                                     |  |  |  |
|-----------|------------|------------------------------------------------------------------|--|--|--|
| Nr. 21    | Wähle Echo | Eingabe: Wert in Maßeinheit von P104.                            |  |  |  |
| (31)      |            | Abstand des "richtigen" Echos, gemessen von der Sensorunterkante |  |  |  |
|           |            | bis zum Messpunkt.                                               |  |  |  |

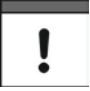

Der Parameter P21 wird dann benötigt, wenn z.B. ein höherer Füllstand als der richtige Füllstand angezeigt wird. Beim NivuMaster kann dann der "richtige" Abstand zum Materiallevel eingegeben werden. Alle Störungen davor werden abgedeckt und ausgeblendet.

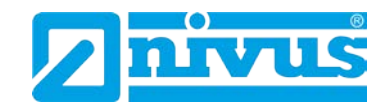

# 16 Wartung und Reinigung

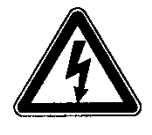

#### Wichtiger Hinweis:

Bei allen Wartungs- und Reinigungsarbeiten ist das Gerät vorher spannungsfrei zu schalten.

Das Gerät Typ NivuMaster ist von seiner Konzeption praktisch kalibrier-, wartungs- und verschleißfrei.

Reinigen Sie bei Bedarf das Gehäuse nur mit einem trockenen antistatischen Tuch. Bei starken Verschmutzungen empfiehlt sich der Einsatz von handelsüblichem Spülmittel.

Setzen Sie keine kratzenden oder schleifenden Reinigungsmittel ein!

In verschiedenen Bundesländern kann es bei speziellen messtechnischen Applikationen notwendig oder erforderlich sein, für die Erfüllung behördlicher Auflagen, Nachweispflichten etc. regelmäßige Wartungen mit Vergleichsmessungen durchführen zu lassen. NIVUS übernimmt bei Bedarf im Rahmen eines abzuschließenden Wartungsvertrags alle erforderlichen turnusmäßigen Überprüfungen, hydraulischen und messtechnischen Beurteilungen, Kalibrierungen, Fehlerbeseitigungen und Reparaturen. Diese erfolgen unter Zugrundelegung der DIN 19559 inkl. des protokollarischen Nachweises des verbleibenden Restfehlers, sowie nach der Eigenkontrollverordnung der entsprechenden Bundesländer. In anderen Ländern informieren sie sich bitte über die dort geltenden Vorschriften.

### 17 Notfall

Drücken Sie im Notfall den Not-Aus-Taster für die übergeordnete Anlage.

# 18 Demontage/Entsorgung

Entsorgen Sie das Gerät entsprechend den gültigen örtlichen Umweltvorschriften für Elektroprodukte.

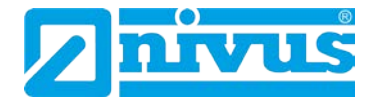

# 19 Bildverzeichnis

| Abb 3-1       |                                                                      | 15        |
|---------------|----------------------------------------------------------------------|-----------|
| Abb. 3-7      | Typenschild der NivuMaster Serie                                     | 16        |
| Abb. 3-2      | Typschlüssel für Messumformer NivuMaster 3 Relais                    | 17        |
| Abb. 3-4      | Typschlüssel für Messumformer NivuMaster 5 Relais                    | 17        |
| Abb. $J_{-1}$ | Wandaufbaugabäuse NivuMaster 5-Relais                                | 21        |
| Abb. 4-1      | Wandaufbaugehäuse NivuMaster 3-Relais                                | .21       |
| ADD. 4-2      | 10" Einschub                                                         | .∠ı       |
| ADD. 4-3      | Cabäusamaßa das Erenttefeleinhaus                                    | .22       |
| ADD. 4-4      |                                                                      | .22       |
| ADD. 4-3      | Klemmenhologung Wendeufbeugehöuge NivuMeeter 5 Belgie                | .23<br>20 |
| ADD. 5-1      | Klemmenbelegung Wandaufbaugehause NivuMaster 3-Relais                | .20       |
| ADD. 3-2      | Alemmenbelegung wandaubaugenause Nivuwaster 5-Relais                 | .20       |
|               | 19 - Kiemmenbelegung für NivuWaster 2-Relais                         | .20       |
| ADD. 5-4      | 19 -Kiemmenbelegung für Nivuwaster 3-Kelais                          | .29       |
|               | Kiemmenbelegung Tur Fronttaleleinbau (PAT)                           | .30       |
| ADD. 5-6      | Verlangerung einer Sensorieitung der P- oder R-Serie                 | .31       |
| ADD. 6-1      | Anschluss Überspannungsschutz                                        | .32       |
| ADD. 6-2      | Uperspannungsschutz NivuMaster mit Sensor                            | .33       |
| ADD. 7-1      | Anzeigebeschreibung                                                  | .30       |
| Abb. 7-2      | 19"-Gerat mit Handprogrammer                                         | .37       |
| Abb. 7-3      | virtueller Handprogrammer der PC-Software                            | .38       |
| Abb. 7-4      | Ansicht Bedientastatur                                               | .40       |
| Abb. 10-1     | Schnellstart LV                                                      | .50       |
| Abb. 10-2     | Fullstanduberwachung mit Alarm                                       | .53       |
| Abb. 10-3     | Fullstanduberwachung und Steuerung                                   | .54       |
| Abb. 10-4     | Volumen Applikation                                                  | .56       |
| Abb. 12-1     | Schnellstart-Menü                                                    | .89       |
| Abb. 12-2     | Füllstandüberwachung mit Alarm                                       | .94       |
| Abb. 12-3     | Pumpenüberwachung (leerpumpen)                                       | .95       |
| Abb. 12-4     | Reservoirüberwachung (vollpumpen)                                    | .97       |
| Abb. 12-5     | Differenzmessung*                                                    | .99       |
| Abb. 12-6     | Differenzmessung mit in der Höhe unterschiedlich montierter Sensoren | .99       |
| Abb. 12-7     | Differenzmessung                                                     | 101       |
| Abb. 13-1     | exponentielles Wehr                                                  | 155       |
| Abb. 13-2     | Venturi-Gerinne                                                      | 156       |
| Abb. 13-3     | Parshall-Gerinne                                                     | 156       |
| Abb. 13-4     | Leopald Lagco-Gerinne                                                | 157       |
| Abb. 13-5     | exponentielle Messvorrichtung - V-Wehr                               | 158       |
| Abb. 13-6     | BS3680 Venturi-Gerinne                                               | 159       |
| Abb. 13-7     | Wehr (BS3680)                                                        | 163       |
| Abb. 13-8     | BS3680 Rechteckwehr                                                  | 165       |
| Abb. 13-9     | U-Profil                                                             | 169       |
| Abb. 13-10    | Rechteckkanal                                                        | 169       |
| Abb. 13-11    | Trapezförmiger Kanal                                                 | 170       |
| Abb. 13-12    | Rundprofil                                                           | 171       |
| Abb. 13-13    | Messstelle am Beispiel eines Palmer-Bowlus-Gerinne                   | 172       |

# 20 Konformitätserklärung

| <b>EU Konformitätserklärung</b><br>EU Declaration of Conformity<br>Déclaration de conformité UE            |                                                                                                    | NIVUS GmbH<br>Im Täle 2                                                                                     |
|----------------------------------------------------------------------------------------------------|----------------------------------------------------------------------------------------------------|----------------------------------------------------------------------------------------------------|
|                                                                                                    |                                                                                                    | 75031 Eppingen<br>Telefon: +49 07262 9191-<br>Telefax: +49 07262 9191-8<br>E-Mail: info@nivus.com           |
|                                                                                                    |                                                                                                    |                                                                                                    |
| For the following produc                                                                                   | ÷                                                                                                    |                                                                                                    |
| Le produit désigné ci-des                                                                                  | sous:                                                                                                    |                                                                                                    |
| Bezeichnung:                                                                                               | Multifunktionaler Messumformer NivuMaster                                                                                                    |                                                                                                    |
| Description:                                                                                               | Multi-functional measurement transmitter                                                                                                    |                                                                                                    |
| Désignation:                                                                                               | Convertisseur de mesure multifunctionnel                                                                                                    |                                                                                                    |
| Тур / Туре:                                                                                                | NMx-xxxx                                                                                                    |                                                                                                    |
| bereitgestellten Geräte<br>we declare under our sol<br>this document meets the<br>nous déclarons, sous not | die folgenden einschlägigen Harmonisierungsvorschriften d<br>e responsibility that the equipment made available on the Union m<br>tandards of the following applicable Union harmonisation legisla<br>e seule responsabilité, à la date de la présente signature, la confo | ler Union effüllen:<br>parket as of the date of signature of<br>tion:<br>rmité du produit pour le marché de |
| l'Union, aux directives d                                                                                  | harmonisation de la législation au sein de l'Union:                                                                                                    |                                                                                                    |
| • 2014/35/EU                                                                                               | • 2014/30/EU                                                                                                    |                                                                                                    |
| L'évaluation est effectuée<br>spécifications techniques                                                    | a partir des normes harmonisées applicable ou la conformité est<br>désignées ci-dessous:                                                                                                    | déclarée en relation aux autres                                                                             |
| EN 61010-1:201                                                                                             | • EN 61326-1:2013                                                                                                    |                                                                                                    |
| Diese Erklärung wird v                                                                                     | erantwortlich für den Hersteller:                                                                                                    |                                                                                                    |
| This declaration is subm                                                                                   | tted on behalf of the manufacturer:                                                                                                    |                                                                                                    |
| Le fabricant assume la re                                                                                  | sponsabilité de cette déclaration:                                                                                                    |                                                                                                    |
| NIVUS GmbH                                                                                                 |                                                                                                    |                                                                                                    |
| Im Taele 2                                                                                                 |                                                                                                    |                                                                                                    |
| 75031 Epping                                                                                               | en                                                                                                    |                                                                                                    |
| Allemagne                                                                                                  |                                                                                                    |                                                                                                    |
|                                                                                                    |                                                                                                    |                                                                                                    |
| abgegeben durch / rep                                                                                      | esented by / faite par:                                                                                                    |                                                                                                    |
| Marcus Fischer (Geso                                                                                       | hättstührer / Managing Director / Directeur général)                                                                                                    |                                                                                                    |
| Eppingen, den 20.04.2                                                                                      | 016                                                                                                    |                                                                                                    |
| Gez. Marcus Fischer                                                                                        |                                                                                                    |                                                                                                    |
|                                                                                                    |                                                                                                    |                                                                                                    |
|                                                                                                    |                                                                                                    |                                                                                                    |
| Q:\Formulare\CE                                                                                            |                                                                                                    |                                                                                                    |